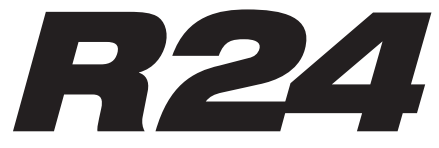

**Recorder: Interface: Controller:Sampler** 

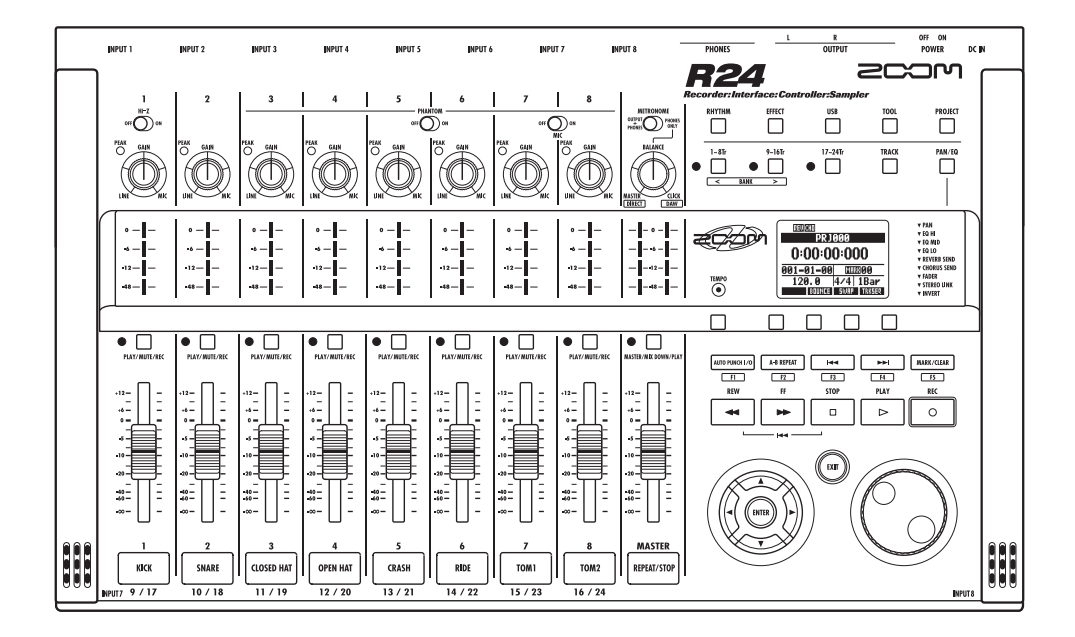

# **MODE D'EMPLOI**

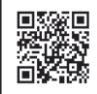

Vous pouvez télécharger le manuel de l'utilisateur à partir de la page web de ZOOM (www.zoom.jp/docs/r24).

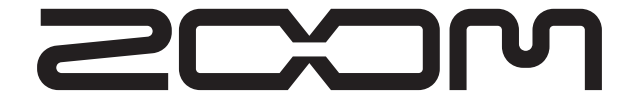

© ZOOM Corporation La reproduction de ce manuel, en totalité ou partie, par quelque moyen que ce soit, est interdite.

### **PRÉCAUTIONS DE SÉCURITÉ**

Dans ce mode d'emploi, des symboles servent à mettre en évidence des avertissements et précautions que vous devez lire pour éviter les accidents. Leur signification est la suivante :

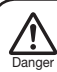

Ce symbole signale des explications concernant des dangers extrêmes. Si les utilisateurs ignorent cet avertissement et manipulent mal l'appareil, des blessures sérieuses voire mortelles peuvent en résulter.

Ce symbole signale des explications concernant des facteurs de danger. Si les utilisateurs ignorent ces précautions et manipulent mai l'appareii, il peut en résulter des blessures corporelles et des dommages pour l'équipement.

Veuillez suivre les précautions suivantes pour vous assurer un emploi sûr de cet appareil.

#### À propos de l'alimentation

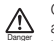

Comme la consommation électrique de cet appareil est assez élevée, nous vous recommandons d'employer l'adaptateur secteur. Si vous utilisez des piles, utilisez des piles alcalines ou des batteries nickel-hydrure de métal. Fonctionnement avec adaptateur secteur

- Veillez à n'utiliser qu'un adaptateur secteur CC 5 V/1 A avec le plus au centre (AD-14 ZOOM). L'emploi d'un adaptateur secteur autre que celui spécifié pourrait endommager l'appareil, causer un mauvais fonctionnement et entraîner un incendie ou d'autres problèmes.
- Ne connectez l'adaptateur secteur qu'à une prise fournissant la tension nominale requise par celui-ci. Avant d'utiliser le R24 dans d'autres pays (ou régions) où la tension du secteur est différente, consultez toujours un revendeur ZOOM et employez l'adaptateur secteur adéquat.
- Quand vous débranchez l'adaptateur de la prise, tirez toujours sur le boîtier de l'adaptateur.
- Durant un orage ou en cas de non utilisation prolongée, débranchez l'adaptateur secteur de la prise secteur.

#### Fonctionnement sur piles

- Utilisez six piles AA 1,5 volt conventionnelles.
- Le R24 ne peut pas recharger des batteries.
- Lisez attentivement l'étiquette des piles.
- En cas de non utilisation prolongée, retirez les piles de l'appareil.
- Si les piles ont coulé, essuyez soigneusement le compartiment des piles et ses contacts pour retirer tout résidu de pile.
- Quand vous utilisez l'appareil, le compartiment des piles doit toujours être fermé.

#### À propos de la mise à la terre

En fonction des conditions d'installation, une légère décharge électrique peut être ressentie quand vous touchez

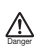

une partie métallique du R24. Pour éviter cela, mettez cet appareil à la terre en reliant une bonne terre externe à une vis de la face arrière. Pour éviter un risque dû à l'électri-

cité, n'utilisez jamais les éléments suivants pour la mise à la terre :

- Conduites d'eau (risque d'électrocution)
- Conduites de gaz (risque d'explosion)
- Fil de terre de téléphone ou parafoudre (danger en cas d'orage)

#### Environnement de fonctionnement

Évitez d'utiliser le R24 là où il serait exposé aux conditions suivantes pouvant causer un mauvais fonctionnement.

- Des températures extrêmes, basses ou hautes
- Une très forte humidité ou des éclaboussures
- Une poussière excessive ou du sable
- Des vibrations excessives

#### Maniement

Ne placez jamais sur le R24 des vases ou autres objets remplis de liquide car cela peut causer un choc électrique.

Le R24 est un instrument de précision. N'exercez pas de pression indue sur ses touches et autres commandes.

L'emploi par exemple d'une force excessive, la chute ou le heurt de l'appareil peuvent casser celui-ci.

#### Connexion des câbles aux prises d'entrée/sortie

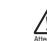

Éteignez toujours tous les appareils avant de connecter des câbles. Veillez aussi à débrancher tous les câbles de connexion et l'adaptateur secteur avant de déplacer l'appareil.

#### Modifications

N'ouvrez jamais le boîtier et ne tentez jamais de modifier

l'appareil de quelque façon que ce soit car cela pourrait l'endommager. Zoom Corporation n'assume aucune responsabilité vis à vis de dommages résultant de modifications apportées à l'appareil.

#### Volume

M'utilisez pas le R24 à fort volume durant longtemps. Cela pourrait endommager votre audition.

### Précautions d'emploi

#### Interférences avec d'autres appareils électriques

Pour des raisons de sécurité, le R24 a été conçu afin d'assurer une protection maximale contre l'émission de rayonnement électromagnétique par l'appareil, et d'être protégé vis-à-vis des interférences externes. Toutefois, un équipement très sensible aux interférences ou émettant de puissantes ondes électromagnétiques peut entrainer des interférences s'il est placé près du R24. Si cela se produit, élojenze IR 24 de l'autre appareil. Avec tout type d'appareil électronique à commande numérique, y compris le R24, les interférences électromagnétiques peuvent entraîner un mauvais fonctionnement, altérer voire détruire les données et causer d'autres problèmes inattendus. Faites toujours attention aux appareils environnants.

#### Nettoyage

Utilisez un chiffon sec et doux pour nettoyer les faces de l'appareil si elles sont sales. Si nécessaire, utilisez un chiffon humidifé bien essoré. N'utilisez jamais de nettoyant abrasif, de cire ou de solvant comportant de l'alcool, du benzène ou du diluant pour peinture.

#### Mauvais fonctionnement

Si l'appareil est cassé ou fonctionne mal, débranchez immédiatement l'adaptateur secteur, basculez l'interrupteur d'alimentation sur OFF et débranchez les autres câbles. Contactez le magasin dans lequel vous avez acheté l'appareil ou le SAV Zoom avec les informations suivantes : modèle du produit, numéro de série et symptômes spécifiques de la panne ou du mauvais fonctionnement, ainsi que vos nom, adresse et numéro de téléphone.

#### Copyrights

Hormis pour une utilisation personnelle, l'enregistrement non autorisé de sources soumises à copyright, dont CD, disques, cassettes, produits vidéo, radiotélédiffusion, est interdit. Zoom Corporation n'assume aucune responsabilité vis à vis des conséquences relatives aux infractions aux lois sur les droits d'auteur.

© Le symbole SD <sup>™</sup> et le symbole SDHC 🗃 sont des marques commerciales. © Windows®/Windows Vista® sont des marques commerciales ou déposées de Microsoft®. © Macintosh® et Mac OS® sont des marques commerciales ou déposées d'Apple Inc. © Steinberg et Cubase sont des marques commerciales ou déposées de Steinberg Media Technologies GmbH Inc. © Intel® et Pentium® sont des marques commerciales ou déposées d'Intel® Corporation. © AMD Athlon™ est une marque commerciale ou déposée d'Advanced Micro Devices, Inc.

Tous les autres noms de produit, marques déposées et noms de société mentionnés dans cette documentation sont la propriété de leurs détenteurs respectifs.

Toutes les marques commerciales et déposées mentionnées dans ce mode d'emploi n'ont qu'une visée d'identification et ne sont pas destinées à enfreindre les droits d'auteur de leurs détenteurs respectifs.

## Introduction

Merci beaucoup d'avoir choisi l'enregistreur/interface/contrôleur/échantillonneur R24 de ZOOM. Nous l'appellerons simplement "R24" dans ce mode d'emploi. Le R24 a les caractéristiques suivantes.

### Enregistreur multipiste utilisant des cartes SDHC pouvant atteindre 32 Go

Le R24 peut enregistrer simultanément sur 8 pistes, permettant d'enregistrer sérieusement en live. Par exemple, un groupe entier ou un kit de batterie peut être enregistré sur des pistes individuelles avec plusieurs microphones. Après avoir enregistré en PCM linéaire (format WAV) à une fréquence d'échantillonnage de 44,1/48 kHz en 16/24 bits, vous pouvez transférer les fichiers enregistrés sur votre ordinateur pour les utiliser dans votre logiciel station de travail audio numérique (que nous appellerons dorénavant DAW, de l'anglais Digital Audio Workstation). Vous pouvez même relier deux R24 à l'aide d'un câble USB pour enregistrer un maximum de 16 pistes.

### Interface audio USB haute vitesse (USB 2.0)

Vous pouvez utiliser le R24 et ses nombreuses prises d'entrée et de sortie comme une interface audio USB haute vitesse (USB 2.0). En tant qu'interface, le R24 peut gérer 8 entrées et 2 sorties à une résolution maximale de 24 bits et 96 kHz. Ses effets peuvent même être utilisés (en 44,1 kHz uniquement). L'unité peut également fonctionner en étant alimentée par le bus USB.

## Utilisable comme surface de contrôle pour un logiciel DAW

Le R24 a des fonctions qui permettent de contrôler le logiciel DAW d'un ordinateur via un câble USB. Vous pouvez piloter son transport, qu'il s'agisse des touches de lecture, d'enregistrement ou d'arrêt, et physiquement contrôler les faders à l'écran. Vous pouvez aussi assigner différentes fonctions de DAW aux touches de fonction F1–F5 du R24 (les fonctions assignables dépendent du logiciel DAW).

#### Différents effets

Le R24 a deux types d'effets intégrés. Les effets par insertion peuvent être appliqués aux signaux d'un canal spécifique et les effets en boucle départretour peuvent être utilisés au travers du bus départ/ retour de la table de mixage. Vous pouvez utiliser ces effets de nombreuses façons, y compris durant l'enregistrement, en les appliquant à des pistes déjà enregistrées ou lors d'opérations de mastering telles que le mixage final et le report de pistes.

#### Fonctions de mixage complètes et intégrées

Le R24 est équipé d'un mélangeur numérique qui vous permet de mixer la reproduction des pistes audio. Vous pouvez régler le volume, le panoramique, l'égaliseur et les effets pour chaque piste et mixer le tout en un signal stéréo.

#### Gère diverses sources d'entrée dont les guitares, microphones et équipements de niveau ligne

Le R24 est équipé de 8 prises d'entrée qui acceptent à la fois les fiches XLR et jack standard, dont 1 qui peut gérer la haute impédance et 6 qui four-nissent une alimentation fantôme (24 V ou 48 V). Le R24 peut accepter tous les types de sources, y compris les guitares et basses à haute impédance, les microphones dynamiques et à condensateur, les synthétiseurs et autres instruments de niveau ligne. Il intègre aussi deux microphones à hautes performances partiques pour enregistrer les guitares acoustiquesetlesvoix.

#### Échange de fichiers avec des ordinateurs et clés mémoire USB

Le R24 a un port USB 2.0 qui permet le transfert des données à haute vitesse. Vous pouvez transférer dans un ordinateur des fichiers audio WAV enregistrés sur le R24 par simple glisser-déposer. Vous pouvez aussi échanger des fichiers avec une clé mémoire USB connectée sans avoir à utiliser l'ordinateur.

#### Échantillonneur 24 voix intégré déclenchable grâce à 8 pads et 3 touches de banque

Utilisez l'échantillonneur pour assigner des sons à chaque piste (pad) et créer des boucles. Jouez en temps réel sur les pads, et créez même des données de jeu pour un morceau complet en combinant des boucles. En enchaînant simplement des boucles de batterie, tout le monde peut facilement créer des parties d'accompagnement de qualité professionnelle et des pistes basiques. Tout en écoutant la reproduction d'une boucle, vous pouvez enregistrer de l'audio sur d'autres pistes car l'enregistreur et l'échantillonneur du R24 fonctionnent ensemble de façon transparente.

• Les fonctions rythme et métronome peuvent servir de guides et de pistes d'accompagnement L'appareil possède d'entrée 400 patterns rythmiques utilisant la boîte à rythmes intégrée, et vous pouvez créer vos propres patterns par programmation en temps réel ou pas à pas. Le son du métronome peut ne sortir que par la prise casque, ce qui vous permet d'envoyer un clic au batteur en situa-tion de jeu live, tandis que les signaux des prise s de sortie sont envoyés à une table de mixage.

Note : dans le but d'améliorer ce produit, ses caractéristiques sont sujettes à modification sans préavis.

### Sommaire

| Précautions de sécurité et d'emploi. |     |   |  | .1 |
|--------------------------------------|-----|---|--|----|
| Introduction                         |     |   |  | .2 |
| Sommaire                             |     |   |  | .3 |
| Flux opérationnel du R24             |     |   |  | .5 |
| Guide d'enregistrement de base       |     |   |  | .7 |
| Agencement et fonctions des différen | ite | s |  |    |
| faces                                |     |   |  | .9 |
| Connexions                           |     |   |  | 11 |
| Installation d'une carte SD          |     |   |  | 12 |
| Mise sous tension de l'appareil      |     |   |  | 13 |
| Mise sous/hors tension               |     |   |  | 14 |
| Réglage de la date et de l'heure     |     |   |  | 14 |
| Vue d'ensemble du fonctionnement d   | es  | 5 |  |    |
| sélecteurs et touches                |     |   |  | 15 |
| Informations affichées               |     |   |  | 16 |
| UNDO/REDO (Annuler/Rétablir)         |     |   |  |    |

### Préparation à l'enregistrement

| Flux d'enregistrement du R24       |     |   |  | 17 |
|------------------------------------|-----|---|--|----|
| Création d'un nouveau projet       |     |   |  | 17 |
| Connexion d'instruments            |     |   |  | 18 |
| Réglages mono                      |     |   |  | 18 |
| Hi-Z (haute impédance)             |     |   |  |    |
| Alimentation fantôme               |     |   |  |    |
| Réglages stéréo et touches de stat | tut |   |  | 19 |
| Microphones intégrés               |     |   |  |    |
| Entrées ligne stéréo               |     |   |  |    |
| Couplage stéréo (Stereo Link)      |     |   |  | 20 |
| Réglage du tempo                   |     |   |  | 21 |
| Préparation d'une piste rythmique  |     | • |  | 22 |
|                                    |     |   |  |    |

### Enregistrement de piste

| Enregistrement de la première piste        | . 23 |
|--------------------------------------------|------|
| Réglage du gain, enregistrement et lecture |      |
| Changement de la prise à lire              | . 25 |
| Échange de pistes                          |      |

### Superposition (Overdub)

Enregistrement de pistes supplémentaires. 27 Lecture de pistes déjà enregistrées Enregistrement et lecture

### **Ré-enregistrement**

| Ré-enregistrement partiel (punch-in/out) |    |
|------------------------------------------|----|
| automatique                              | 29 |
| Ré-enregistrement partiel (punch-in/out) |    |
| manuel                                   | 30 |

### Lecture

| Lecture de projet                          | 31 |
|--------------------------------------------|----|
| Lecture en boucle d'une section spécifique |    |
| (A-B repeat)                               | 32 |
| Emploi du compteur et des marqueurs        |    |
| pour accéder à un point                    | 33 |
| Fonctions de marqueur                      |    |

### Outils

| Accordeur (Tuner)                       | 35 |
|-----------------------------------------|----|
| Métronome                               | 36 |
| Enregistrement synchronisé de 16 pistes |    |
| avec deux unités                        | 37 |

### Mixage

| Procédure de mixage sur le R24         | . 39 |
|----------------------------------------|------|
| Réglages de piste pour l'égaliseur, le |      |
| panoramique et le niveau de départ     | . 40 |
| Paramètres de piste                    | . 41 |

### Mixage de réduction/Report

| Report de plusieurs pistes sur 1–2 pistes. | 43 |
|--------------------------------------------|----|
| Report                                     |    |
| Emploi d'un effet de mastering             | 45 |
| Enregistrement sur la piste master         | 46 |

### Fonctions d'échantillonneur

| Emploi de l'échantillonneur pour faire des |
|--------------------------------------------|
| morceaux                                   |
| Vue d'ensemble des fonctions               |
| d'échantillonneur                          |
| Assignation de pistes                      |
| Réglages de boucle                         |
| Jeu sur les pads                           |
| Méthodes de lecture                        |
| Quantification globale                     |
| Création d'une séquence                    |
| Programmation en temps réel                |
| Programmation pas à pas                    |

| Édition d'une séquence                     |
|--------------------------------------------|
| Insertion et suppression de temps          |
| Changement de la signature rythmique       |
| Lecture d'une séquence                     |
| Changement du tempo (BPM) 60               |
| Changement du tempo sans changement        |
| de hauteur                                 |
| Coupure des parties inutiles des fichiers  |
| audio                                      |
| Réglage des fondus entrants et sortants 64 |

### **Fonctions rythmiques**

| Vue d'ensemble des fonctions rythmiques . 65 |  |
|----------------------------------------------|--|
| Lecture de patterns rythmiques               |  |
| Sélection d'un pattern rythmique             |  |
| Sélection du kit de batterie                 |  |
| Jeu des sons de pad                          |  |
| Changement de banque                         |  |
| Roulements de batterie                       |  |
| Sensibilité des pads                         |  |
| Création d'un pattern rythmique 68           |  |
| Réglage des mesures, signature rythmique,    |  |
| quantification                               |  |
| Vérification de la mémoire disponible        |  |
| Programmation en temps réel et pas à pas     |  |
| Copie de patterns rythmiques                 |  |
| Suppression de patterns rythmiques 72        |  |
| Changement des noms des patterns             |  |
| rythmiques                                   |  |
| Importation de patterns rythmiques 74        |  |
| Réglage du volume et du placement stéréo .75 |  |
| Assignation de patterns rythmiques           |  |
| aux pistes                                   |  |
|                                              |  |

### Effets

| Vue d'ensemble des effets et des patches .<br>Entrée/sortie des effets par insertion et | 77 |
|-----------------------------------------------------------------------------------------|----|
| boucle départ/retour                                                                    | 79 |
| Réglage de la position de l'effet par                                                   |    |
| insertion                                                                               | 81 |
| Édition de patch                                                                        | 83 |
| Sauvegarde de patch.                                                                    | 85 |
| Importation de patch                                                                    | 86 |
| Emploi de l'effet par insertion uniquement                                              |    |
| pour l'écoute de contrôle                                                               | 87 |

### Projets

| Vue d'ensemble du projet.                     | 89 |
|-----------------------------------------------|----|
| Protection du projet.                         | 89 |
| Création d'un nouveau projet                  | 90 |
| Sélection de projets et de fichiers           | 91 |
| Informations sur les projets et les fichiers. | 92 |
| Copie de projets et de fichiers               | 93 |
| Changement des noms de fichier et de          |    |
| projet                                        | 94 |
| Suppression de projets et de fichiers         | 95 |
| Division de fichiers                          | 96 |
| Lecture séquentielle de projets               | 97 |
| Réglages d'enregistrement                     | 99 |

### Système/cartes SD

| Réglage de l'écran                      | 100 |
|-----------------------------------------|-----|
| Rétroéclairage et contraste             |     |
| Changement de carte SD avec             |     |
| l'appareil allumé                       | 101 |
| Formatage de cartes SD                  | 102 |
| Vérification de la capacité de la carte | 102 |
| Vérification de la version du système   | 103 |
| Réglage du type des piles               | 103 |
| Réglages d'alimentation fantôme         | 104 |
|                                         |     |

### USB

| Branchement à un ordinateur           |  | 105 |
|---------------------------------------|--|-----|
| Lecteur de carte                      |  | 106 |
| Emploi de la mémoire USB pour         |  |     |
| sauvegarder et importer des données . |  | 107 |
| Interface audio/surface de contrôle   |  | 110 |

| Liste des patterns rythmiques |  |  |  | 113 |
|-------------------------------|--|--|--|-----|
| Types et paramètres d'effet . |  |  |  | 115 |
| Liste des patches d'effet     |  |  |  | 126 |
| Liste des messages d'erreur . |  |  |  | 132 |
| Caractéristiques techniques . |  |  |  | 133 |
| Guide de dépannage            |  |  |  | 134 |
| Mise à jour du firmware       |  |  |  | 135 |
| Index                         |  |  |  | 137 |
|                               |  |  |  |     |

## Flux opérationnel du R24

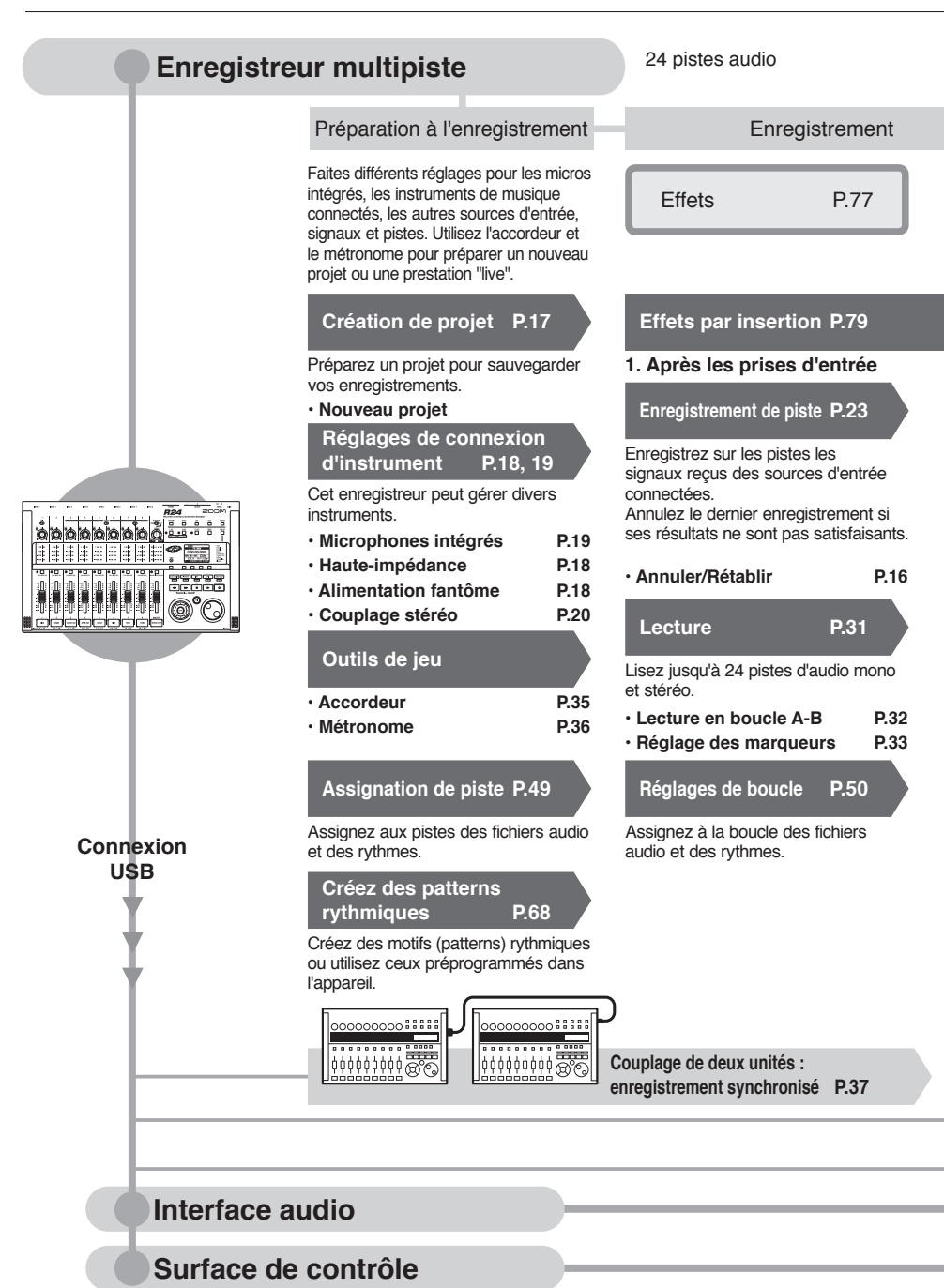

| Enregistrement simultané de 8<br>pistes stéréo et mono                                                                                                    | Mélangeur de pistes<br>330 types d'effets                                                                                                    |                                                                                                    |                                                               |  |
|----------------------------------------------------------------------------------------------------|----------------------------------------------------------------------------------------------------|----------------------------------------------------------------------------------------------------|---------------------------------------------------------------|--|
|                                                                                                    | Mixage et réduction                                                                                                    | Édition et so                                                                                                    | rtie                                                          |  |
| Appliquez divers effets pour traiter les<br>signaux qui entrent, ceux qui sont lus<br>par l'enregistreur ou ceux produits par<br>un générateur de sons.                                                                                                    | Table de mixage   P.39                                                                                                    | Projet                                                                                                    | P.89                                                          |  |
| Édition de patch, etc. P.83~                                                                                                    | Réglez les pistes enregistrées à<br>l'aide du mélangeur de pistes.                                                                                                    | Les tichiers musicaux enr<br>les réglages peuvent être                                                                                                    | egistres et<br>gérés par                                      |  |
| Effets utilisés sur des sig                                                                                                    | naux de pistes spécifiques                                                                                                    | projet puis modifiés de dif<br>façons.                                                                                                    | férentes                                                      |  |
| <ul> <li>2. Pistes désirées dans le mélangeur</li> <li>Superposition (Overdub) P.27</li> <li>Enregistrez de nouvelles pistes tout<br/>en reproduisant des pistes déjà<br/>enregistrées.</li> <li>Ré-enregistrement<br/>d'un fichier<br/>déjà enregistré.</li> <li>P. Ré-enregistrement partiel<br/>(PUNCH-IN/OUT) P.29</li> <li>Créez une séquence P.53</li> <li>Utilisez des données mises en boucle<br/>pour créer un morceau complet.</li> </ul> | 3. Avant le fader MASTER<br>Effet par boucle départ/retour<br>Il y a deux effets internes de boucle<br>départ/retour dans le mélangeur inté-<br>gré – un effet chorus/delay et un effet<br>reverb. Réglez les niveaux de départ<br>d'effet individuellement pour chaque<br>piste du mélangeur.<br>Mixage P.39<br>Réglez les paramètres pour chaque<br>piste.<br>. Égaliseur · Volume · Panoramique P.40<br>Mixage final<br>Réunissez plusieurs pistes en une<br>piste stéréo.<br>. Report P.43<br>. Enregistrement d'une<br>piste MASTER P.46 | <ul> <li>PROJET/FICHIER</li> <li>INFORMATIONS</li> <li>DIVISER</li> <li>COPIER</li> <li>SUPPRIMER</li> <li>RENOMMER</li> <li>PROTÉGER</li> </ul> Carte SD <ul> <li>PROJ001</li> <li>PROJ001</li> <li>PROJ002</li> <li>PROJ003</li> <li>AUDI</li> <li>FIC</li> </ul> | P.91<br>P.92<br>P.96<br>P.93<br>P.95<br>P.94<br>P.89<br>P.101 |  |
|                                                                                                    |                                                                                                    | Lecteur de carte                                                                                                    | P.106                                                         |  |
|                                                                                                    |                                                                                                    | Mémoire USB                                                                                                    | P.107                                                         |  |
| Échangez des signaux entre un lo                                                                                                    | giciel DAW et un équipement audio.                                                                                                    |                                                                                                    |                                                               |  |
| P.110~ Mode d'emploi de l'interface audio<br>Pilotez le logiciel DAW avec le R24.                                                                                                    |                                                                                                    |                                                                                                    |                                                               |  |

Mode d'emploi de l'interface audio

Flux opérationnel du R24

### Guide d'enregistrement de base Faire un enregistrement rapide avec le R24

lci est expliqué comment enregistrer en stéréo avec les microphones intégrés sur les côtés gauche et droit de l'unité et comment enregistrer une guitare électrique en mono à l'aide de l'entrée haute impédance.

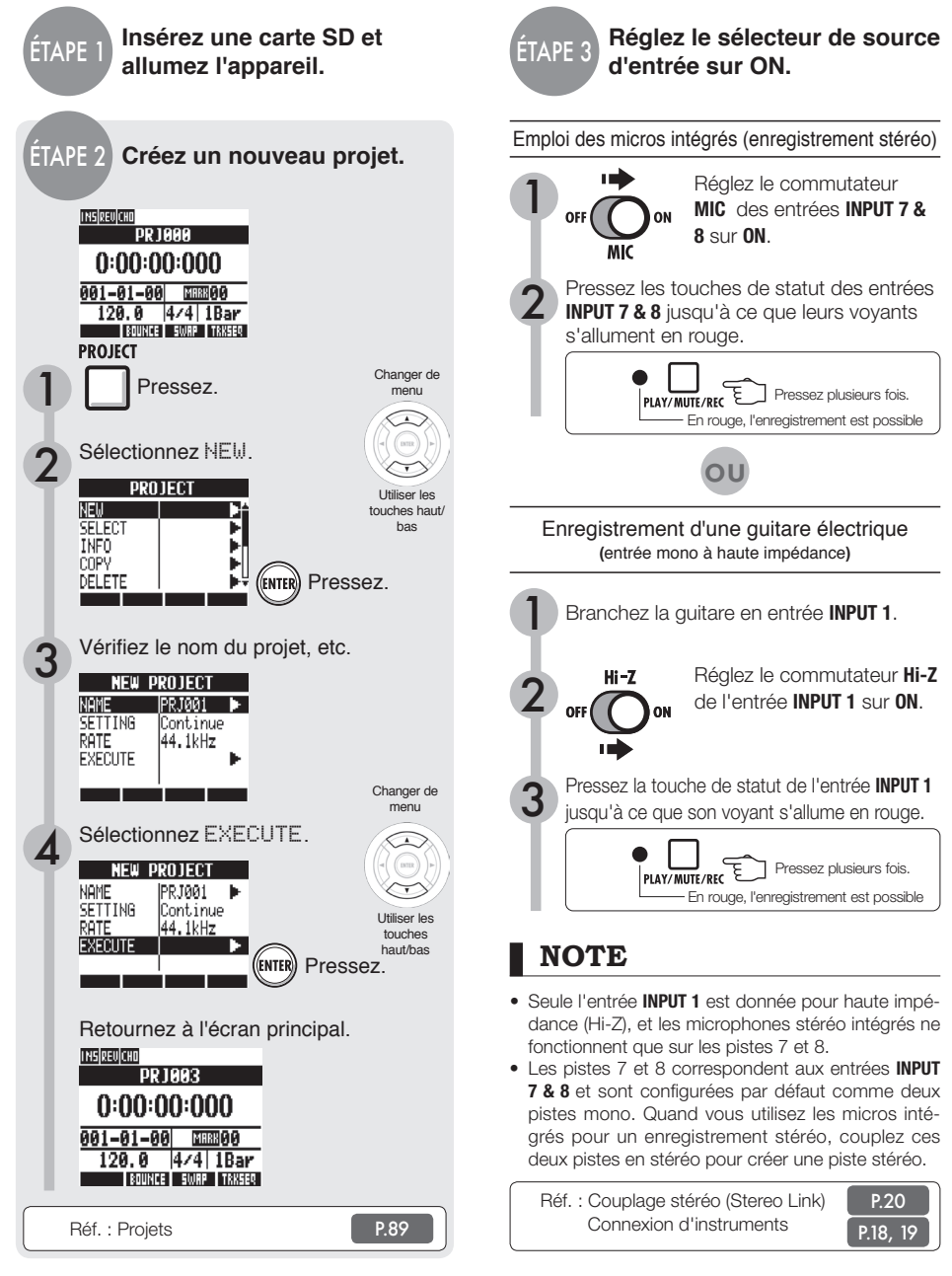

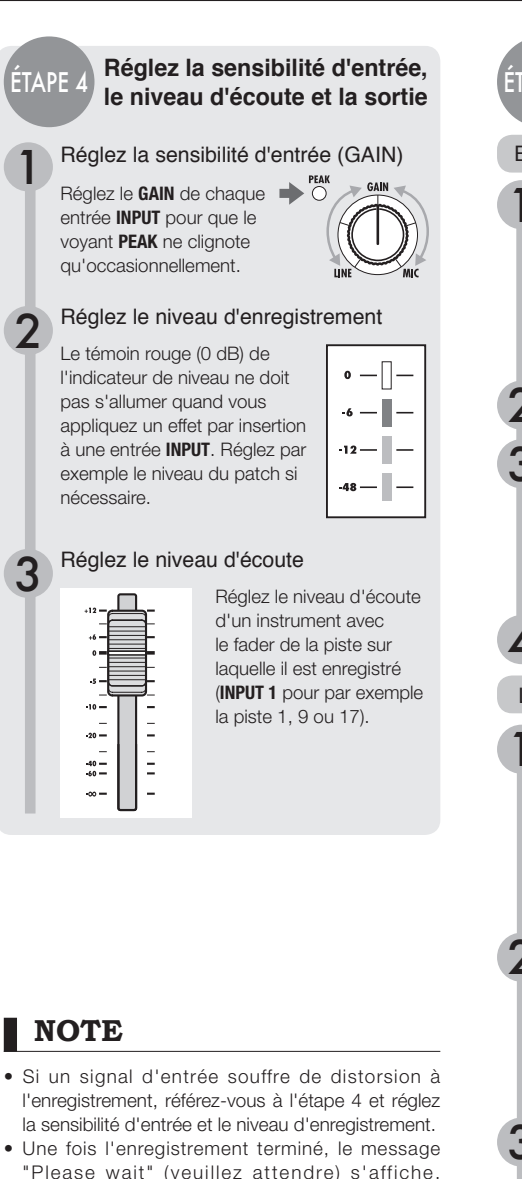

 Une fois l'enregistrement terminé, le message "Please wait" (veuillez attendre) s'affiche. N'éteignez pas l'appareil et ne sortez pas sa carte SD tant que cette fenêtre est ouverte. Vous risquez d'endommager les données ou de causer d'autres problèmes.

Réf. : Méthodes d'enregistrement en détail Emploi d'effets par insertion

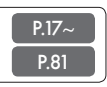

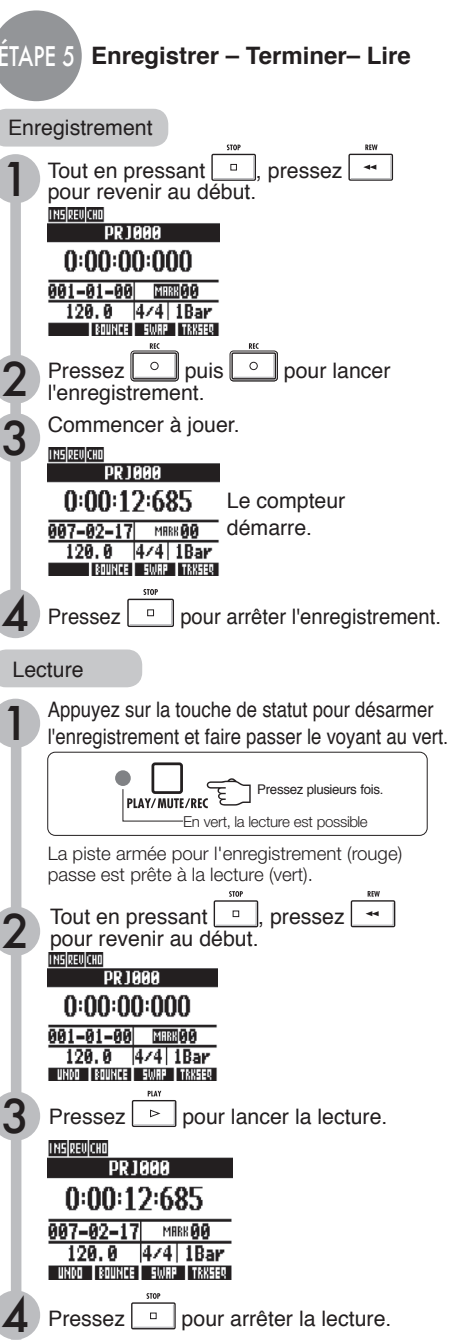

## Agencement et fonctions des différentes faces

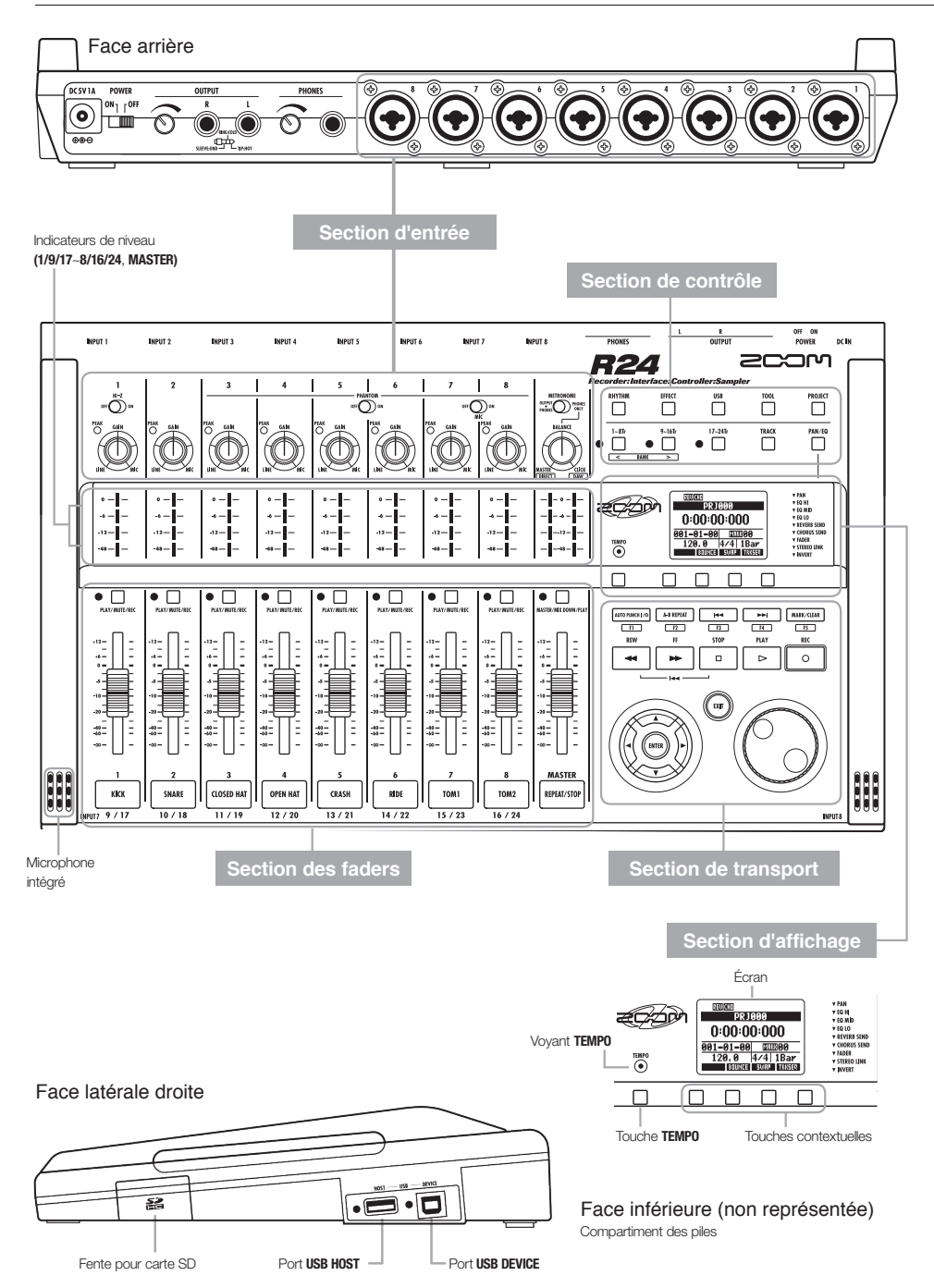

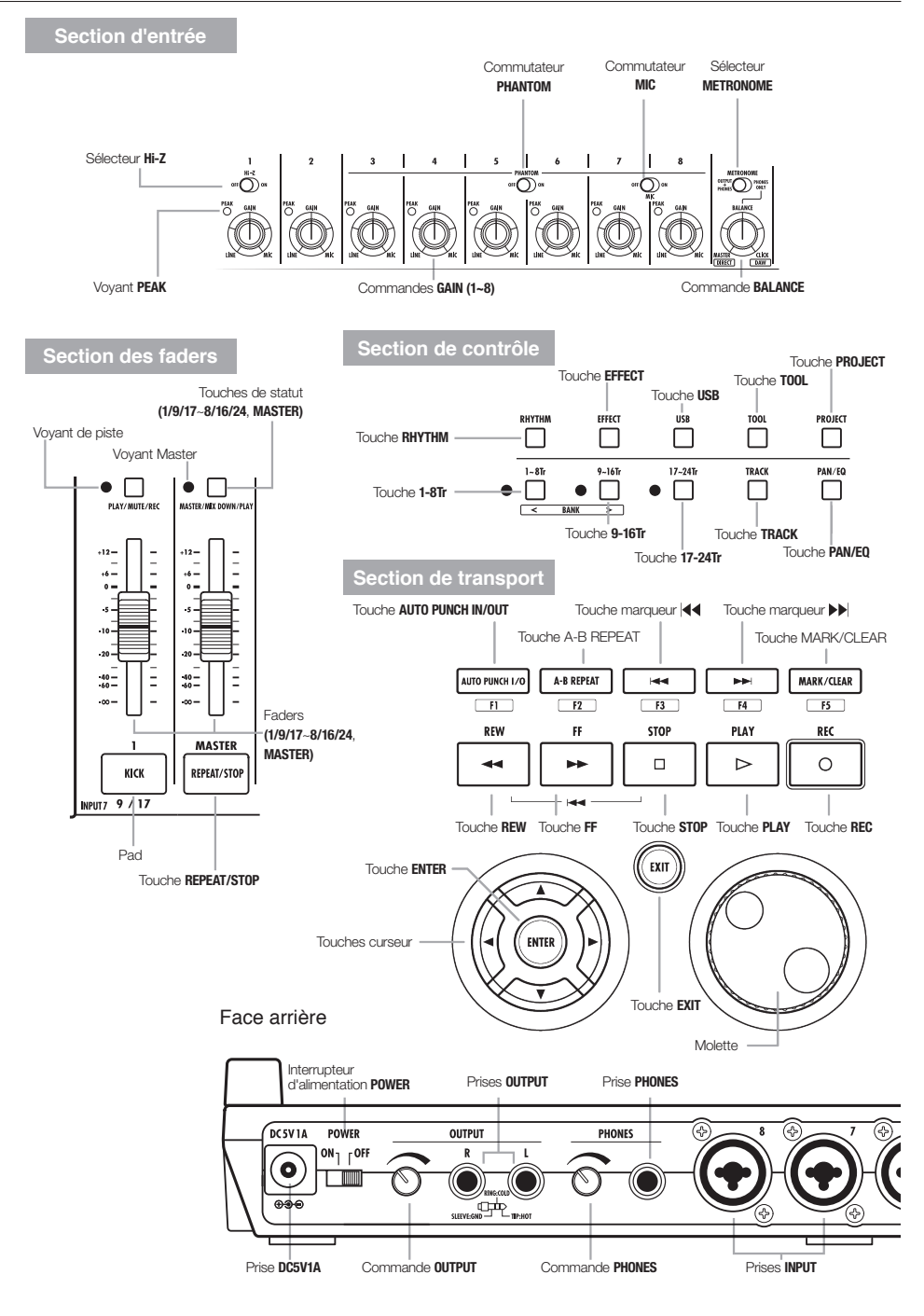

## Connexions

Référez-vous aux instructions de cette page pour brancher d'autres appareils, dont des instruments, microphones, équipements audio et ordinateurs.

#### Sorties

Réglez le sélecteur **METRONOME** pour ne produire le métronome que par la prise **PHONES** (casque) ou également par les prises **OUTPUT** (sortie).

 Chaîne stéréo, enceintes amplifiées, etc.

Avant de brancher les enceintes, éteignez le système (ou baissez le volume) pour éviter les dommages.

#### Entrées

Branchez les câbles à fiches XLR ou jack mono (symétriques ou asymétriques) aux prises INPUT (entrée).

#### 2 Microphones

Afin de fournir une alimentation fantôme à un microphone à condensateur, branchez d'abord le microphone en entrée INPUT 5 ou 6 puis basculez le commutateur PHANTOM sur ON. Une alimentation fantôme peut également être fournie aux entrées INPUT 3,4,7 et 8 (voir P:104).

#### Appareils à sorties stéréo

Si vous utilisez par exemple un synthétiseur ou un lecteur de CD à sorties stéréo, veillez à brancher sa prise de sortie gauche à une prise d'entrée **INPUT** de numéro impair et sa prise de sortie droite à une prise d'entrée **INPUT** de numéro pair.

#### 4 Guitare/basse

Lorsque vous branchez directement une guitare ou basse électrique passive, utilisez l'entrée **INPUT 1** qui peut gérer la haute impédance et basculez le sélecteur **Hi-Z** sur **ON**.

#### 6 Microphones intégrés

Utilisez ces microphones pour enregistrer indirectement une batterie ou un groupe. Réglez le commutateur MIC sur ON pour faire entrer les sons par les entrées INPUT 7 et 8.

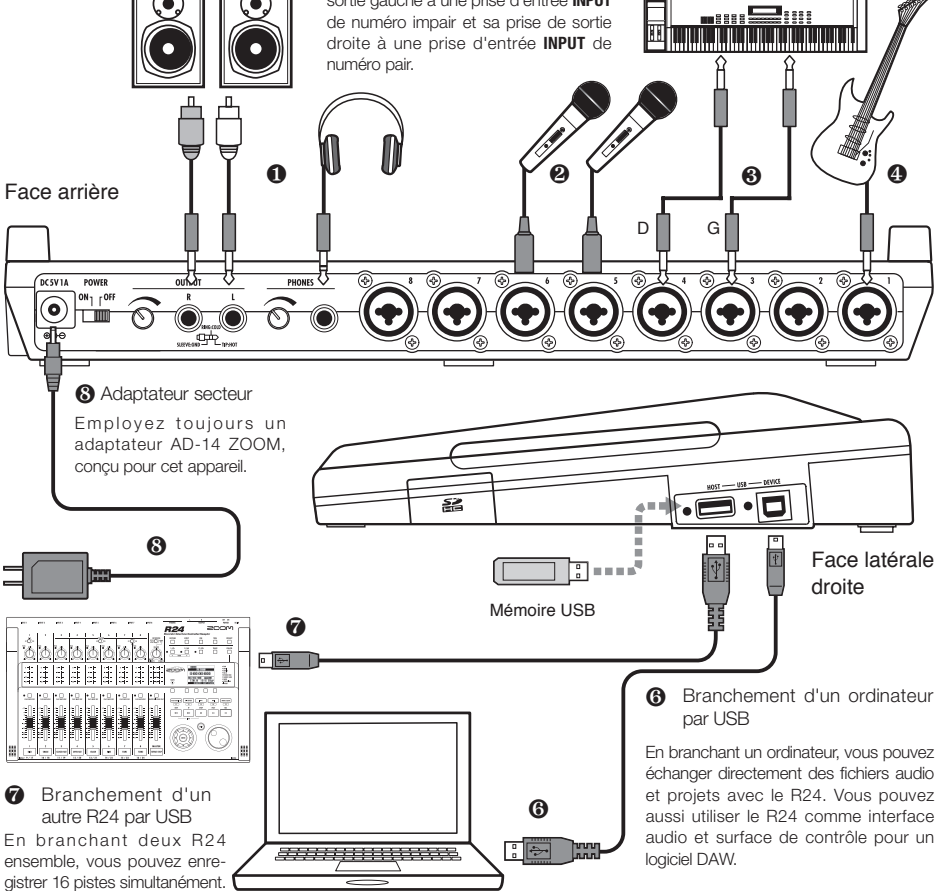

## Installation d'une carte SD

Le R24 sauvegarde les données d'enregistrement et ses réglages sur cartes SD. Pour protéger vos données, éteignez l'alimentation avant d'insérer ou d'éjecter une carte.

Une carte SD est nécessaire pour l'enregistrement.

### Réglez d'abord POWER sur OFF (emploi ordinaire)

Réglez POWER sur OFF et retirez le cache de la fente pour carte SD.

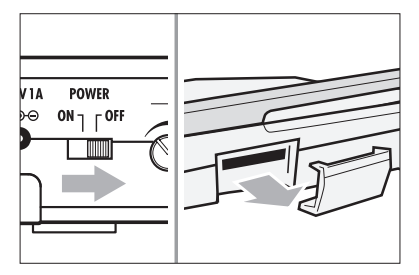

2 Insérez une carte SD avec sa protection débloquée à fond dans la fente. Pour l'éjecter, appuyez d'abord sur la carte pour la sortir.

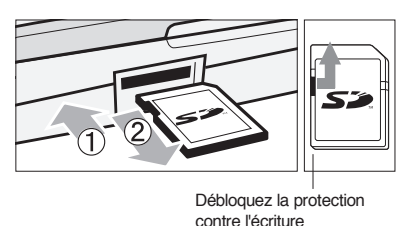

Empêcher le retrait involontaire d'une carte SD

Retirez la vis qui se trouve à côté de la fente et mettez-la dans l'orifice du cache de carte SD.

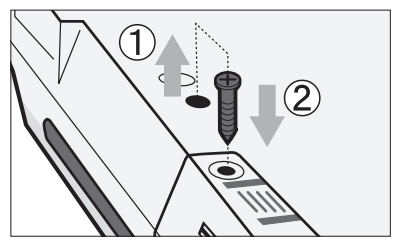

### NOTE

- Si vous devez changer la carte SD alors que l'appareil est sous tension, veuillez suivre les procédures spéciales (voir P.101).
- Quand vous insérez ou éjectez une carte SD, assurez-vous toujours que l'alimentation est coupée. Si vous le faites sous tension, vos données d'enregistrement peuvent être perdues.
- Si vous ne pouvez pas insérer une carte dans la fente, réessayez de l'insérer en sens inverse ou en inversant ses faces. Réessayez avec la bonne orientation de la carte. Si vous forcez, vous risquez de casser la carte.
- Si une carte SD a été préalablement utilisée par un ordinateur ou un appareil photo numérique, vous devez la formater dans le R24 avant de pouvoir l'exploiter.
- Si aucune carte SD n'est insérée, la touche REC ne fonctionnera pas en mode enregistreur.

### Si un de ces messages s'affiche

- "No Card" (pas de carte) : aucune carte SD n'est détectée. Assurez-vous qu'une carte SD est bien insérée.
- "Card Protected" (carte protégée) : le verrouillage de protection de la carte SD contre l'écriture est en service, empêchant l'écriture. Pour corriger cela, faites glisser le commutateur de protection sur l'autre position que le verrouillage (Lock).

### CONSEIL

- Cet appareil peut utiliser des cartes SD de 16 Mo à 2 Go et des cartes SDHC de 4 à 32 Go.
- Vous pouvez obtenir les informations les plus récentes sur les cartes SD compatibles sur le site ZOOM.

http://www.zoom.co.jp

Réf. : SD CARD>EXCHANGE SD CARD>FORMAT

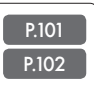

## Mise sous tension de l'appareil

Pour alimenter l'appareil, utilisez l'adaptateur secteur fourni, concu pour lui, ou six piles AA vendues séparément.

Emploi de l'adaptateur secteur fourni

Assurez-vous que POWER est sur OFF puis branchez l'adaptateur secteur fourni à l'arrière de l'unité.

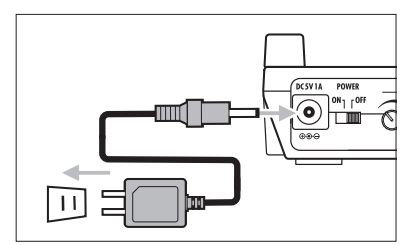

Employez toujours l'adaptateur AD-14 ZOOM fourni, conçu pour cet appareil. L'emploi d'un autre adaptateur pourrait endommager l'appareil.

Emploi de piles

**Réglez l'interrupteur POWER sur** OFF et ouvrez le compartiment des piles sous l'appareil.

Installez les piles et refermez le compartiment.

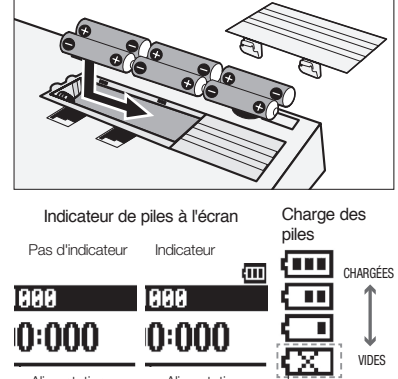

Alimentation Alimentation Les piles doivent par adaptateur par piles secteur

être changées. L'alimentation

va se couper.

### CONSEIL

### Alimentation par le port USB

Avec l'interrupteur POWER sur OFF, brancher l'appareil à un ordinateur au moyen d'un câble USB le fait automatiquement démarrer grâce à l'alimentation fournie par le port USB. Dans ce cas, les fonctions diffèrent par rapport à la mise sous tension avec l'interrupteur POWER sur ON. L'appareil ne peut alors être utilisé que comme lecteur de carte SD ou interface audio.

 Si vous employez l'appareil comme audio interface et souhaitez fournir une alimentation fantôme, nous vous recommandons d'utiliser l'adaptateur secteur.

Réf. : Réglage du type des piles

P.103

### NOTE

- L'interrupteur POWER doit être mis sur OFF avant d'ouvrir/fermer le compartiment des piles ou de brancher/débrancher l'adaptateur secteur. Sinon, cela peut entraîner la perte de données enregistrées.
- L'appareil peut utiliser des piles alcalines ou des batteries NiMH. L'autonomie approximative avec des piles alcalines est d'environ 4,5 heures.
- · Remplacez les piles lorsque le message "Low Battery!" s'affiche. Basculez immédiatement l'interrupteur POWER sur OFF et installez de nouvelles piles ou branchez l'adaptateur secteur fourni.
- Réglez correctement le paramètre BATTERY (type des piles) pour accroître la précision de l'indicateur de charge des piles.

## Mise sous et hors tension/Réglage de la date et de l'heure

Suivez ces précautions pour allumer et éteindre l'appareil. Suivez ces instructions afin de régler la date et l'heure pour les fichiers et données.

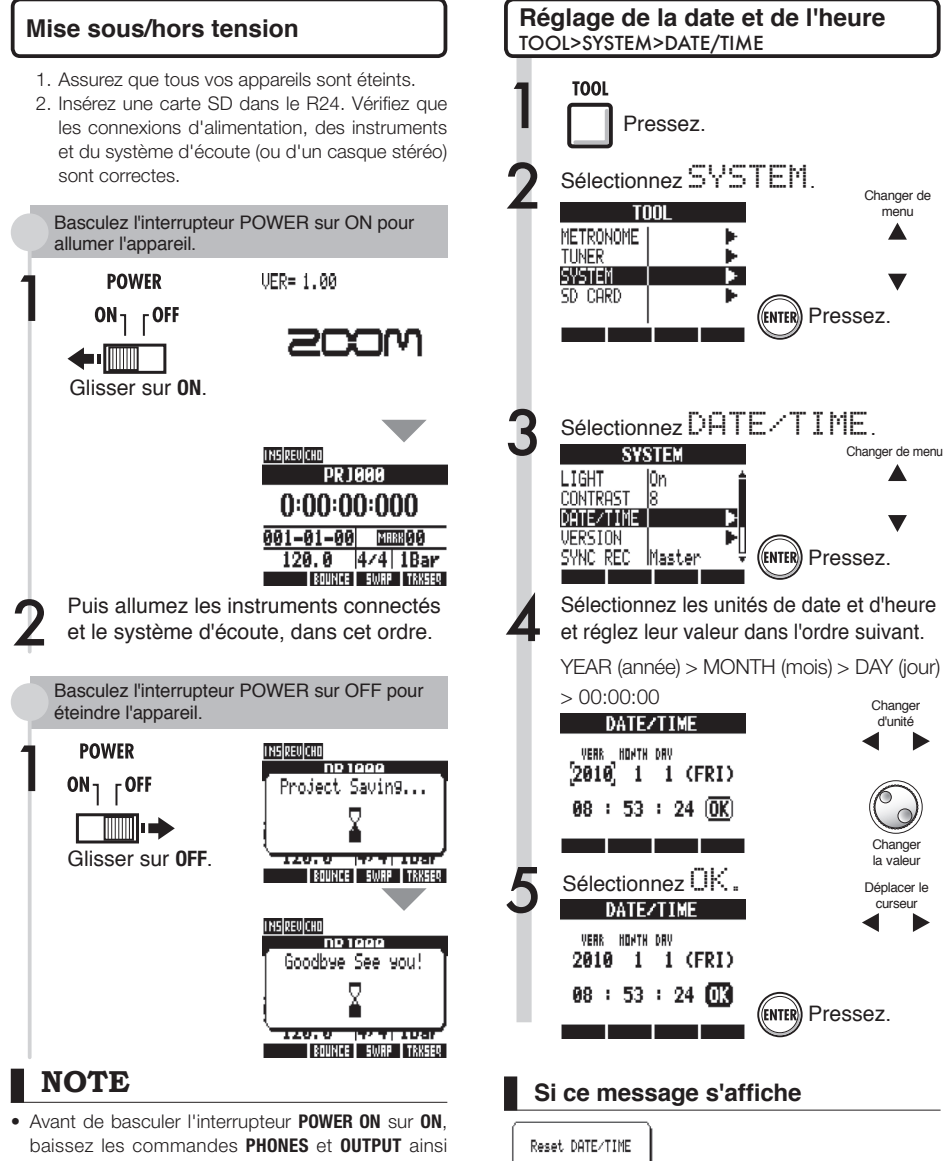

- que le volume du système d'écoute et des autres appareils branchés.
- Si aucune alimentation n'est fournie à l'appareil durant plus d'une minute, le réglage de date et d'heure (DATE/TIME) est ramené à sa valeur initiale.
- Le réglage DATE/TIME a été ramené à sa valeur initiale. Refaites le réglage de date et d'heure.

### Vue d'ensemble du fonctionnement des sélecteurs et touches

Nous expliquons ici comment utiliser les touches et sélecteurs du R24. Veuillez regarder l'écran pour les icônes indiquant les fonctions des touches.

| Section de transport                                                                                                    |                |                         |  |  |
|----------------------------------------------------------------------------------------------------|----------------|-------------------------|--|--|
| Touche REC Ne fonctionne que si des pistes sont armées pour l'enregistrement.                                                                                                  |                |                         |  |  |
| À l'arrêt                                                                                                    | Arme l'enreg   | jistrement              |  |  |
| Enreg. armé                                                                                                    | Désarme l'er   | nregistrement           |  |  |
| Durant la lecture                                                                                                    | Lance l'eni    | registrement (punch-in/ |  |  |
|                                                                                                    | punch-out m    | nanuel)                 |  |  |
| PLAY<br>D Touche PLAY                                                                                                    |                |                         |  |  |
| Á l'arrêt                                                                                                    | Lance la lect  | ture                    |  |  |
| Enreg. armé                                                                                                    | Lance l'enre   | gistrement              |  |  |
| Touch                                                                                                    | e <b>STOP</b>  |                         |  |  |
| Durant renreg.                                                                                                    | Arrete l'enre  | gistrement              |  |  |
| Durant la lecture                                                                                                    | Arrete la lect | ture                    |  |  |
| Enreg. arme                                                                                                    | Arrete l'appa  | areil                   |  |  |
| New     Touche REW       Arrêt/lecture     Ramène en arrière       Maintenez STOP et pressez REW pour     Maintenez STOP et pressez REW pour                                   |                |                         |  |  |
| FF Touche FF Arrêt/lecture Avance rapide                                                                                                    |                |                         |  |  |
| ENTER Touche I                                                                                                    | ENTER          | Confirme le choix.      |  |  |
| Appuyez pour revenir en arrière. Maintenez pour revenir à l'écran de base.           Molette         Permet de vous déplacer dans les menus et de changer les velus régieures. |                |                         |  |  |
| Réf : Touches relatives au marquage P.33                                                                                                    |                |                         |  |  |
| AUTO PUNCH I/O A-B REPEAT Règlent/annulent le punch-in/out au-<br>tomatique et la lecture en boucle A-B                                                                        |                |                         |  |  |
| Apparence du curseur et<br>indications du manuel                                                                                                    |                |                         |  |  |
|                                                                                                    |                |                         |  |  |

|   | Apparence dans le           | manuel                                                                           |
|---|-----------------------------|----------------------------------------------------------------------------------|
| • | Se déplacer<br>dans le menu | Dans les explications, seules<br>sont représentées les<br>directions utilisables |
|   |                             |                                                                                  |

Note : les touches de curseur servent souvent à monter, descendre, aller à gauche ou à droite pour choisir d'autres paramètres. Ci-dessus, un exemple de leur notation dans le mode d'emploi.

| 00000   |                |                                                                                         |
|---------|----------------|-----------------------------------------------------------------------------------------|
|         | Touche RHYTHM  | Pour lire, créer et paramétrer<br>des patterns rythmiques                               |
| EFFECT  | Touche EFFECT  | Règle les effets par insertion<br>et boucle envoi/retour                                |
| USB     | Touche USB     | Emploi comme interface audio,<br>lecteur de carte et mémoire USB                        |
| TOOL    | Touche TOOL    | Réglages de métronome, ac-<br>cordeur, système et carte SD                              |
| PROJECT | Touche PROJECT | Pour créer des projets, les<br>paramétrer et travailler avec                            |
| 1~8Tr   | Touche 1-8Tr   | Font alterner entre les                                                                 |
| 9~16Tr  | Touche 9-16Tr  | groupes de pistes 1~8, 9~16<br>et 17~24 (le voyant de la<br>banque de pistes active est |
| 17~24Tr | Touche 17-24Tr | allumé)                                                                                 |
|         | Touche TRACK   | Assignation et réglages des<br>pistes                                                   |
| PAN/EQ  | Touche PAN/EQ  | Accès aux réglages du<br>mélangeur de pistes                                            |

Section des faders

Section de contrôle

| PLAY/ MUTE/REC      | 1/9/17~8/16/24<br>Touches de<br>statut de piste | Changent le statut de piste en<br>lecture/PLAY (vert), muette/MUTE<br>(éteint) ou enregistrement/REC<br>(rouge). Les pistes lues qui sont déjà<br>assignées apparaissent en orange. |
|---------------------|-------------------------------------------------|----------------------------------------------------------------------------------------------------|
| MASTER/MIX DOWN/PLA | Touche de<br>statut MASTER<br>Y                 | Change le statut de piste en lecture/<br>PLAY (vert), MASTER (éteint—ni lec-<br>ture/ni enregistrement) ou mixage/<br>MIX DOWN (rouge).                                             |

#### Commutateurs et commandes

| Interrupteur d'alimentation POWER | Met sous/hors tension                                                                                                    |
|-----------------------------------|----------------------------------------------------------------------------------------------------|
| Sélecteur Hi-Z                    | Active/désactive la connexion à<br>haute impédance (uniquement pour<br>l'entrée INPUT 1)                                                                 |
| Commutateur MIC                   | Active/désactive les micros intégrés<br>(signaux des entrées INPUT 7 & 8)                                                                                |
| Sélecteur METRONOME               | Règle la sortie du métronome                                                                                                    |
| Commutateur PHANTOM               | Active/désactive l'alimentation fantôme                                                                                                    |
|                                   |                                                                                                    |
| Commande GAIN                     | Règle la sensibilité d'entrée                                                                                                    |
| Voyant PEAK                       | S'allume en cas de niveau max. d'entrée                                                                                                    |
| Commande BALANCE                  | Durant l'enregistrement, quand le sélec-<br>teur METRONOME est réglé sur PHONES<br>ONLY, sert à la balance de volume entre<br>mixage stéréo et métronome |
| Indicateurs de niveau             | Affichent les niveaux d'enregistrement/lecture                                                                                                    |
| Voyant TEMP0                      | Clignote en mesure avec le décompte                                                                                                    |

## Informations affichées

L'écran affiche les données de projet et d'autres éléments, le statut de connexion et de fonctionnement comme enregistreur ou interface audio de l'ordinateur, les fonctions disponibles et divers menus.

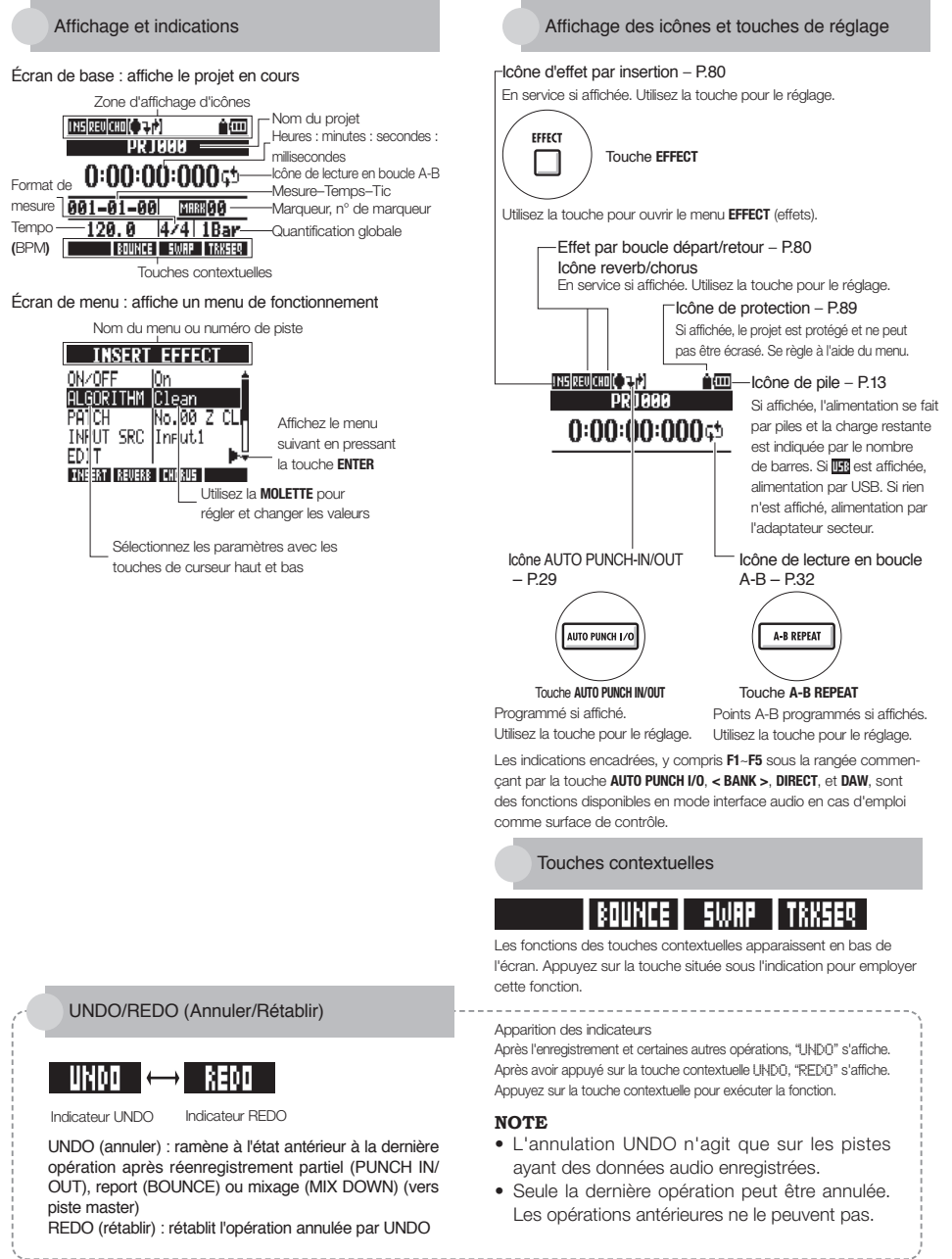

## Flux d'enregistrement du R24/Création d'un nouveau projet

Avec le R24, l'enregistrement multipiste vous permet de créer une œuvre musicale complète. Créez un nouveau projet pour chacun de vos morceaux.

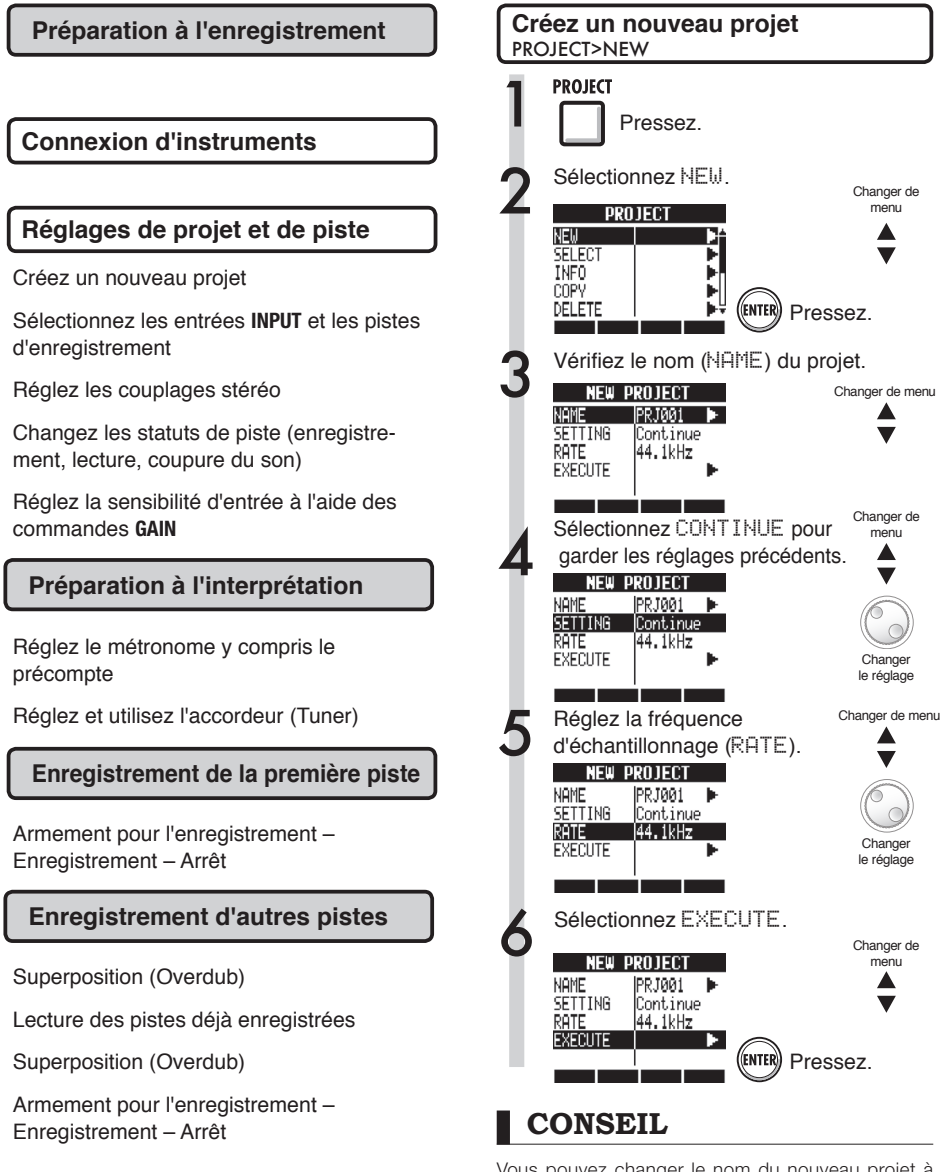

Vous pouvez changer le nom du nouveau projet à l'étape 3.

## Connexion d'instruments et réglages mono

Faites les réglages pour les instruments tels que les guitares à haute impédance, les synthétiseurs à sortie de niveau ligne, les microphones intégrés et les microphones utilisant une alimentation fantôme, ainsi que pour les sources d'entrée stéréo et mono.

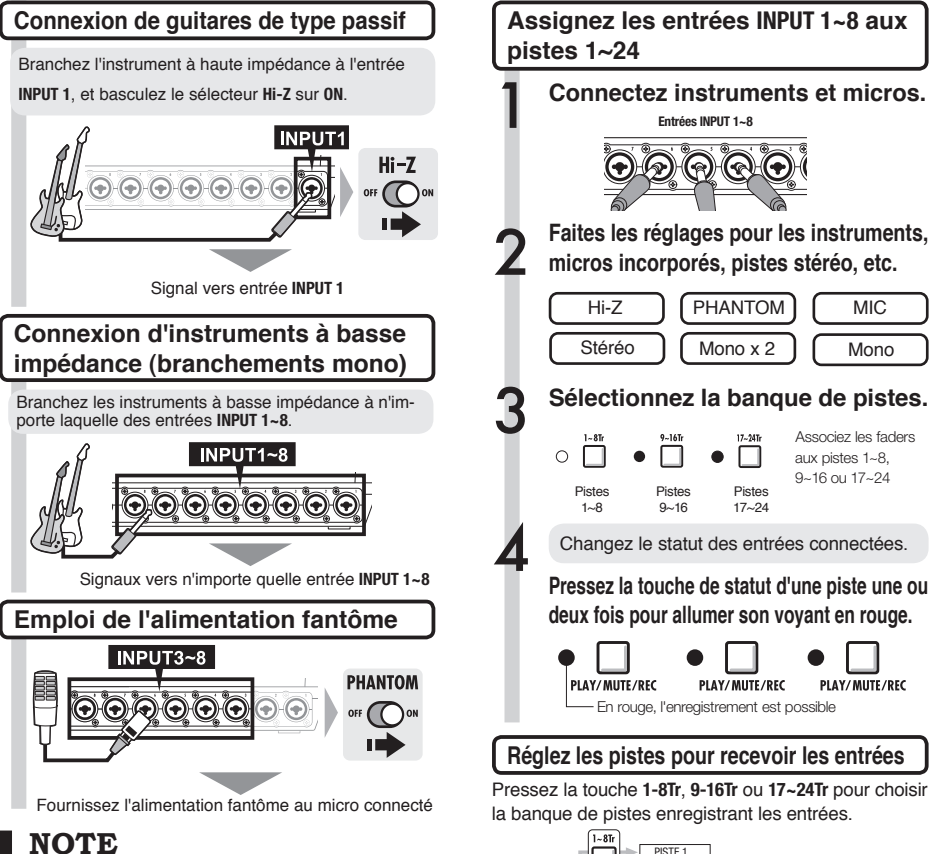

- Réglez le commutateur **PHANTOM** sur **ON** pour fournir une alimentation +48 V aux entrées **INPUT 3~8**.
- Afin de réduire la consommation des piles par l'emploi de l'alimentation fantôme, cette dernière peut être coupée pour les entrées INPUT 3, 4, 7 et 8, et sa tension peut être ramenée à +24 V (Réf. P.104).
- Utilisez le fader situé à la verticale de la prise **INPUT**. Le signal de l'entrée **INPUT 1** est dirigé vers la piste 1, 9 ou 17.
- Pour employer les pistes 9~16 ou 17~24, pressez la touche 9~16Tr ou 17~24Tr afin de décaler l'assignation des faders.
- Selon la sélection de l'effet par insertion, la sortie peut changer.
- Créez un fichier stéréo à partir de deux faders en utilisant le couplage stéréo.

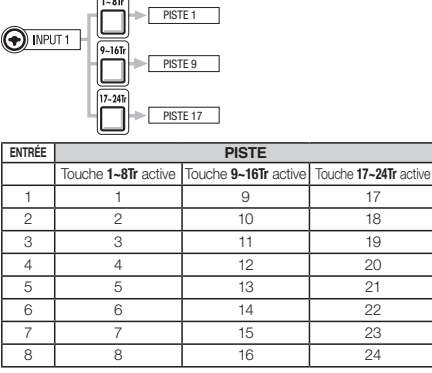

🕼 Réf. : Réglage stéréo

P.19

## Connexion d'instruments/Réglages stéréo et touches de statut

Pour un enregistrement stéréo, couplez des pistes impaire et paire adjacentes et enregistrez dans celles-ci. Utilisez les touches de statut pour envoyer les signaux d'entrée aux pistes d'enregistrement.

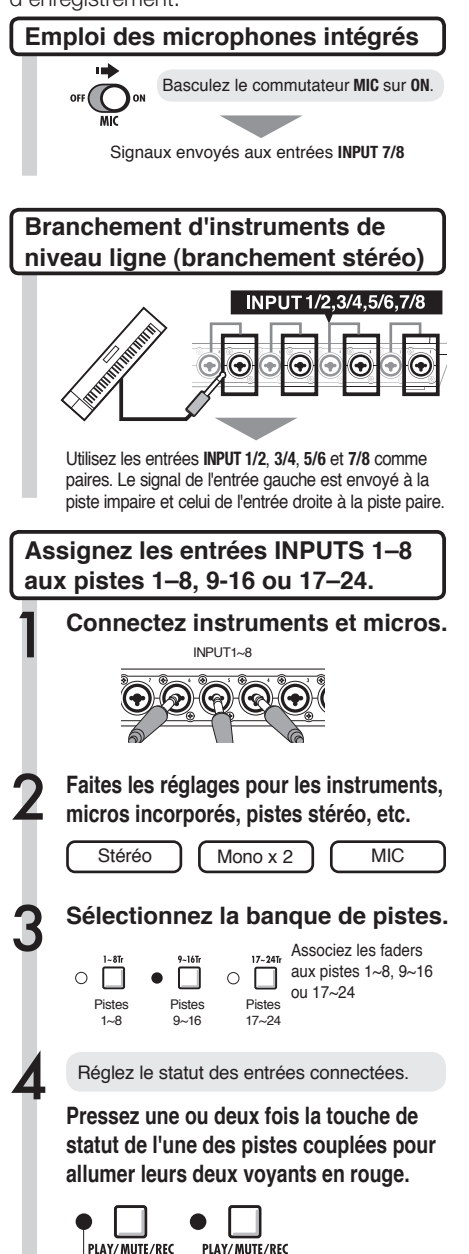

En rouge, l'enregistrement est possible

### NOTE

- Utilisez le fader situé à la verticale de la prise INPUT. Le signal de l'entrée INPUT 1 est dirigé vers la piste 1, 9 ou 17.
- Pour employer les pistes 9~16 ou 17~24, pressez la touche 9~16Tr ou 17~24Tr afin de décaler l'assignation des faders.

## Couplage stéréo (Stereo Link)

Couplez à l'avance les pistes à enregistrer en stéréo afin de créer un fichier stéréo à l'enregistrement. Vous pouvez aussi assigner des fichiers stéréo.

Touches de statut et voyants de piste

Pressez une touche de statut pour fixer le rôle du fader de piste et changer la couleur du voyant de piste. La couleur du voyant de piste indique le statut comme suit.

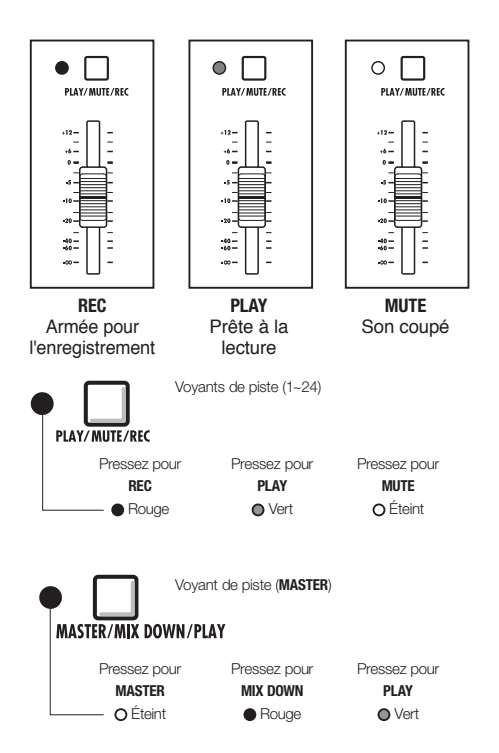

### CONSEIL

- Afin d'envoyer les signaux d'une entrée INPUT à une piste d'enregistrement, pressez une à deux fois sa touche de statut jusqu'à ce que son voyant de piste s'allume en rouge.
- Pour enregistrer deux entrées, pressez leurs deux touches de statut afin d'assigner les deux entrées aux pistes.
- Créer un fichier stéréo lors de l'enregistrement de deux pistes nécessite de coupler les pistes en stéréo (STEREO LINK).
- Si la piste MASTER est réglée sur PLAY (lecture), toutes les autres pistes sont réglées sur MUTE (muettes, pas de son).

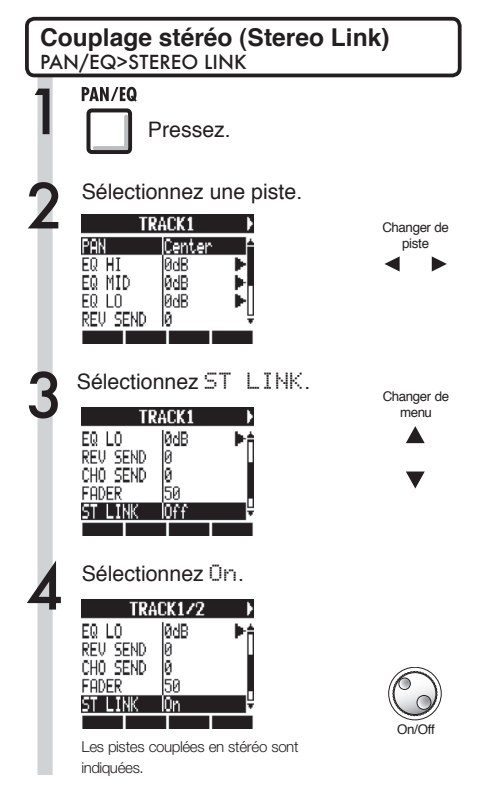

### CONSEIL

- Les paires de pistes qui peuvent être couplées en stéréo sont : 1/2, 3/4, 5/6, 7/8, 9/10, 11/12, 13/14, 15/16, 17/18, 19/20, 21/22 et 23/24.
- Le couplage stéréo transforme deux pistes mono en une piste stéréo.
- Quel que soit le numéro de piste choisi, c'est la piste de numéro voisin qui sera couplée. Vous ne pouvez pas changer ces combinaisons.
- Pour régler le volume d'une paire de pistes couplées en stéréo, utilisez le fader de la piste de numéro impair. Le fader de la piste de numéro pair n'a pas d'effet.
- Le paramètre PAN d'une paire de pistes couplées en stéréo peut être utilisé pour régler leur balance de volume relative.
- Les fichiers stéréo peuvent être assignés à des pistes couplées en stéréo. Le canal gauche est envoyé à la piste impaire et le droit à la piste paire.

## Réglage du tempo

Réglez le tempo de la musique. Le tempo est sauvegardé pour chaque projet.

| Cha | Changement du tempo                                    |                                      |  |  |  |
|-----|--------------------------------------------------------|--------------------------------------|--|--|--|
| 1   | Pressez sous                                           | TEMPO<br>•                           |  |  |  |
| 2   | Utilisez la mol<br>valeur.                             | ette pour changer la                 |  |  |  |
|     | Battez le tempo sur                                    | sous .                               |  |  |  |
|     | La moyenne des inte<br>battue sera choisie o<br>tempo. | ervalles de votre<br>comme valeur de |  |  |  |
|     | TEMPO<br>120,0<br>120,0<br>FRUNCE SWAP TRASER          |                                      |  |  |  |
|     | Ten                                                    | npo                                  |  |  |  |
|     | Plage                                                  |                                      |  |  |  |

Valeur par défaut : 120.0

40.0~250.0

## Préparation d'une piste rythmique

Le R24 a une fonction échantillonneur ("sampler") qui permet de lire des boucles sur chaque piste. Ici, nous assignerons à une piste un motif (pattern) rythmique intégré au R24 comme guide rythmique.

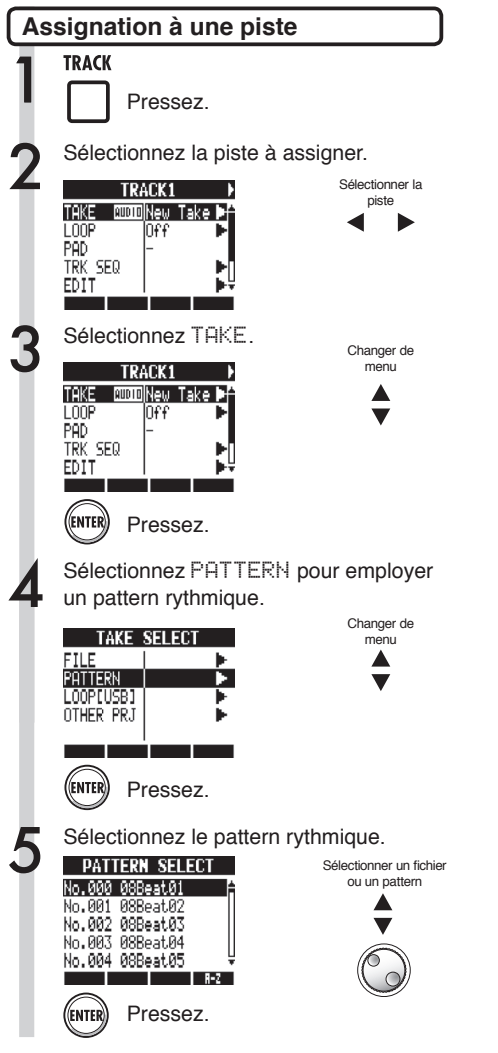

### CONSEIL

• Vous pouvez aussi lire le fichier audio ou pattern rythmique sélectionné.

| PLAT |         |
|------|---------|
| ⊳    | Lecture |
| STOP |         |
|      | Arrêt   |
|      |         |

- Si des patterns rythmiques sont assignés à plusieurs pistes et lus simultanément, ou si des patterns avec de nombreux événements de déclenchement de note sont lus, tous peuvent ne pas être joués en raison de la limite maximale de polyphonie de l'appareil.
- Vous pouvez assigner à la boucle les fichiers de la mémoire USB (réf. P.49).
- •À l'étape 5, vous pouvez changer l'ordre de la liste des patterns.

Pressez la touche contextuelle  $\bar{A}-Z$  pour lister les patterns par ordre alphabétique.

Pressez la touche contextuelle  $\ensuremath{\text{No}}\xspace$  pour lister les patterns par ordre numérique.

## Enregistrement de la première piste

Après avoir branché les instruments et terminé toute la préparation pour l'enregistrement, préparez l'enregistreur et commencez l'enregistrement de la première piste.

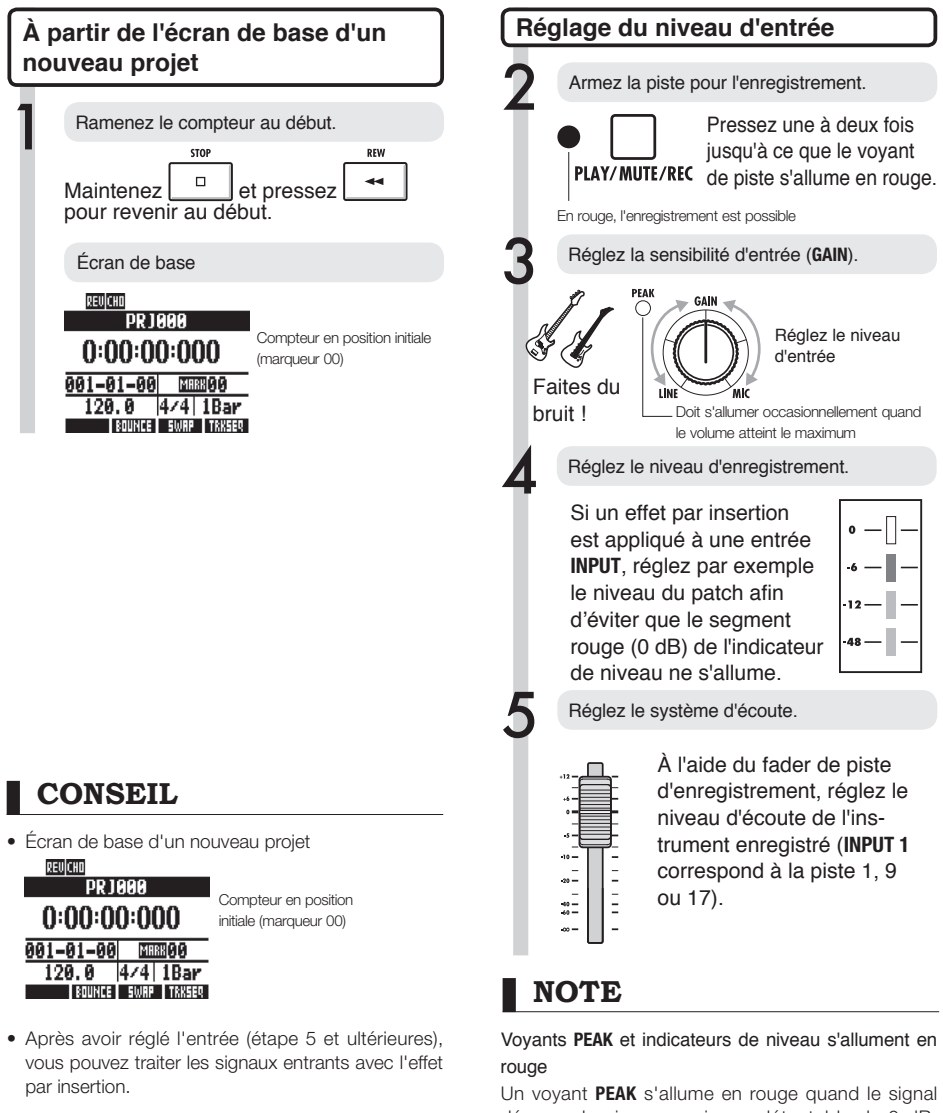

P.90

P.81

dépasse le niveau maximum détectable de 0 dB, entraînant un écrêtage de l'entrée. Le segment rouge d'un indicateur de niveau s'allume quand le signal enregistré (après être passé au travers de l'effet par insertion) est écrêté. En cas d'écrêtage, le son enregistré souffre de distorsion. Vous devez réduire le niveau d'enregistrement.

Réf. : Création d'un nouveau projet

Effet par insertion

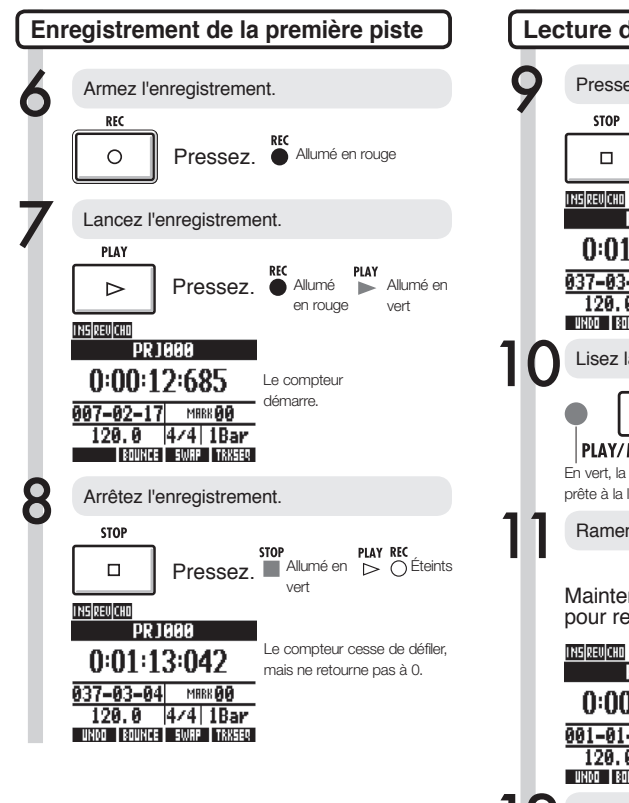

### CONSEIL

 Pressez la touche contextuelle UNDO pour annuler l'opération.

#### Ré-enregistrement

- Si vous ré-enregistrez sur la même piste, l'enregistrement précédent sera remplacé (écrasé).
- Il existe deux façons de faire un nouvel enregistrement ou de ré-enregistrer.
  - Pressez la touche contextuelle UND0 pour annuler l'enregistrement.
  - Avec le menu TRACK > TAKE > FILE, assignez la piste servant à l'enregistrement à une nouvelle prise ("New Take", Réf. P.25).

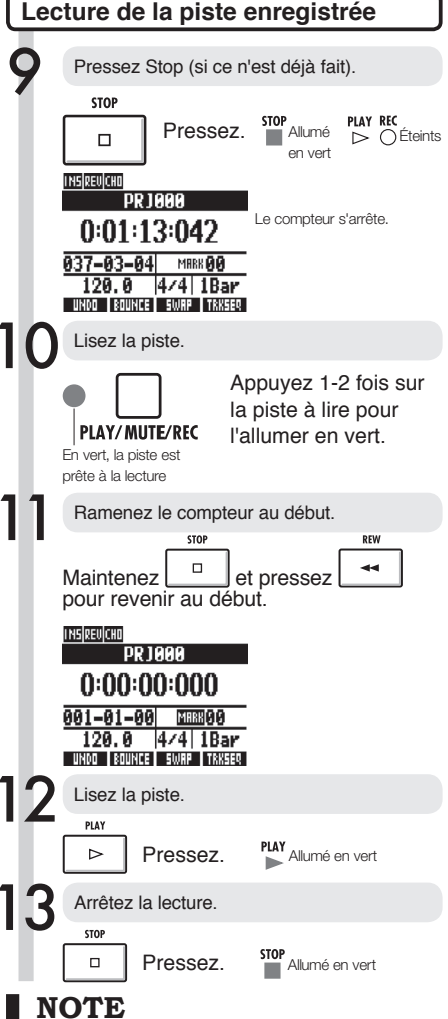

- Si le mode d'enregistrement (REC MODE) est réglé sur Duemumite, les fichiers audio déjà enregistrés sur les pistes seront écrasés (remplacés) par les nouveaux enregistrements. Faites attention quand vous ramenez le compteur au début et reprenez l'enregistrement. Réglez REC MODE sur Always New (toujours nouveau) si vous ne désirez pas remplacer vos enregistrements.
- Quand la piste est en lecture, l'enregistrement qui s'y trouve est lu.

## Changement de la prise à lire

Vous pouvez librement assigner des fichiers audio aux pistes. En ré-enregistrant plusieurs prises vocales, solos de guitare et autres parties dans des fichiers différents, vous pouvez ultérieurement choisir la meilleur prise.

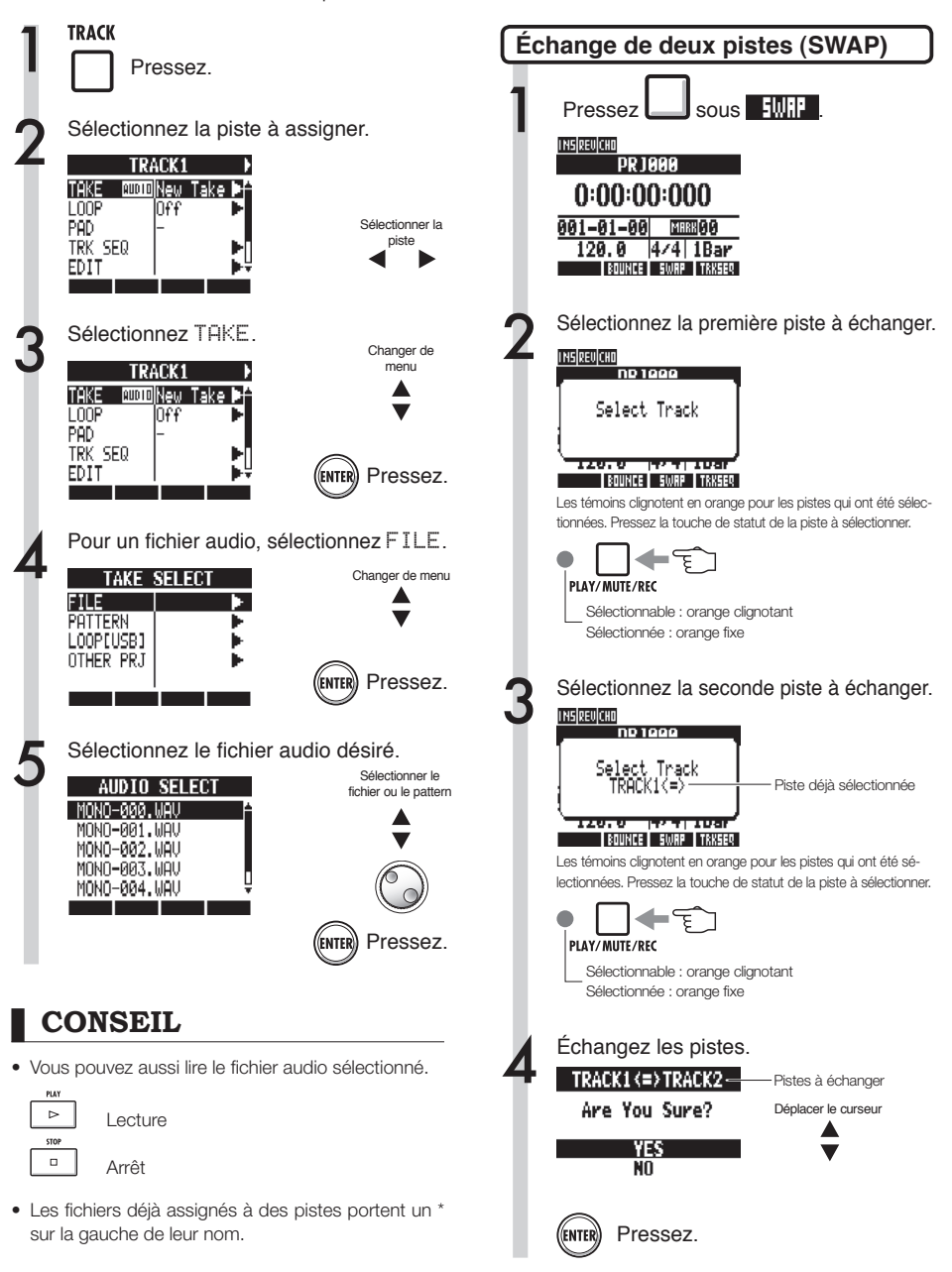

### NOTE

La fonction d'échange (Swap) échange deux pistes, y compris les fichiers qui leur sont assignés, les données de séquence de piste et toutes les informations des paramètres de piste.

## Enregistrement de pistes supplémentaires

Après enregistré la première piste, vous pouvez enregistrer des pistes supplémentaires tout en reproduisant l'audio déjà enregistré. La préparation à l'enregistrement est la même que pour la première piste, mais vous pouvez faire effectuer la reproduction des enregistrements par des pistes différentes.

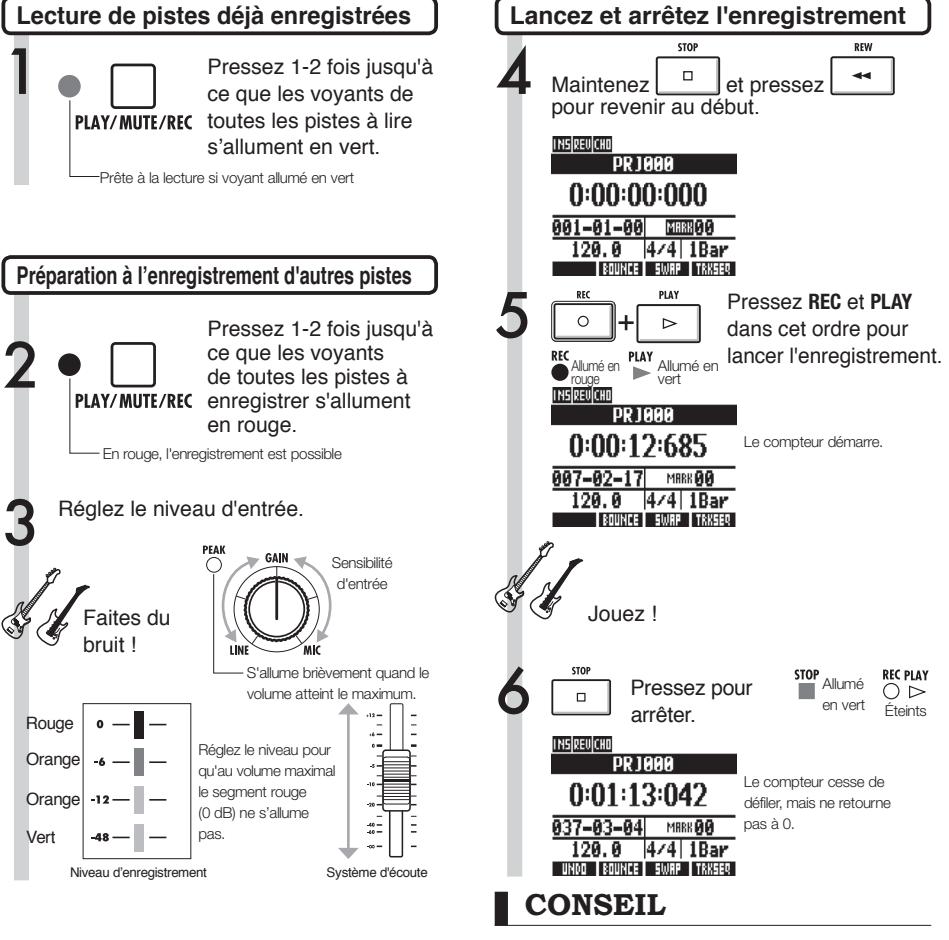

 Si vous voulez enregistrer de nouveau sur une piste qui a déjà été enregistrée, assignez le fichier enregistré à une autre piste et videz la piste à enregistrer. Référez-vous à "Changement de la prise à lire" (P.25).

Vous pouvez aussi échanger les pistes enregistrées avec des pistes vierges.

Faites cela par exemple quand vous créez une seconde piste de guitare en utilisant la haute impédance (Hi-Z).

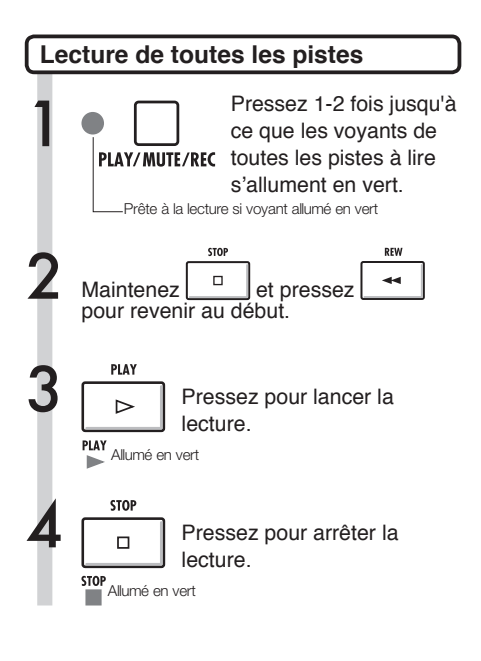

### NOTE

 Quand vous déplacez des fichiers d'une piste à l'autre, assurez-vous qu'il n'y ait pas de fichiers assignés aux pistes dans lesquelles vous allez enregistrer ("New Take").

S'il y a un fichier assigné à une piste, cet enregistrement sera écrasé par le nouvel enregistrement.

- Si le mode d'enregistrement (REC MODE) est réglé sur Overwrite, les fichiers audio déjà enregistrés sur les pistes seront écrasés (remplacés) par les nouveaux enregistrements. Faites attention quand vous ramenez le compteur au début et reprenez l'enregistrement. Réglez REC MODE sur Always. New (toujours nouveau) si vous ne désirez pas remplacer vos enregistrements.
- Quand une piste est mise en lecture, le fichier qu'elle contient est lu.

### CONSEIL

- Si vous enregistrez sur une autre piste que la première, pas besoin de déplacer ou d'échanger la première piste.
- Si vous voulez enregistrer un nouveau fichier, réglez la piste sur New Take (nouvelle prise).

## Ré-enregistrement partiel (punch-in/out) automatique

Le Punch-in/out vous permet de ré-enregistrer une partie d'un fichier enregistré. Vous pouvez régler à l'avance les points de début (punch-in) et de fin (punch-out) d'un segment pour lancer et arrêter automatiquement l'enregistrement à ces endroits.

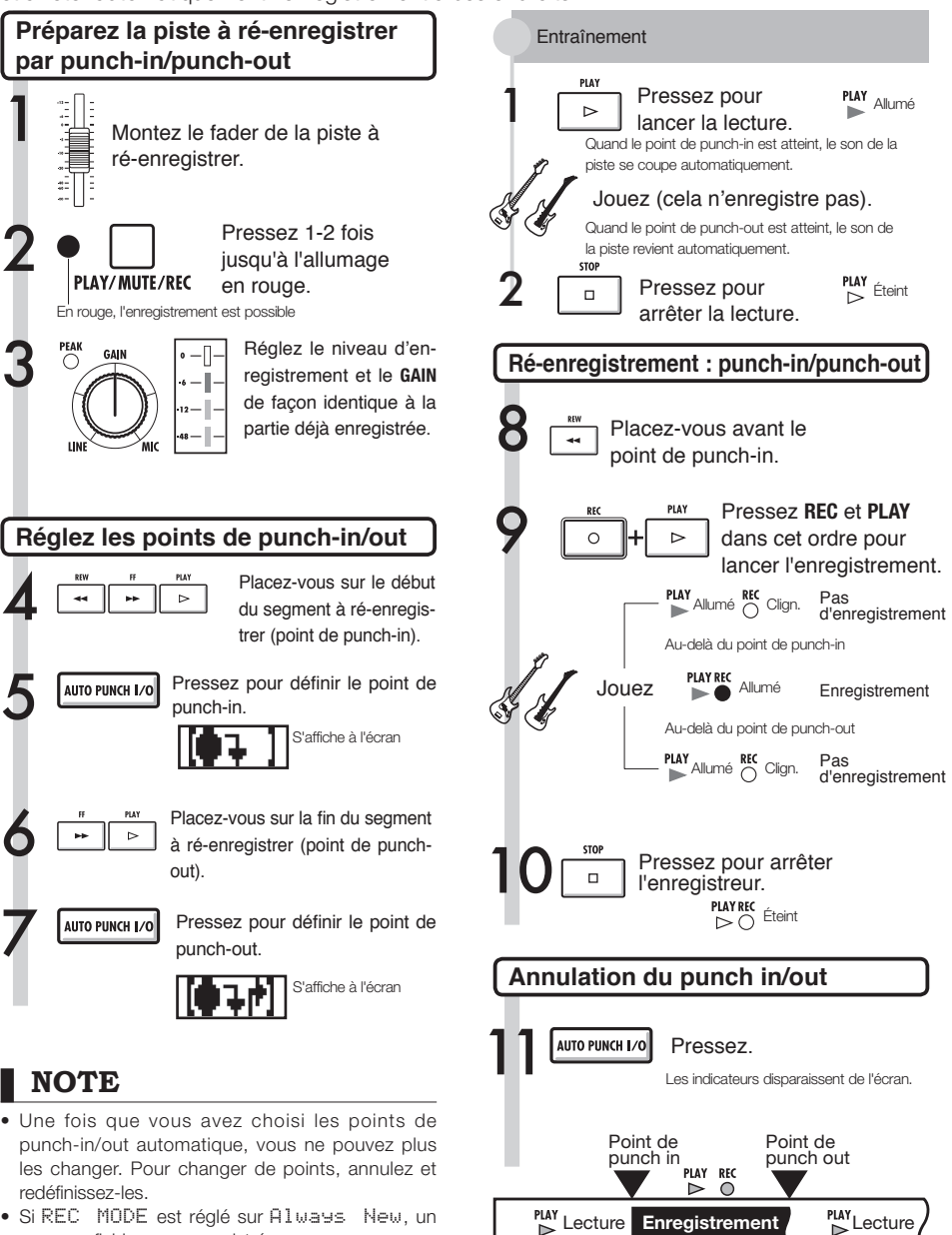

Partie ré-enregistrée

 Si REC MODE est réglé sur Always New, un nouveau fichier sera enregistré.

29

## Ré-enregistrement partiel (punch-in/out) manuel

Vous pouvez aussi déclencher manuellement le début et la fin du ré-enregistrement partiel. Pressez la touche **REC** durant la lecture pour lancer le ré-enregistrement depuis ce point.

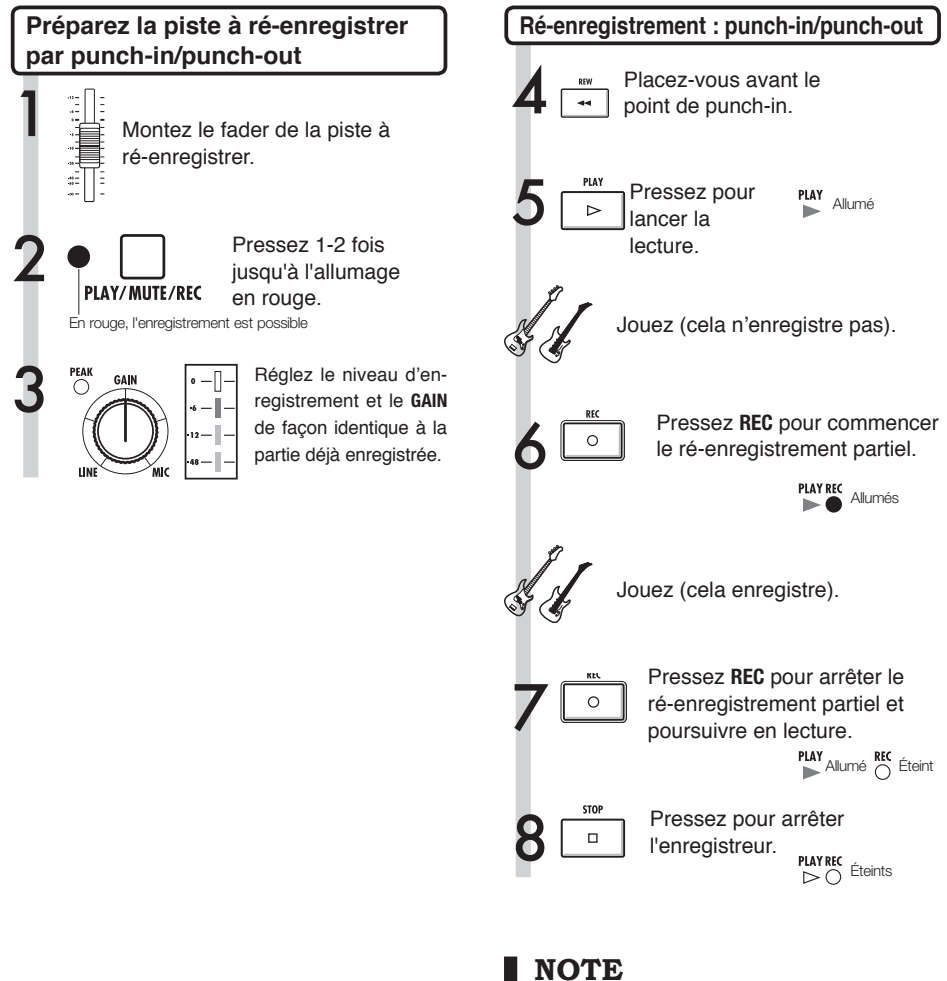

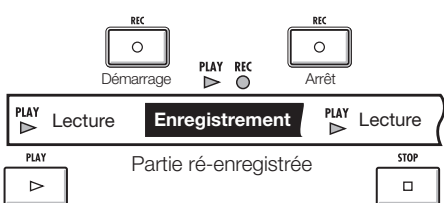

### NOTE

- Le ré-enregistrement partiel par punch-in/punchout écrase l'enregistrement existant sur la portion sélectionnée.
- Si la piste est réglée sur New Take, elle demeure silencieuse avant et après le segment ré-enregistré.
- Si REC MODE est réglé sur Always New, un nouveau fichier sera enregistré.
- Avec la touche contextuelle UND0, vous pouvez annuler le ré-enregistrement et retrouver la prise précédente.

### Lecture

## Lecture de projet

Les fichiers audio enregistrés sont assignés aux pistes sur lesquels ils ont été enregistrés. Toutes les pistes activées pour la lecture par leur touche de statut (voyant allumé en vert) seront lues.

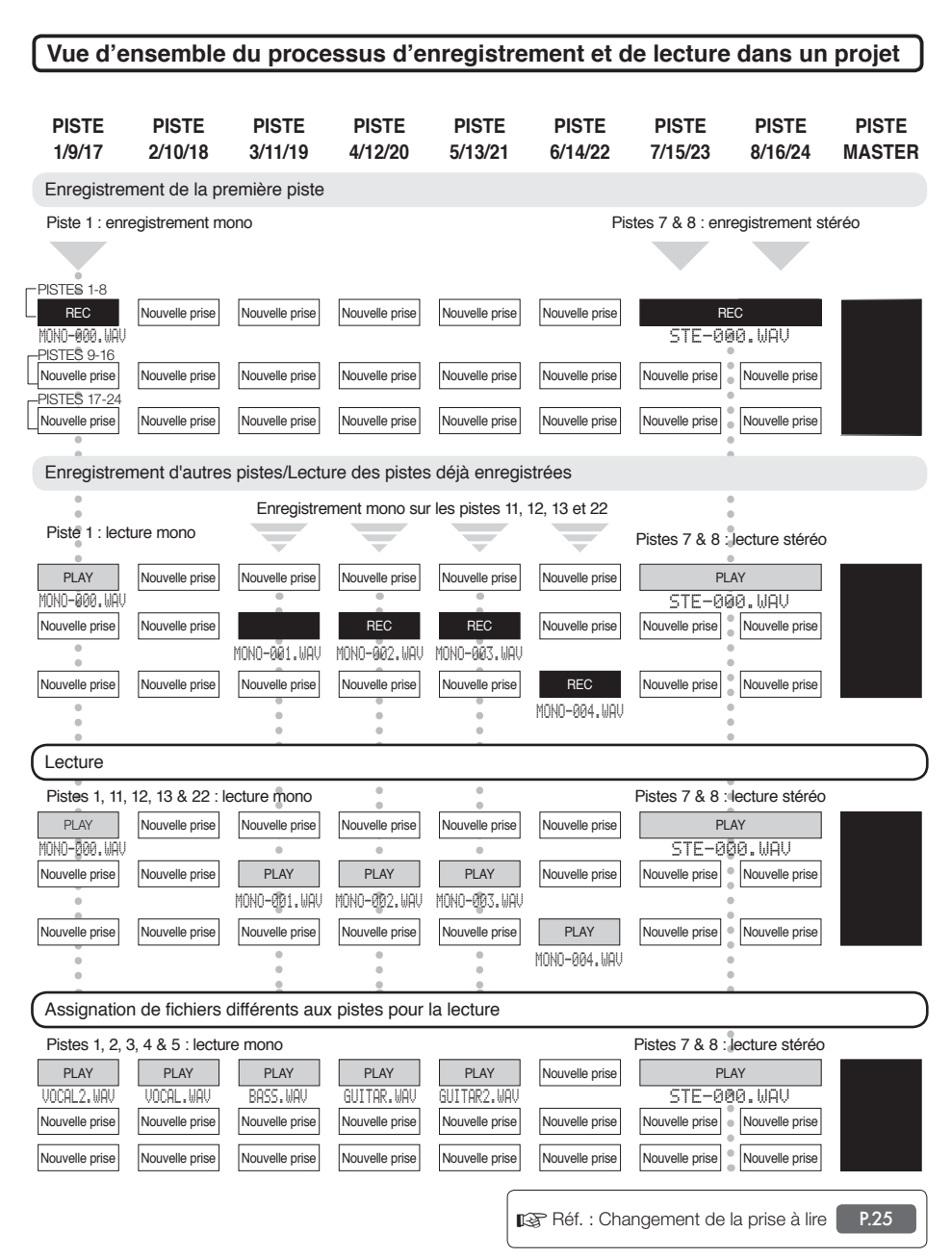

## Lecture en boucle d'une section spécifique (A-B repeat)

Vous pouvez définir une lecture en boucle d'un segment du projet entre un point de début (A) et un point de fin (B).

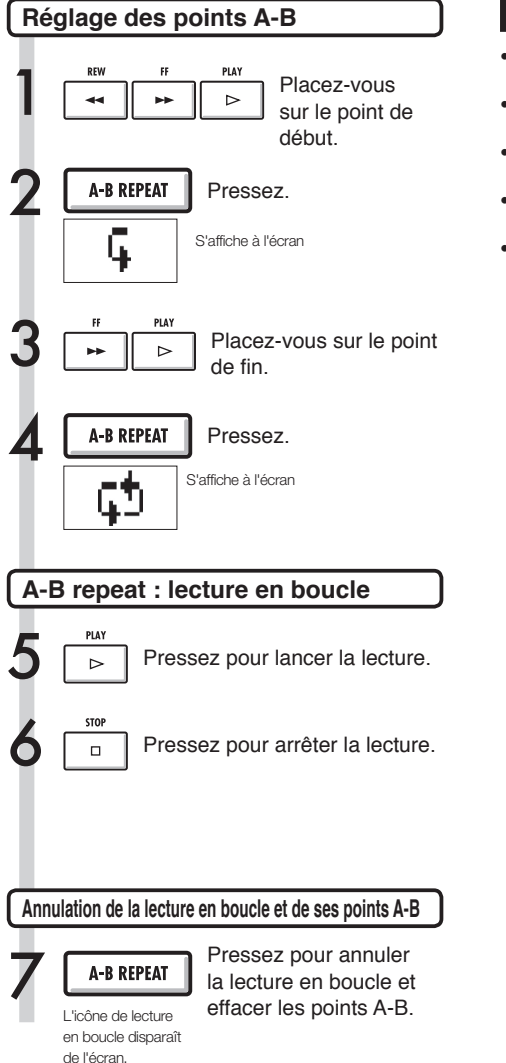

### CONSEIL

- Quand la lecture atteint le point B, elle reprend automatiquement au point A et se poursuit.
- Quand l'icône A-B est affichée, la lecture se fait continuellement en boucle.
- Ces réglages peuvent se faire aussi bien durant la lecture qu'à l'arrêt.
- Si vous choisissez un point B antérieur au point A, la lecture en boucle partira du point B.
- Pour faire de nouveaux réglages, annulez les précédents en pressant une fois la touche A-B REPEAT et suivez les procédures de réglage.

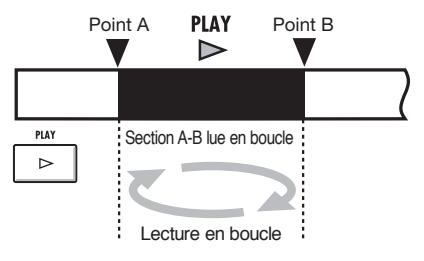

### Emploi du compteur et des marqueurs pour accéder à un point

Le compteur affiche la durée d'enregistrement ou le temps écoulé en heures : minutes : secondes : millisecondes et mesures-temps-tics (1/48e de temps). Placez des marqueurs dans un projet pour y revenir rapidement.

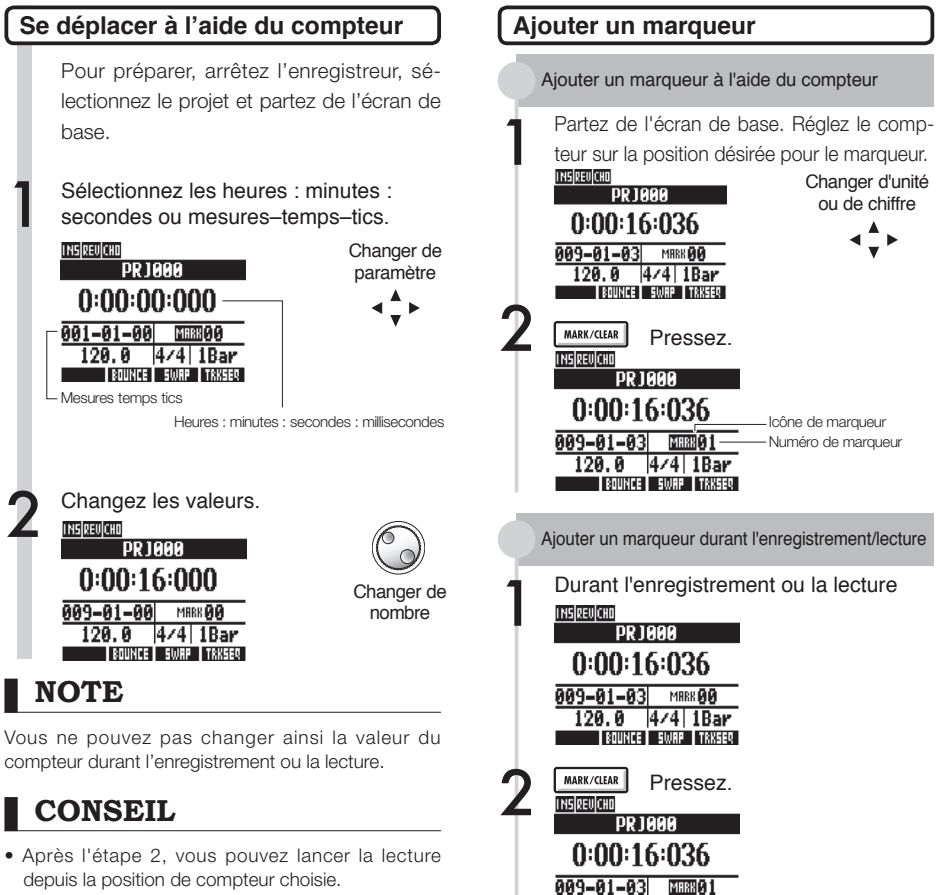

120.0 4/4 1Bar

BOUNCE SWAP TRKSEQ

Affichage d'icône de marqueur

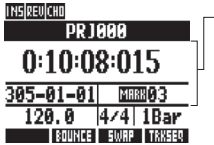

Le marqueur 03 affiché est placé à 10 minutes, 08 secondes, 15 millisecondes MARY Marqueur placé sur la position actuelle du compteur MRRK Pas de marqueur sur cette

position du compteur

- Le marqueur zéro (MRR 60) correspond toujours au 0 du compteur (début du projet) et ne peut pas être changé.
- Si vous ajoutez un marqueur sur une position antérieure à celle d'un marqueur existant, tous les marqueurs suivants sont automatiquement renumérotés dans l'ordre.
- Un projet peut contenir un maximum de 100 marqueurs, y compris le marqueur zéro.

34

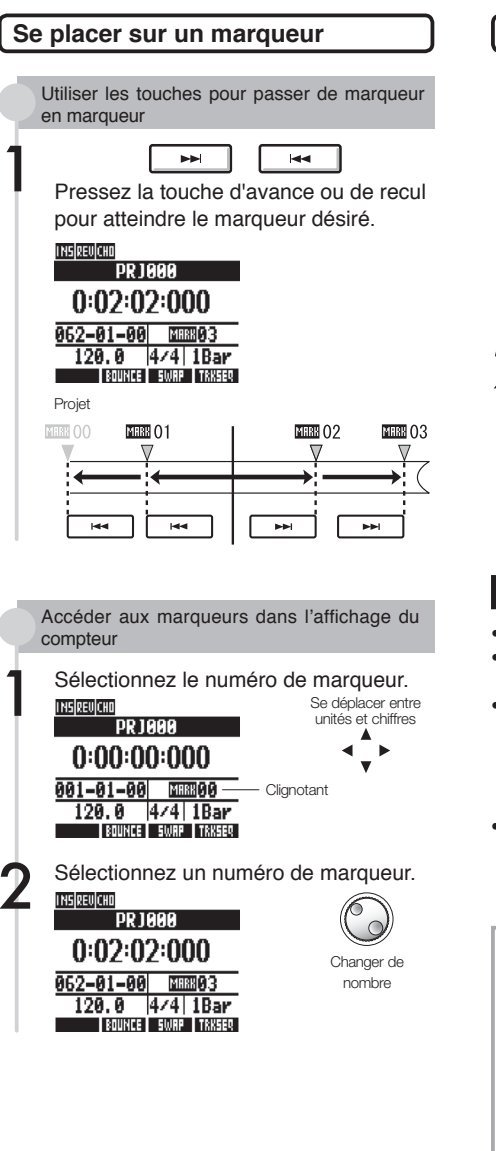

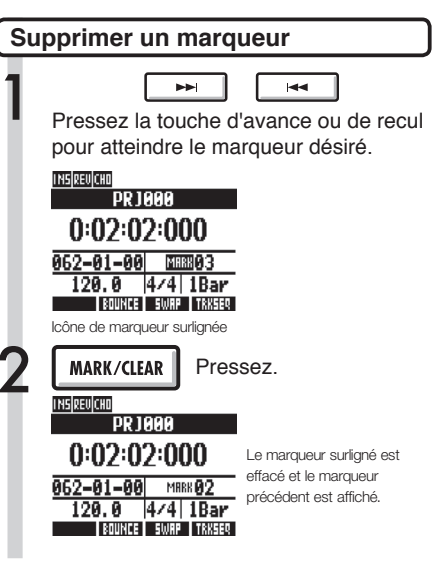

### NOTE

- Une fois supprimé, un marqueur ne peut pas être rétabli.
- Mail 0 (correspondant au début du projet) ne peut pas être effacé.
- Pressez la touche MARK/CLEAR quand l'icône de marqueur est surlignée (lettres claires sur fond sombre) pour effacer ce marqueur. Pressez la touche MARK/ CLEAR quand l'icône de marqueur n'est pas surlignée pour créer un nouveau marqueur à cet endroit.
- Quand des marqueurs sont ajoutés ou supprimés entre d'autres marqueurs, tous les marqueurs sont automatiquement renumérotés dans l'ordre depuis le début.

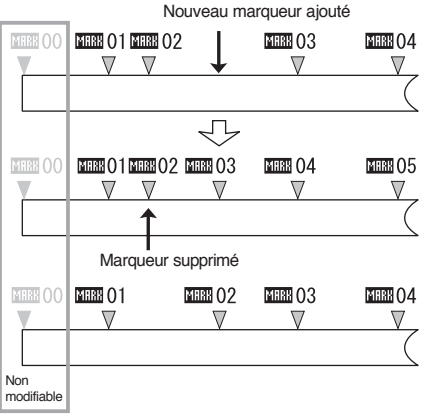

# Accordeur (Tuner)

Le R24 a un accordeur multifonction qui comprend un accordage chromatique détectant les noms de note par demi-ton, un accordage standard de guitare/basse et l'accordage abaissé d'un demi-ton.

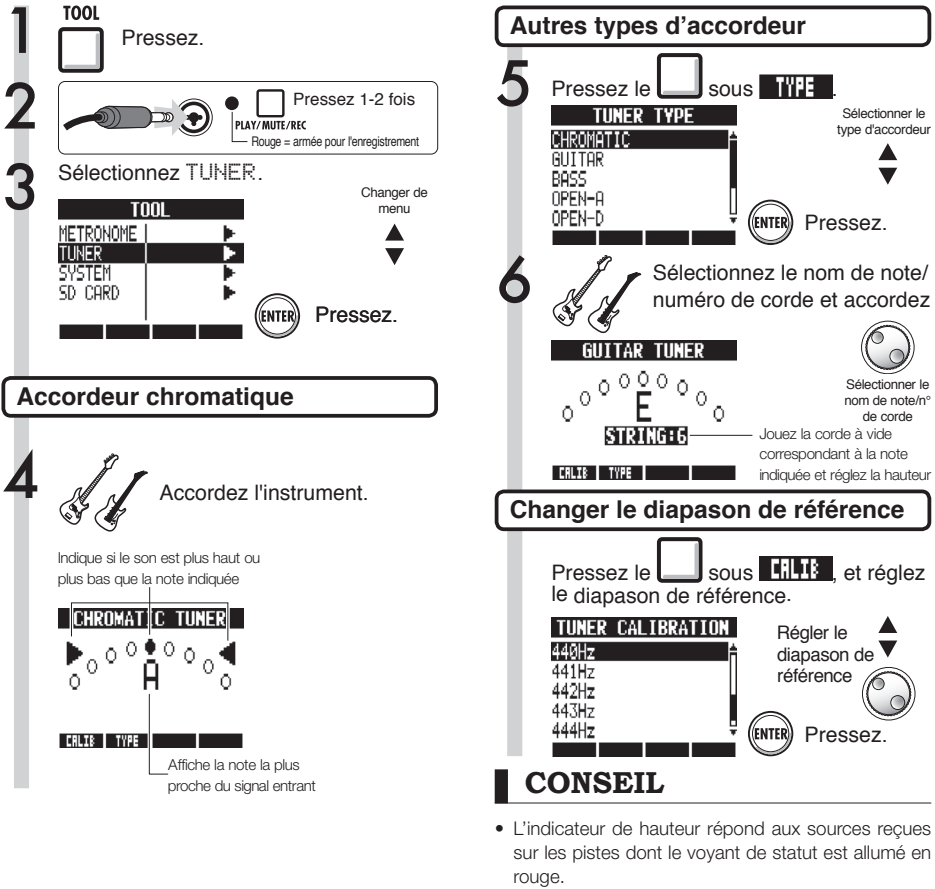

- Le réglage du diapason se fait entre 435 et 445 Hz par unités d'1 Hz. Le réglage par défaut est 440 Hz.
- Avec les types d'accordeur autres que chromatique, le calibrage permet de baisser la hauteur de 1-3 demi-tons (b-bbb).
- Le réglage de hauteur du diapason est mémorisé séparément pour chaque projet.

| Type d'accordeur |         | GUITAR  | BASS    | OPEN A   | OPEN D   | OPEN E    | OPEN G  | DADGAD  |
|------------------|---------|---------|---------|----------|----------|-----------|---------|---------|
| Corde/<br>note   | Corde 1 | E (mi)  | G (sol) | E (mi)   | D (ré)   | E (mi)    | D (ré)  | D (ré)  |
|                  | Corde 2 | B (si)  | D (ré)  | C# (do#) | A (la)   | B (si)    | B (si)  | A (la)  |
|                  | Corde 3 | G (sol) | A (la)  | A (la)   | F# (fa#) | G# (sol#) | G (sol) | G (sol) |
|                  | Corde 4 | D (ré)  | E (mi)  | E (mi)   | D (ré)   | E (mi)    | D (ré)  | D (ré)  |
|                  | Corde 5 | A (la)  | B (si)  | A (la)   | A (la)   | B (si)    | G (sol) | A (la)  |
|                  | Corde 6 | E (mi)  |         | E (mi)   | D (ré)   | E (mi)    | D (ré)  | D (ré)  |
|                  | Corde 7 | B (si)  |         |          |          |           |         |         |

Outils
### Outils Métronome

Ce métronome, avec fonction de précompte, vous permet de changer son volume, sa sonorité et son motif rythmique. Vous pouvez aussi limiter le son du métronome à la prise casque.

Changer le réglage

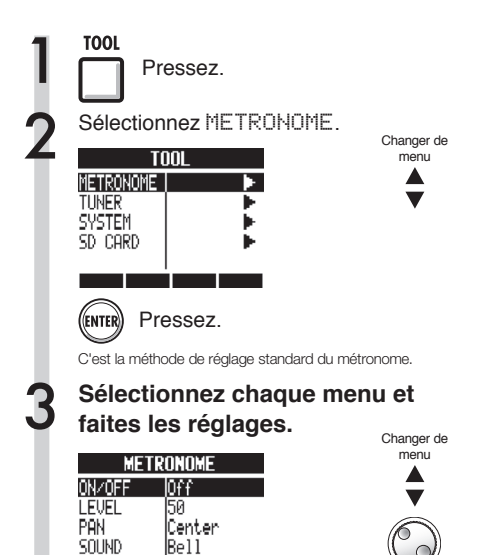

| Play Only                             | Uniquement à la lecture                   |  |  |  |
|---------------------------------------|-------------------------------------------|--|--|--|
| Rec Only                              | Uniquement à l'enregistrement             |  |  |  |
| Play & Rec                            | À la lecture et à l'enregistrement        |  |  |  |
| 0ff (par défaut)                      | Pas de son de métronome                   |  |  |  |
| LEVEL : change le volume du métronome |                                           |  |  |  |
| Plage de réglage                      |                                           |  |  |  |
| 0-100                                 | Valeur par défaut : 50                    |  |  |  |
| PAN : change la position stéréo       |                                           |  |  |  |
| Plage de réglage                      |                                           |  |  |  |
| L100-R100                             | Valeur par défaut : Center (centre)       |  |  |  |
| SOUN                                  | lD : change le son                        |  |  |  |
| Réglages                              |                                           |  |  |  |
| Bell (par défaut)                     | Son de métronome avec cloche sur l'accent |  |  |  |
| Click                                 | Son de clic uniquement                    |  |  |  |
| Stick                                 | Son de baguettes de batterie              |  |  |  |
| Cowbell                               | Son de cloche musicale (cowbell)          |  |  |  |
| Hi-Q                                  | Son de clic synthétisé                    |  |  |  |
| Track1~Track24                        | Son de la piste 1~24 (mono)               |  |  |  |
| Track1/2~Track23/24                   | Son des pistes 1/2~23/24 (stéréo)         |  |  |  |
| PRE COUNT                             | i réglage du précompte                    |  |  |  |
| Réglages                              |                                           |  |  |  |
| 0주주 (par défaut)                      | Pas de son                                |  |  |  |
| 1~8                                   | Active un précompte de 1 à 8 temps.       |  |  |  |
| SPECIAL                               | Motif spécial de précompte                |  |  |  |

### CONSEIL

PRE COUNT Off

Changement et réglage de la sortie du métronome

Utilisez le commutateur METRONOME pour régler la sortie.

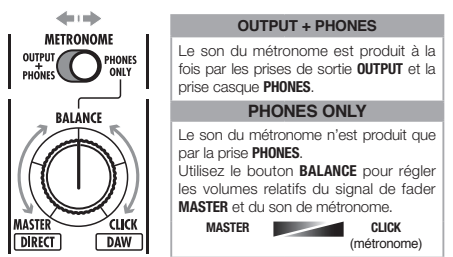

- Les réglages de métronome sont sauvegardés pour chaque projet.
- Vous pouvez utiliser le métronome même en lecture de **PISTE MASTER**.

#### Paramètres du menu et valeurs de réglage

Réglages

ON/OFF : détermine la mise en service

- Sachez que si vous montez beaucoup le volume du métronome, les temps accentués de certains sons peuvent devenir difficiles à distinguer.
- Si une piste à laquelle un pattern rythmique est assigné est sélectionnée pour le paramètre SOUND, aucun son ne sortira.

#### Outils

Faites les réglages du maître (émetteur)

#### Enregistrement synchronisé de 16 pistes par connexion de deux unités

Si vous voulez enregistrer plus de huit pistes en même temps durant par exemple la prestation d'un groupe, vous pouvez augmenter le nombre de pistes en reliant deux R24 par USB.

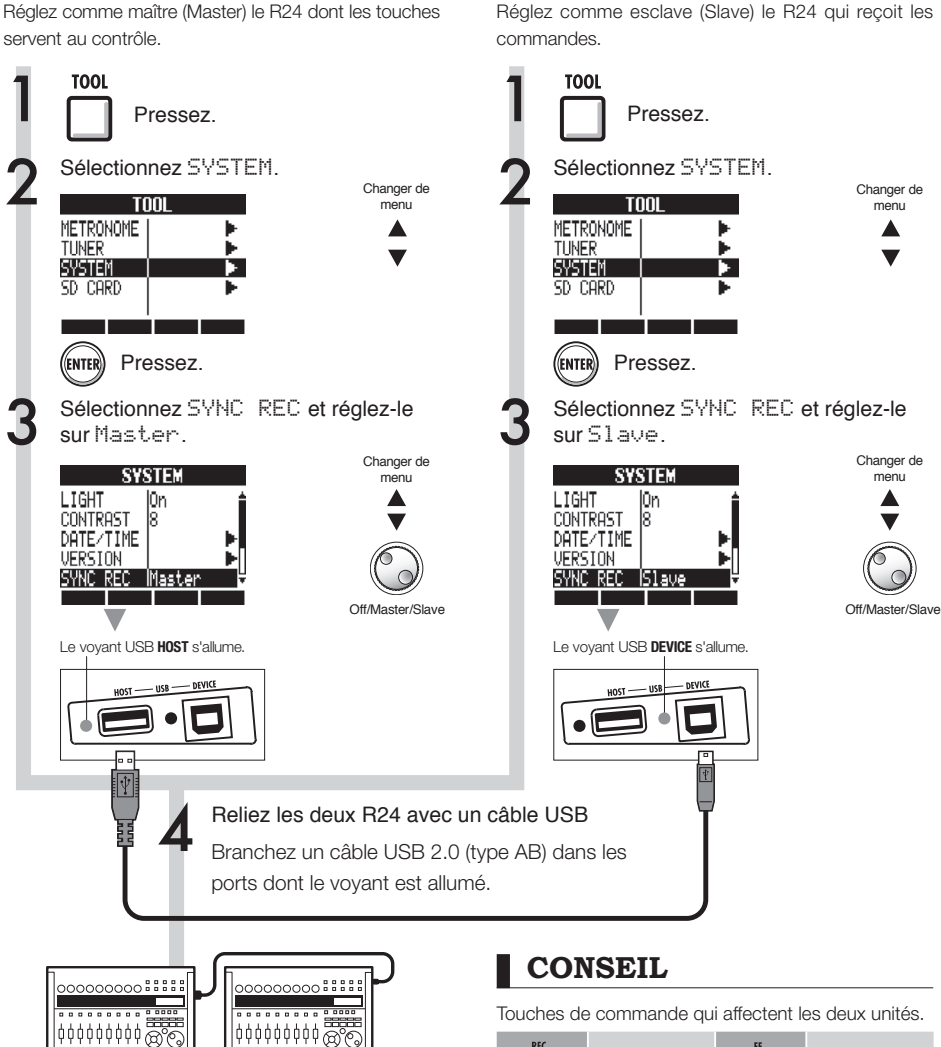

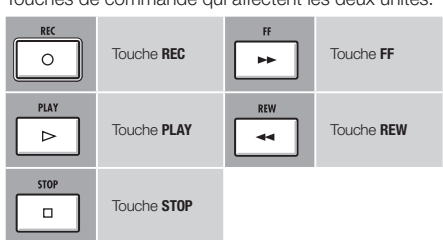

Faites les réglages de l'esclave (récepteur)

- Une synchronisation parfaite du démarrage en enregistrement par deux unités n'est pas garantie.
  Il y aura un décalage d'environ 1-2 ms.
- La connexion avec un R16 est aussi possible. Dans ce cas, réglez toujours le R24 comme maître (Master).
- En enregistrement synchronisé, le précompte est désactivé.
- Quand un R24 est réglé comme esclave (51ave), son alimentation par le bus n'est pas garantie. Utilisez un adaptateur secteur ou des piles.

#### Mixage

# Procédure de mixage sur le R24

Utilisez la table de mixage des pistes pour faire les couplages stéréo, régler le volume, l'égalisation et le panoramique (balance) du son et pour régler l'ampleur du signal envoyé aux effets par boucle départ/retour.

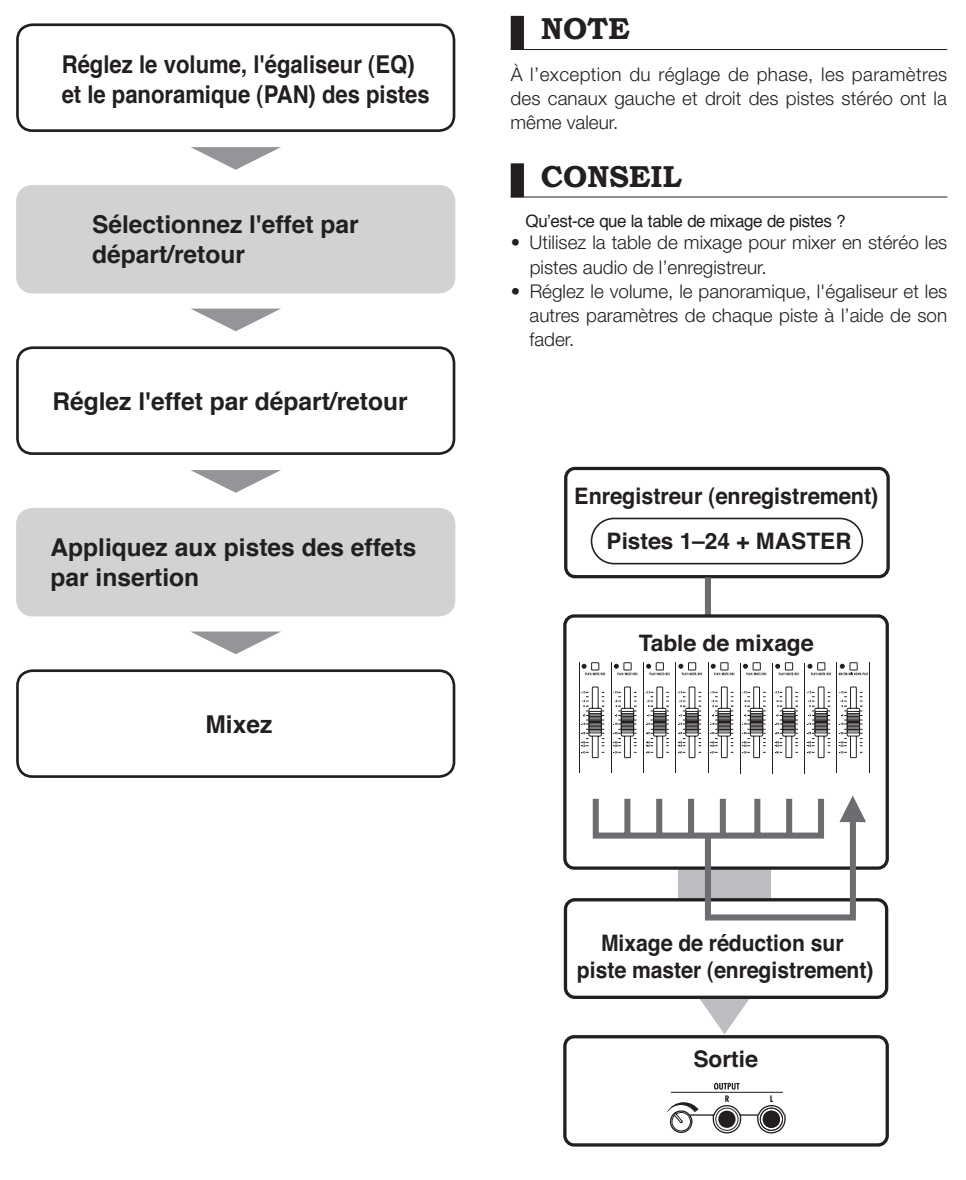

### Réglages de piste pour l'égaliseur, le panoramique et le niveau de départ

Utilisez la table de mixage pour régler les paramètres de piste qui déterminent par exemple le panoramique (PAN, position stéréo), l'égaliseur (EQ) et les effets par boucle départ/retour.

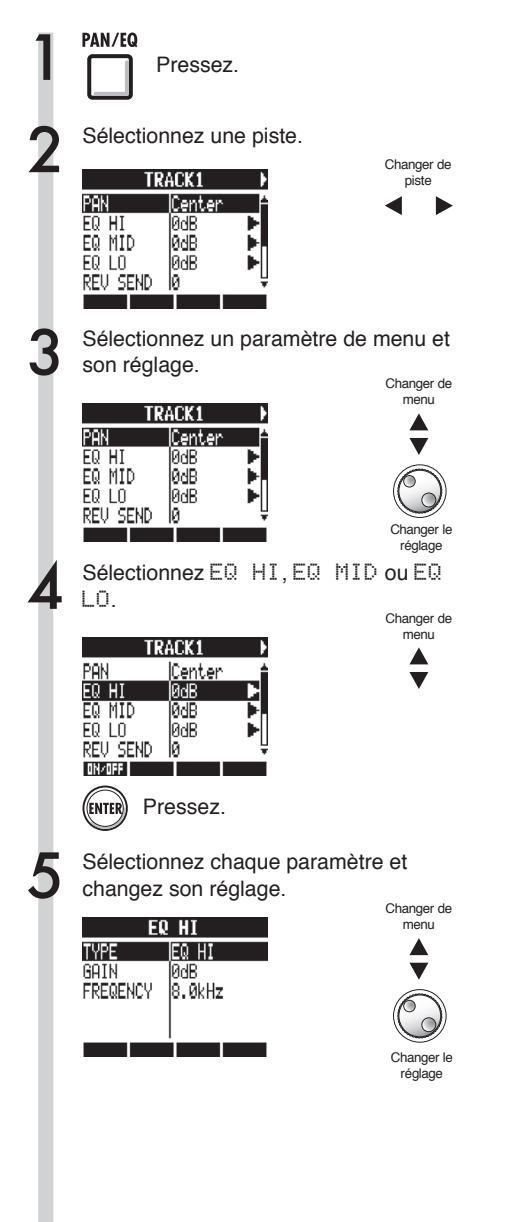

### CONSEIL

- Utilisez la table de mixage pour régler chaque paramètre de piste, dont le panoramique (PAN) et les niveaux d'effet par boucle départ/retour, afin de traiter les signaux.
- À l'étape 2, vous pouvez aussi sélectionner une piste en pressant sa touche de statut pour que son voyant s'allume en orange.

- Les paramètres des canaux gauche et droit des pistes stéréo, à l'exception du réglage de phase (INVERT), ont la même valeur.
- Les réglages sont mémorisés séparément pour chaque projet.
- La piste **MASTER** n'a aucun autre réglage que la commande de volume par son fader.

### Paramètres de piste

Ces paramètres peuvent être réglés pour chaque piste.

| Affichage                                | Paramètre                                            | Plage de<br>réglage (valeur<br>par défaut) | Explication                                                                                                    | Pistes<br>mono | Pistes<br>stéréo | Piste<br>Master |  |  |
|------------------------------------------|------------------------------------------------------|--------------------------------------------|----------------------------------------------------------------------------------------------------|----------------|------------------|-----------------|--|--|
| PAN                                      | PAN                                                  | L100~R100<br>(center)                      | Règle le panoramique d'une piste. Pour les pistes stéréo,<br>règle la balance de volume entre canal gauche et canal<br>droit.                                                                                | 0              | 0                |                 |  |  |
| EQ HI A                                  | EQ HI Accentuation/atténuation des hautes fréquences |                                            |                                                                                                    |                |                  |                 |  |  |
| EQ HI                                    | TYPE                                                 | EQ HI, HI CUT<br>(EQ HI)                   | Détermine si les hautes fréquences sont accentuées/<br>atténuées (EQ HI) ou si les hautes fréquences inutiles<br>sont clairement coupées (HI CUT). Ce paramètre n'est<br>accessible que si EQ HI est sur ON. | 0              | 0                |                 |  |  |
|                                          | GAIN                                                 | –12dB~12dB<br>(0dB)                        | Règle l'ampleur de l'accentuation/atténuation des hautes<br>fréquences de -12 à +12 dB. Ce paramètre n'apparaît<br>que si TVPE est réglé sur EQ HI. Avec un réglage HI<br>CUT, il n'apparaît pas.            | 0              | 0                |                 |  |  |
|                                          | FREQUENCY                                            | 500Hz~18kHz<br>(8.0kHz)                    | Règle la fréquence sur laquelle agit l'égaliseur pour les<br>hautes fréquences. Ce paramètre n'est accessible que si<br>EQ HI est sur ON.                                                                    | 0              | 0                |                 |  |  |
| EQ MID A                                 | ccentuation/atténuation                              | on des fréquences                          | moyennes                                                                                                    |                |                  |                 |  |  |
| EQ MID                                   | GAIN                                                 | –12dB~12dB<br>(0dB)                        | Règle l'ampleur de l'accentuation/atténuation des fré-<br>quences moyennes de -12 à +12 dB. Ce paramètre n'est<br>accessible que si EQ. MID est sur ON.                                                      | 0              | 0                |                 |  |  |
|                                          | FREQUENCY                                            | 40Hz~18kHz<br>(1.0kHz)                     | Règle la fréquence sur laquelle agit l'égaliseur pour les<br>fréquences moyennes. Ce paramètre n'est accessible<br>que si EQ MID est sur ON.                                                                 | 0              | 0                |                 |  |  |
|                                          | Q                                                    | 0.1~2.0<br>(0.5)                           | Règle la largeur de la bande de fréquences moyennes<br>affectée. Ce paramètre n'est accessible que si EQ MID<br>est sur ON.                                                                                  | 0              | 0                |                 |  |  |
| EQ LOW A                                 | ccentuation/atténuati                                | on des basses fréd                         | quences                                                                                                    |                |                  |                 |  |  |
| EQ LO                                    | TYPE                                                 | EQ LO, LO CUT<br>(EQ LO)                   | Détermine si les basses fréquences sont accentuées/<br>atténuées (EQ LO) ou si les basses fréquences inutiles<br>sont clairement coupées (LO CUT). Ce paramètre n'est<br>accessible que si EQ LD est sur ON. | 0              | 0                |                 |  |  |
|                                          | GAIN                                                 | -12dB~12dB<br>(0dB)                        | Règle l'ampleur de l'accentuation/atténuation des basses<br>fréquences de -12 à +12 dB. Ce paramètre n'apparaît<br>que si TVPE est réglé sur EQ LO. Avec un réglage LO<br>CUT, il n'apparaît pas.            | 0              | 0                |                 |  |  |
|                                          | FREQUENCY                                            | 40Hz~1.6kHz<br>(125Hz)                     | Règle la fréquence sur laquelle agit l'égaliseur pour les<br>basses fréquences. Ce paramètre n'est accessible que si<br>EQ L0 est sur ON                                                                     | 0              | 0                |                 |  |  |
| Niveaux d'effet par boucle départ/retour |                                                      |                                            |                                                                                                    |                |                  |                 |  |  |
| REV SEND                                 | NIVEAU DE DÉPART<br>DE REVERB                        | 0~100<br>(0)                               | Règle le niveau du signal envoyé de la piste à l'effet reverb.                                                                                                    | 0              | 0                |                 |  |  |
| CHO SEND                                 | NIVEAU DE DÉPART<br>DE CHORUS/DELAY                  | 0~100<br>(0)                               | Règle le niveau du signal envoyé de la piste à l'effet chorus/delay.                                                                                                    | 0              | 0                |                 |  |  |
|                                          |                                                      |                                            |                                                                                                    |                |                  |                 |  |  |
| FADER                                    | FADER                                                | 0~127<br>(100)                             | Règle le volume actuel.                                                                                                    | 0              | 0                | 0               |  |  |
| ST LINK                                  | COUPLAGE<br>STÉRÉO                                   | On/Off<br>(Off)                            | Commutateur on/off pour établir un couplage stéréo de<br>deux pistes mono (Réf. P.20)                                                                                                    | 0              | 0                |                 |  |  |
| INVERT                                   | INVERSION                                            | On/Off<br>(Off)                            | Détermine si la phase d'une piste est inversée ou non.<br>Choisissez Off pour une phase normale ou ON pour<br>inverser la phase.                                                                             | 0              | 0                |                 |  |  |

### NOTE

- Utilisez la touche contextuelle ON/OFF pour commuter ON/OFF les paramètres EQ HI, EQ MID, EQ LO, REV SEND, CHO SEND et INVERT.
- Quand un couplage stéréo (ST LINK) est sur ON, le paramètre INVERT s'affiche comme INVERT L pour la piste impaire et INVERT R pour la piste paire.

Pistes mono : 1~24 Pistes stéréo : 1/2~23/24

### Report de plusieurs pistes sur 1-2 pistes

Reportez plusieurs pistes en un nouveau fichier mono ou stéréo dans le même projet.

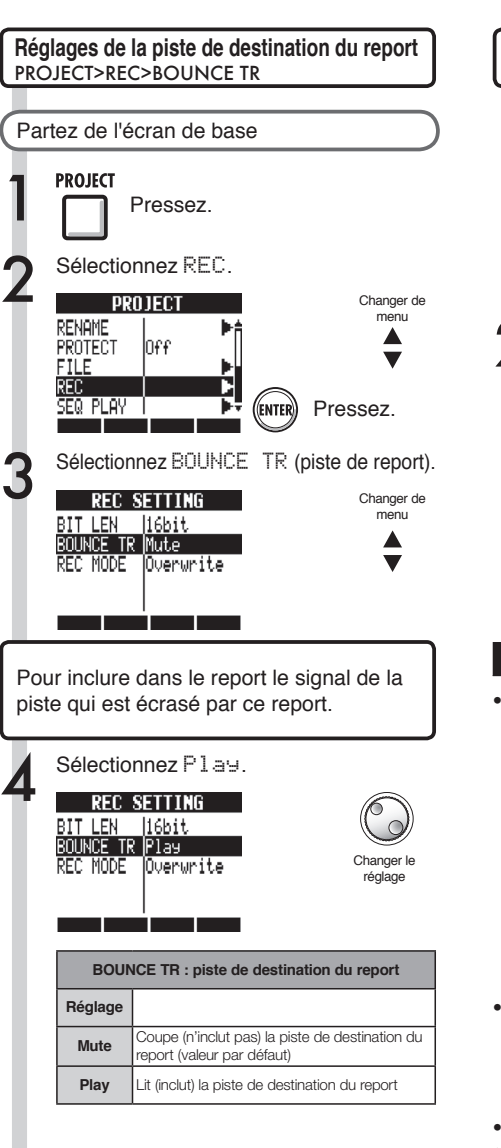

Retournez au début du projet.

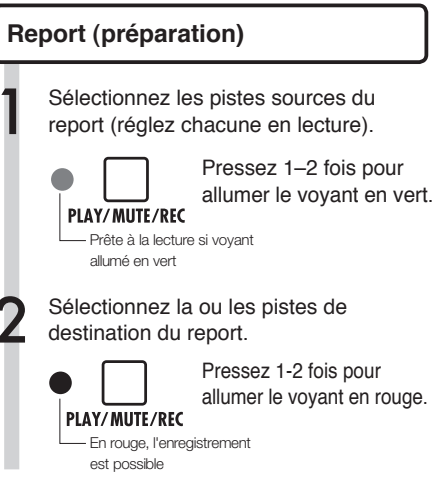

CONSEIL

 Le report ou "Bounce" est la réunion de données audio de plusieurs pistes et fichiers en un seul fichier mono ou stéréo.

Cela s'appelle également "enregistrement ping-pong".

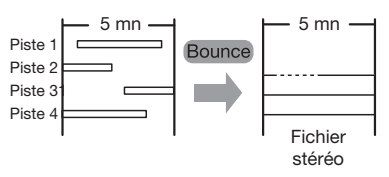

- Pour également lire (et inclure dans le report) le signal de la piste de destination où se fait l'enregistrement du report, réglez BOUNCE TR sur P1au comme décrit à l'étape 4 de "Réglages de la piste de destination du report".
- Un nouveau fichier sera créé dans le même projet.
- Si vous avez choisi une piste mono comme destination de report, les signaux enregistrés seront mixés en mono. Si vous avez choisi une paire de pistes couplées en stéréo, les signaux enregistrés seront mixés en stéréo.

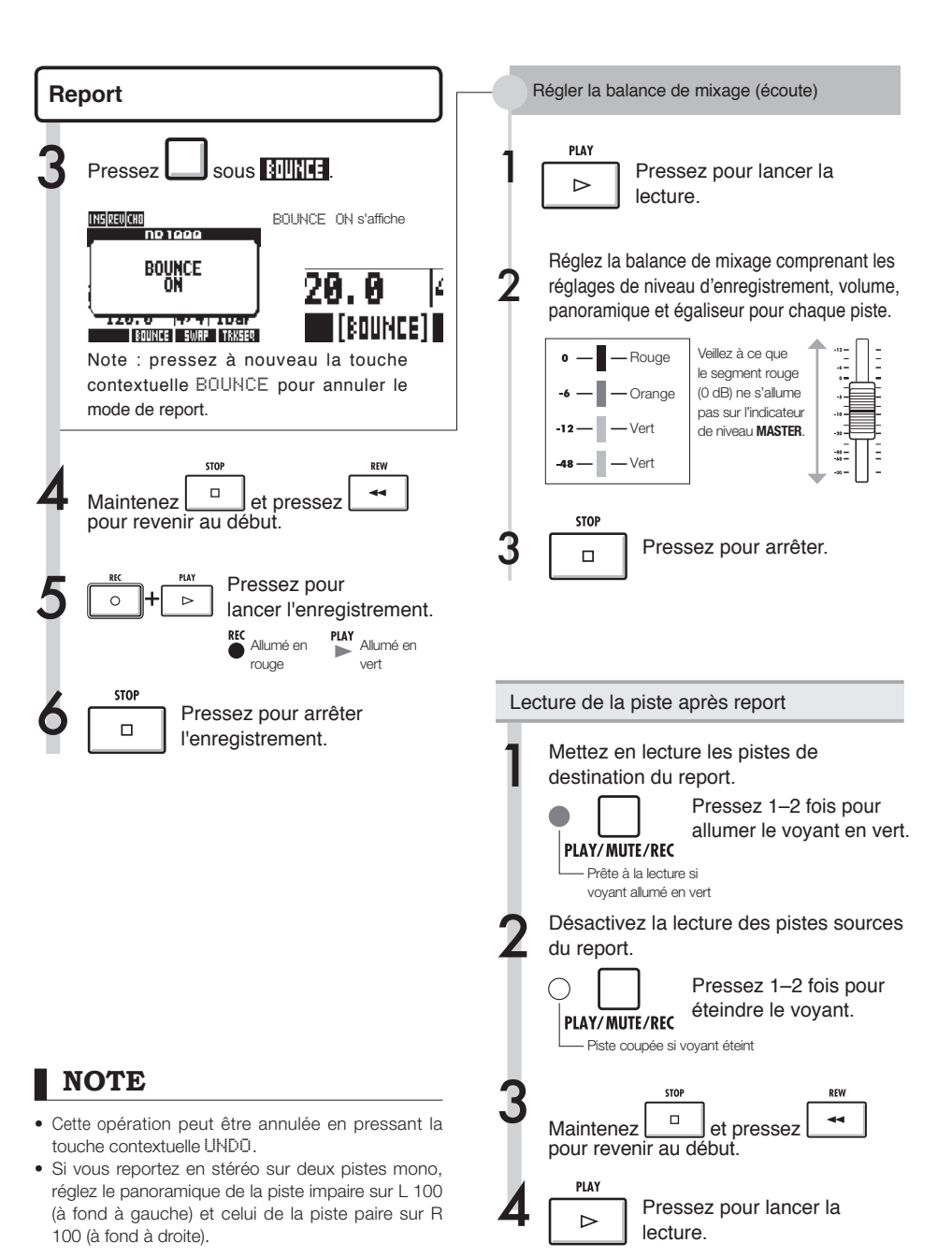

# Emploi d'un effet de mastering

Utilisez un algorithme de mastering comme effet par insertion sur la piste master avant d'enregistrer pour n'affecter que le mixage de réduction.

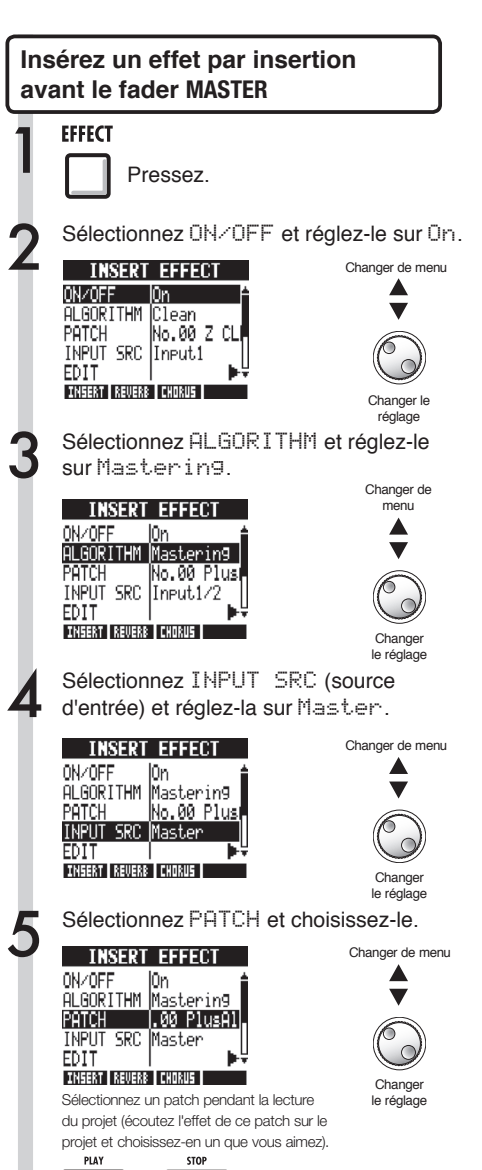

### NOTE

- Si l'effet par insertion est appliqué préalablement avant le fader MASTER, vous ne pouvez pas l'appliquer aux pistes, que ce soit à l'enregistrement ou à la lecture.
- À l'étape 5, si vous notez une quelconque distorsion due à l'effet de mastering, contrôlez le son lu sur les pistes et adaptez-le en baissant les faders de ces dernières (si le son d'une piste souffre de distorsion, ajustez cette piste).
- Vous pouvez sélectionner les algorithmes Stereo, Dual, Mic ou Mastering. Si vous choisissez un autre algorithme, l'insertion se fait sur les entrées.

### CONSEIL

Vous pouvez aussi sélectionner un algorithme MASTERING pour traiter un mixage stéréo.

Trajet du signal d'enregistrement vers la piste master

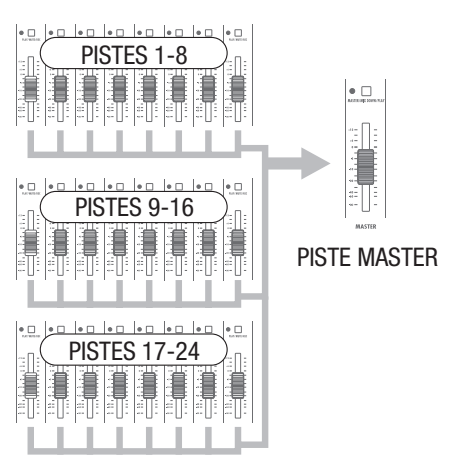

Pressez.

# Enregistrement sur la piste master

Enregistrez un mixage stéréo "final" comme mixage de réduction sur la piste **MASTER**. Les signaux sont enregistrés sur la piste master après être passés par le fader **MASTER**.

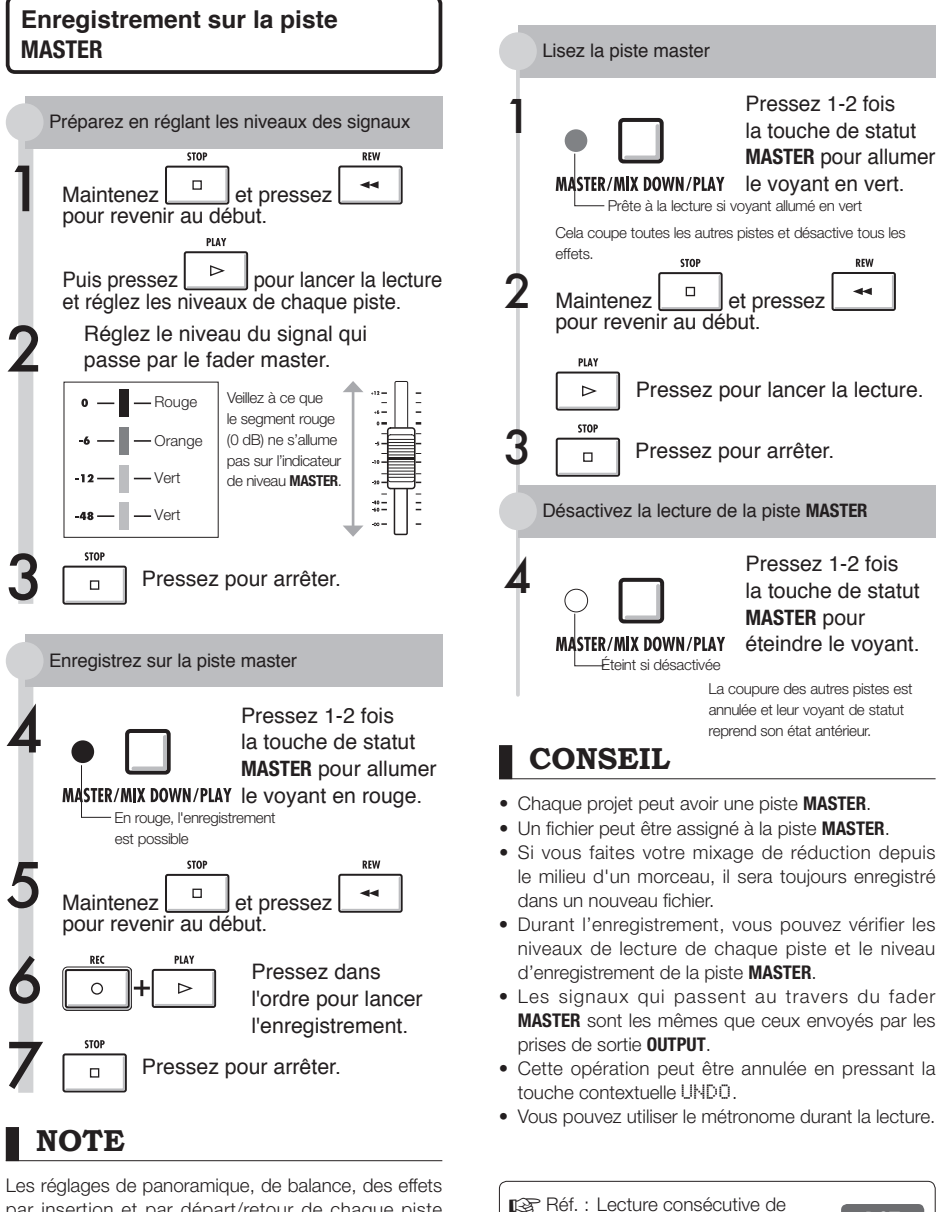

Les réglages de panoramique, de balance, des effets par insertion et par départ/retour de chaque piste affectent les signaux envoyés à la piste **MASTER**.

P.97

plusieurs projets

# Emploi de l'échantillonneur pour faire des morceaux

Utilisez les fonctions d'échantillonneur du R24 pour facilement créer des pistes d'accompagnement, des parties rythmiques et autres pistes basiques de haute qualité sonore. Ces fonctionnalités peuvent servir à créer une grande variété de musiques, de simples maquettes jusqu'à des enregistrements avec production.

rythmique de base de tout le morceau.

assigner une rythmique composée des boucles et les fonctions la mettre en boucle. Vous pouvez développer votre vision de la totalité du morceau en sélectionnant par exemple des boucles de batterie et d'autres éléments aui vous inspirent.

Réf. : Assignation de pistes Réglages de boucle

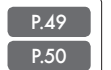

Tout en écoutant la boucle rythmique que vous avez préparée, enregistrez la guitare, la basse. le clavier et d'autres instruments pour créer d'autres données de boucle.

Continuez d'enregistrer jusqu'à ce que vous soyez satisfait de votre interprétation d'un riff, de la partie d'accompagnement ou d'une autre phrase musicale. Vous pouvez ne mettre en boucle que les parties que vous aimez dans vos enregistrements.

Ref. : Réglages de boucle

P.50

#### Répétez l'étape 2 pour enregistrer d'autres phrases à employer comme boucles.

Préparez toutes les phrases nécessaires pour composer votre morceau.

#### Quand les boucles sont prêtes, déclenchez-les avec les pads et pensez à la structure complète du morceau.

Jouez sur les pads par dessus le rythme et pensez au déroulement de la totalité du morceau et à la façon d'assembler les données mises en boucle.

Réf. : Jeu sur les pads

P.52

#### Après avoir déterminé la structure du morceau, créez la séquence (données de jeu en boucle pour la totalité du morceau).

Une séquence peut être programmée en jouant en temps réel sur les pads, accompagné par un rythme (clic), ou pas à pas (programmation pas à pas). Ainsi, vous pouvez composer les pistes de base, y compris les parties d'accompagnement et la rythmique de tout un morceau.

Réf. : Créez une séquence

P.53

Enregistrez les voix, solos de guitare et autres parties en écoutant la séquence.

Enregistrez les voix et instruments principaux en mesure avec les pistes d'accompagnement de base.

Fonctions d'échantillonneur

### Vue d'ensemble des fonctions d'échantillonneur

Avec le R24, vous pouvez assigner des fichiers audio et des patterns rythmiques aux pistes, qui peuvent ensuite être lus en temps réel à l'aide des pads.

Les réglages suivants peuvent être faits pour le jeu sur les pads.

- Type de lecture des pads
- Quantification globale pour corriger les erreurs de timing

Vous pouvez aussi régler le R24 pour mettre en boucle un fichier audio assigné à une piste. Le point de début et la longueur de boucle peuvent être fixés.

De plus, les fichiers audio et patterns rythmiques qui ont été assignés aux pistes et réglés en boucle peuvent servir à créer une séquence, y compris les parties d'accompagnement et la rythmique de tout un morceau. Une séquence peut être programmée en jouant en temps réel sur les pads, accompagné par un rythme (clic), ou pas à pas (programmation pas à pas).

Mesures et temps peuvent être insérés et supprimés, et le format de mesure (signature rythmique) peut aussi être changé.

Les fichiers audio assignés aux pistes peuvent aussi être modifiés, y compris par changement de leur tempo sans changement de hauteur, suppression des parties inutiles, application de fondus entrants et sortants, et changement du tempo (BPM).

# Assignation de pistes

Pour utiliser la fonction d'échantillonneur, assignez d'abord des fichiers audio et patterns rythmiques aux pistes. Dans cet exemple, nous expliquons comment assigner les boucles présentes dans la mémoire USB. Pour ajouter des boucles à la mémoire USB, utilisez l'option STORAGE>INIT du menu USB et mettez les boucles dans le répertoire ZOOM\_R24/LOOP (Réf. P.109).

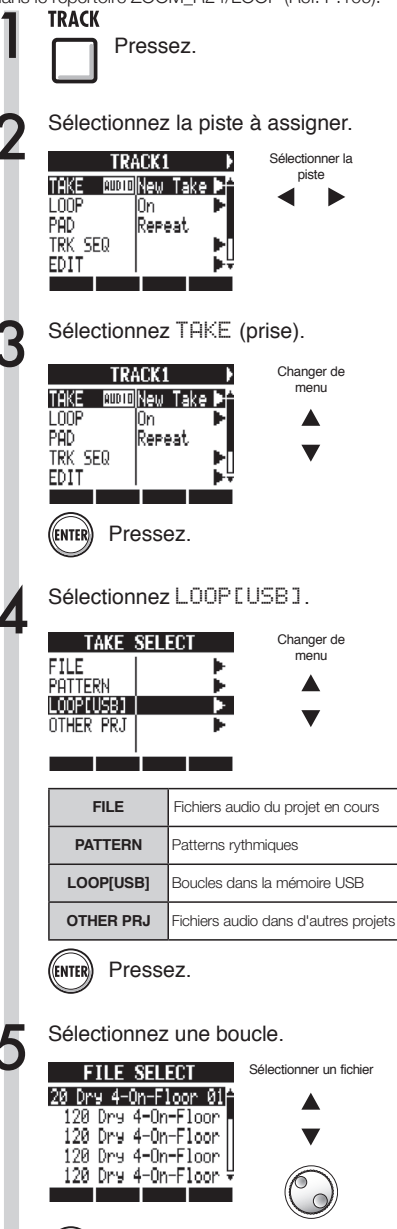

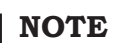

- Pour charger un fichier audio depuis un autre projet, sélectionnez ÜTHER PRJ (autre projet) à l'étape 4. Depuis PRÜJECT, sélectionnez le projet qui contient le fichier. Ensuite, depuis NEXT (suivant), sélectionnez le fichier. Changez si nécessaire le nom du fichier avant le chargement.
- Un nouveau projet reprend, le tempo (BPM) du premier fichier audio assigné à une piste.
- Dans le menu LÜÜP[USB], vous pouvez voir les fichiers du dossier ZOOM\_R24/LOOP de la mémoire USB. Pour utiliser une nouvelle mémoire USB, créez dans celle-ci un dossier de même nom à l'aide d'un ordinateur (Réf. P.109), ou utilisez l'option STÜRAGE>INIT du menu USB et placez les boucles dans le dossier.
- Si des patterns rythmiques sont assignés à plusieurs pistes et lus simultanément, ou si des patterns avec de nombreux événements de déclenchement de note sont lus, tous peuvent ne pas être joués en raison de la limite maximale de polyphonie de l'appareil.
- À l'étape 2, vous pouvez aussi sélectionner des pistes en pressant leur touche de statut.

### CONSEIL

Vous pouvez aussi faire jouer les fichier audio et patterns rythmiques quand vous les sélectionnez.

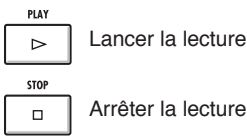

(ENTER)

Pressez.

# Réglages de boucle

Faites les réglages de boucle séparément pour chaque piste. Activez les boucles (LOOP ON) et réglez leurs points de départ et leurs longueurs.

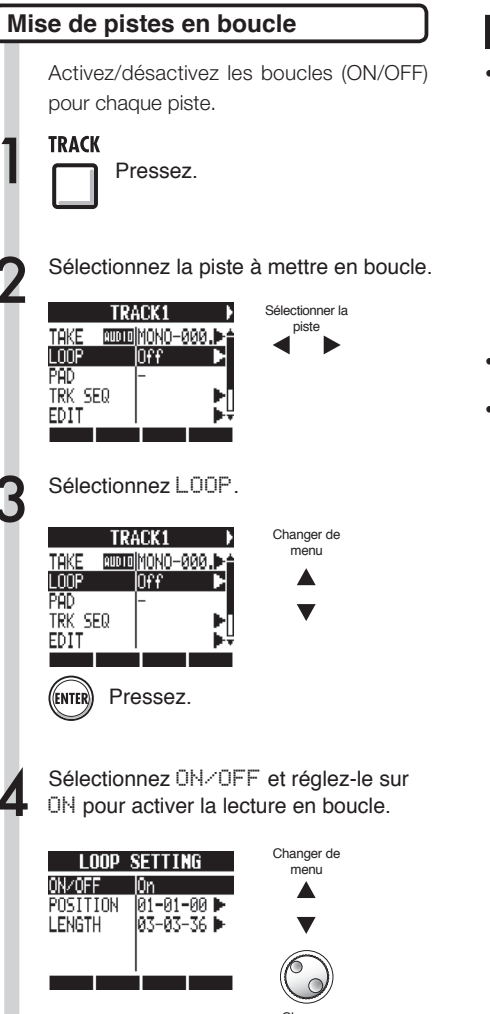

Changer le réglage

- Le voyant de la touche de statut d'une piste dont LOOP est réglé sur UN s'allume en orange et non en vert quand on l'active pour la lecture. En outre, une piste avec LOOP sur UN ne peut pas servir à enregistrer (son voyant ne s'allumera pas en rouge). Les fonctions suivantes peuvent être employées quand une piste a LOOP réglé sur UN.
  - Le pad peut servir à déclencher la boucle.
  - Presser la touche PLAY lance la lecture de la boucle.
  - Des données de séquence peuvent être enregistrées.
- Quand un pattern rythmique est assigné à une piste, il ne peut pas être mis en boucle.
- À l'étape 2, vous pouvez aussi sélectionner des pistes en pressant leur touche de statut.

TRACK

1

LOOF

PAD

EDIT

1

TAKE

LOOP

PAD

EDIT

((ENTER))

TRK SEQ

TRK SEQ

TRACK3

0n

TRACK3

0n

# Réglages de boucle

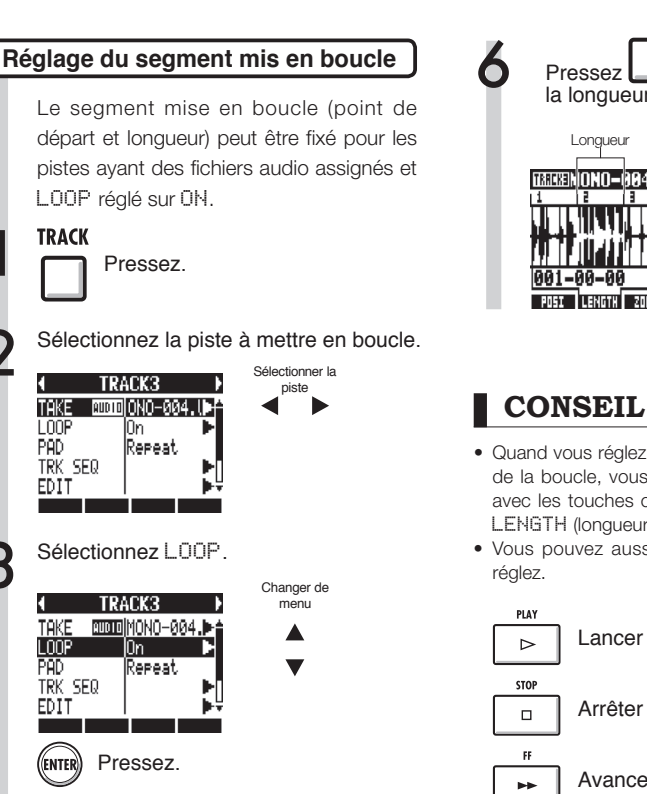

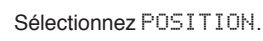

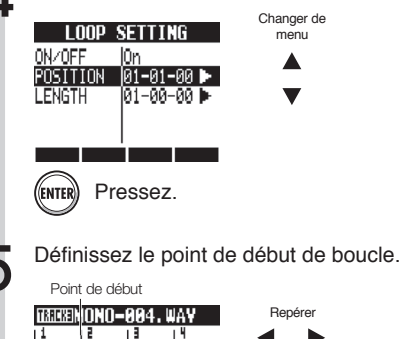

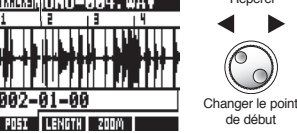

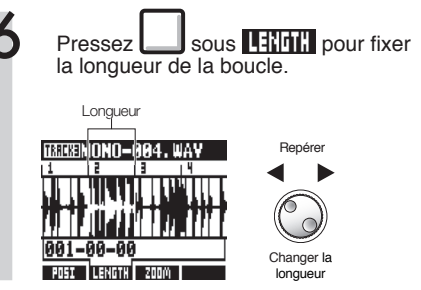

- · Quand vous réglez le point de début et la longueur de la boucle, vous pouvez alterner entre les deux avec les touches contextuelles POSI (position) et LENGTH (longueur).
- Vous pouvez aussi lire le fichier audio que vous

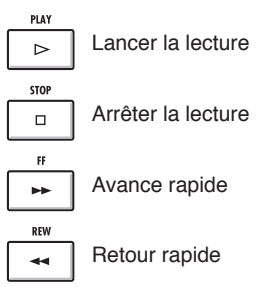

#### Zoom sur la forme d'onde

Pour régler le point de début et la longueur de la boucle, vous pouvez zoomer sur la forme d'onde affichée. Le facteur de zoom peut atteindre 32x.

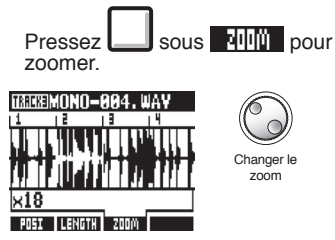

### Jeu sur les pads

Pressez un pad sous un fader pour déclencher le fichier audio ou le pattern rythmique assigné à cette piste.

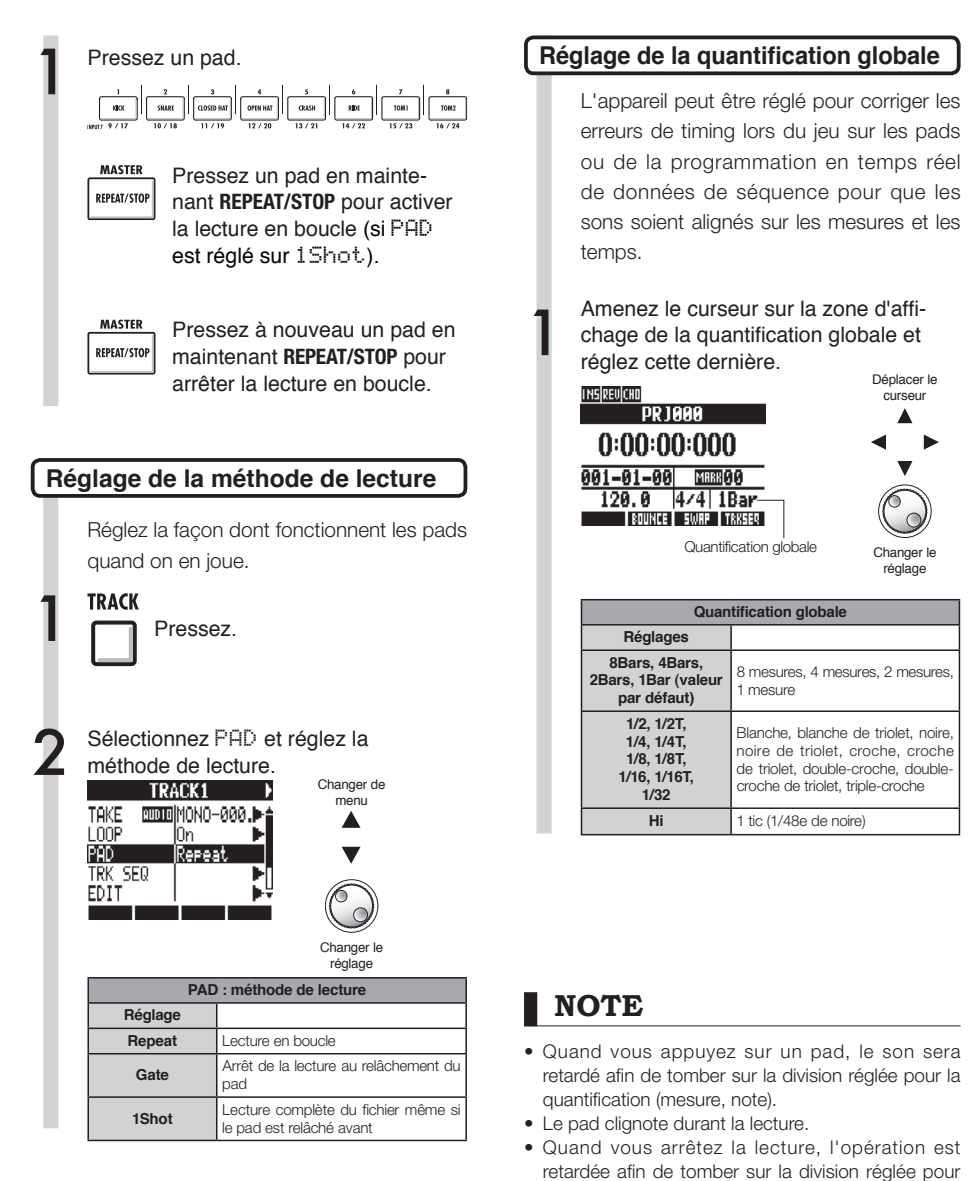

la quantification (mesure, note).

### Créez une séquence

Assignez aux pistes des fichiers audio et des patterns rythmiques et réglez leur paramètre LŪŪP sur ŪN. Combinez-les pour créer des parties d'accompagnement, des rythmes et autres données (données de séquence) pour la totalité d'une piste. Une séquence peut être programmée en temps réel ou en pas à pas.

#### Créez une séquence par programmation en temps réel

Avec la programmation en temps réel, vous pouvez créer une séquence en jouant sur les pads en mesure avec le rythme (métronome).

Pressez.

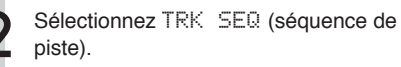

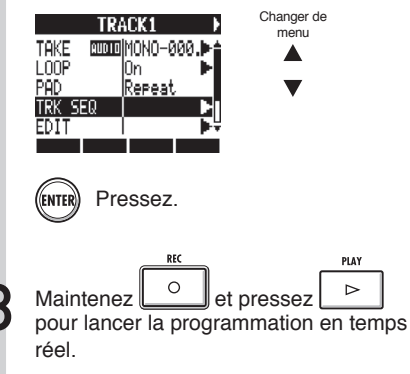

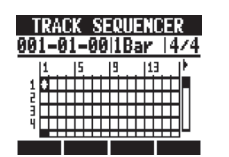

Jouez sur les pads en mesure avec le rythme pour programmer vos données.

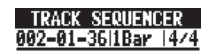

Now Recording...

ERASE

Pressez et maintenez sous **Heff** pour supprimer la programmation. Tant que le pad d'une piste est pressé, les données déjà programmées durant ce temps sur cette piste sont supprimées.

# Pressez pour mettre fin à la programmation.

- Si votre timing n'est pas parfait, il sera corrigé conformément au réglage de quantification.
- Un précompte de métronome peut également être réglé (Réf. P.36).

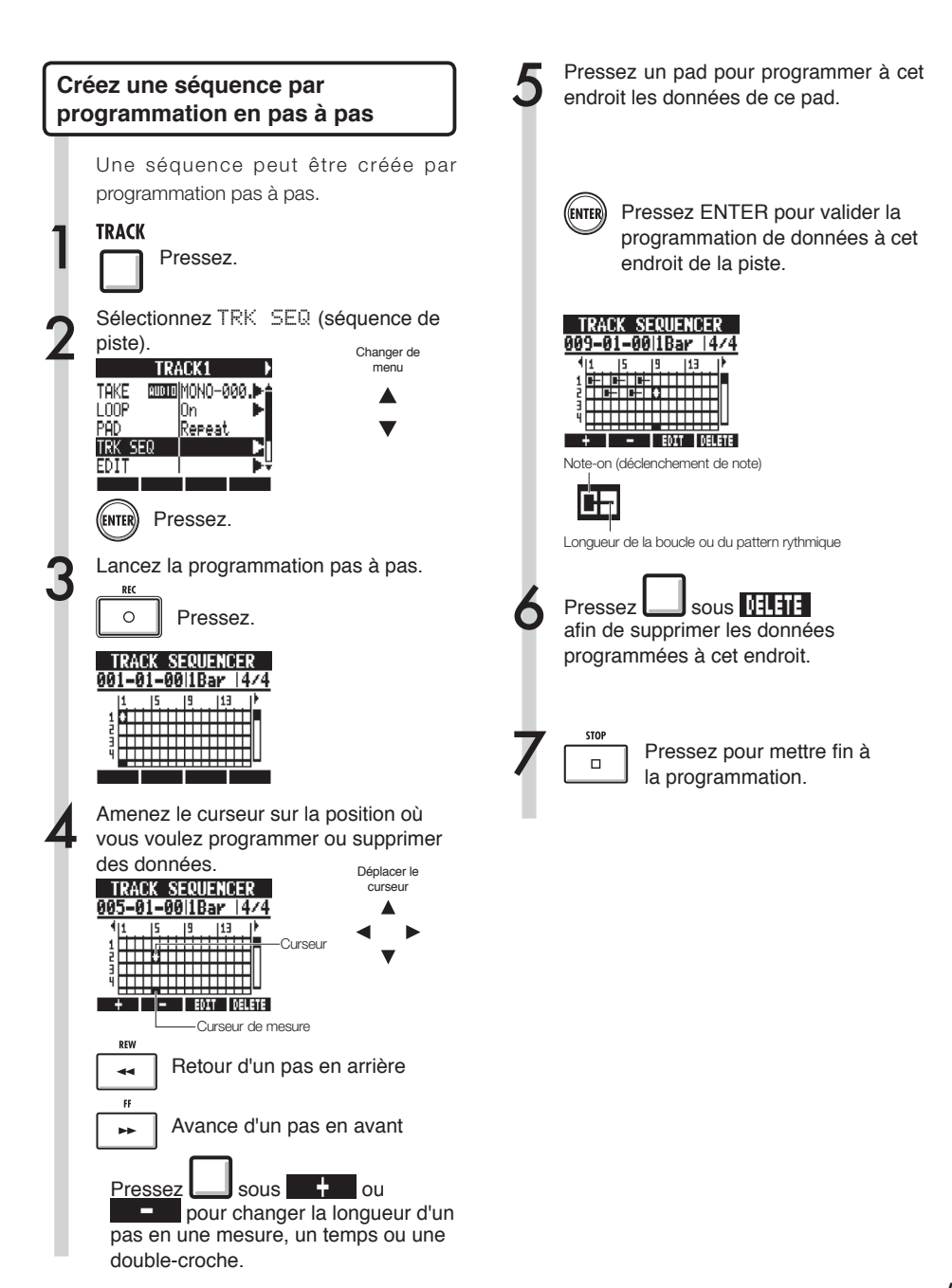

### Créez une séquence

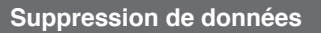

Quand vous utilisez la programmation pas à pas, vous pouvez supprimer en même temps les données situées avant et après la position du curseur.

Amenez le curseur sur la position des données que vous voulez supprimer.

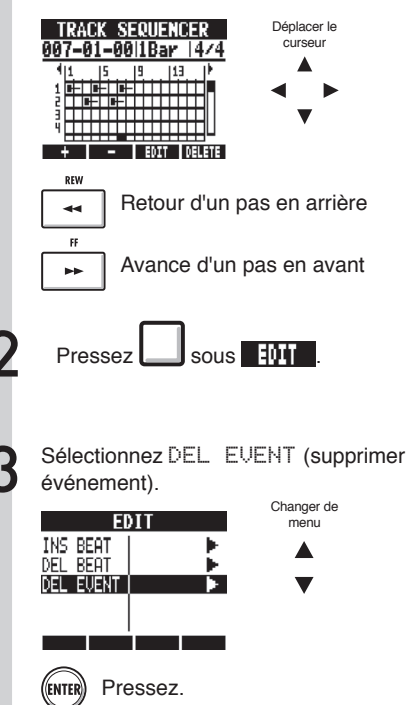

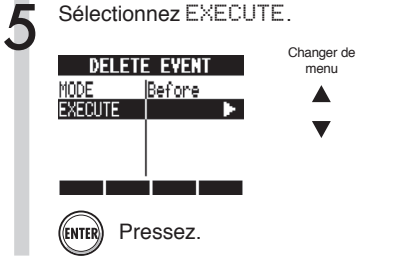

Sélectionnez MODE et réglez-le sur Before (avant) ou After (après) pour supprimer les données situées à gauche ou à droite du curseur.

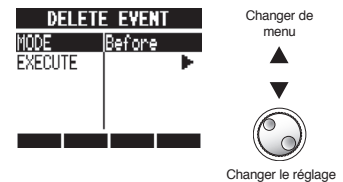

# Édition d'une séquence

Quand vous programmez une séquence en pas à pas, vous pouvez insérer et supprimer des temps. Vous pouvez aussi changer la signature rythmique.

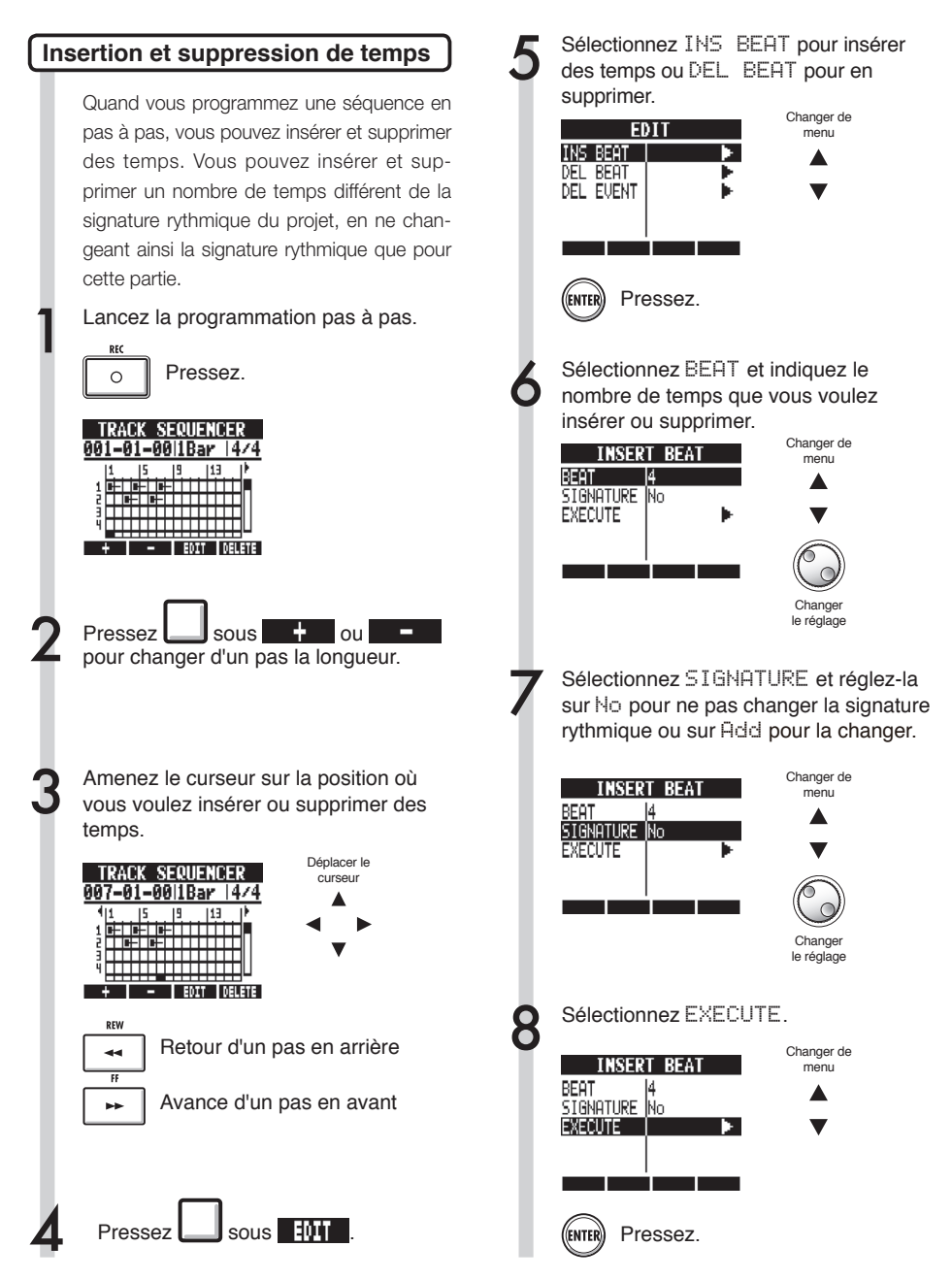

# Édition d'une séquence

### NOTE

• Quand vous insérez des temps, les sons des boucles et fichiers lus seront coupés en ce point.

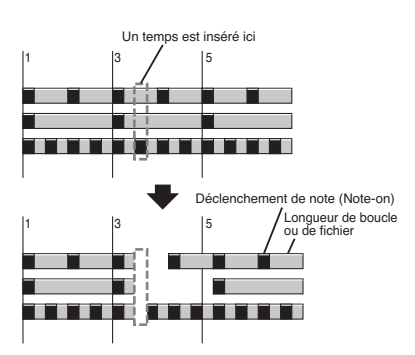

 Quand vous supprimez des temps, les sons des boucles et fichiers lus à cet endroit seront d'autant raccourcis.

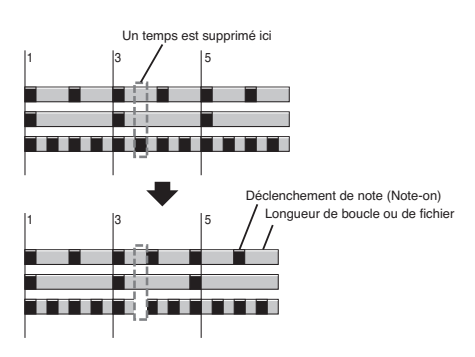

 Si vous insérez ou supprimez des temps qui diffèrent de la signature rythmique réglée, la signature rythmique de cette partie peut changer selon le réglage SIGNATURE.

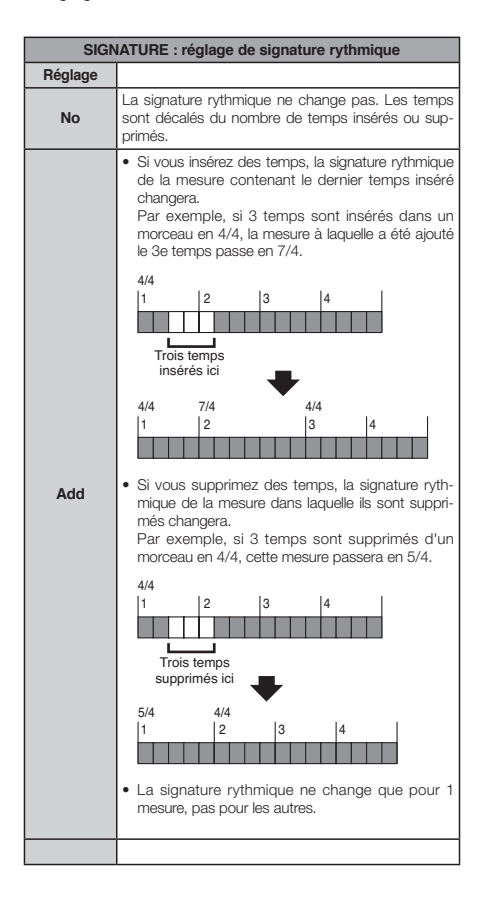

Déplacer le

curseur

Clignotant

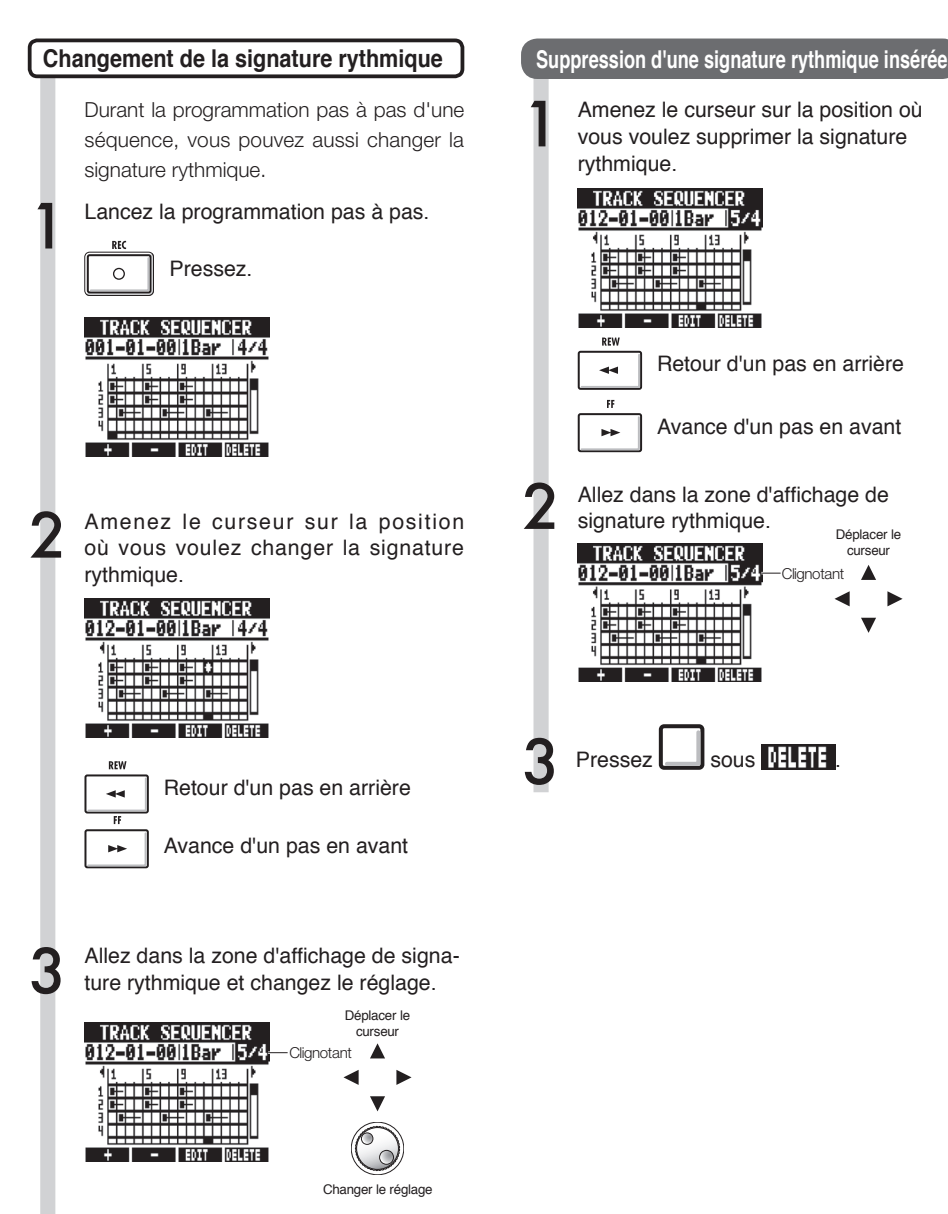

# Lecture de la séquence

Utilisez les procédures suivantes pour lire la séquence que vous avez faite.

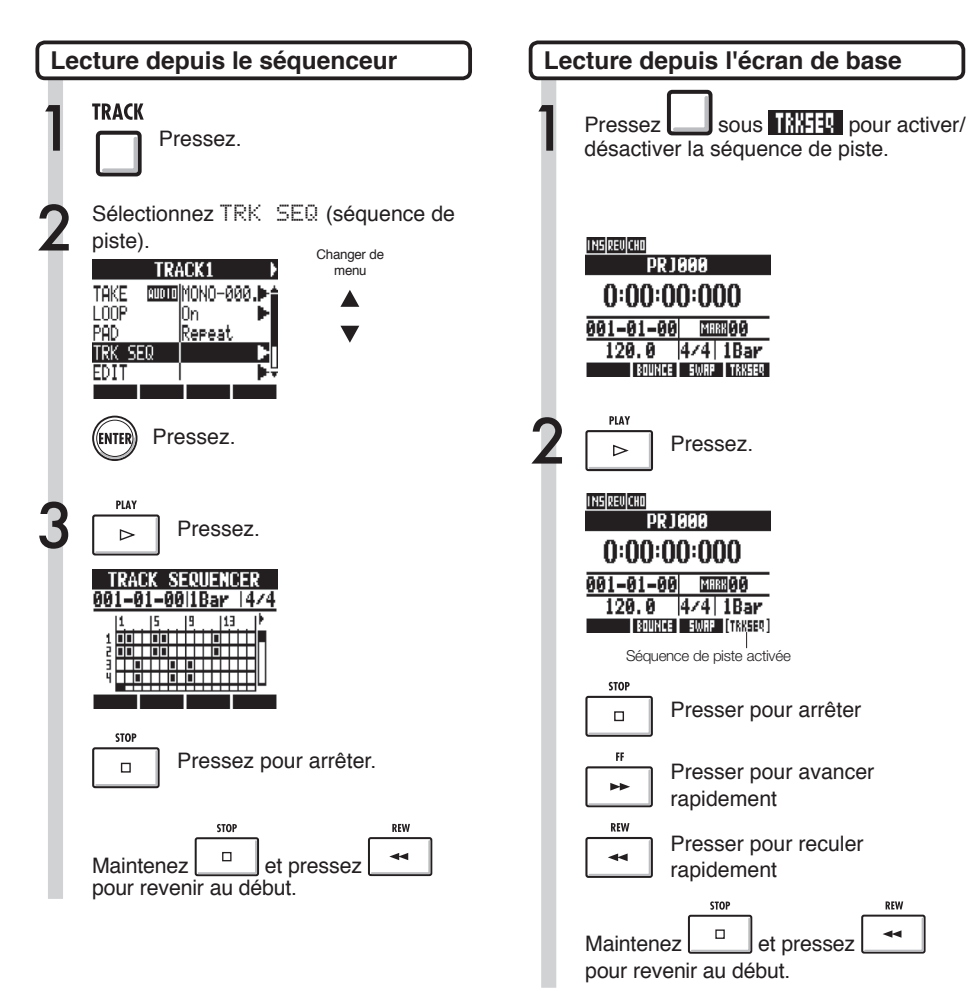

### Changement du tempo (BPM)

Le tempo (BPM) de chaque piste est automatiquement calculé quand un fichier audio lui est assigné. Néanmoins, selon les données, le résultat calculé peut différer de la valeur réelle de BPM. Si c'est le cas, utilisez les procédures suivantes pour régler la valeur de BPM. La valeur de BPM réglée sert de tempo standard pour changer le tempo de l'audio sans changer sa hauteur.

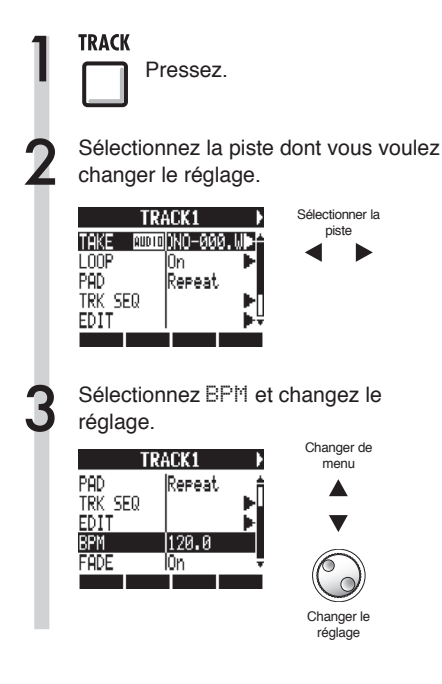

- Le BPM est calculé pour un fichier audio sur la base d'un 4/4.
- Quand une piste est enregistrée, la valeur actuelle de BPM est employée.

# Changement du tempo de l'audio sans changement de hauteur

Quand un fichier audio est assigné à une piste, vous pouvez changer son tempo sans changer sa hauteur (étirement/contraction dans le temps ou "time-stretch"). Vous pouvez changer toutes les pistes d'un coup ou certaines individuellement.

Sachez que cette opération écrasera le fichier audio d'origine.

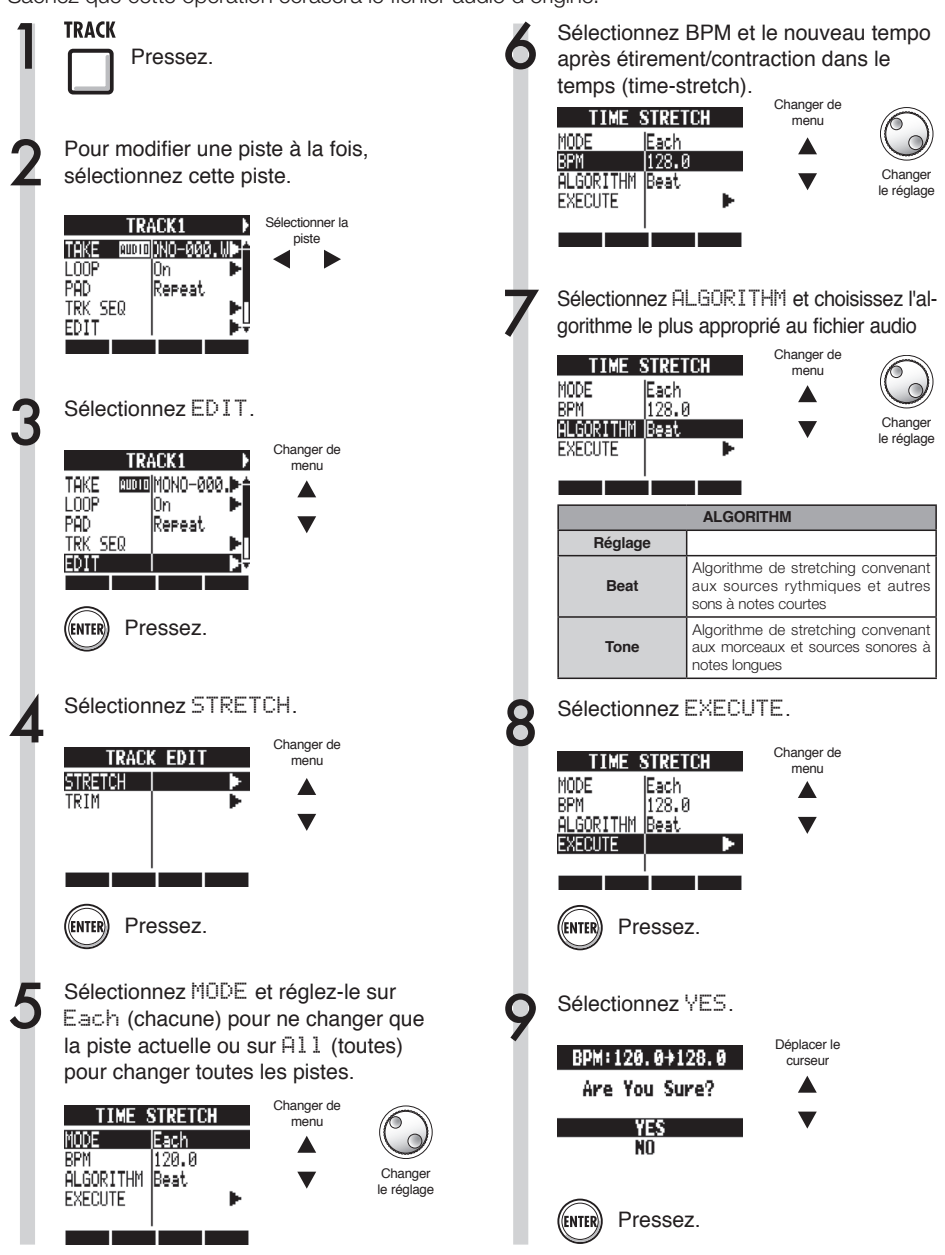

- Les opérations de STRETCH ne peuvent pas être annulées (UNDO).
- Les opérations de STRETCH écrasent les fichiers audio d'origine. Si vous voulez sauvegarder les fichiers d'origine, faites préalablement une copie du projet et des fichiers (Réf. P.93).
- Le tempo (BPM) de chaque piste est automatiquement calculé quand un fichier audio est assigné. Néanmoins, selon les données, le résultat calculé peut différer de la valeur réelle de BPM. Réglez BPM pour chaque piste (TRACK > BPM) si cela se produit (Réf. P.60). La valeur de BPM réglée sert de tempo standard pour changer le tempo de l'audio sans changer sa hauteur.
- Le tempo d'un fichier audio peut être amené jusqu'à 50%~150% de l'original. Si la valeur de tempo modifiée sort de cette plage, un message d'erreur apparaît, "TRACK X is out of the setting range" (X est le numéro de piste) et le stretch est arrêté.
- Si un pattern rythmique est assigné à une piste, l'écran de pattern rythmique s'ouvre après l'étape 3.

### CONSEIL

Vous pouvez pré-écouter les résultats du time-stretch individuellement pour chaque piste.

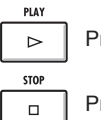

Presser pour pré-écouter

Presser pour arrêter la pré-écoute

# Coupure des parties inutiles des fichiers audio

En retaillant un fichier, vous pouvez supprimer les données audio extérieures aux limites que vous avez fixées comme nouveaux points de début et de fin du fichier. Cette opération écrase le fichier audio d'origine.

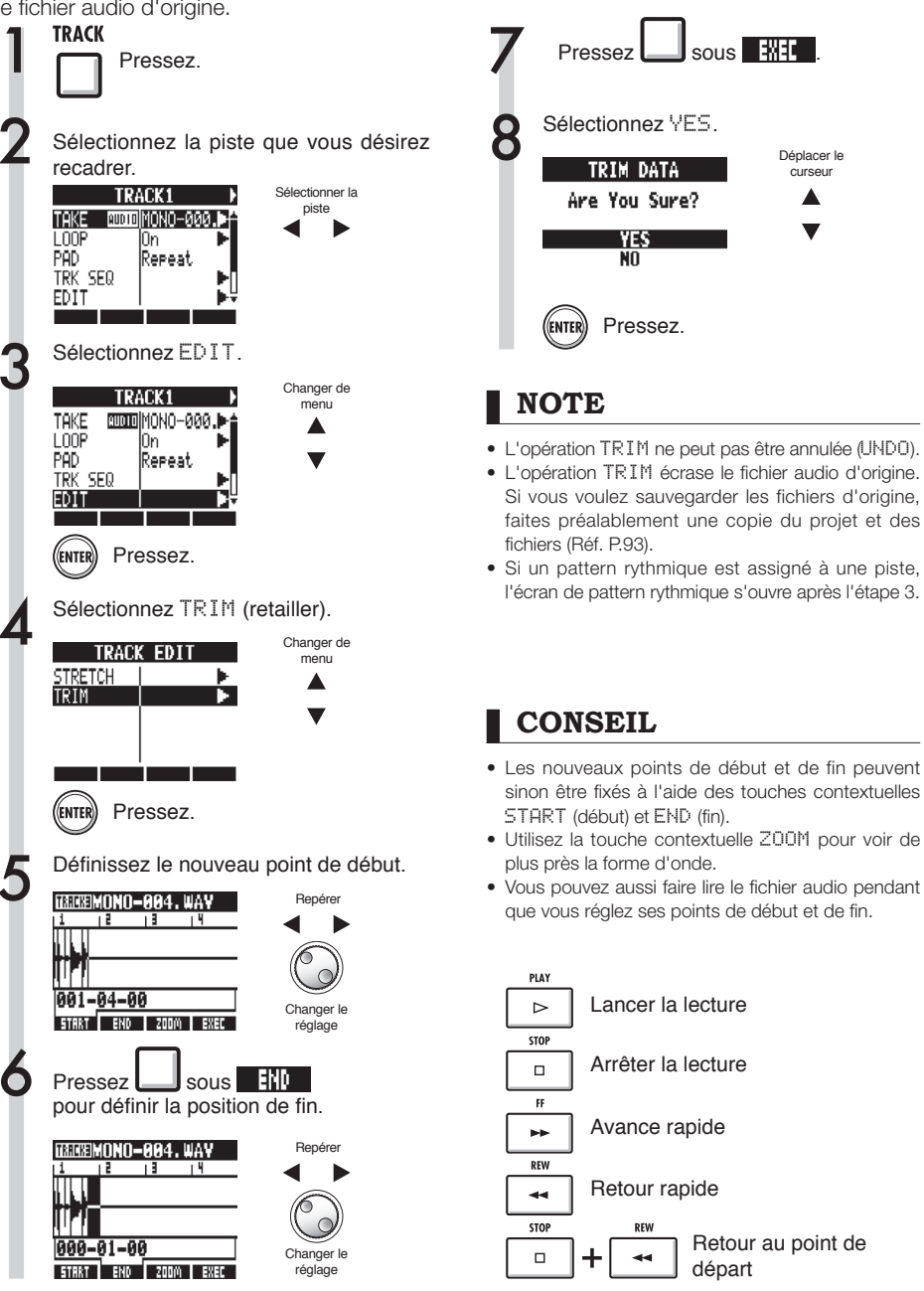

# Réglage des fondus entrants et sortants

Lors de la lecture de fichiers audio normaux, de courts fondus sont appliqués à leur début et à leur fin. Vous pouvez toutefois les désactiver pour les pistes rythmiques et les sons dont l'attaque est importante.

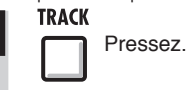

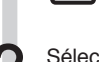

Sélectionnez la piste dont vous désirez changer les réglages de fondu.

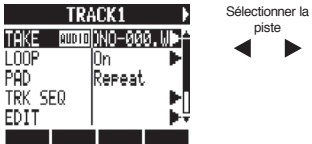

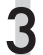

Sélectionnez FADE (fondu) et réglez-le sur Off si vous voulez le désactiver.

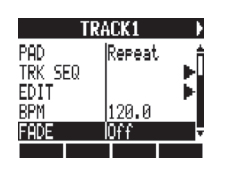

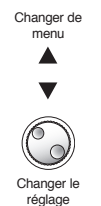

# Vue d'ensemble des fonctions rythmiques

Avec le R24, vous pouvez sélectionner un pattern rythmique pré-installé que vous aimez et jouer avec. Vous pouvez aussi ajouter des accents en temps réel quand vous jouez sur les pads.

Les réglages suivants, relatifs à la lecture des rythmes, peuvent être faits.

- Changement des sons du kit de batterie et des pads
- Réglage des pads en mode roulement (poursuite des frappes quand le pad est maintenu pressé)
- Réglage de la sensibilité des pads

En outre, avec le R24, vous pouvez créer des patterns rythmiques originaux.

Jouez sur les pads par dessus un rythme (clic) et programmez vos données en temps réel ou une à une par programmation pas à pas.

Les réglages suivants peuvent être faits pour les patterns rythmiques.

- Nombre de mesures (à la création d'un nouveau pattern)
- Signature rythmique (à la création d'un nouveau pattern)
- Volume
- Quantification
- Positions stéréo du kit de batterie
- Sons du kit de batterie

Les opérations suivantes peuvent être effectuées sur les patterns rythmiques.

- Copie de pattern
- Suppression de pattern
- Changement de nom de pattern
- Importation d'un pattern d'un autre projet
- Vérification de la mémoire de patterns encore disponible

### Lecture de patterns rythmiques

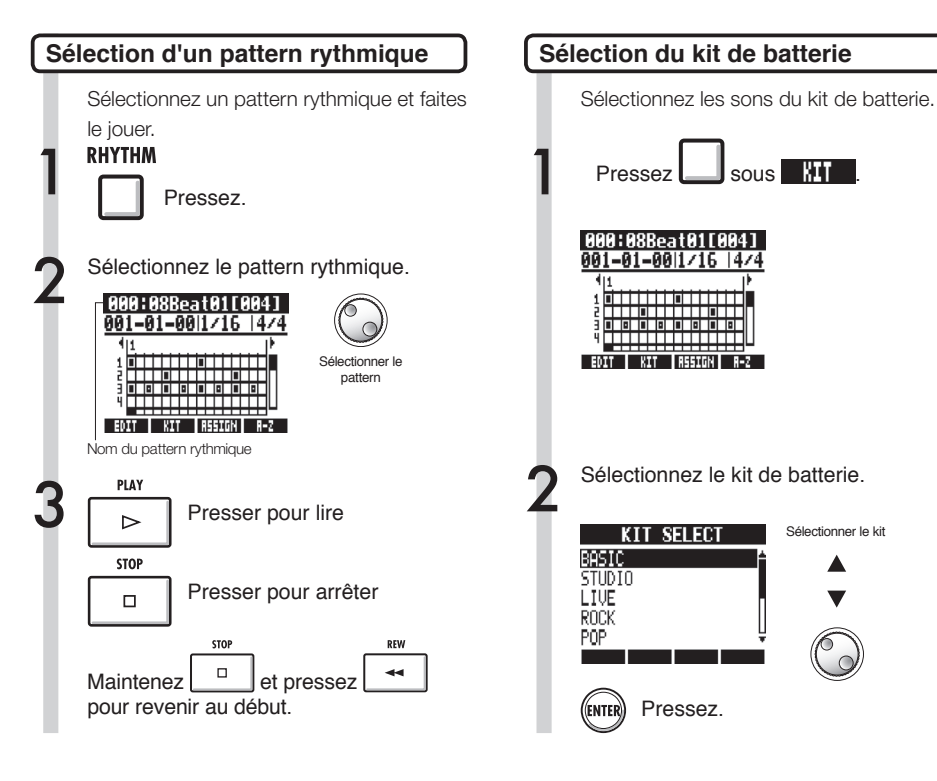

### CONSEIL

Vous pouvez changer l'ordre des patterns.

Pressez la touche contextuelle  $\bar{H}$ -Z pour lister les patterns par ordre alphabétique.

Pressez la touche contextuelle No. pour lister les patterns par ordre numérique.

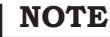

Le réglage de kit de batterie est sauvegardé avec chaque projet.

# Jeu sur les pads

Vous pouvez ajouter des accents en temps réel quand vous jouez sur les pads sous les faders de piste.

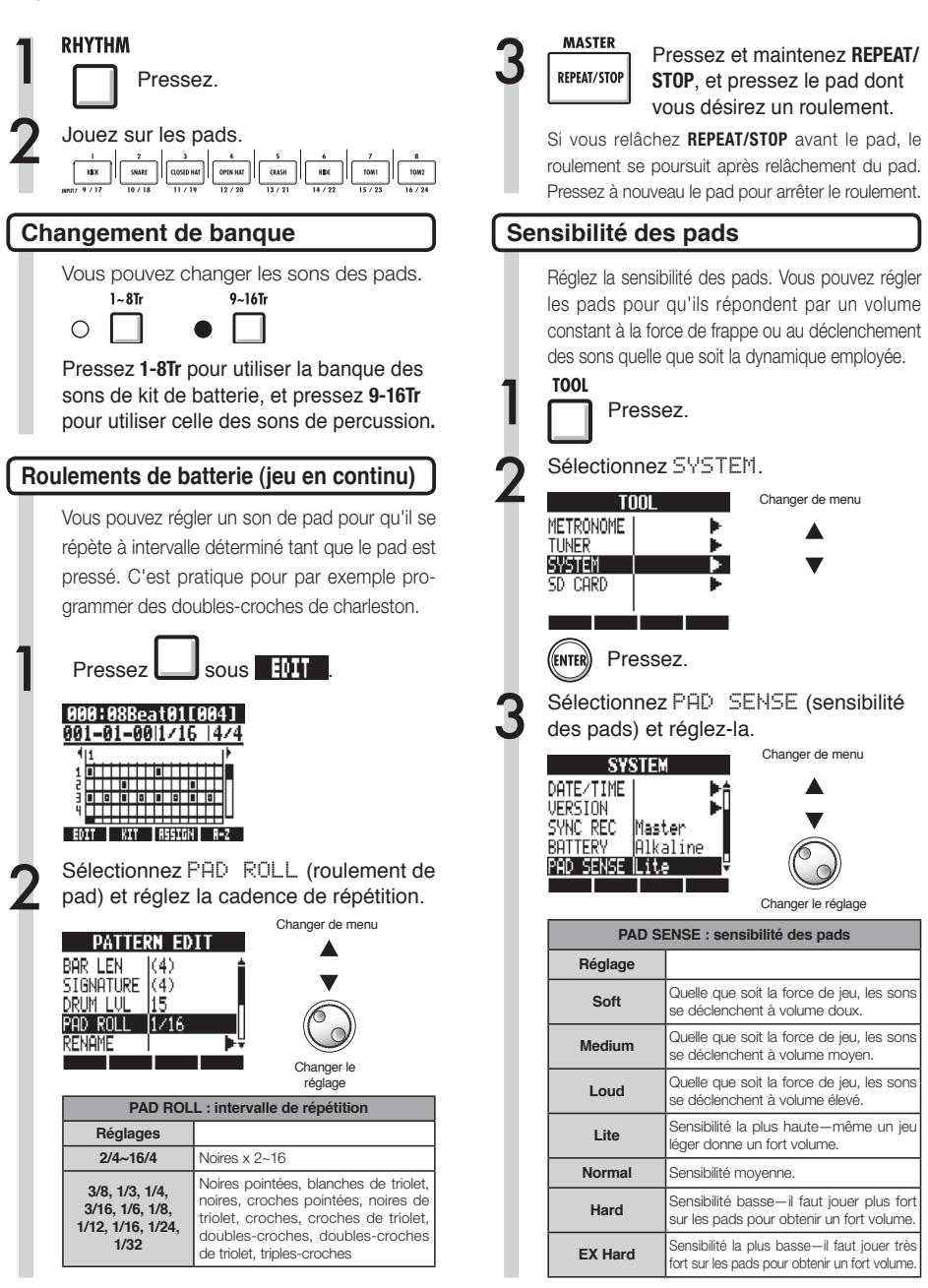

### Créez un pattern rythmique

Vous pouvez créer vos propres patterns rythmiques originaux. Après préparation, vous pouvez créer un pattern rythmique par programmation en temps réel ou pas à pas.

#### Préparation à la création d'un pattern rythmique

Sélectionnez un pattern rythmique vide et réglez son nombre de mesures, sa signature rythmique et sa quantification. Vous pouvez aussi vérifier la mémoire encore disponible pour les patterns rythmiques.

#### RHYTHM

Pressez.

Sélectionnez un pattern rythmique vide (un tel pattern a pour nom  $\text{EMPT}^{\text{V}}$ ).

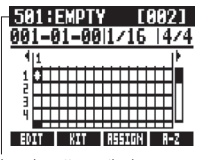

Sélectionner le pattern

Nom du pattern rythmique

Allez dans la zone de quantification et réglez la valeur.

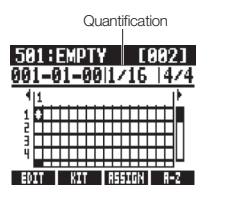

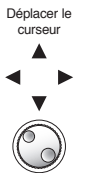

Changer le réglage

| Quantifications |                          |  |  |  |
|-----------------|--------------------------|--|--|--|
| Réglage         |                          |  |  |  |
| 1/4             | Noire                    |  |  |  |
| 1/8             | Croche                   |  |  |  |
| 1/8T            | Croche de triolet        |  |  |  |
| 1/16            | Double-croche            |  |  |  |
| 1/16T           | Double-croche de triolet |  |  |  |
| 1/32            | Triple-croche            |  |  |  |
| Hi              | Tic (1/48e de noire)     |  |  |  |

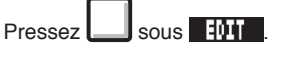

| PATTERN ED<br>BAR LEN 2<br>SIGNATURE 4<br>DRUM LUL<br>PAD ROLL 1/16<br>RENAME | Changer de<br>menu<br>Changer de<br>menu<br>Changer le<br>réglage |  |  |  |
|-------------------------------------------------------------------------------|-------------------------------------------------------------------|--|--|--|
| BAR LEN : nombre de mesures                                                   |                                                                   |  |  |  |
| Plage de réglage                                                              |                                                                   |  |  |  |
| 1~99                                                                          | Nombre de mesures                                                 |  |  |  |
| SIGNATURE : signature rythmique                                               |                                                                   |  |  |  |
| Plage de réglage                                                              |                                                                   |  |  |  |
| 1~8                                                                           | Nombre de temps par mesure                                        |  |  |  |
| MEMORY : mémoire                                                              |                                                                   |  |  |  |
| Affiche la mémoire de patterns encore disponible                              |                                                                   |  |  |  |

Réglez le nombre de mesures et la

#### 

### Créez un pattern rythmique

#### Créez un pattern rythmique par programmation en temps réel

Après avoir préparé, jouez sur les pads par dessus le rythme (métronome) pour créer un pattern rythmique par programmation en temps réel.

Lancez la programmation.

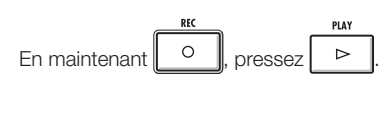

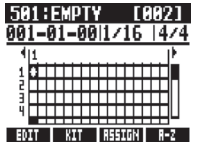

Jouez sur les pads en mesure avec le rythme pour programmer vos données.

#### 501:Pat 501 [002] 001-02-47|1/16 |4/4

Now Recording...

EDIT KIT DELETE ALL DEL

Supprimez la programmation.

Maintenez pressé sous **Neleti** et pressez un pad. Tant que ce pad est pressé, les données déjà programmées sur cette piste sont effacées.

Pressez **b** sous **FIL REL** pour effacer les données déjà programmées sur toutes les pistes.

Mettez fin à la programmation.

Pressez.

STOP

- Si votre timing n'est pas parfait, il sera corrigé conformément au réglage de quantification.
- Selon le réglage de sensibilité du pad, la force employée pour jouer des pads est aussi enregistrée comme changement de volume.
- Un précompte de métronome peut également être réglé (Réf. P.36).

#### Créez un pattern rythmique par programmation en pas à pas

Après avoir préparé, vous pouvez programmer les notes une par une (programmation pas à pas) pour créer un pattern rythmique.

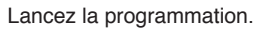

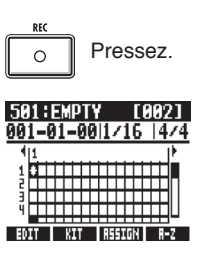

Amenez le curseur sur la position où vous voulez programmer ou supprimer

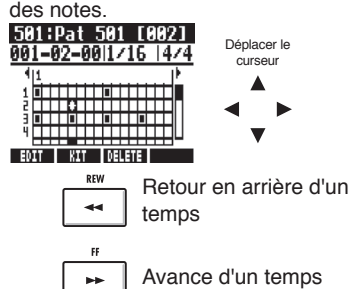

L'axe horizontal représente les mesures et l'axe vertical les pads par numéro. Un pas (une case) correspond à l'intervalle de quantification réglé.

Jouez sur les pads pour programmer des notes à la position actuelle. Le volume de chaque note correspondra à la force avec laquelle elle a été jouée (sauf réglage autre de la sensibilité).

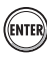

(ENTER) Pressez ENTER pour ajouter à cet endroit une note ayant un niveau de volume fixe.

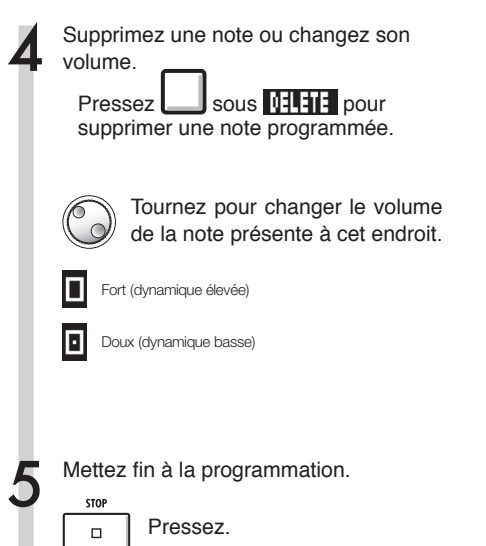

- · Les notes programmées entre les positions correspondant au réglage actuel de quantification ne peuvent pas être supprimées. Une note occupant une telle position apparaît comme un "X".
- À l'étape 4, vous pouvez aussi utiliser la molette pour programmer et supprimer des notes.

# Copie de patterns rythmiques

Vous pouvez copier un pattern rythmique afin par exemple de partir de lui pour en créer un nouveau.

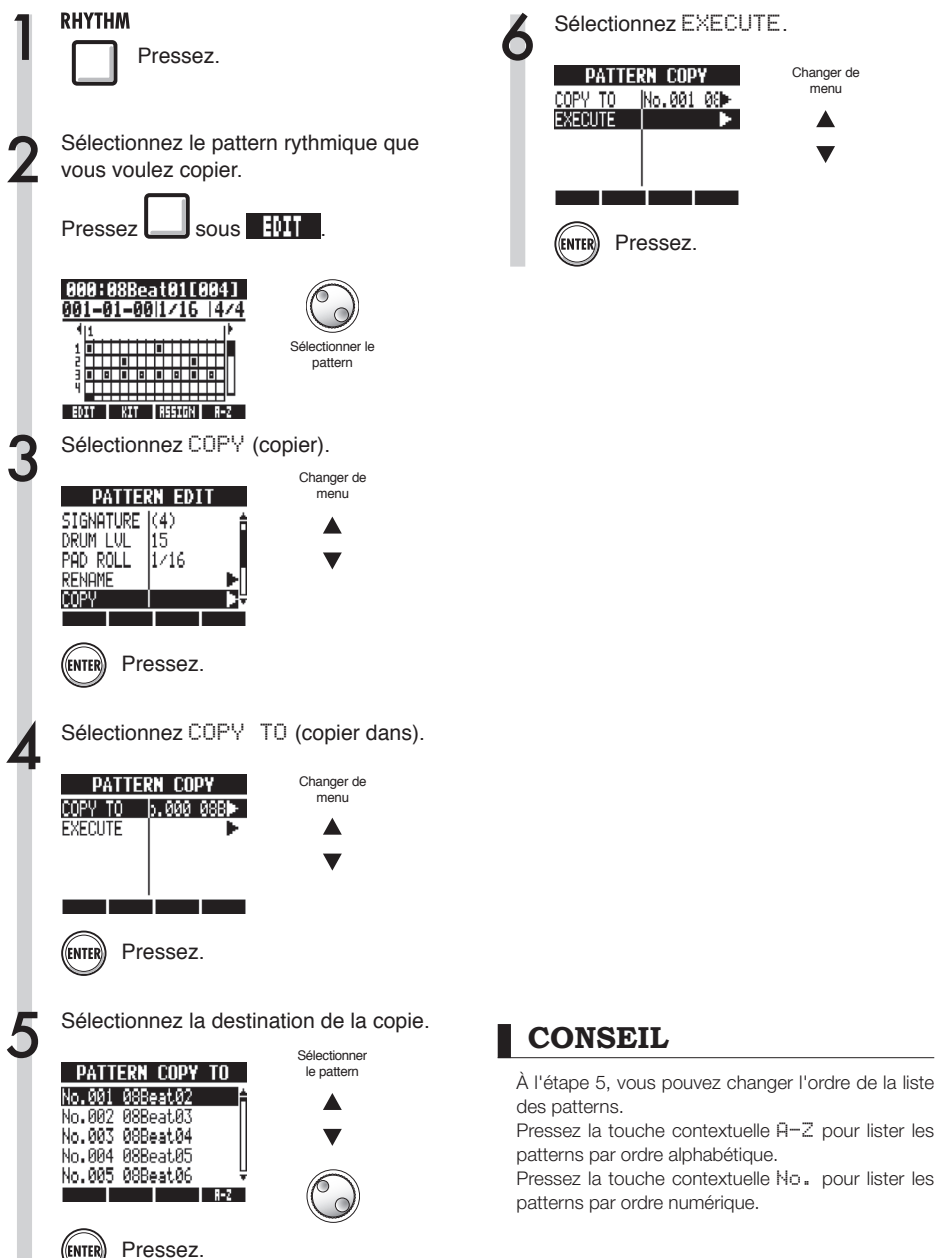

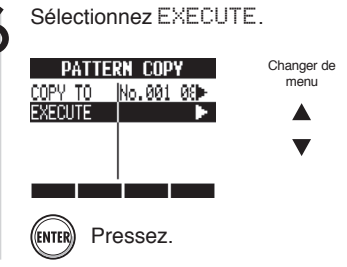

71
# Suppression de patterns rythmiques

Vous pouvez supprimer des patterns rythmiques.

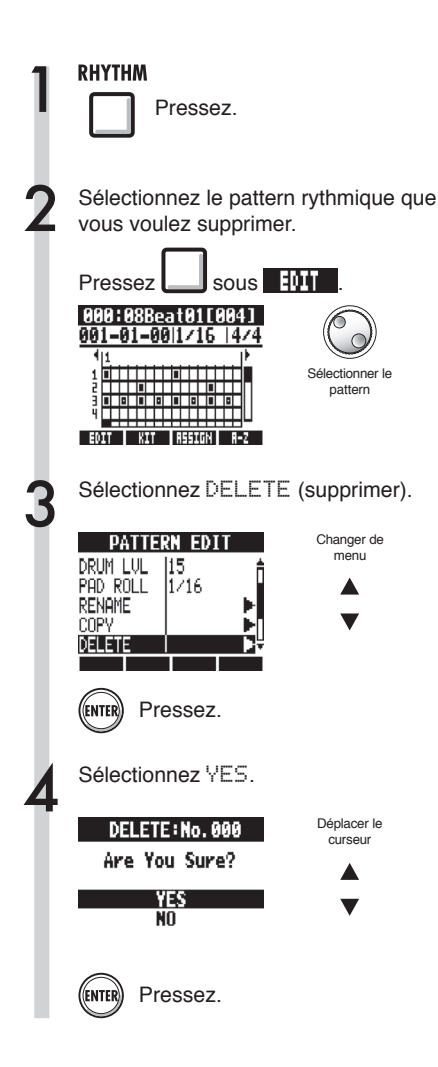

## Changement des noms des patterns rythmiques

Vous pouvez changer le nom des patterns rythmiques.

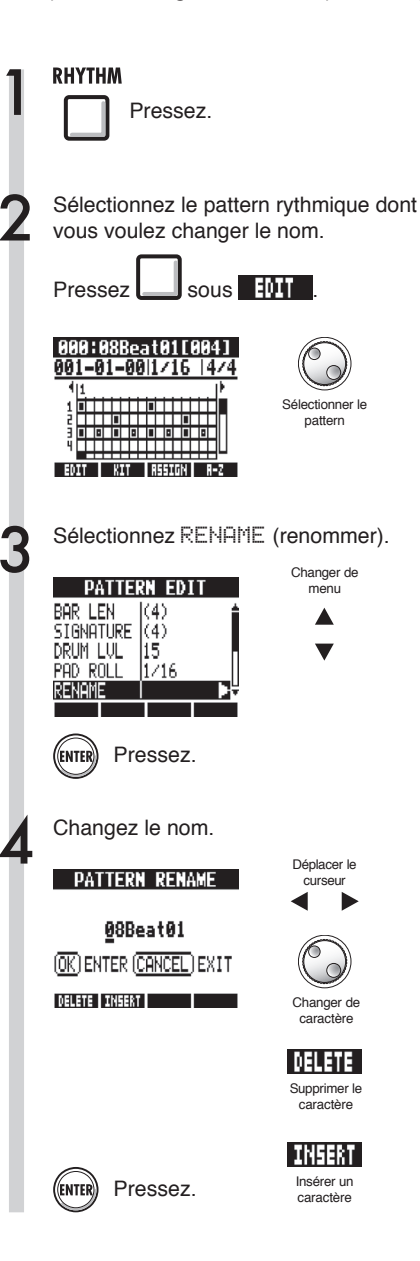

# Importation de patterns rythmiques

Vous pouvez importer des patterns rythmiques d'autres projets. Vous pouvez importer tous les patterns rythmiques (A11) d'un coup ou un à la fois (Each).

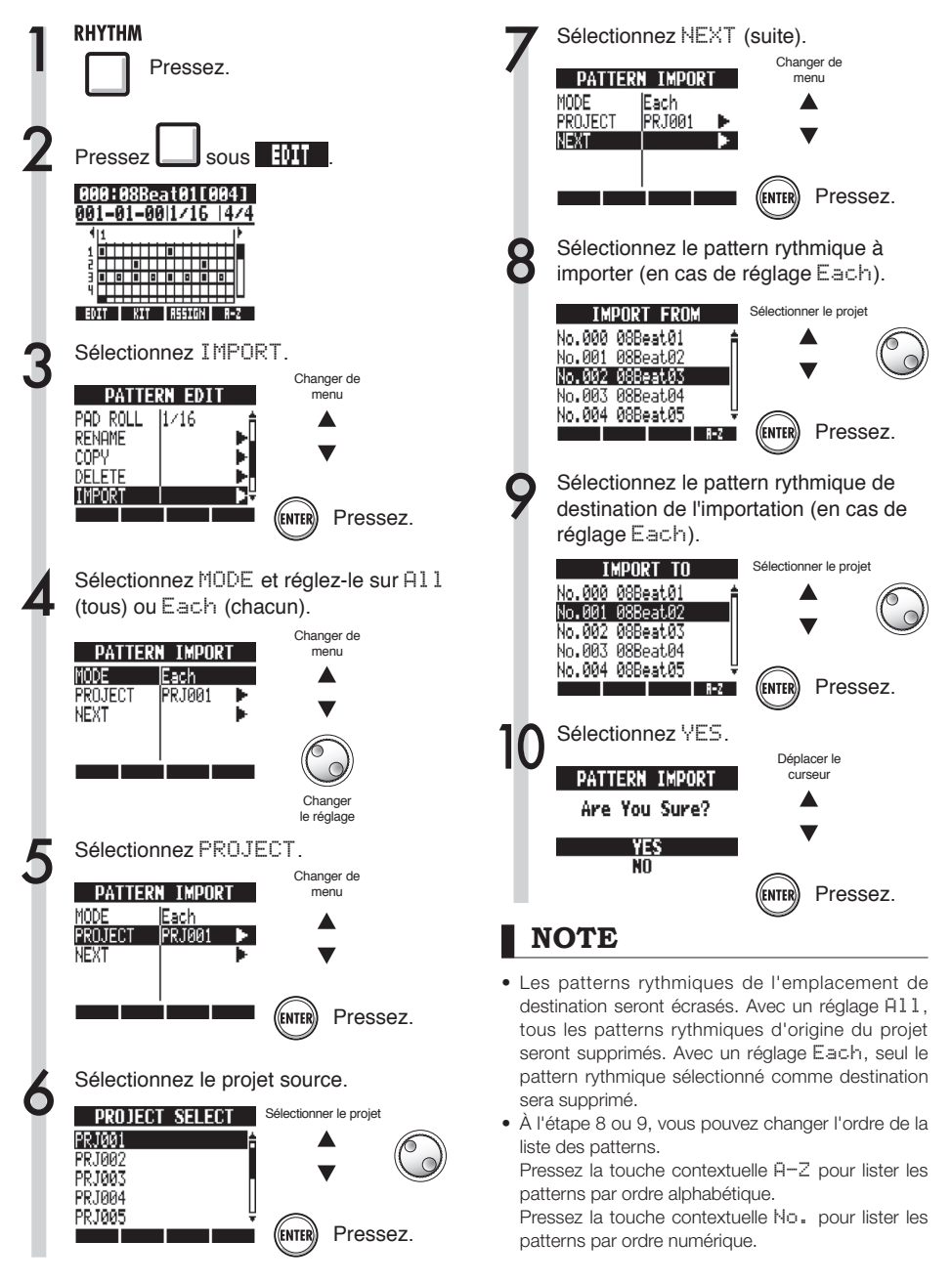

# Réglage du volume et du placement stéréo

Vous pouvez changer le volume d'un pattern rythmique et le placement stéréo du kit de batterie.

| RHYTHM<br>Press                                                                       | ez.                                                    |
|---------------------------------------------------------------------------------------|--------------------------------------------------------|
| Sélectionnez l<br>vous voulez fa<br>Pressez                                           | e pattern rythmique dont<br>aire les réglages.<br>sous |
| 000:088eat01<br>001-01-001/10<br>11<br>1<br>0 0 0 0 0 0 0 0 0<br>1<br>0 0 0 0 0 0     | 8841       474       Selectionner le pattern           |
| Sélectionnez u<br>changez son r                                                       | un paramètre de menu et<br>réglage.                    |
| PATTERN ED<br>BAR LEN (4)<br>SIGNATURE (4)<br>DRUM LUL 115<br>PAD ROLL 1/16<br>RENAME | Changer de<br>menu                                     |
| DRUM L                                                                                | /L : volume de la batterie                             |
| Plage de réglage                                                                      |                                                        |
| 1~15                                                                                  | Volume de la batterie                                  |

| 1~15                                | Volume de la batterie                                                          |
|-------------------------------------|--------------------------------------------------------------------------------|
| POSITION : placement de la batterie |                                                                                |
| Réglage                             |                                                                                |
| Listener                            | Les fûts sont placés de gauche à<br>droite comme entendus du côté pu-<br>blic  |
| Player                              | Les fûts sont placés de gauche à<br>droite comme entendus du côté bat-<br>teur |

### NOTE

Les réglages de POSITION sont sauvegardés pour chaque projet.

# Assignation de patterns rythmiques aux pistes

Le pattern rythmique affiché à l'écran peut aussi être assigné à une piste.

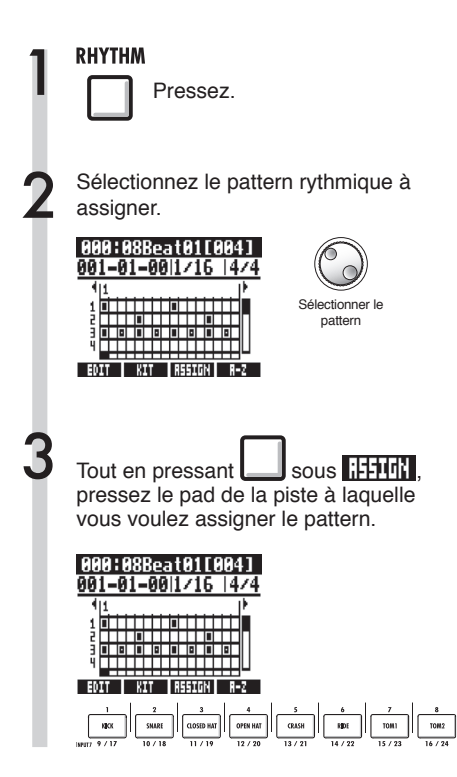

### NOTE

- Si des patterns rythmiques sont assignés à plusieurs pistes et lus simultanément, ou si des patterns avec de nombreux événements de déclenchement de note sont lus, tous peuvent ne pas être joués en raison de la limite maximale de polyphonie de l'appareil.
- Quand un pattern rythmique est assigné à une piste, il ne peut pas être mis en boucle.
- Quand vous pressez la touche contextuelle RSSIGN (assigner), les pads des pistes actuellement réglées sur New Take (nouvelle prise) clignotent.

### CONSEIL

- Vous pouvez aussi assigner des patterns rythmiques depuis le menu TRACK (Réf. P.22).
- À l'étape 2, vous pouvez changer l'ordre de la liste des patterns.

Pressez la touche contextuelle  $\bar{H}$ -Z pour lister les patterns par ordre alphabétique.

Pressez la touche contextuelle No. pour lister les patterns par ordre numérique.

#### Effets

# Vue d'ensemble des effets et des patches

Vous pouvez sélectionner des patches préprogrammés (presets) dans le R24 et facilement appliquer leurs effets. Vous pouvez aussi modifier ("éditer") et sauvegarder des patches, les régler finement et traiter les pistes pour les besoins spécifiques des morceaux. Les opérations sur les effets et les patches ne peuvent se faire que si le projet a une fréquence d'échantillonnage de 44,1 kHz.

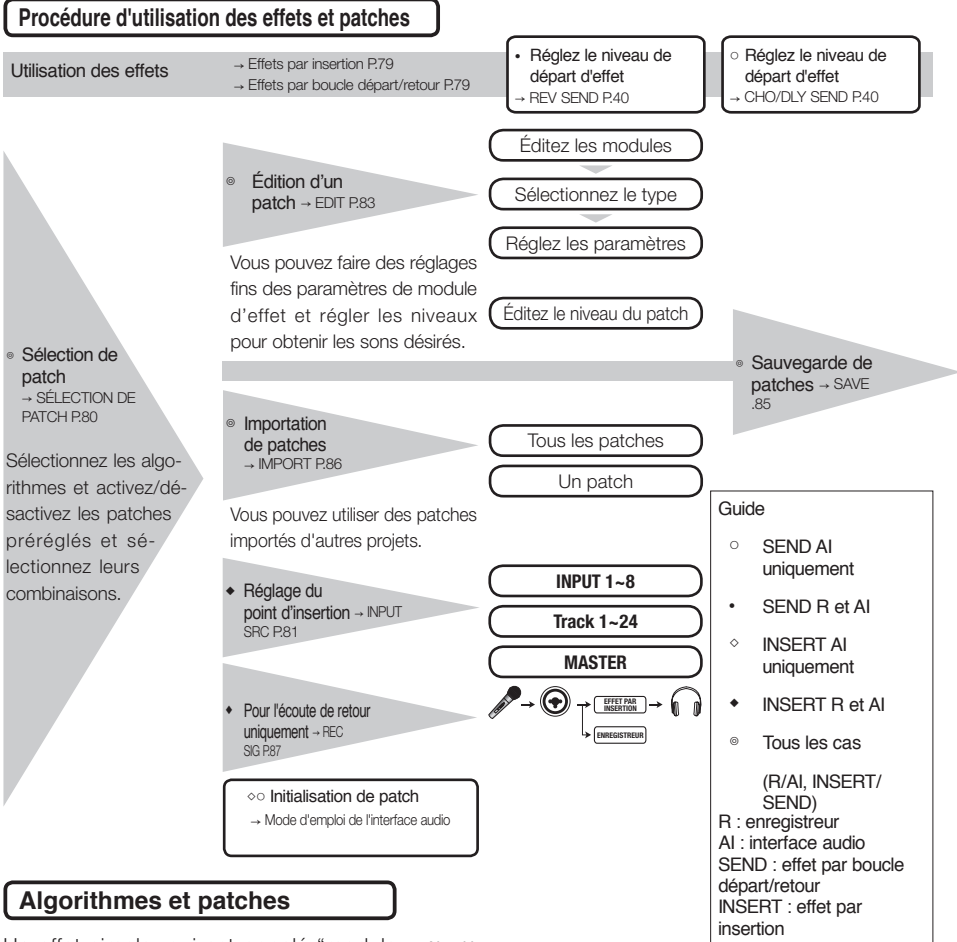

Un effet simple, qui est appelé "module d'effet" (ou "module"), est constitué de deux éléments—le type d'effet et ses paramètres, qui contrôlent comment est traité le son.

Un "patch" est le résultat du réglage du type d'effet et des paramètres de chaque module. Un "algorithme" est un arrangement ordonné des modules d'effet réglés sur des valeurs par défaut préparées pour différents types d'enregistrement et d'autres buts.

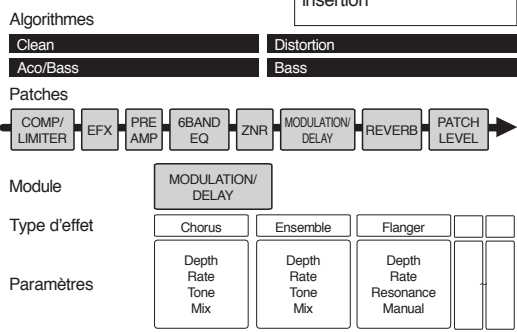

# Effets par insertion et par boucle départ/retour

Les effets par insertion d'un projet comprennent 330 patches répartis en 9 algorithmes. Vous pouvez sélectionner les algorithmes et les patches qu'ils contiennent en fonction de votre application et déterminer où insérer ces patches. Deux types d'effet par boucle départ/retour, connectés en interne dans la section table de mixage, se règlent au moyen des niveaux de départ de la table de mixage (volume de signal envoyé à l'effet), et ils peuvent être utilisés en même temps.

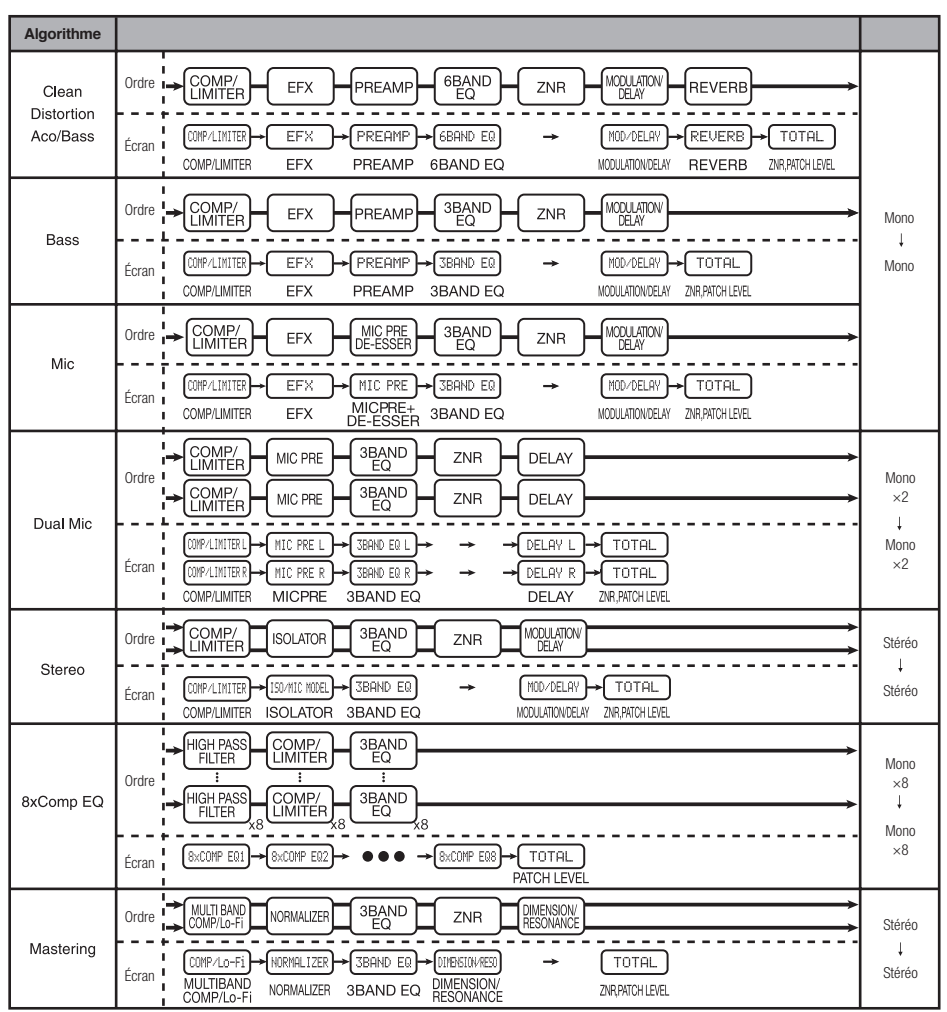

## Entrée/sortie des effets par insertion et boucle départ/retour

Les deux types d'effet intégrés au R24 – effets par insertion et effets par boucle départ/retour – peuvent être utilisés en même temps.

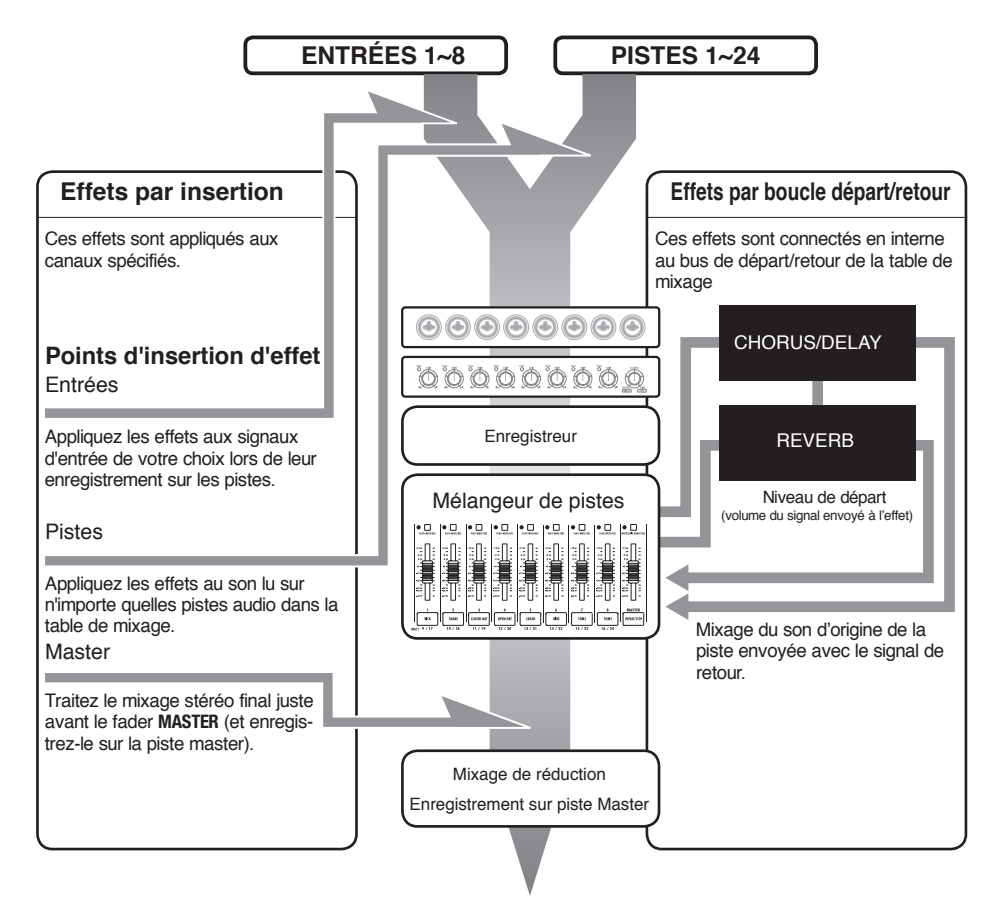

#### Flux du signal d'effet par insertion

Insérez l'effet sur une entrée mono et la sortie sera en mono.

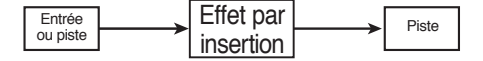

P.81

| Flux du signal d'effet par départ/retour |               |
|------------------------------------------|---------------|
| Entrée ou piste                          | → Effet par   |
| Entrée ou piste                          | départ/retour |
|                                          |               |

🕼 Réf. : Point d'insertion d'effet

#### Emploi des effets et des patches

Les patches se sélectionnent et se règlent de la même façon pour les effets par insertion et les effets par boucle départ/retour.

Sélectionnez les modules les plus appropriés dans les algorithmes, éditez les types et paramètres de patch et sauvegardez-les pour un usage ultérieur.

Il existe quelques différences majeures entre les deux types d'effet lorsque vous faites les réglages. Pour les effets par insertion, vous devez sélectionner les patches et définir leurs points d'insertion. Pour les effets de boucle départ/retour, vous devez régler le niveau de départ des signaux à l'aide de la table de mixage.

Les autres fonctions se nomment IMPORT pour importer les patches d'un autre projet et REC SIG pour n'appliquer l'effet qu'à l'écoute de contrôle du signal lu.

Les procédures d'emploi des effets sont les mêmes, que l'on utilise le R24 comme enregistreur ou comme interface audio, mais les patches peuvent aussi être initialisés quand l'unité sert d'interface audio (INITIAL).

#### Effets par insertion

| Nom de<br>l'algorithme                                                                            | Nom<br>affiché | Nombre de patches<br>(préprogrammés) |
|---------------------------------------------------------------------------------------------------|----------------|--------------------------------------|
| Sons clairs et crur                                                                               | nch adaptés a  | aux guitares                         |
| Clean/Crunch                                                                                      | Clean          | 30 (21)                              |
| Sons saturés et a                                                                                 | vec distorsior | n adaptés aux guitares               |
| Distortion                                                                                        | Distortion     | 50 (45)                              |
| Algorithme de simulation d'instrument adapté aux guitares                                         |                |                                      |
| Aco/Bass SIM                                                                                      | Aco/Bass       | 20 (10)                              |
| Algorithme adapté à l'enregistrement de guitares basses                                           |                |                                      |
| Bass                                                                                              | Bass           | 30 (20)                              |
| ▼ Algorithme adapté aux voix et autres enregistrements au micro                                   |                |                                      |
| Mic                                                                                               | Mic            | 50 (30)                              |
| Algorithme pour d                                                                                 | eux canaux r   | nicro complètement indépendants      |
| Dual Mic                                                                                          | Dual Mic       | 50 (30)                              |
| <ul> <li>Algorithme pour synthés, micros intégrés et autres<br/>enregistrements stéréo</li> </ul> |                |                                      |
| Stereo                                                                                            | Stereo         | 50 (40)                              |
| ▼ Algorithme pour 8 canaux d'entrée et de sortie indépendants                                     |                |                                      |
| 8xComp EQ                                                                                         | 8xComp EQ      | 20 (10)                              |
| ▼ Algorithme pour tr                                                                              | aitement des   | signaux de mixage stéréo final       |
| Mastering                                                                                         | Mastering      | 30 (21)                              |

#### Effet par boucle départ/retour

| Affichage du nom<br>d'algorithme | Nombre de patches<br>(patches préprogrammés) |
|----------------------------------|----------------------------------------------|
| REVERB                           | 30 (22)                                      |
| CHORUS/DELAY                     | 30 (18)                                      |

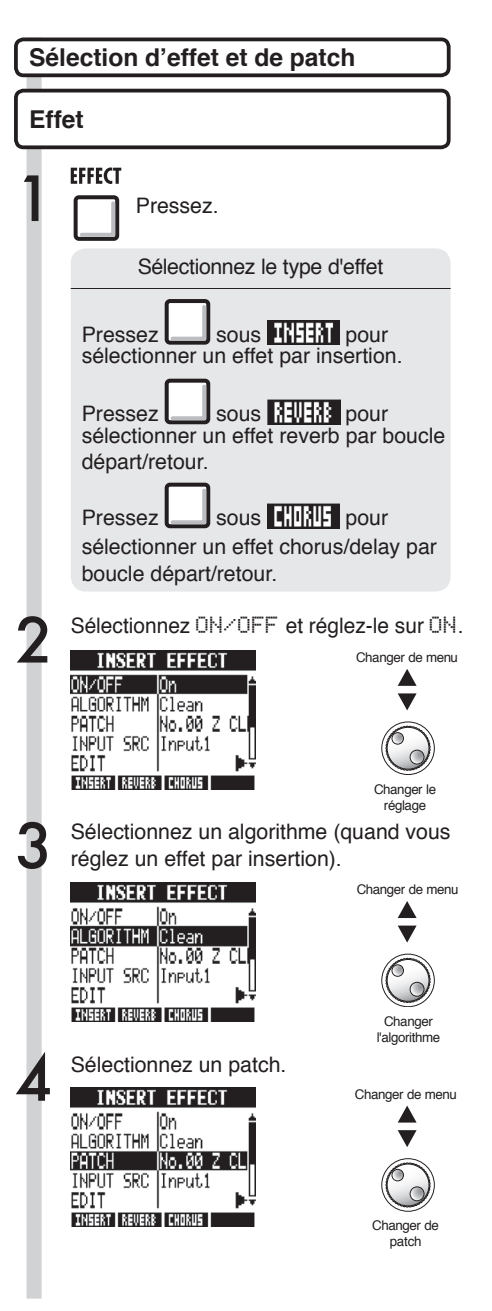

#### Effets

# Réglage de la position de l'effet par insertion

Vous pouvez choisir la position de l'effet par insertion.

Ce paramètre de menu n'apparaît que pour l'effet par insertion.

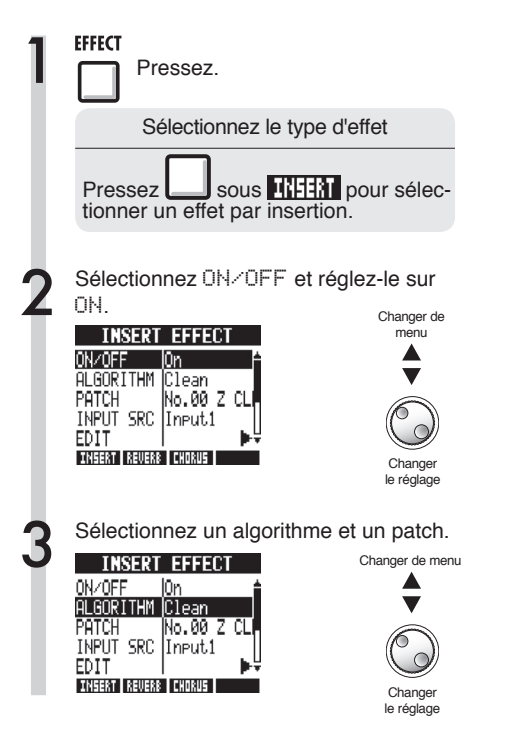

| 4 | Sélectionnez IN<br>d'entrée).<br>INSERT EFFECT<br>ON/OFF On<br>ALGORITHM Clean<br>PATCH No.00 Z<br>INPUT SRC Input1<br>EDIT<br>FUTES INTERS ( INPUT) | PUT SRC (source                                     |
|---|----------------------------------------------------------------------------------------------------|-----------------------------------------------------|
| 5 | Sélectionnez la s<br>INSERT EFFECT<br>ON/OFF On<br>ALGORITHM Clean<br>PATCH No.00 Z<br>INPUT SRC Track1<br>EDIT I<br>INEERT IREVERS (KORVE)          | Source d'entrée.                                    |
|   | Écran                                                                                                    | Point d'insertion                                   |
|   | Input1~Input8                                                                                                    | Une entrée                                          |
|   | Track1~Track24                                                                                                    | Sortie d'une piste mono                             |
|   | Track1/2~<br>Track23/24                                                                                                    | Sortie d'une piste stéréo ou de<br>deux pistes mono |
|   | Master                                                                                                    | Avant le fader MASTER                               |
|   | Points d'ins                                                                                                    | ertion de 8xCOMP EQ                                 |
|   | Input1-8                                                                                                    | Toutes les entrées 1-8                              |
|   | Track1-8                                                                                                    | Sorties de toutes les pistes 1-8                    |
|   | Track9-16                                                                                                    | Sorties de toutes les pistes 9-16                   |
|   | Track17-24                                                                                                    | Sorties de toutes les pistes 17-24                  |

## **NOTE**

- Vous ne pouvez sélectionner qu'une seule entrée INPUT (1~8) si vous avez choisi l'algorithme CLEAN, DISTORTION, ACO/BASS SIM, BASS ou MIC.
- Vous ne pouvez sélectionner que les pistes Track1-8, Track9-16 ou Track17-24 si vous avez choisi l'algorithme 8xCOMP EQ.
- Vous ne pouvez sélectionner INPUT 1-8 que si vous avez choisi l'algorithme 8×COMP EQ.
- Après avoir choisi le point d'insertion, si vous changez l'algorithme en 8xCOMP EQ, le point d'insertion se change en Input1-8, Track1-8, Track9-16 ou Track17-24 (selon le réglage précédemment en vigueur).
- Pour insérer l'effet en sortie d'une seule piste mono, sélectionnez TRACK1 ~ TRACK24. Pour l'insérer sur deux pistes mono ou une piste stéréo, sélectionnez TRACK1/2 ~ TRACK23/24. Pour l'insérer avant le fader MASTER, sélectionnez MASTER.

### CONSEIL

#### Changement du point d'insertion de l'effet

Par défaut, l'effet par insertion est inséré sur l'entrée INPUT 1 dans un projet. Pour changer cela, réglez INPUT SRC (source d'entrée) à l'étape 4.

#### Réglage de la position de l'effet par insertion

Insertion de l'effet sur deux entrées mono (algorithme Dual Mic)

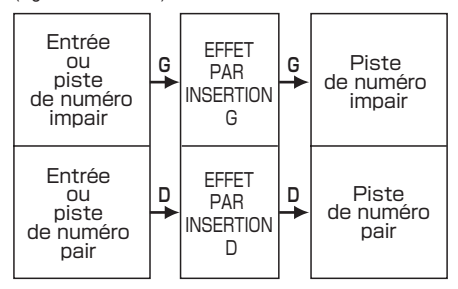

Insertion de l'effet sur une entrée stéréo (algorithmes Stereo, Mastering)

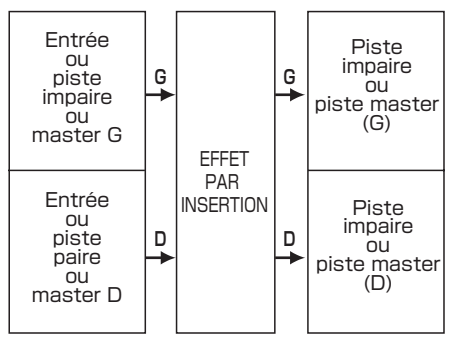

Insertion de l'effet sur les 8 entrées (algorithme 8xComp EQ)

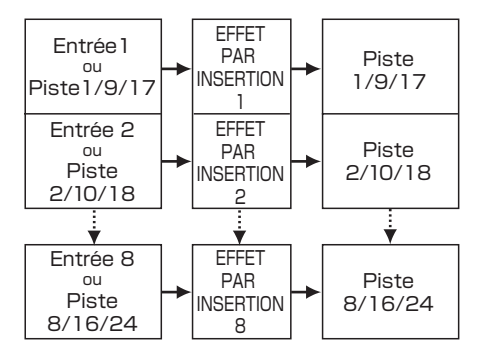

## Effets Édition de patch (effets par insertion et boucle envoi/retour)

Vous pouvez créer des patches associant entre eux des effets, changer les types d'effet dans les patches ou changer le traitement à votre goût en réglant les effets à l'aide de leurs paramètres.

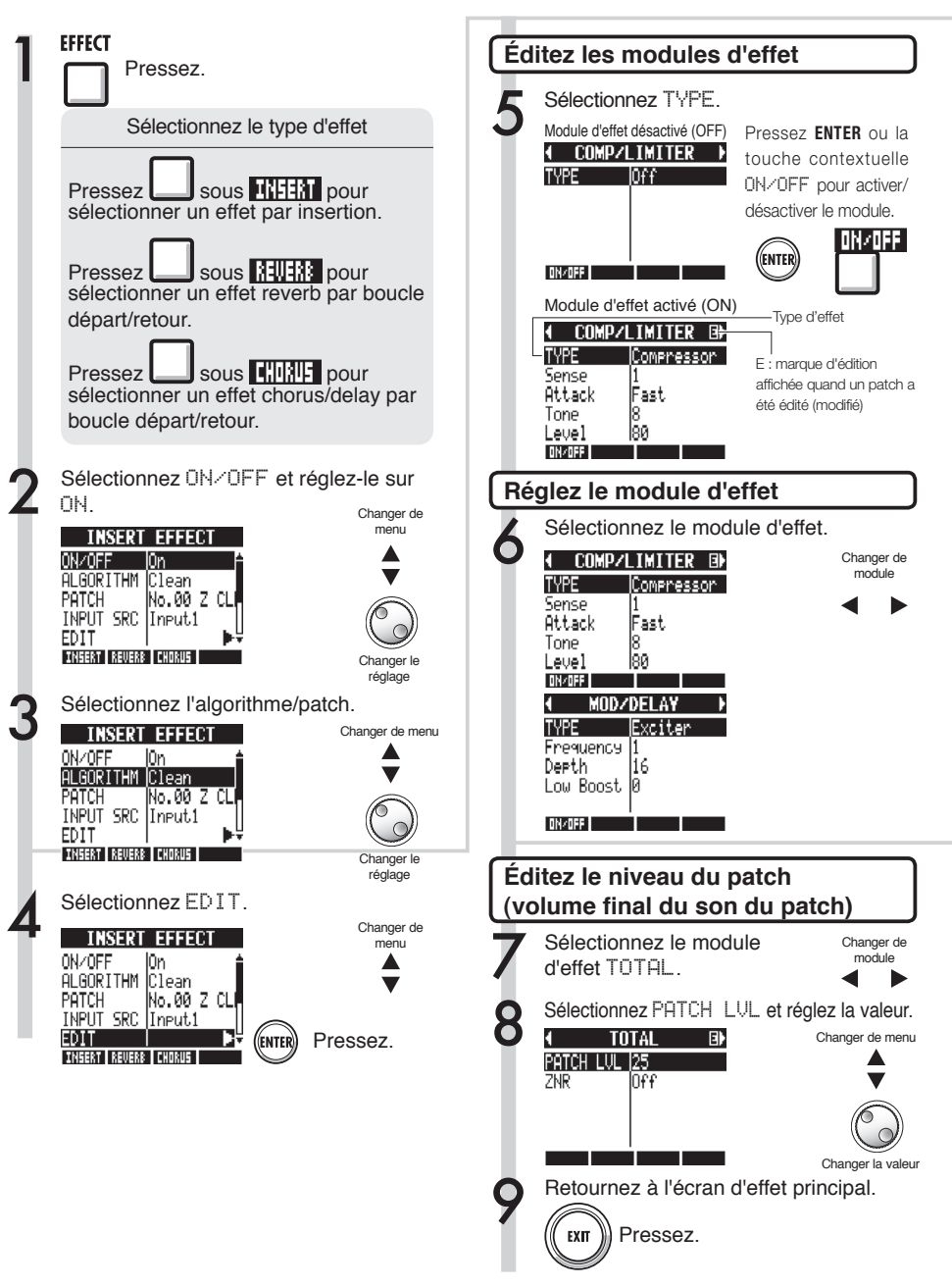

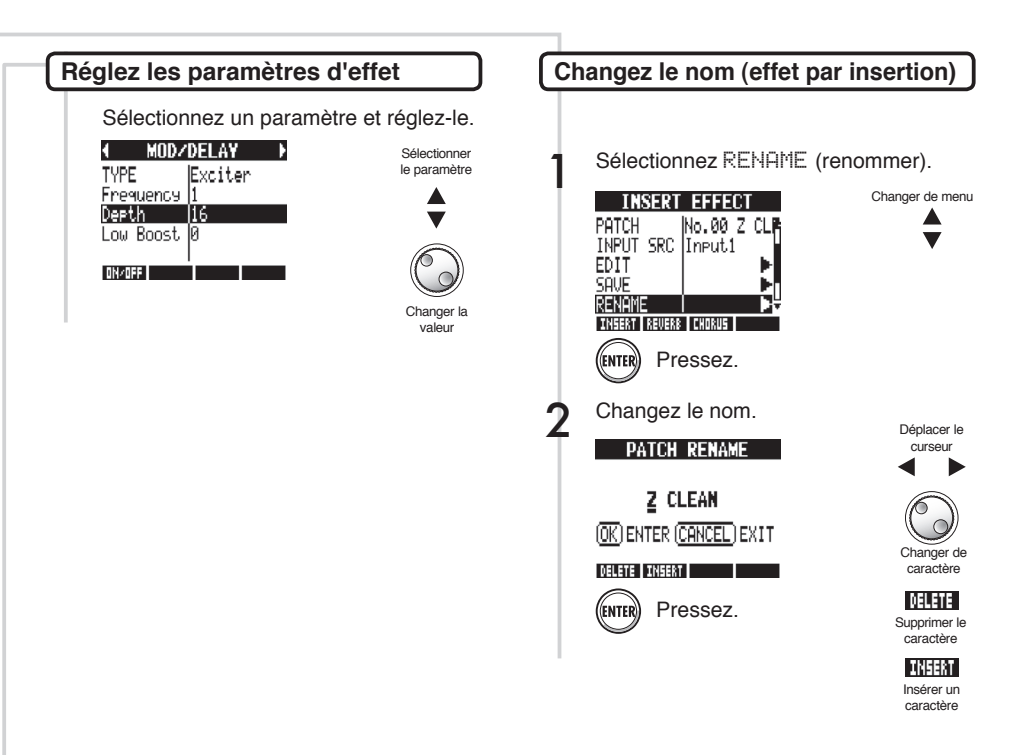

### CONSEIL

- Aucun des modules des patches "Emptu" (vides) n'a encore été réglé.
- Le niveau du module ZNR se règle en écran de module T0TAL.
- Vous pouvez éditer individuellement les modules associés dans les canaux G/D de l'algorithme DUAL MIC. Le canal gauche est sélectionné quand "L" apparaît dans le nom du module d'effet et le canal droit est sélectionné quand "R" apparaît.
- Chaque canal de l'algorithme 8xCOMP EQ a ses propres filtre passe-haut, compresseur et égaliseur (EQ) qui peuvent être indépendamment réglés et commutés on/off. Vérifiez le canal actuellement visé en regardant le numéro indiqué à la fin du nom de module d'effet.

#### NOTE

- Vous ne pouvez pas éditer un algorithme lui-même, c'est-à-dire la combinaison et l'arrangement de ses modules d'effet.
- Si vous désactivez un module d'effet (ÜFF), tous ses réglages, dont le type et les paramètres, sont désactivés.
- Quand vous utilisez l'effet 8xC0MP EQ, vous ne pouvez pas le commuter 0N/0FF pour tous les canaux d'un coup. Vous devez le faire séparément pour chaque canal.
- Vous ne pouvez pas désactiver les modules TOTAL.
- L'algorithme 8xComp EQ ne comprend pas de module ZNR.
- Si vous changez de patch sans sauvegarder un patch ayant été édité (portant le symbole "E"), vos éditions seront perdues. Veuillez vous référer à la page suivante pour savoir comment sauvegarder les patches.

#### Effets

# Sauvegarde de patch (effets par insertion et boucle envoi/retour)

Sauvegardez toujours un patch modifié (édité) si vous désirez conserver ses changements. Vous pouvez sauvegarder un patch dans n'importe quel numéro de patch du même algorithme.

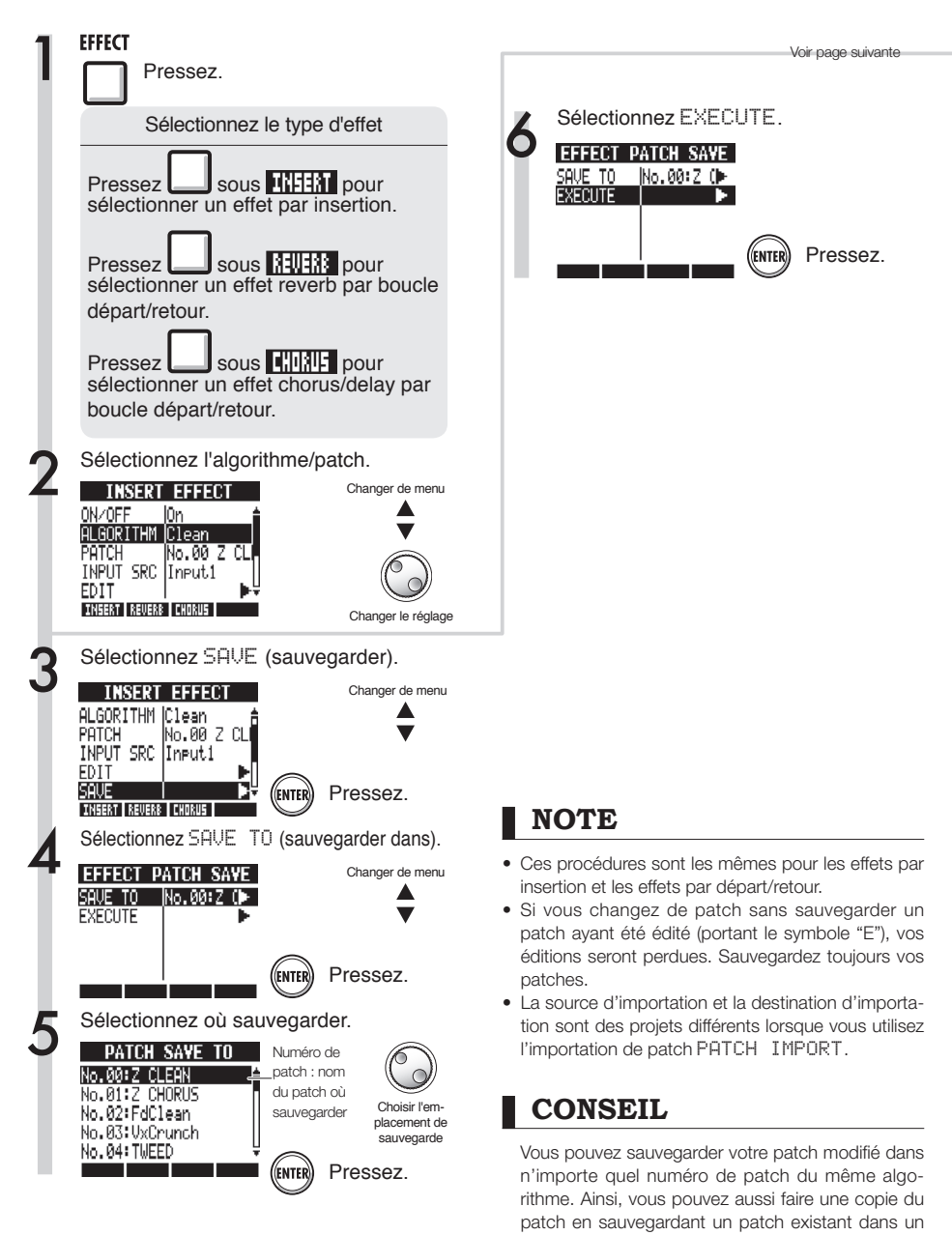

autre numéro.

#### Importation de patch (effets par insertion et boucle envoi/retour)

Vous pouvez importer dans le projet en cours un ou plusieurs patches créés dans un autre projet.

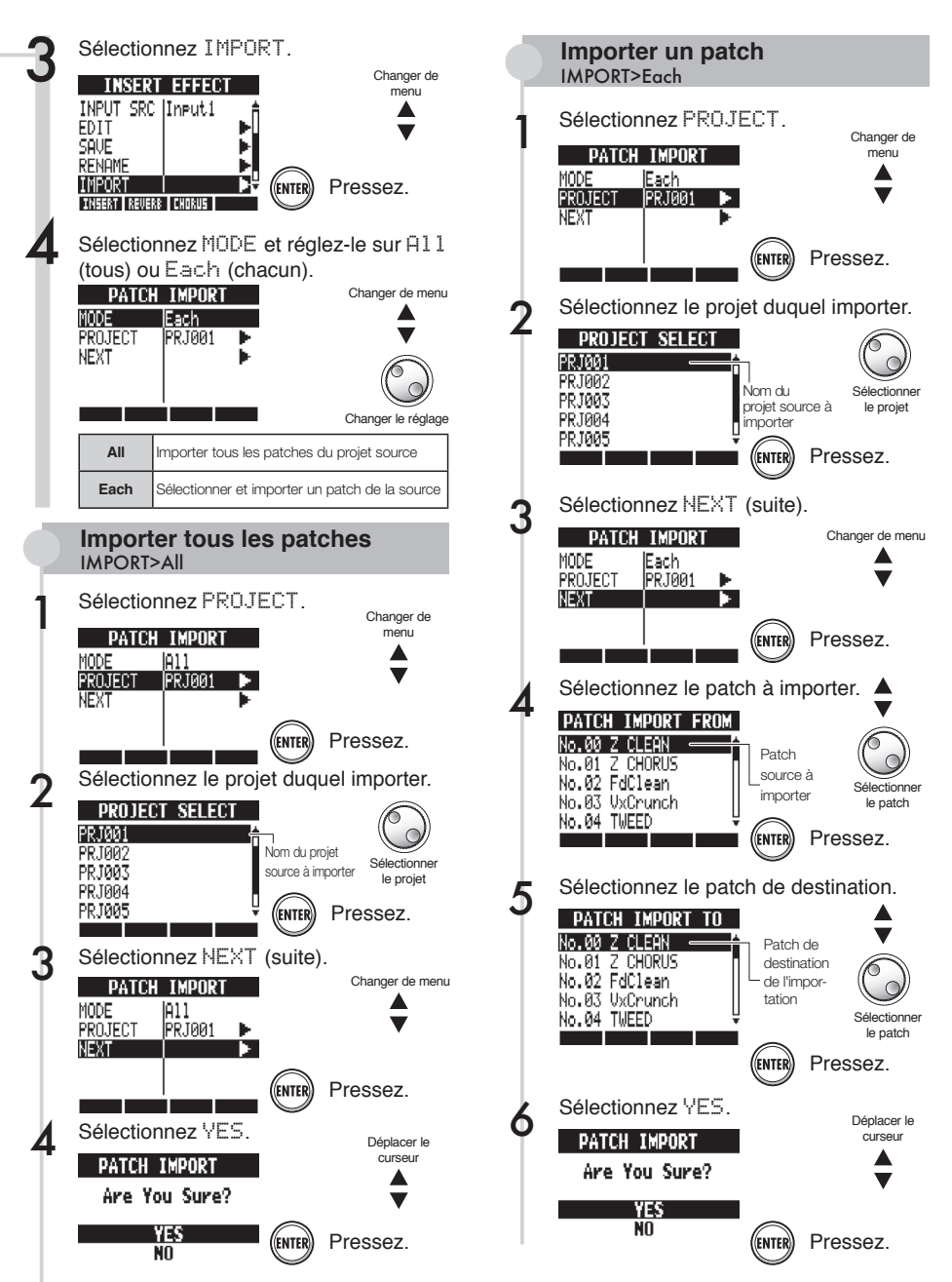

#### Effets

## Emploi de l'effet par insertion uniquement pour l'écoute de contrôle

En n'appliquant un effet par insertion qu'au retour (écoute de contrôle), les signaux entrants peuvent être enregistrés secs (sans effet) sur les pistes.

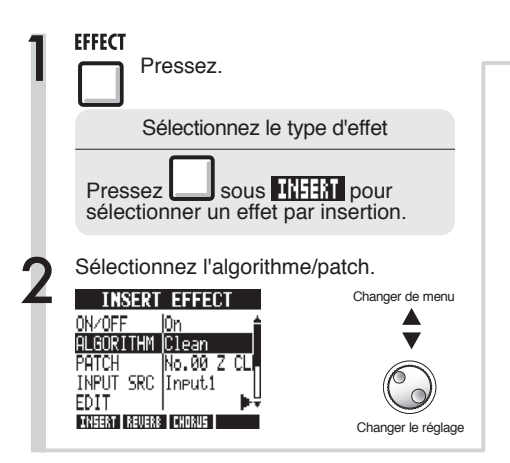

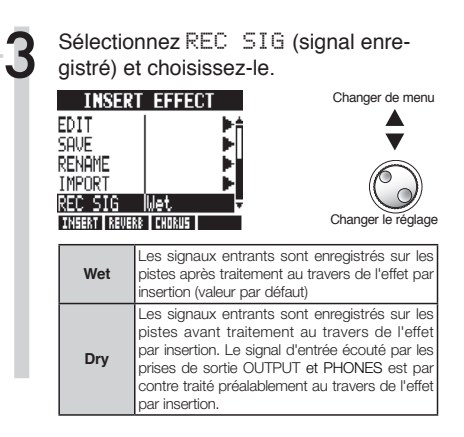

#### Emploi de l'effet par insertion uniquement pour l'écoute de contrôle

Par défaut, quand un effet par insertion est appliqué à un signal d'entrée, c'est le signal avec effet qui est enregistré sur la piste.

Toutefois, si nécessaire, vous pouvez n'appliquer l'effet par insertion qu'à l'écoute de contrôle (le "retour") et enregistrer sur les pistes les signaux entrants non traités.

Par exemple, vous pouvez enregistrer la voix sans effet mais appliquer un effet par insertion au signal de microphone envoyé dans les retours afin que l'interprète puisse chanter plus confortablement.

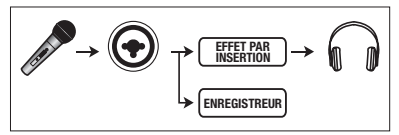

### CONSEIL

- Les réglages faits ici seront mémorisés séparément pour chaque projet.
- Si nécessaire, restaurez le réglage wet. initial avant d'enregistrer d'autres parties.

## Projets Vue d'ensemble et protection du projet

Un projet conserve les données et réglages nécessaires à la reproduction musicale. La fonction "PROTECT" vous permet d'éviter les modifications d'un projet finalisé.

Tous les éléments d'une œuvre musicale sont conservés comme une seule unité dans un projet, y compris les fichiers audio, les informations sur les assignations de piste et les réglages de table de mixage, effets, métronome et accordeur.

Une même carte peut contenir un maximum de 1000 projets. Créez un nouveau projet pour chaque nouvelle œuvre musicale.

Données sauvegardées dans un projet :

- Données audio de chaque piste y compris la piste MASTER
- Réglages de table de mixage
- Numéros et réglages des patches choisis pour les effets par insertion et par départ/retour
- Contenu des listes de lecture (playlists)
- Autres fichiers nécessaires
- Réglages de boucle d'échantillonneur et des données de séquence
- Pattern rythmique, réglages de volume et de placement stéréo

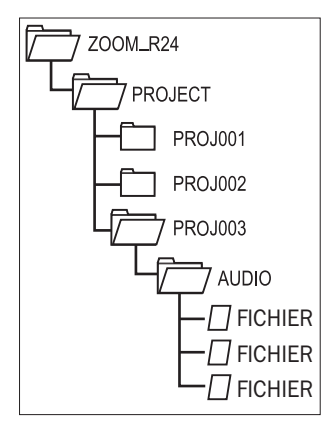

Les noms des dossiers du dossier PROJECT correspondent aux projets portant les mêmes noms.

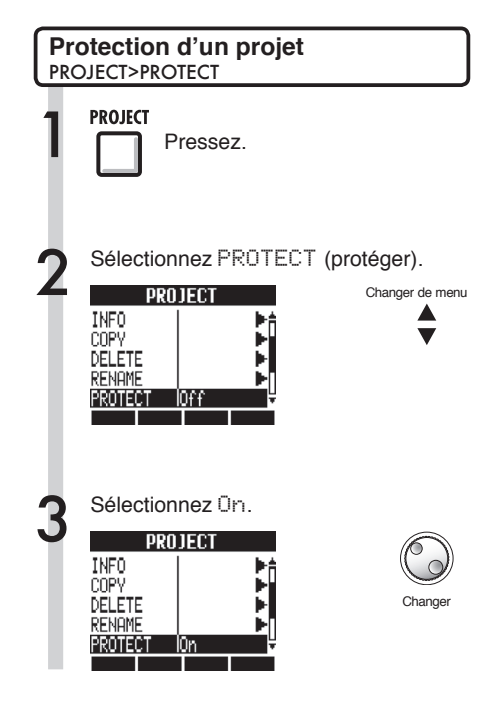

## NOTE

- Quand un projet est protégé, vous ne pouvez pas enregistrer dedans ni l'éditer, et aucun changement ne sera sauvegardé sur la carte SD. Réglez "PROTECT" sur "Off" si vous voulez de nouveau y enregistrer ou l'éditer.
- Les projets qui ne sont pas protégés seront automatiquement sauvegardés sur la carte SD lorsque vous basculerez l'interrupteur d'alimentation POWER sur OFF ou lorsque vous ouvrirez un autre projet.
- Nous vous recommandons de régler "PROTECT" sur "Ûn" une fois que vous avez terminé un morceau pour éviter de sauvegarder ultérieurement tout changement non désiré.

## CONSEIL

Cet icône apparaît quand un projet est protégé.

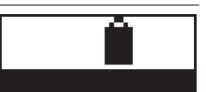

## Projets Création d'un nouveau projet

Avec le R24, vous pouvez créer jusqu'à 1000 projets sur une même carte. Vous pouvez aussi récupérer les réglages du précédent projet dans un nouveau projet.

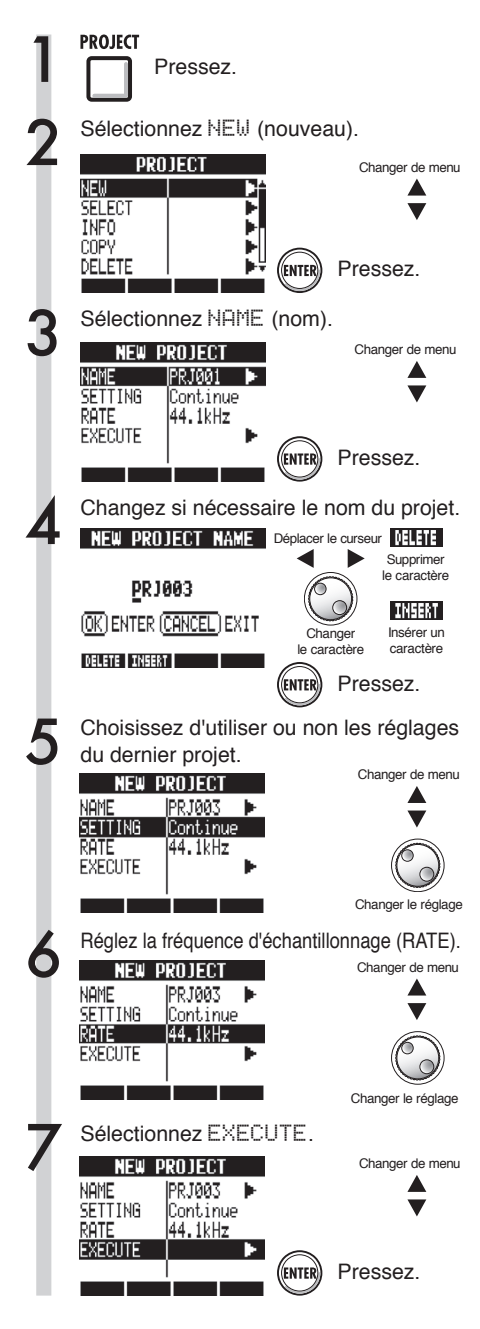

## NOTE

• Vous pouvez utiliser les réglages et valeurs du dernier projet dans le nouveau.

| Réglages conservés avec l'option Continue                                              |
|----------------------------------------------------------------------------------------|
| <ul> <li>Réglage de résolution (BIT LENGTH)</li> </ul>                                 |
| <ul> <li>Réglages d'effet par insertion (INSERT EFFECT)</li> </ul>                     |
| <ul> <li>Réglages d'effet par boucle départ/retour<br/>(SEND RETURN EFFECT)</li> </ul> |
| <ul> <li>Réglages de statut de piste (PLAY/MUTE/REC)</li> </ul>                        |
| <ul> <li>Réglages de report (BOUNCE)</li> </ul>                                        |
| <ul> <li>Réglages des paramètres de piste</li> </ul>                                   |
| Réglages de métronome                                                                  |
| Reset                                                                                  |
| Les réglages par défaut sont employés pour chaque paramètre.                           |

• RATE peut aussi être réglé sur une fréquence d'échantillonnage adaptée au DVD audio.

| RATE : fréquence d'échantillonnage |                              |  |
|------------------------------------|------------------------------|--|
| Réglage                            |                              |  |
| 44.1kHz                            | Standard (valeur par défaut) |  |
| 48.0kHz                            | Pour le son d'un DVD, etc.   |  |

• En cas de réglage sur 48 kHz, les effets ne peuvent pas être employés.

#### Projets

# Sélection de projets et de fichiers

Vous pouvez sélectionner un projet depuis l'écran de base pour enregistrer, reproduire ou éditer ainsi que des fichiers pour les reproduire, les copier, les supprimer ou d'autres opérations.

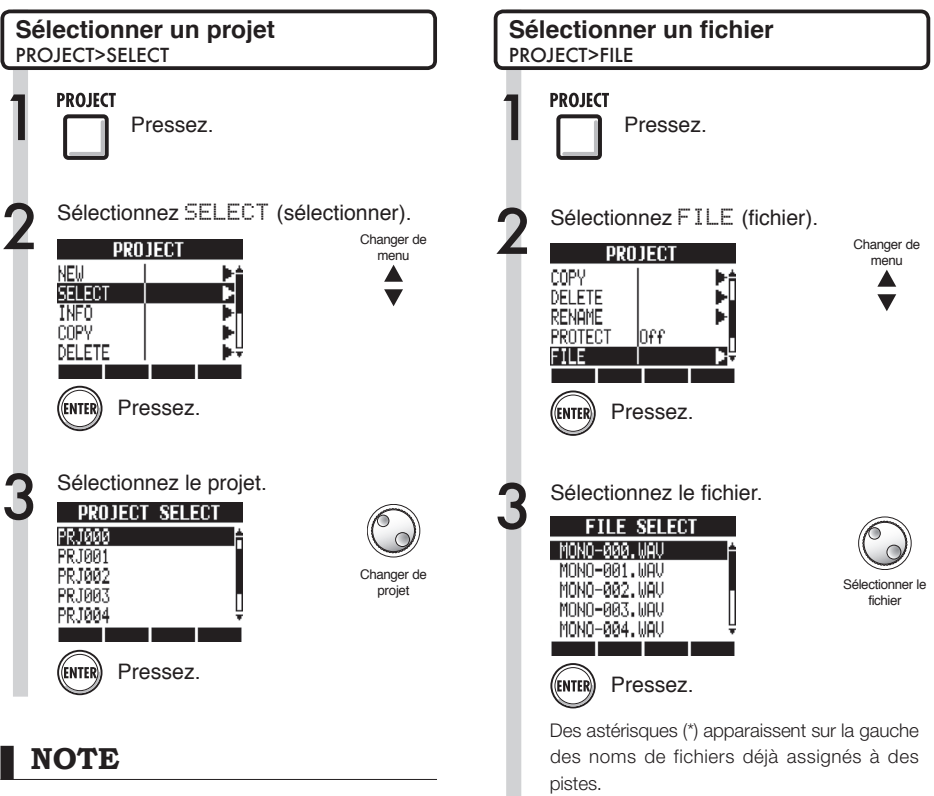

Vous ne pouvez reproduire et enregistrer que le projet actuellement chargé. Vous ne pouvez pas utiliser plusieurs projets en même temps.

## CONSEIL

Quand l'interrupteur d'alimentation du R24 est basculé sur ON, le projet qui était chargé au moment de l'extinction est automatiquement rechargé (si vous avez changé de carte SD, alors le dernier projet utilisé sur la carte insérée sera chargé). pistes. Si vous voulez écouter un fichier pour confirmation, vous pouvez utiliser les touches sui-

vantes.

|      | Presser la touche PLAY lance la lecture         |
|------|-------------------------------------------------|
| STOP | Presser la touche <b>STOP</b> arrête la lecture |

#### Proiets

## Informations sur les projets et les fichiers

Vous pouvez afficher des informations sur le projet actuellement chargé, les noms de fichier, dates de création, tailles, durées d'enregistrement des fichiers et autres.

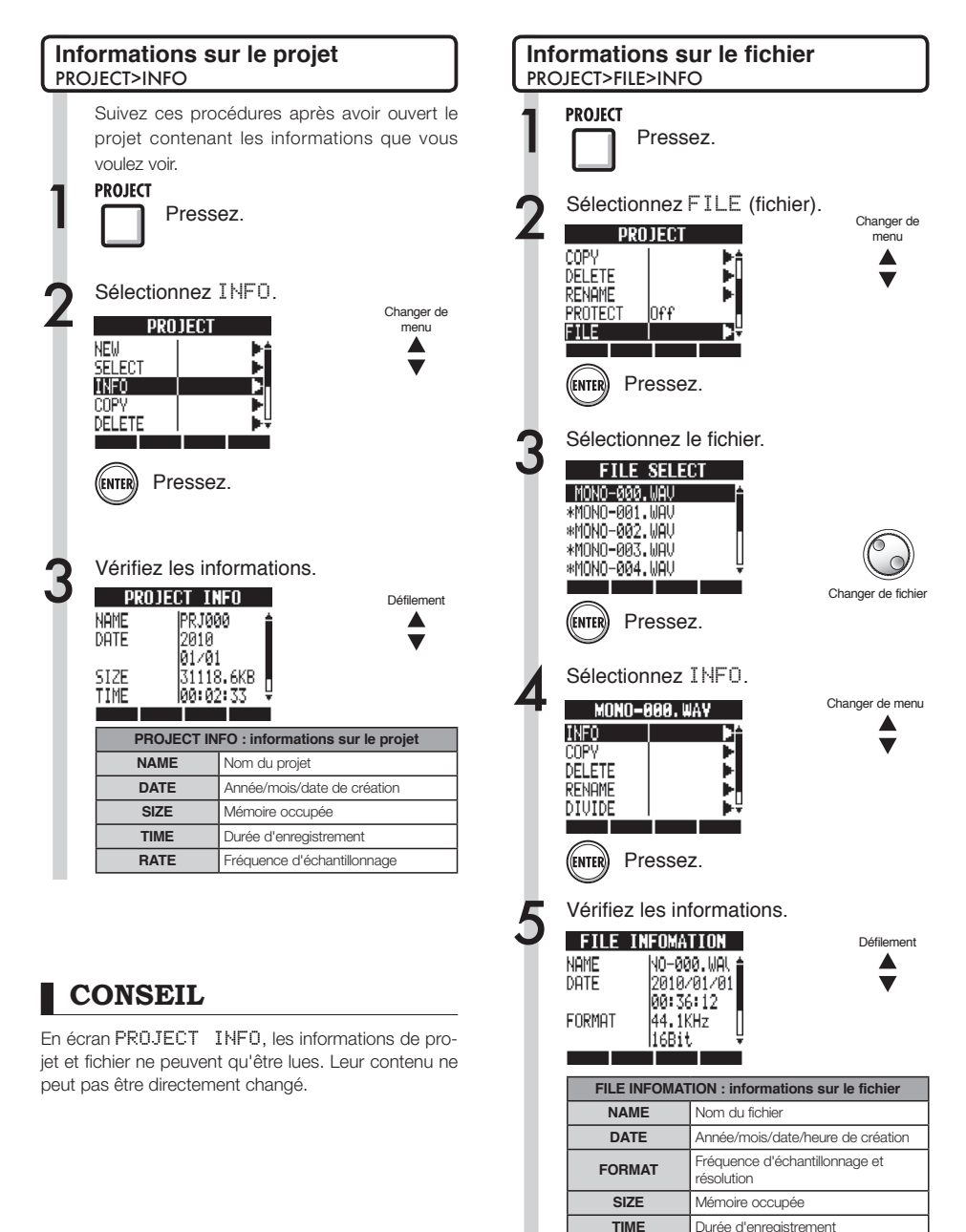

Durée d'enregistrement

#### Projets

# Copie de projets et de fichiers

Vous pouvez copier un projet sauvegardé et l'utiliser comme un nouveau projet. Au sein du même projet, vous pouvez changer les noms des fichiers et faire des copies de ces derniers.

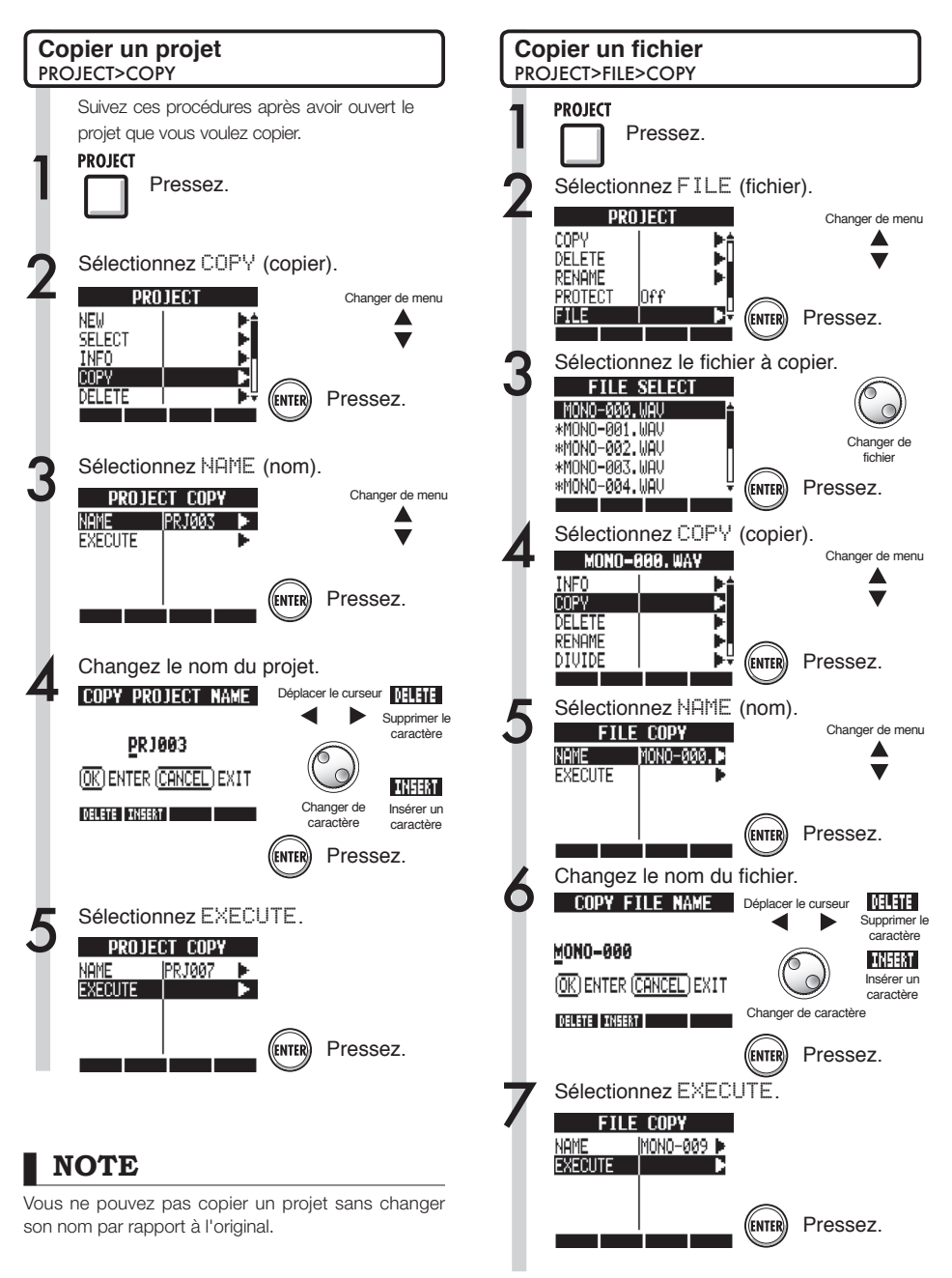

Chiffres: 0-9

# Changement des noms de fichier et de projet

Vous pouvez changer le nom des projets et fichiers actuellement chargés.

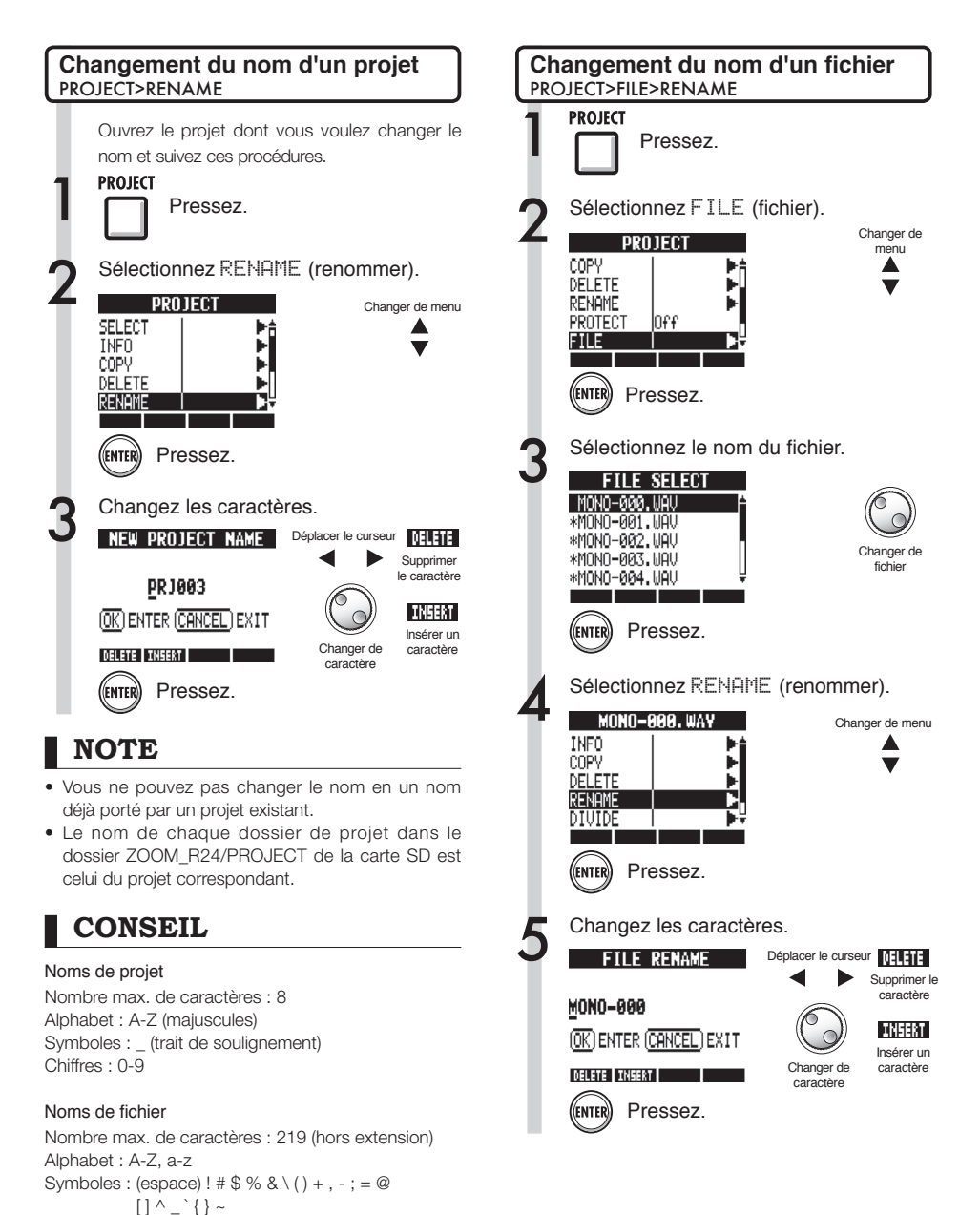

#### Projets

# Suppression de projets et de fichiers

Supprimez les projets et fichiers sélectionnés.

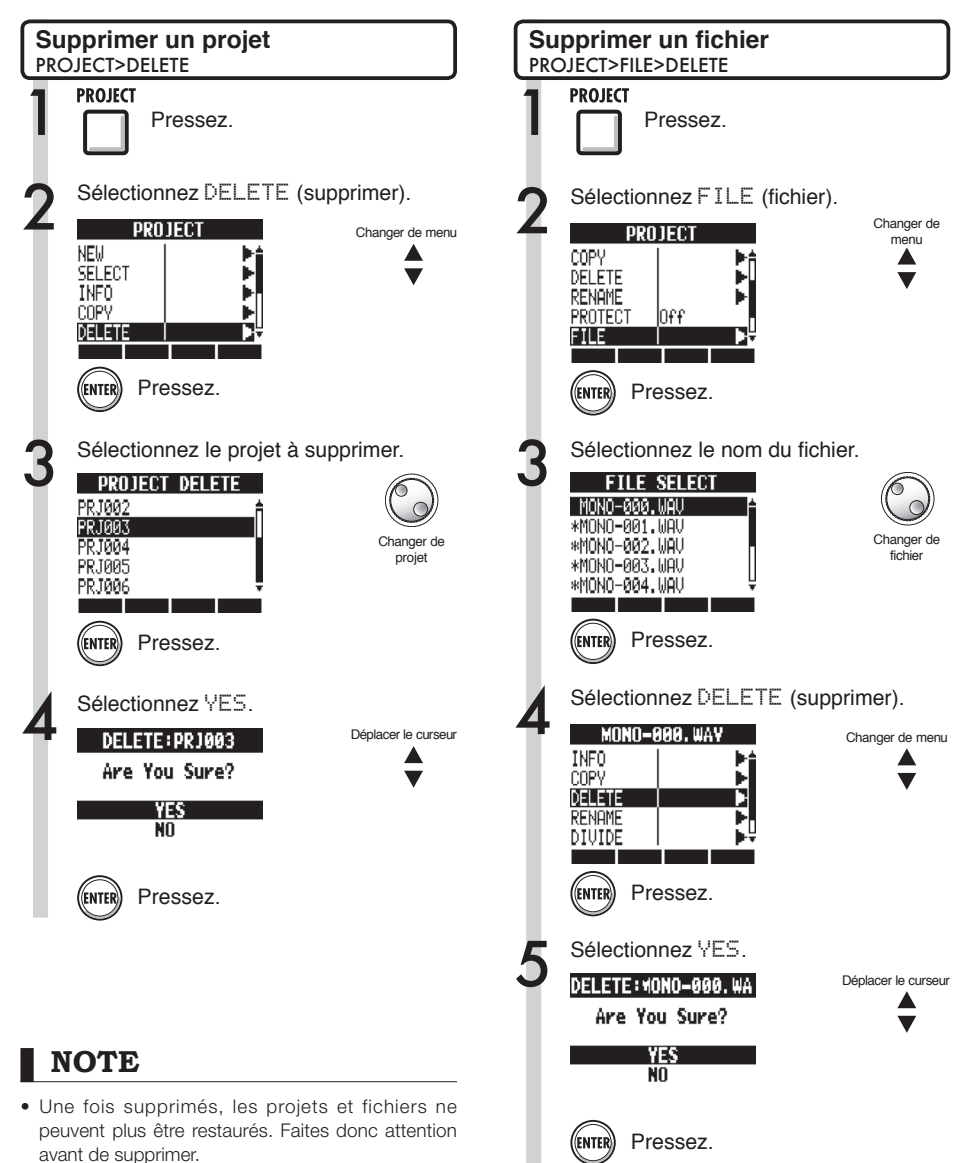

 Vous ne pouvez pas supprimer de projet ni de fichier dont la protection (PROTECT) a été activée (On).

## Projets Division de fichiers

Vous pouvez diviser un fichier en n'importe quel point pour créer deux fichiers. Cela sert à supprimer des portions d'enregistrement inutiles ou à fractionner des enregistrements longs.

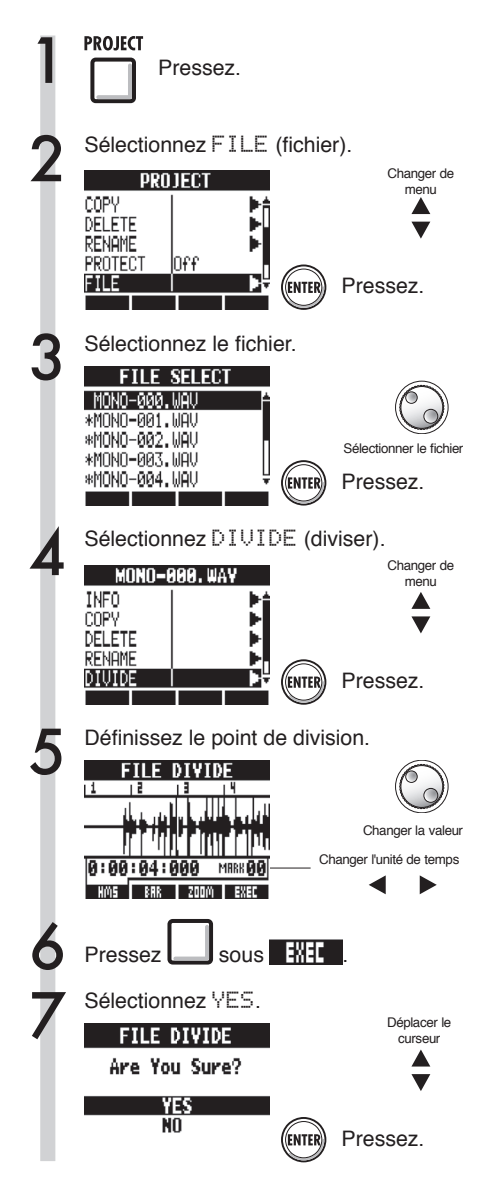

Vous pouvez utiliser les touches suivantes pour écouter un fichier et déterminer le point de division.

| PLAY     | Presser pour lancer la lecture                                   |
|----------|------------------------------------------------------------------|
| STOP     | Presser pour arrêter la lecture                                  |
| H<br>++  | Presser pour avancer rapidement                                  |
| REW      | Presser pour reculer rapidement                                  |
| STOP REW | Presser ensemble pour revenir<br>au début du fichier             |
|          | Utiliser les touches de marqueur<br>pour rejoindre les marqueurs |

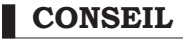

 Quand un fichier est divisé, des fichiers portant de nouveaux noms sont automatiquement créés dans le même dossier.

"A" est ajouté à la fin du nom du fichier correspondant à la partie antérieure au point de division. "B" est ajouté à la fin du nom du fichier correspondant à la partie postérieure au point de division.

 Le fichier d'origine ayant servi à la division est supprimé.

Réf. : Emploi du compteur et des marqueurs pour accéder à un point P.33

#### Projets

# Lecture séquentielle de projets

L'ordre de lecture de plusieurs projets peut être enregistré et géré sous forme de listes de lecture. Utilisez ces dernières pour lire plusieurs morceaux à la suite, pour un accompagnement de jeu "live" et pour par exemple envoyer à un enregistreur externe.

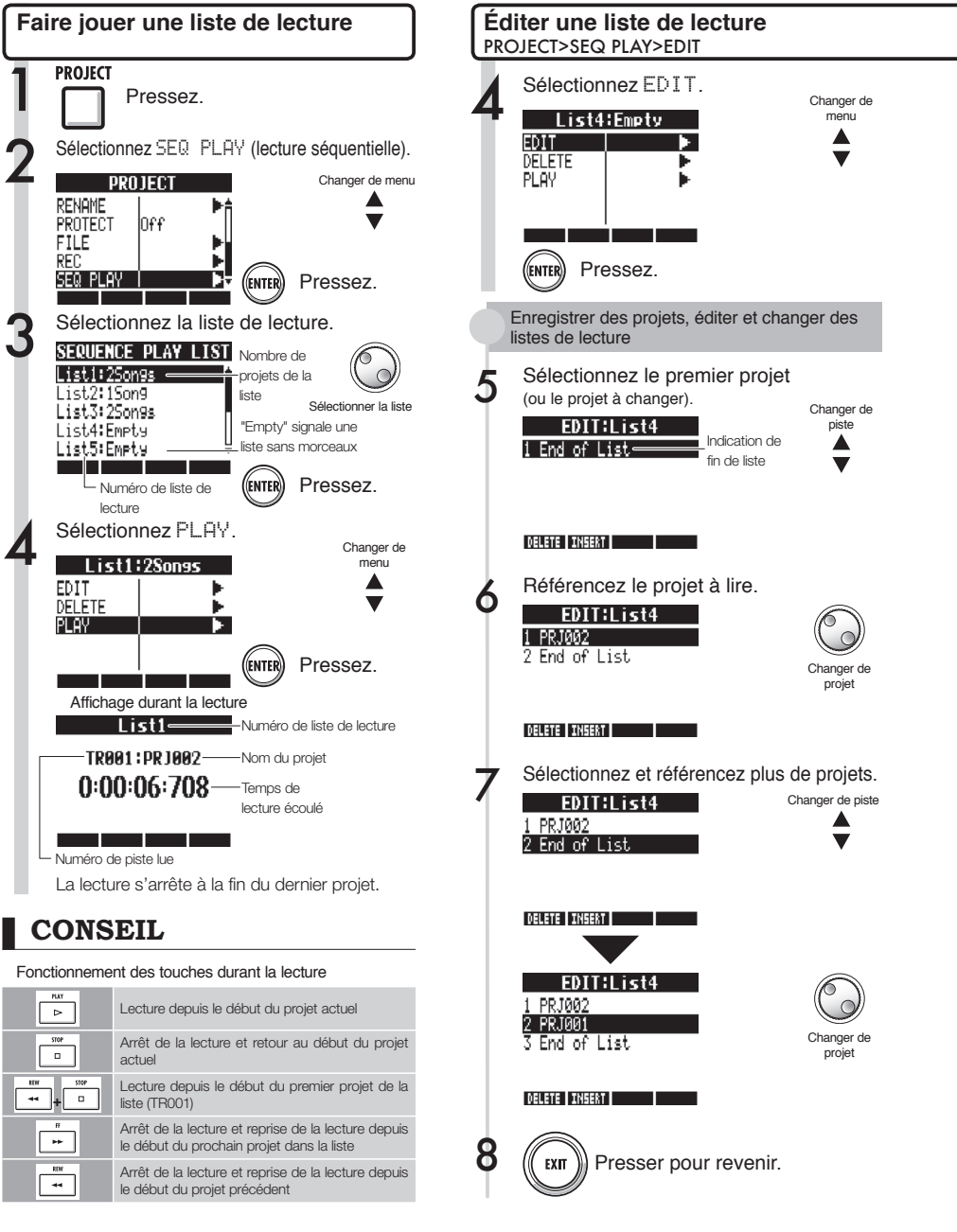

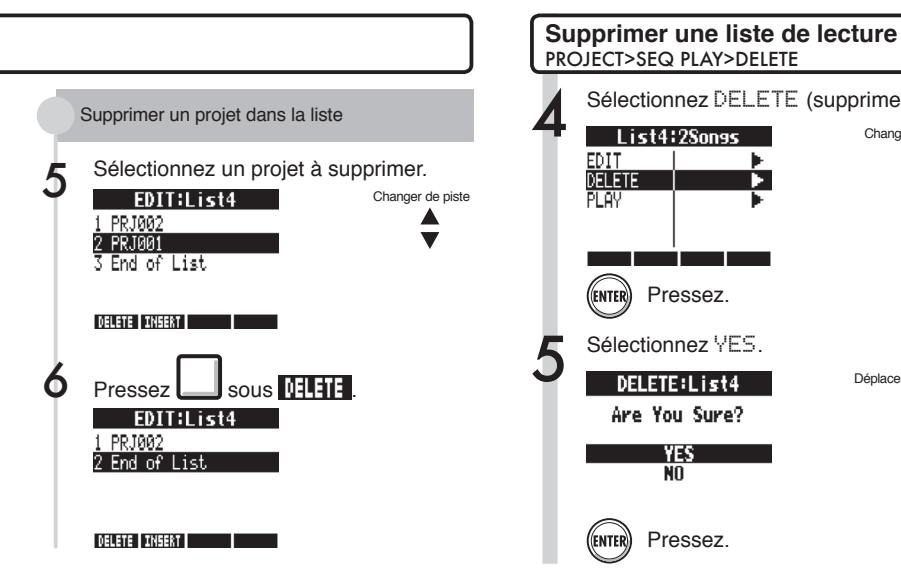

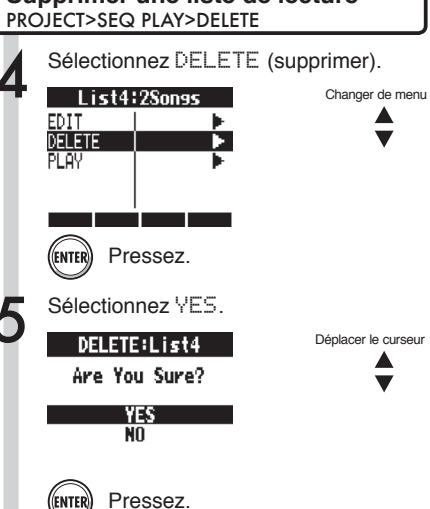

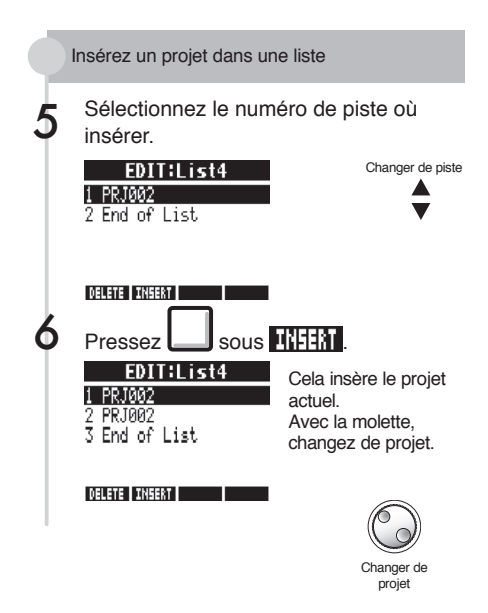

#### NOTE

- Si une piste master ou le fichier assigné à une piste master est supprimé, la liste de lecture se vide.
- Réglez la piste master sur l'enregistrement que vous voulez écouter quand vous référencez un projet dans une liste de lecture.
- Pour changer le fichier d'un projet référencé, changez sa piste master et éditez la liste de lecture.
- Le nombre maximal de listes de lecture est de 10. Chaque liste de lecture peut avoir un maximum de 99 projets référencés.
- Un projet ne peut pas être référencé si la piste master n'est pas créée ou si son fichier fait moins de 4 secondes.

```
Ref. : Réglages de piste Master
```

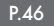

#### Projets

# Réglages d'enregistrement

Le R24 peut enregistrer en 24 bits, soit une qualité supérieure au format 16 bits employé pour les CD audio. Lors de l'enregistrement, l'appareil peut remplacer ("écraser") les enregistrements précédents ou les sauvegarder et en créer de nouveaux. C'est utile pour les groupes et la batterie ainsi que si vous voulez enregistrer plusieurs prises.

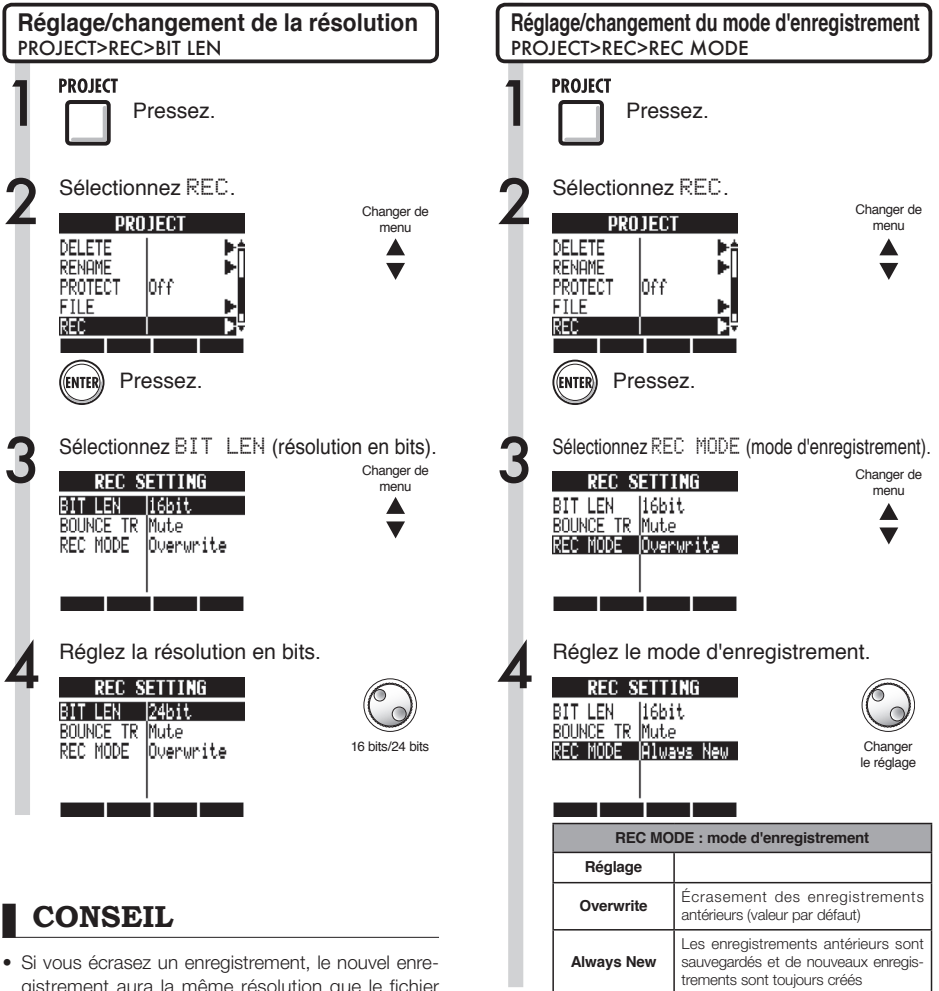

- gistrement aura la même résolution que le fichier antérieur. Par exemple, vous ne pouvez pas écraser un fichier enregistré en 16 bits avec un fichier en 24 bits.
- Les réglages sont mémorisés séparément pour chaque projet.
- La valeur par défaut est 16bit. (16 bits).
- Si vous utilisez le format 44,1 kHz/24 bits, 48 kHz/16 bits ou 48 kHz/24 bits, vous devrez convertir les fichiers en 44,1 kHz/16 bits pour pouvoir créer un CD audio.

## NOTE

Voir "Réglages de la piste de destination du report" pour l'emploi du paramètre BOUNCE TR (Réf. P.43).

# Réglage de l'écran

Vous pouvez régler le rétroéclairage et le contraste de l'écran.

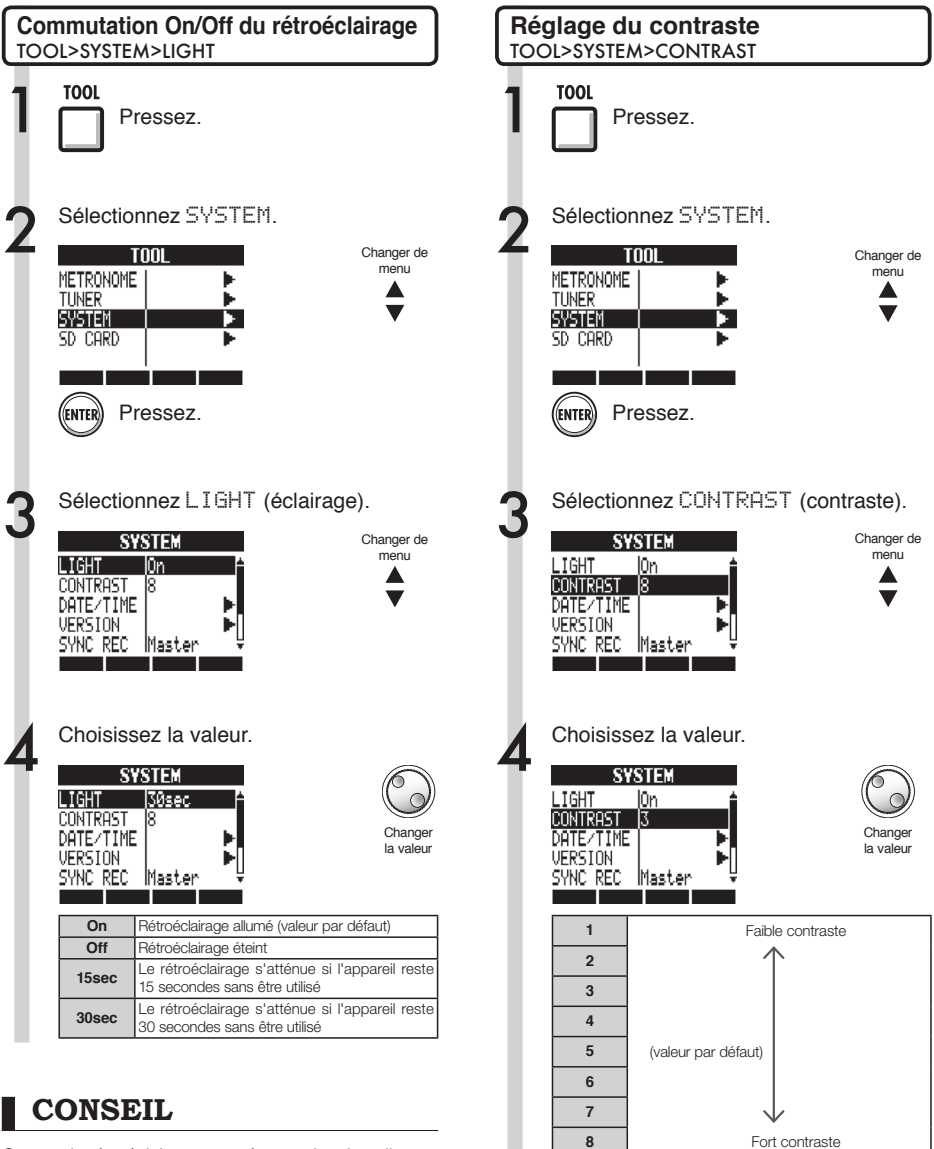

er de nu Réglage de l'écran

Coupez le rétroéclairage pour économiser les piles.

#### Cartes SD

## Changement de carte SD avec l'appareil allumé

Vous pouvez changer la carte SD avec l'appareil allumé. Faites-le si l'espace restant sur la carte insérée devient trop faible ou si vous devez importer d'une autre carte SD des données enregistrées antérieurement.

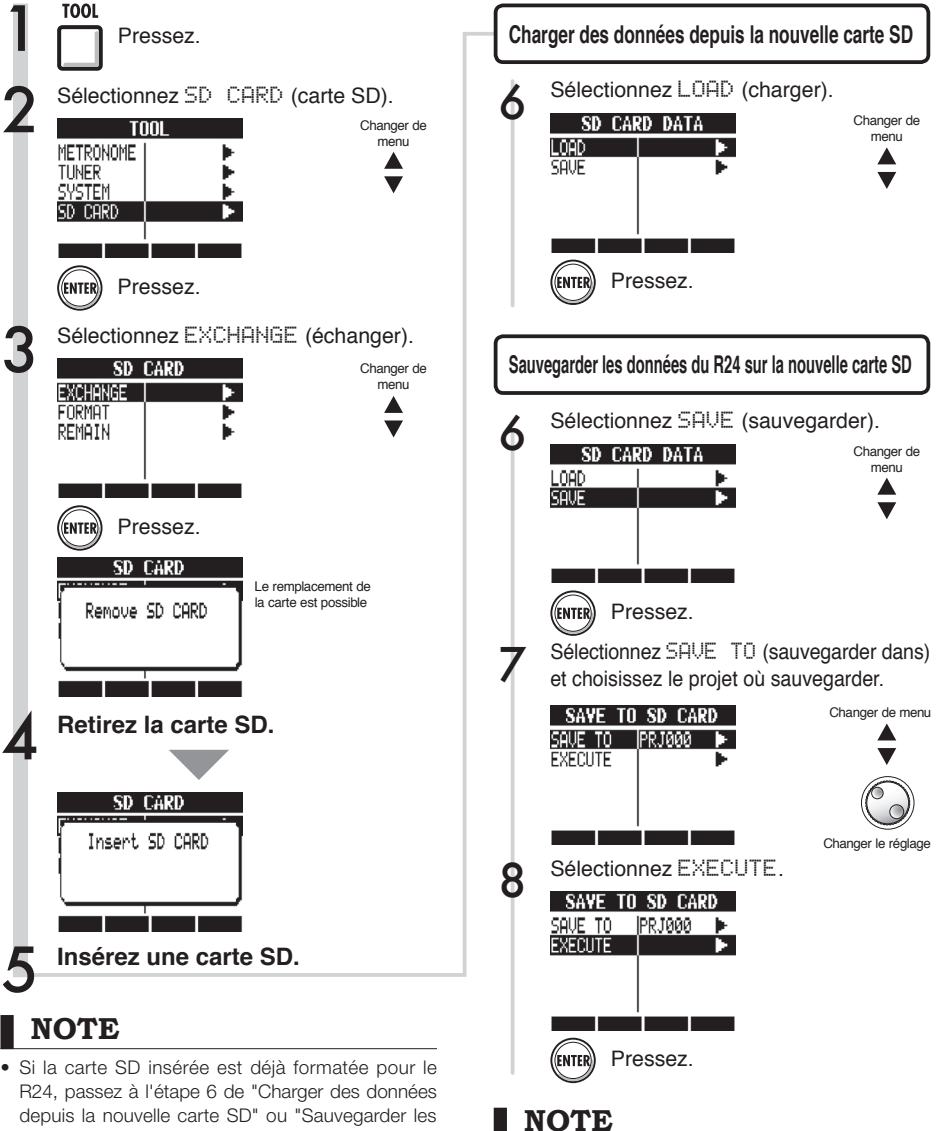

- depuis la nouvelle carte SD" ou "Sauvegarder les données du R24 sur la nouvelle carte SD".
- Si vous insérez une carte SD qui n'a pas été formatée pour l'emploi avec le R24, suivez la procédure de formatage d'une carte SD en page suivante.
- Désactivez la protection de la carte SD contre l'écriture avant de l'insérer.
- La sauvegarde avec SAVE concerne diverses données du projet en cours, mais pas les données audio.

# Formatage de cartes SD et vérification de leur capacité

Vous pouvez formater une carte SD pour l'employer avec le R24, supprimer toutes les données qu'elle contient et vérifier sa capacité (espace encore libre).

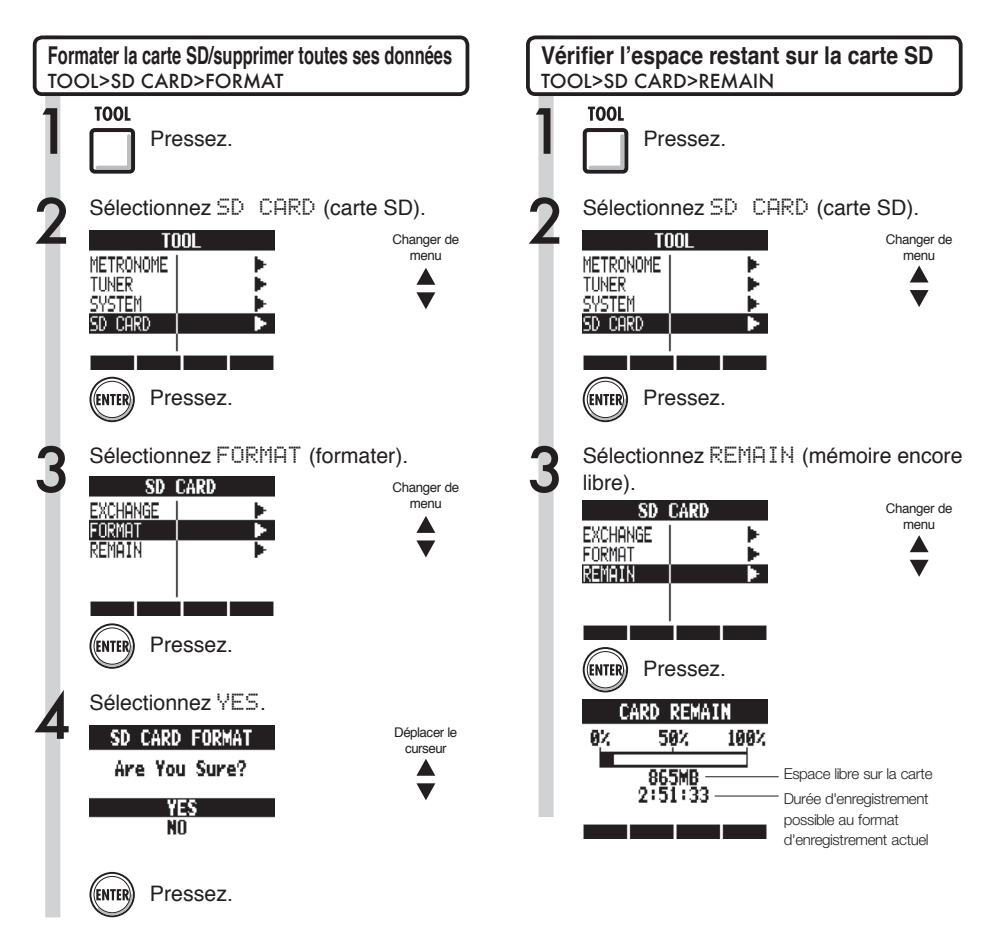

## NOTE

- Si vous formatez une carte SD, toutes ses données seront définitivement effacées.
- Quand vous formatez une carte SD, toutes les données de la carte sont supprimées et des dossiers et fichiers exclusivement destinés au R24 sont créés.
- Si la mémoire disponible sur la carte SD est inférieure à la quantité de données enregistrées, l'enregistrement échouera. Changez la carte avant de tomber à court d'espace mémoire.

#### Système

## Vérification de la version du système/Réglage du type des piles

Vous pouvez vérifier la version actuelle du logiciel système. Indiquez le type des piles pour afficher avec plus de précision la charge restant dans celles-ci.

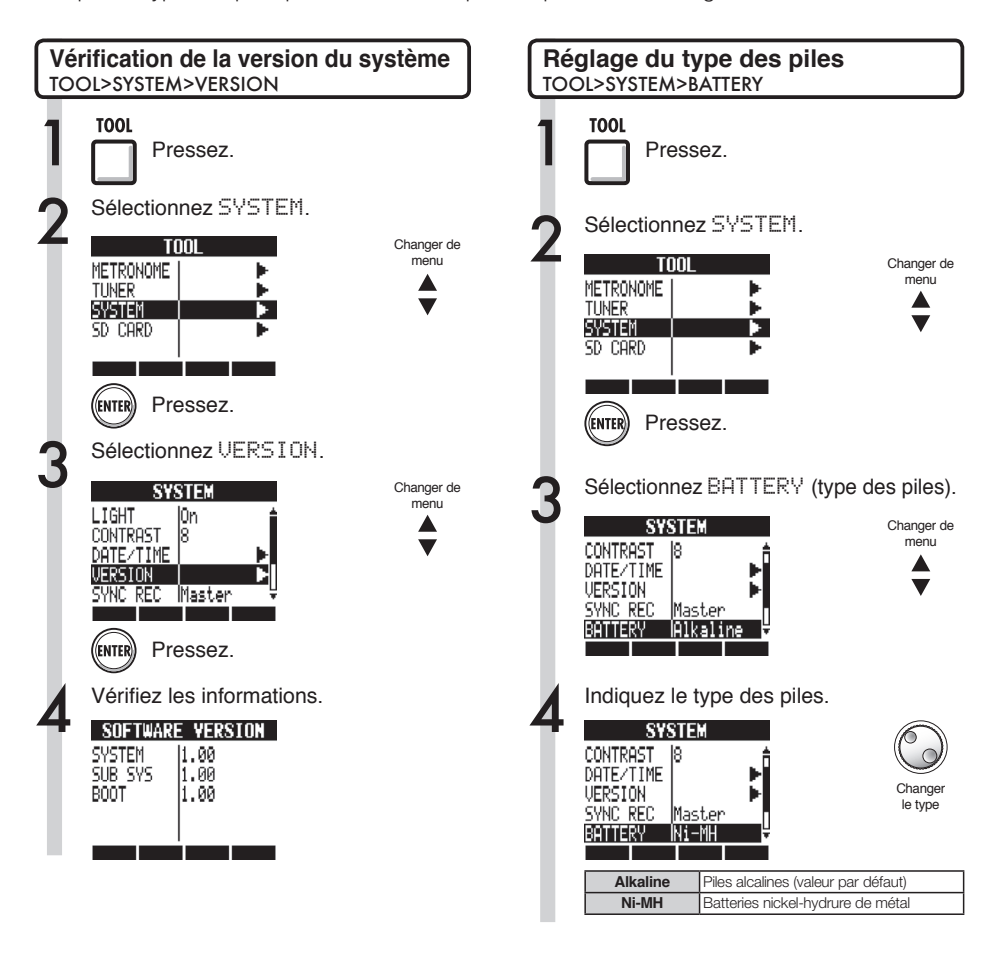

### **CONSEIL**

Vérifiez quelle est la dernière version du logiciel système sur le site internet de ZOOM (http://www.zoom.co.jp).

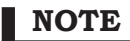

N'utilisez que des piles alcalines ou des batteries nickel-hydrure de métal.

# **Réglages d'alimentation fantôme**

Réglez le commutateur **PHANTOM** sur **ON** pour fournir une alimentation fantôme aux entrées **INPUT 3~8**. Afin d'économiser les piles, vous pouvez la désactiver pour les paires d'entrée 3/4 et 7/8 et la réduire à 24 V.

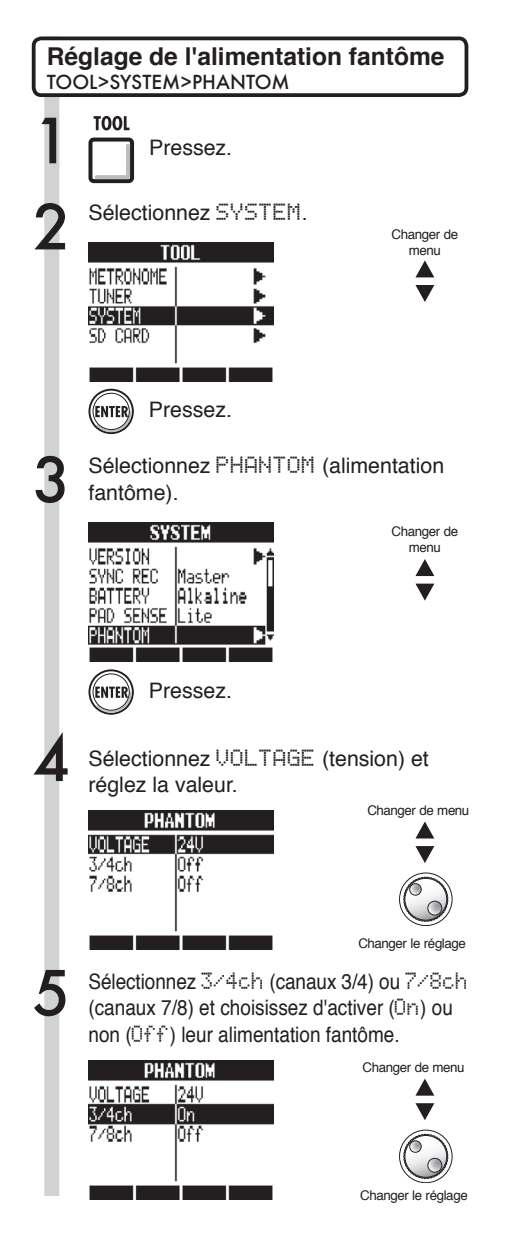

## NOTE

- L'alimentation fantôme des entrées 5 et 6 ne peut pas être coupée séparément. Ces entrées fourniront une alimentation fantôme sauf si le commutateur **PHANTOM** est réglé sur **OFF**.
- Ne fournissez PAS d'alimentation fantôme à des microphones et instruments qui ne la nécessitent pas. Cela pourrait causer des dommages. Vérifiez les instructions accompagnant le microphone que vous utilisez avant de lui fournir une alimentation fantôme.

## USB Branchement à un ordinateur

Utilisez l'USB pour relier le R24 à un ordinateur (sous Windows ou Mac OS).

En branchant cet appareil à un ordinateur, vous pouvez l'utiliser comme lecteur de carte SD, interface audio pour l'entrée et la sortie du son et surface de contrôle pour piloter un logiciel station de travail audio numérique (DAW).

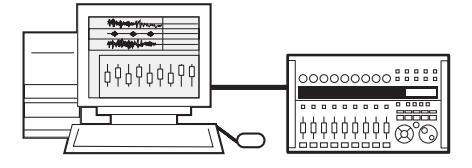

### NOTE

- Pour importer un fichier audio dans le R24, il doit être au format WAV avec une fréquence d'échantillonnage de 44,1/48 kHz et une résolution de 16 ou 24 bits.
- Pour utiliser des fichiers WAV dans un projet, ceux-ci doivent employer la même fréquence d'échantillonnage que celle choisie à la création du projet (RATE).
- Un nom de fichier peut avoir jusqu'à 219 caractères (hors extension). Les caractères suivants sont autorisés :

Alphabet : A-Z, a-z Chiffres : 0-9 Symboles : (espace) ! # \$ % & \ ( ) + , - ; = @ [] ^ `{} ~

- Vous pouvez relier par USB un R24 allumé à un ordinateur. Si vous branchez le R24 par USB quand son interrupteur d'alimentation POWER est sur OFF, vous pouvez le faire démarrer à partir de l'alimentation fournie par le port USB.
- Si vous utilisez le R24 comme lecteur de carte ou interface audio, il ne peut pas en même temps servir d'enregistreur.

## CONSEIL

- Les données de projet sont sauvegardées dans le dossier PROJECT correspondant dans le dossier ZOOM\_R24 de la carte SD. Des dossiers sont créés et gérés pour chaque projet.
- Les données audio sont sauvegardées comme fichiers WAV dans le dossier AUDIO du dossier de projet.
- Le fichier "PRJINFO.TXT" présent dans chaque dossier AUDIO indique les noms des fichiers assignés aux pistes.
- Les pistes Master et stéréo sont des fichiers WAV stéréo.

# Lecteur de carte

USB

Vous pouvez accéder à la carte SD du R24 au travers d'un ordinateur pour sauvegarder, lire et importer divers projets, fichiers et données.

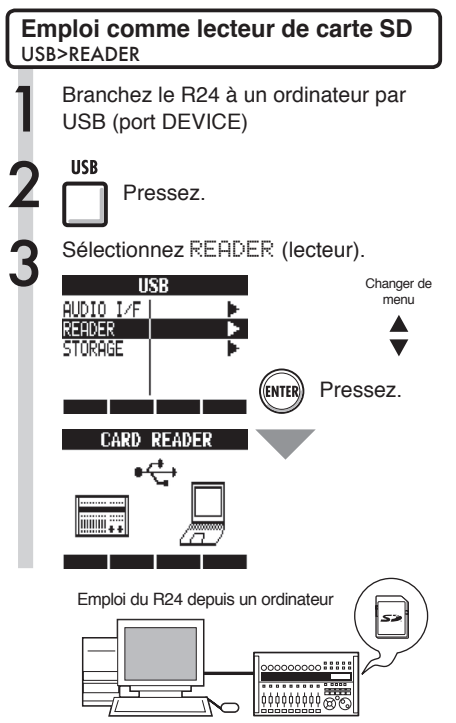

#### Vers l'ordinateur ~

Sauvegarde des données de projet d'une carte SD dans un ordinateur.

#### Depuis l'ordinateur $\rightarrow$

Importation dans la carte SD des sauvegardes faites sur l'ordinateur et de données audio.

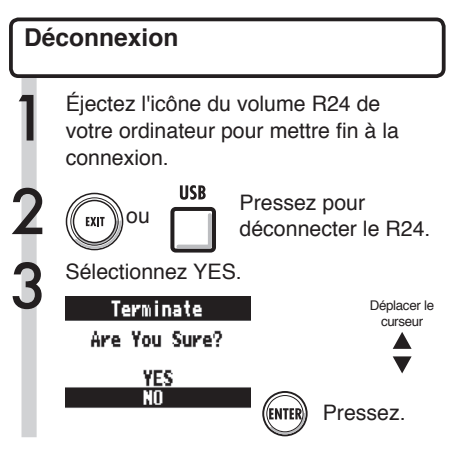

## CONSEIL

 Pour importer des fichiers WAV d'un ordinateur, copiez-les dans le dossier "AUDIO" du dossier du projet dans lequel vous voulez les utiliser. Utilisez le R24 pour assigner les fichiers aux pistes.

#### USB

# Emploi de la mémoire USB pour sauvegarder et importer des données

En connectant directement au R24 une mémoire USB, vous pouvez sauvegarder et importer des fichiers. C'est pratique pour échanger des fichiers avec d'autres membres du groupe. Si c'est la première fois que vous utilisez une mémoire USB avec l'appareil, vous devez créer un dossier dédié au R24 sur cette mémoire USB.

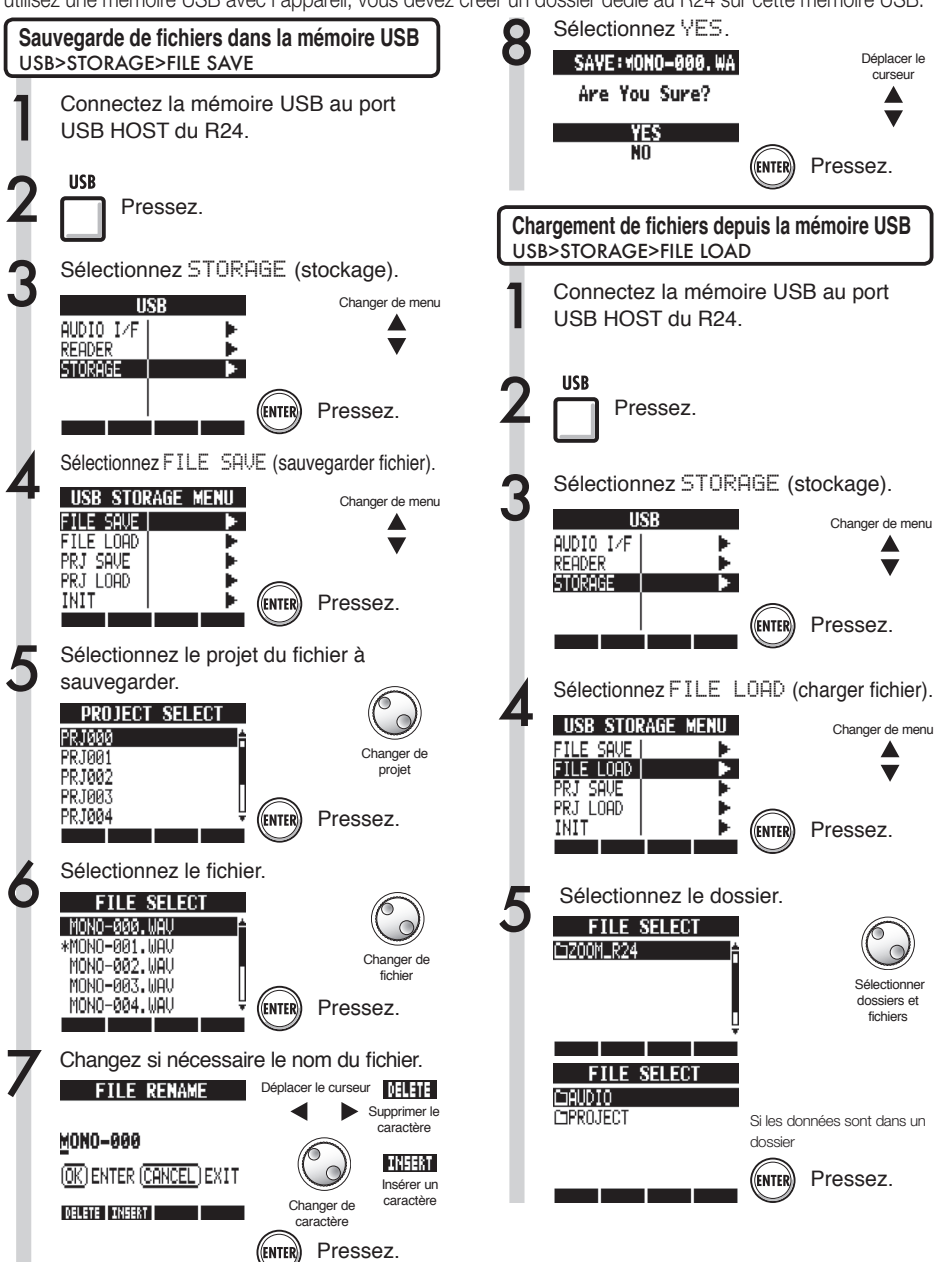
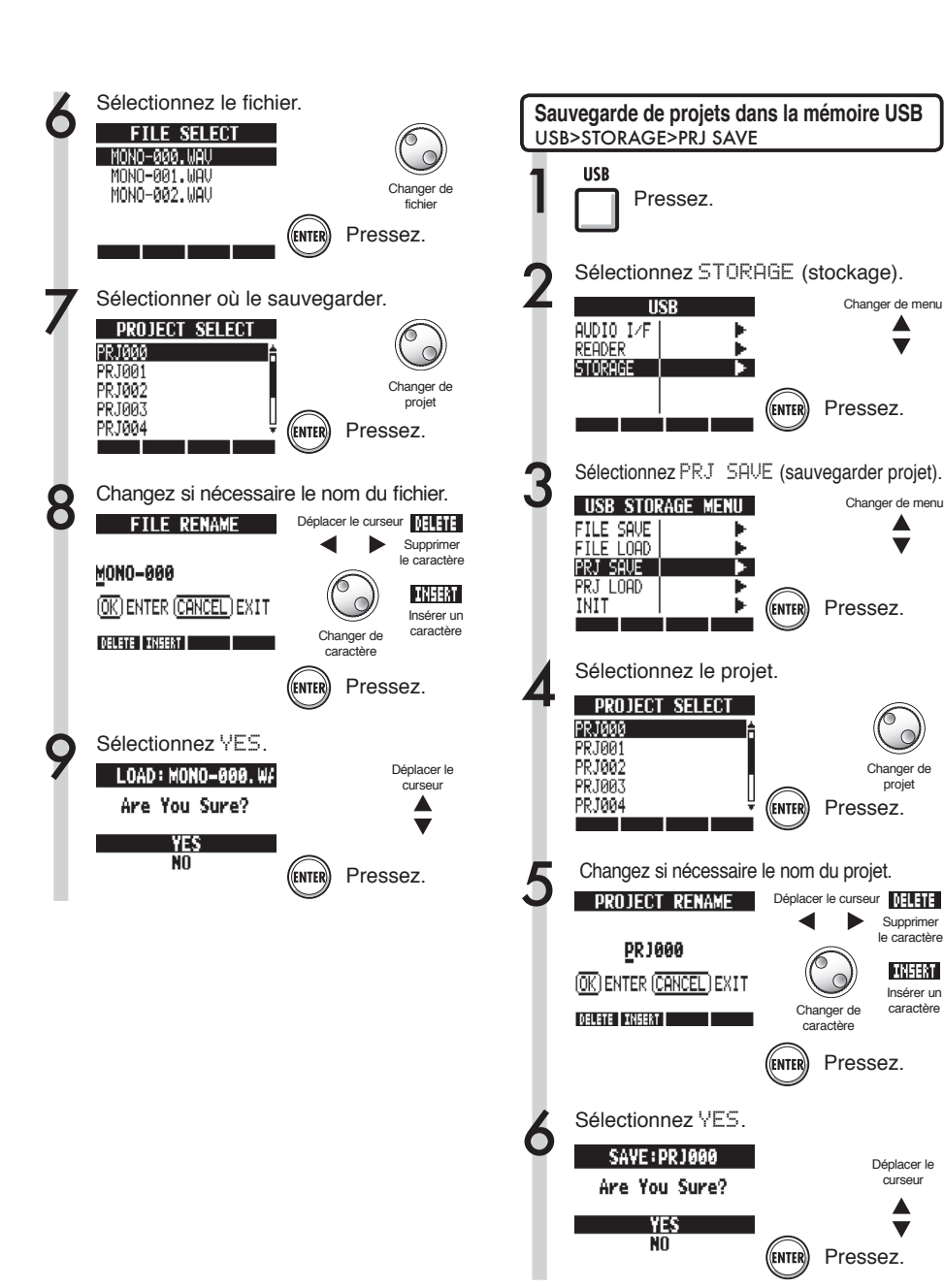

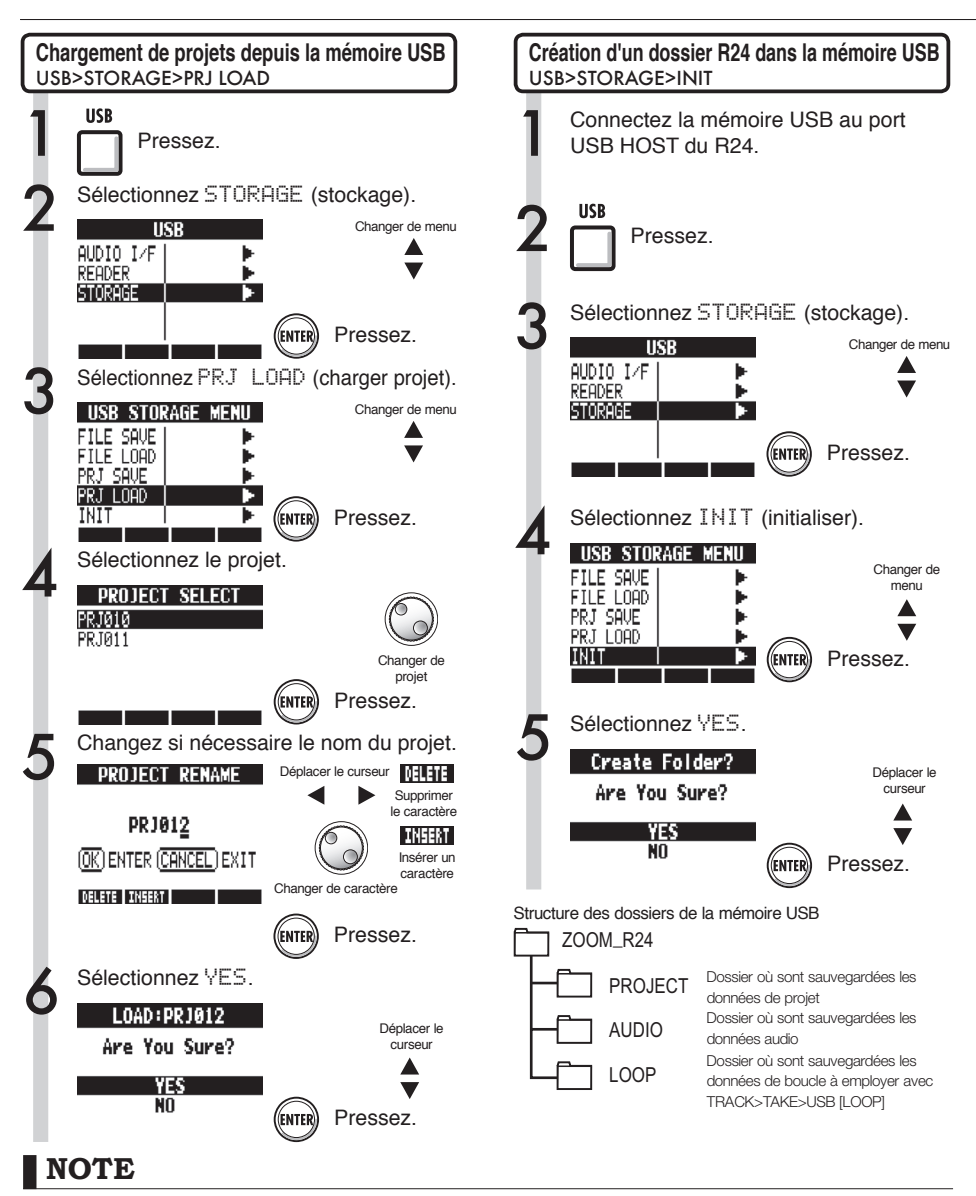

- Ne retirez jamais la mémoire USB pendant l'envoi ou la réception de données. Débranchez-la après fermeture de l'affichage "Saving" (sauvegarde en cours) ou "Loading" (chargement en cours).
- Pendant l'emploi comme stockage USB, les opérations concernant l'enregistreur ne sont pas autorisées.
- Lors de la sauvegarde sur mémoire USB, les données sauvegardées sont enregistrées dans les dossiers AUDIO et PROJECT dans le dossier ZOOM\_R24.
- Si un fichier ou projet portant le même nom existe déjà, un message "Overwrite?" demandant confirmation de son écrasement apparaît. Pressez EXIT pour annuler l'écrasement et changez de nom ou sélectionnez un nouveau projet.

# USB Interface audio/surface de contrôle

Branchez le R24 à un ordinateur par USB afin de l'employer comme interface audio pour l'entrée et la sortie de sons et comme contrôleur pour un logiciel audio numérique (DAW).

# Connexion de l'appareil comme interface audio/surface de contrôle

# Interface audio

Le R24 peut servir d'interface entre un ordinateur et d'autres équipements et instruments, permettant d'enregistrer les signaux audio directement dans un logiciel DAW, par exemple.

Quand vous l'employez comme interface audio, vous pouvez aussi brancher des instruments et microphones qui nécessitent une haute impédance (Hi-Z) ou une alimentation fantôme.

# Surface de contrôle

Utilisez les faders et touches du R24 pour contrôler les opérations de transport et de mixage de votre logiciel DAW.

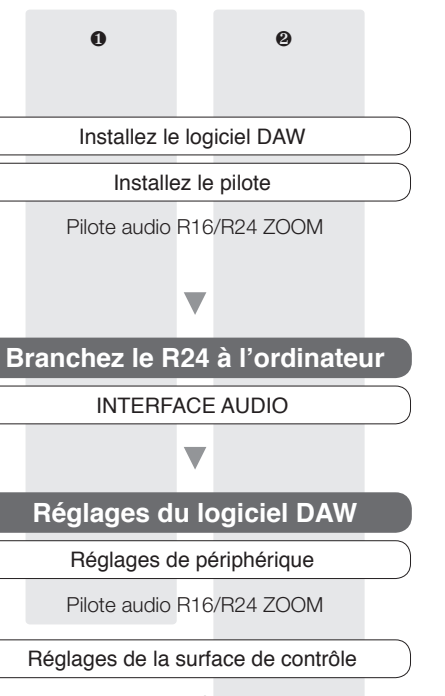

Mackie Control

# Première connexion d'un R24 à un ordinateur

Installez le pilote audio ZOOM R16/R24 sur l'ordinateur.

Réf. : Guide de prise en main de Cubase LE

Reliez le R24 à l'ordinateur.

Installez et branchez le R24 Voir "Connexion et réglage du R24" en page suivante.

Faites les réglages du logiciel DAW

Réglages de périphérique

Réglages de la surface de contrôle

# NOTE

- Pour utiliser le R24 comme interface audio d'un logiciel DAW (par exemple, Cubase LE), il est nécessaire d'installer le pilote audio ZOOM R16/ R24Jnstallez-lecorrectementconformémentaux directives données dans le guide d'installation fourni.
- Téléchargez le tout dernier pilote audio R24 sur le site internet de ZOOM (http:// www.zoom.co.jp).

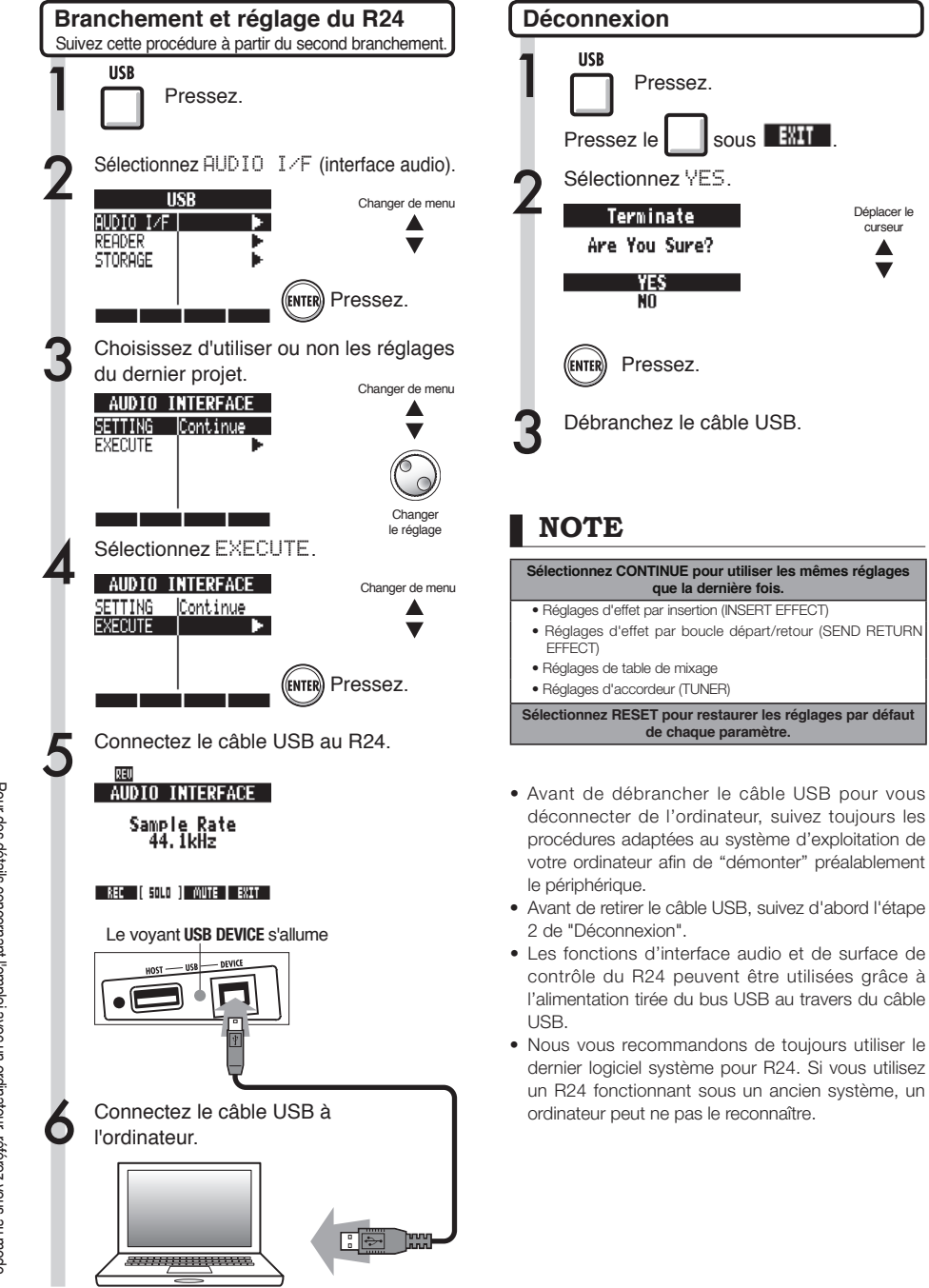

Déplacer le

curseur

d'emploi de l'interface audio

Les patterns 35~234 sont des patterns et transitions typiques de divers genres.

| N°        | Nom      | Temp |  |
|-----------|----------|------|--|
| Variation |          |      |  |
| 0         | 08Beat01 | 4    |  |
| 1         | 08Beat02 | 4    |  |
| 2         | 08Beat03 | 4    |  |
| 3         | 08Beat04 | 4    |  |
| 4         | 08Beat05 | 4    |  |
| 5         | 08Beat06 | 4    |  |
| 6         | 08Beat07 | 4    |  |
| 7         | 08Beat08 | 4    |  |
| 8         | 08Beat09 | 4    |  |
| 9         | 08Beat10 | 4    |  |
| 10        | 08Beat11 | 4    |  |
| 11        | 08Beat12 | 4    |  |
| 12        | 16Beat01 | 4    |  |
| 13        | 16Beat02 | 2    |  |
| 14        | 16Beat03 | 4    |  |
| 15        | 16Beat04 | 4    |  |
| 16        | 16Beat05 | 4    |  |
| 17        | 16Beat06 | 4    |  |
| 18        | 16Beat07 | 2    |  |
| 19        | 16Beat08 | 2    |  |
| 20        | 16Beat09 | 4    |  |
| 21        | 16Beat10 | 4    |  |
| 22        | 16Beat11 | 4    |  |
| 23        | 16Beat12 | 4    |  |
| 24        | 16FUS01  | 2    |  |
| 25        | 16FUS02  | 2    |  |
| 26        | 16FUS03  | 4    |  |
| 27        | 16FUS04  | 2    |  |
| 28        | 04JAZZ01 | 4    |  |
| 20        | 04JAZZ02 | 4    |  |
| 30        | 04JAZZ03 | 4    |  |
| 31        | 04JAZZ04 | 4    |  |
| 32        | DANCE    | 2    |  |
| 33        | CNTRY    | 2    |  |
| 34        | 68BLUS   | 4    |  |
| N°        | Nom      | Temp |  |
| Variation |          |      |  |
| 35        | ROCKs1VA | 2    |  |
| 36        | ROCKs1Va | 1    |  |
| 37        | ROCKs1FA | 1    |  |
| 38        | ROCKs1VB | 2    |  |
| 39        | ROCKs1Vb | 1    |  |
| 40        | ROCKs1FB | 1    |  |
| 41        | ROCKs2VA | 2    |  |
| 42        | ROCKs2Va | 1    |  |

| 43 | ROCKs2FA | 1 | 9  |
|----|----------|---|----|
| 44 | ROCKs2VB | 2 | 9  |
| 45 | ROCKs2Vb | 1 | 9  |
| 46 | ROCKs2FB | 1 | 9  |
| 47 | ROCKs3VA | 1 | 9  |
| 48 | ROCKs3FA | 1 | 9  |
| 49 | ROCKs3VB | 1 | 9  |
| 50 | ROCKs3FB | 1 | 9  |
| 51 | ROCKs4VA | 2 | 9  |
| 52 | ROCKs4Va | 1 | 9  |
| 53 | ROCKs4FA | 1 | 10 |
| 54 | ROCKs4VB | 2 | 10 |
| 55 | ROCKs4Vb | 1 | 10 |
| 56 | ROCKs4FB | 1 | 10 |
| 57 | HRKs1VA  | 1 | 10 |
| 58 | HRKs1FA  | 1 | 10 |
| 59 | HRKs1VB  | 1 | 10 |
| 60 | HRKs1FB  | 1 | 10 |
| 61 | HRKs2VA  | 2 | 10 |
| 62 | HRKs2Va  | 1 | 10 |
| 63 | HRKs2FA  | 1 | 11 |
| 64 | HRKs2VB  | 2 | 11 |
| 65 | HRKs2Vb  | 1 | 11 |
| 66 | HRKs2FB  | 1 | 11 |
| 67 | MTLs1VA  | 1 | 11 |
| 68 | MTLs1FA  | 1 | 11 |
| 69 | MTLs1VB  | 1 | 11 |
| 70 | MTLs1FB  | 1 | 11 |
| 71 | FUSs1VA  | 2 | 11 |
| 72 | FUSs1Va  | 1 | 11 |
| 73 | FUSs1FA  | 1 | 12 |
| 74 | FUSs1VB  | 2 | 12 |
| 75 | FUSs1Vb  | 1 | 12 |
| 76 | FUSs1FB  | 1 | 12 |
| 77 | FUSs2VA  | 2 | 12 |
| 78 | FUSs2Va  | 1 | 12 |
| 79 | FUSs2FA  | 1 | 12 |
| 80 | FUSs2VB  | 2 | 12 |
| 81 | FUSs2Vb  | 1 | 12 |
| 82 | FUSs2FB  | 1 | 12 |
| 83 | FUSs3VA  | 2 | 13 |
| 84 | FUSs3Va  | 1 | 13 |
| 85 | FUSSJFA  | 1 | 13 |
| 80 | FUSSJVB  | 2 | 13 |
| 0/ | FUSS3VD  | 1 | 13 |
| 00 | PUSS3FB  | 2 | 13 |
| 89 | INDISIVA | 2 | 13 |

| 90  | INDTs1Va | 1 |
|-----|----------|---|
| 91  | INDTs1FA | 1 |
| 92  | INDTs1VB | 2 |
| 93  | INDTs1Vb | 1 |
| 94  | INDTs1FB | 2 |
| 95  | POPs1VA  | 2 |
| 96  | POPs1Va  | 1 |
| 97  | POPs1FA  | 1 |
| 98  | POPs1VB  | 2 |
| 99  | POPs1Vb  | 1 |
| 100 | POPs1FB  | 1 |
| 101 | RnBs1VA  | 2 |
| 102 | RnBs1Va  | 1 |
| 103 | RnBs1FA  | 2 |
| 104 | RnBs1VB  | 2 |
| 105 | RnBs1Vb  | 1 |
| 106 | RnBs1FB  | 1 |
| 107 | RnBs2VA  | 2 |
| 108 | RnBs2Va  | 1 |
| 109 | RnBs2FA  | 1 |
| 110 | RnBs2VB  | 2 |
| 111 | RnBs2Vb  | 1 |
| 112 | RnBs2FB  | 1 |
| 113 | MTNs1VA  | 2 |
| 114 | MTNs1Va  | 1 |
| 115 | MTNs1FA  | 1 |
| 116 | MTNs1VB  | 2 |
| 117 | MTNs1Vb  | 1 |
| 118 | MTNs1FB  | 1 |
| 119 | FUNKs1VA | 2 |
| 120 | FUNKs1Va | 1 |
| 121 | FUNKs1FA | 1 |
| 122 | FUNKs1VB | 2 |
| 123 | FUNKs1Vb | 1 |
| 124 | FUNKs1FB | 1 |
| 125 | FUNKs2VA | 2 |
| 126 | FUNKs2Va | 1 |
| 127 | FUNKs2FA | 1 |
| 128 | FUNKs2VB | 2 |
| 129 | FUNKs2Vb | 1 |
| 130 | FUNKs2FB | 1 |
| 131 | HIPs1VA  | 2 |
| 132 | HIPs1Va  | 1 |
| 133 | HIPs1FA  | 1 |
| 134 | HIPs1VB  | 2 |
| 135 | HIPs1Vb  | 1 |
| 136 | HIPs1FB  | 1 |
|     |          |   |

| 137 | HIPs1VC  | 2 |
|-----|----------|---|
| 138 | HIPs1Vc  | 1 |
| 139 | HIPs1VD  | 2 |
| 140 | HIPs1Vd  | 1 |
| 141 | HIPs2VA  | 2 |
| 142 | HIPs2Va  | 1 |
| 143 | HIPs2VB  | 2 |
| 144 | HIPs2Vb  | 1 |
| 145 | HIPs2FB  | 1 |
| 146 | HIPs2VC  | 2 |
| 147 | HIPs2Vc  | 1 |
| 148 | HIPs2VD  | 2 |
| 149 | DANCs1VA | 1 |
| 150 | DANCs1FA | 1 |
| 151 | DANCs1VB | 1 |
| 152 | DANCs1FB | 1 |
| 153 | DANCs2VA | 2 |
| 154 | DANCs2Va | 1 |
| 155 | DANCs2FA | 1 |
| 156 | DANCs2VB | 2 |
| 157 | DANCs2Vb | 1 |
| 158 | DANCs2FB | 1 |
| 159 | HOUSs1VA | 1 |
| 160 | HOUSs1FA | 1 |
| 161 | HOUSs1VB | 1 |
| 162 | HOUSs1FB | 1 |
| 163 | TECHs1VA | 1 |
| 164 | TECHs1FA | 1 |
| 165 | TECHs1VB | 1 |
| 166 | TECHs1FB | 1 |
| 167 | DnBs1VA  | 2 |
| 168 | DnBs1Va  | 1 |
| 169 | DnBs1FA  | 1 |
| 170 | DnBs1VB  | 2 |
| 171 | DnBs1Vb  | 1 |
| 172 | DnBs1FB  | 1 |
| 173 | TPs1VA   | 1 |
| 174 | TPs1FA   | 1 |
| 175 | TPs1VB   | 1 |
| 176 | TPs1FB   | 1 |
| 177 | AMBs1VA  | 2 |
| 178 | AMBs1Va  | 1 |
| 179 | AMBs1FA  | 1 |
| 180 | AMBs1FB  | 1 |
| 181 | BALDs1VA | 2 |
| 182 | BALDs1Va | 1 |
| 183 | BALDs1FA | 1 |

|   | 184 | BALDs1VB | 2 |
|---|-----|----------|---|
| ĺ | 185 | BALDs1Vb | 1 |
| Ĩ | 186 | BALDs1FB | 1 |
| Ī | 187 | BLUSs1VA | 2 |
|   | 188 | BLUSs1Va | 1 |
| ĺ | 189 | BLUSs1FA | 1 |
| Ì | 190 | BLUSs1VB | 2 |
| Ì | 191 | BLUSs1Vb | 1 |
| ſ | 192 | BLUSs1FB | 1 |
| ĺ | 193 | CNTRs1VA | 2 |
| Ī | 194 | CNTRs1Va | 1 |
| Ī | 195 | CNTRs1FA | 1 |
|   | 196 | CNTRs1VB | 2 |
| [ | 197 | CNTRs1Vb | 1 |
| [ | 198 | CNTRs1FB | 1 |
| [ | 199 | JAZZs1VA | 2 |
| ĺ | 200 | JAZZs1Va | 1 |
| Ĩ | 201 | JAZZs1FA | 1 |
| Ī | 202 | JAZZs1VB | 2 |
|   | 203 | JAZZs1Vb | 1 |
|   | 204 | JAZZs1FB | 1 |
| [ | 205 | AFROs1VA | 2 |
| [ | 206 | AFROs1Va | 1 |
| [ | 207 | AFROs1FA | 1 |
| [ | 208 | AFROs1VB | 2 |
| ſ | 209 | AFROs1Vb | 1 |
| [ | 210 | AFROs1FB | 1 |
| [ | 211 | REGGs1VA | 2 |
| [ | 212 | REGGs1Va | 1 |
|   | 213 | REGGs1FA | 1 |
| [ | 214 | REGGs1VB | 2 |
| [ | 215 | REGGs1Vb | 1 |
| [ | 216 | REGGs1FB | 1 |
|   | 217 | LATNs1VA | 2 |
| [ | 218 | LATNs1Va | 1 |
|   | 219 | LATNs1FA | 1 |
|   | 220 | LATNs1VB | 2 |
| [ | 221 | LATNs1Vb | 1 |
| [ | 222 | LATNs1FB | 1 |
| [ | 223 | LATNs2VA | 2 |
| [ | 224 | LATNs2Va | 1 |
| [ | 225 | LATNs2FA | 1 |
| [ | 226 | LATNs2VB | 2 |
| [ | 227 | LATNs2Vb | 1 |
| [ | 228 | LATNs2FB | 1 |
|   |     |          |   |
|   | 229 | MidEs1VA | 2 |

| 231 | MidEs1FA  | 1     |  |
|-----|-----------|-------|--|
| 232 | MidEs1VB  | 2     |  |
| 233 | MidEs1Vb  | 1     |  |
| 234 | MidEs1FB  | 1     |  |
| N°  | Nom       | Temps |  |
|     | Variation |       |  |
| 235 | ROCK01    | 2     |  |
| 236 | ROCK02    | 2     |  |
| 237 | ROCK03    | 2     |  |
| 238 | ROCK04    | 2     |  |
| 239 | ROCK05    | 2     |  |
| 240 | ROCK06    | 2     |  |
| 241 | ROCK07    | 2     |  |
| 242 | ROCK08    | 2     |  |
| 243 | ROCK09    | 2     |  |
| 244 | ROCK10    | 2     |  |
| 245 | ROCK11    | 4     |  |
| 246 | ROCK12    | 2     |  |
| 247 | ROCK13    | 2     |  |
| 248 | ROCK14    | 2     |  |
| 249 | ROCK15    | 2     |  |
| 250 | ROCK16    | 2     |  |
| 251 | ROCK17    | 2     |  |
| 252 | ROCK18    | 2     |  |
| 253 | ROCK19    | 2     |  |
| 254 | ROCK20    | 2     |  |
| 255 | ROCK21    | 2     |  |
| 256 | ROCK22    | 2     |  |
| 257 | ROCK23    | 2     |  |
| 258 | ROCK24    | 2     |  |
| 259 | ROCK25    | 2     |  |
| 260 | ROCK26    | 2     |  |
| 261 | ROCK27    | 2     |  |
| 262 | ROCK28    | 2     |  |
| 263 | HRK01     | 2     |  |
| 264 | HRK02     | 2     |  |
| 265 | HRK03     | 2     |  |
| 266 | HRK04     | 2     |  |
| 267 | HRK05     | 2     |  |
| 268 | HRK06     | 2     |  |
| 269 | HRK07     | 2     |  |
| 270 | MTL01     | 2     |  |
| 271 | MTL02     | 2     |  |
| 272 | MTL03     | 2     |  |
| 273 | MTL04     | 2     |  |
| 274 | THRS01    | 2     |  |
| 275 | THRS02    | 2     |  |
| 276 | PUNK01    | 2     |  |
| 277 | PUNK02    | 2     |  |
| 278 | FUS01     | 2     |  |
| 279 | FUS02     | 2     |  |
| 280 | FUS03     | 2     |  |

| 281FUS042282FUS052283FUS062284FUS072285FUS082286POP012287POP022288POP042299POP042291POP062292POP072293POP082294POP012295POP102296POP112297POP122298RB022309RNB032301RNB042302RNB052303RNB062304RNB072305RNB082306FUNK072307RNB102308FUNK082310FUNK082311FUNK082312FUNK082313FUNK082314FUNK082315FUNK082316FUNK082317FUNK122318FUNK122319FUNK122320HIP042321HIP052322HIP062323HIP072324HIP082325HIP042326HIP042327HIP142328HIP142 <t< th=""><th></th><th></th><th></th></t<>                                                                                                    |     |        |   |
|----------------------------------------------------------------------------------------------------|-----|--------|---|
| 282FUS052283FUS062284FUS072285FUS082286POP012287POP022289POP042299POP052291POP062292POP072293POP082294POP092295POP102296POP112297POP122298RNB012299RNB022309RNB032301RNB042302RNB052303RNB062304RNB072305RNB082306FUNK032307RNB042308FUNK042310FUNK052311FUNK062312FUNK072313FUNK082314FUNK082315FUNK082316FUNK092317FUNK102328HIP042329HIP052329HIP142320HIP142321HIP052322HIP142323HIP142324HIP142325HIP142326HIP142337HIP142 <tr< td=""><td>281</td><td>FUS04</td><td>2</td></tr<>                                                                                                    | 281 | FUS04  | 2 |
| 283FUS062284FUS072285FUS082286POP012287POP022288POP032290POP062291POP062292POP072293POP082294POP012295POP102296POP112297POP122298RnB012299RnB022291POP122293RnB042204RnB052303RnB062304RnB072305RnB082306RnB092307RnB102308FUNK012309FUNK022310FUNK032311FUNK042313FUNK052314FUNK062315FUNK082316FUNK082317FUNK102318FUNK122319FUNK122311FUNK052312HIP042313HIP042324HIP052325HIP062326HIP072327HIP082328HIP042339HIP142340HIP142<                                                                                                    | 282 | FUS05  | 2 |
| 284FUS072285FUS082286POP012287POP022288POP032290POP062291POP062292POP072293POP082294POP012295POP102296POP112297POP122298RNB012299RNB022291POP122292POP132293RNB032304RNB042305RNB052306RNB062307RNB062308FUNK012309FUNK022301FUNK032310FUNK042311FUNK052313FUNK062314FUNK072315FUNK082316FUNK082317FUNK102318FUNK112319FUNK122310HIP012311FUNK082312HIP032313HIP042324HIP052325HIP062326HIP072327HIP082328HIP042339HIP142340HIP142                                                                                                    | 283 | FUS06  | 2 |
| 285FUS082286POP012287POP022288POP032290POP062291POP062292POP072293POP082294POP092295POP102296POP112297POP122298RnB012299RnB022301RnB032302RnB042303RnB062304RnB072305RnB082306RnB072307RnB102308FUNK012309FUNK022310FUNK032311FUNK042313FUNK052314FUNK062315FUNK082316FUNK102317FUNK082318FUNK102319FUNK122310HIP042321HIP032322HIP042323HIP042324HIP052325HIP062326HIP072327HIP142338HIP142349HIP142340HIP142341HIP142342HIP142 <t< td=""><td>284</td><td>FUS07</td><td>2</td></t<>                                                                                                    | 284 | FUS07  | 2 |
| 286POP012287POP022288POP032289POP042290POP062291POP062292POP072293POP082294POP012295POP102296POP112297POP122298RnB012299RnB022300RnB032301RnB042302RnB052303RnB062304RnB072305RnB082306RnB082307RnB042308FUNK012309FUNK022310FUNK032311FUNK042313FUNK052314FUNK072315FUNK082316FUNK092317FUNK092318FUNK112319FUNK122320HIP012321HIP032322HIP042323HIP042324HIP052325HIP062326HIP072327HIP142338HIP142339HIP142340HIP142341HIP142 <t< td=""><td>285</td><td>FUS08</td><td>2</td></t<>                                                                                                    | 285 | FUS08  | 2 |
| 287POP022288POP032289POP042290POP052291POP062292POP072293POP082294POP092295POP102296POP112297POP122298RnB012299RnB022300RnB032301RnB042303RnB062304RnB072305RnB082306RnB092307RnB102308FUNK012309FUNK022310FUNK032311FUNK042313FUNK052314FUNK072315FUNK082316FUNK092317FUNK112318FUNK052319FUNK122320HIP012321HIP022322HIP032323HIP042324HIP052325HIP062326HIP072327HIP102338HIP112339HIP142340HIP142351HIP142352HIP142354HIP142 <t< td=""><td>286</td><td>POP01</td><td>2</td></t<>                                                                                                    | 286 | POP01  | 2 |
| 288POP032289POP042290POP052291POP062292POP072293POP082294POP092295POP102296POP1122297POP122298RnB012299RnB022300RnB032301RnB042302RnB052303RnB062304RnB072305RnB082306FUNK012307RnB102308FUNK022309FUNK032310FUNK042311FUNK052313FUNK082314FUNK082315FUNK082316FUNK092317FUNK112318FUNK112319FUNK122320HIP012321HIP022322HIP032323HIP042324HIP052325HIP062326HIP102327HIP102338HIP142339HIP142340HIP142351HIP142352HIP142353HIP142                                                                                                    | 287 | POP02  | 2 |
| 289POP042290POP052291POP062292POP072293POP082294POP092295POP102296POP112297POP122298RnB012299RnB022300RnB032301RnB042302RnB052303RnB062304RnB072305RnB082306FUNK012307RnB102308FUNK012309FUNK022310FUNK032311FUNK042312FUNK052313FUNK062314FUNK072315FUNK082316FUNK092317FUNK122318FUNK122320HIP012321HIP042322HIP052323HIP042324HIP052325HIP062326HIP072327HIP102330HIP112331HIP122332HIP142333HIP142334HIP142335HIP142336HIP142<                                                                                                    | 288 | POP03  | 2 |
| 290         POP05         2           291         POP06         2           292         POP07         2           293         POP08         2           294         POP09         2           295         POP10         2           296         PAB101         2           297         POP12         2           298         RAB02         2           300         RAB03         2           301         RAB04         2           302         RAB05         2           303         RAB06         2           304         RAB07         2           305         RAB07         2           306         FUNK01         2           307         RAB10         2           308         FUNK01         2           309         FUNK02         2           310         FUNK03         2           311         FUNK04         2           312         FUNK05         2           313         FUNK07         2           314         FUNK08         2           315         FUNK12         2                                           | 289 | POP04  | 2 |
| 291         POP06         2           292         POP07         2           293         POP08         2           294         POP09         2           295         POP10         2           296         POP11         2           297         POP12         2           298         RnB01         2           299         RnB03         2           300         RnB04         2           301         RnB04         2           302         RnB05         2           303         RnB06         2           304         RnB07         2           305         RnB08         2           306         FUNK02         2           307         RnB10         2           308         FUNK01         2           309         FUNK02         2           310         FUNK03         2           311         FUNK04         2           313         FUNK05         2           314         FUNK07         2           315         FUNK08         2           316         FUNK12         2<                                           | 290 | POP05  | 2 |
| 292         POP07         2           293         POP08         2           294         POP09         2           295         POP10         2           296         POP11         2           297         POP12         2           298         RnB01         2           299         RnB02         2           290         RnB05         2           300         RnB06         2           301         RnB06         2           302         RnB07         2           303         RnB07         2           304         RnB07         2           305         RnB07         2           306         RNB08         2           307         RnB10         2           308         FUNK01         2           309         FUNK03         2           310         FUNK04         2           311         FUNK05         2           313         FUNK07         2           314         FUNK08         2           315         FUNK08         2           316         FUNK11         2 </td <td>291</td> <td>POP06</td> <td>2</td> | 291 | POP06  | 2 |
| 293         POP08         2           294         POP09         2           295         POP10         2           296         POP11         2           297         POP12         2           298         RnB01         2           299         RnB02         2           300         RnB04         2           301         RnB06         2           302         RnB07         2           303         RnB06         2           304         RnB07         2           305         RnB07         2           306         RnB07         2           307         RnB06         2           308         FUNK01         2           309         FUNK02         2           300         RnB08         2           301         FUNK03         2           310         FUNK04         2           311         FUNK05         2           313         FUNK06         2           314         FUNK07         2           315         FUNK08         2           316         FUNK12         2<                                           | 292 | POP07  | 2 |
| 294         POP09         2           295         POP10         2           296         POP11         2           297         POP12         2           298         RnB01         2           299         RnB02         2           300         RnB04         2           301         RnB06         2           302         RnB06         2           303         RnB06         2           304         RnB07         2           305         RnB08         2           306         RNB08         2           307         RnB07         2           308         FUNK01         2           309         FUNK02         2           301         FUNK03         2           302         FUNK04         2           313         FUNK05         2           314         FUNK06         2           315         FUNK08         2           316         FUNK08         2           317         FUNK11         2           318         FUNK12         2           319         FUNK12                                                    | 293 | POP08  | 2 |
| POP10         2           296         POP11         2           297         POP12         2           298         RnB01         2           299         RnB02         2           300         RnB03         2           301         RnB04         2           302         RnB05         2           303         RnB06         2           304         RnB07         2           305         RnB08         2           306         RnB07         2           305         RnB08         2           305         RnB08         2           306         FUNK01         2           307         RnB10         2           308         FUNK03         2           310         FUNK04         2           311         FUNK05         2           313         FUNK06         2           314         FUNK08         2           315         FUNK08         2           316         FUNK10         2           317         FUNK10         2           318         FUNK10         2      <                                                | 294 | POP09  | 2 |
| 296         POP11         2           297         POP12         2           298         RnB01         2           299         RnB02         2           300         RnB03         2           301         RnB04         2           302         RnB06         2           303         RnB06         2           304         RnB06         2           305         RnB08         2           306         RnB07         2           305         RnB08         2           305         RnB08         2           306         RnB10         2           305         RnB08         2           306         RnB10         2           305         RnB08         2           306         FUNK01         2           310         FUNK03         2           311         FUNK04         2           313         FUNK05         2           314         FUNK10         2           315         FUNK10         2           316         FUNK11         2           317         FUNK10         2 </td <td>295</td> <td>POP10</td> <td>2</td> | 295 | POP10  | 2 |
| 297         POP12         2           298         RnB01         2           299         RnB02         2           300         RnB03         2           301         RnB04         2           302         RnB05         2           303         RnB06         2           304         RnB06         2           305         RnB06         2           306         RnB09         2           306         RnB09         2           305         RnB10         2           306         RnB04         2           307         RnB10         2           308         FUNK01         2           309         FUNK02         2           310         FUNK03         2           311         FUNK04         2           312         FUNK05         2           313         FUNK07         2           314         FUNK08         2           315         FUNK09         2           316         FUNK11         2           317         FUNK12         2           318         FUNK12                                                    | 296 | POP11  | 2 |
| 299         RnB01         2           299         RnB02         2           300         RnB03         2           301         RnB04         2           302         RnB05         2           303         RnB06         2           304         RnB07         2           305         RnB06         2           306         RnB07         2           307         RnB10         2           308         FUNK01         2           309         FUNK01         2           301         FUNK03         2           303         FUNK04         2           304         FUNK05         2           310         FUNK05         2           311         FUNK06         2           312         FUNK07         2           313         FUNK08         2           314         FUNK10         2           315         FUNK10         2           316         FUNK11         2           317         FUNK12         2           318         FUNK12         2           320         HIP03         <                                       | 297 | POP12  | 2 |
| Pin         Pin           300         RnB03         2           301         RnB04         2           302         RnB05         2           303         RnB06         2           304         RnB07         2           305         RnB08         2           306         RnB07         2           307         RnB08         2           308         FUNK01         2           309         FUNK02         2           310         FUNK03         2           311         FUNK04         2           313         FUNK05         2           314         FUNK07         2           315         FUNK08         2           316         FUNK07         2           317         FUNK12         2           318         FUNK12         2           319         FUNK12         2           311         FUNK12         2           312         HIP03         2           313         FUNK12         2           314         HIP04         2           322         HIP05         2                                                    | 298 | RnB01  | 2 |
| N         N           301         RnB03         2           301         RnB04         2           303         RnB05         2           303         RnB06         2           304         RnB07         2           305         RnB08         2           306         RnB09         2           307         RnB10         2           308         FUNK01         2           309         FUNK02         2           301         FUNK03         2           310         FUNK05         2           311         FUNK05         2           313         FUNK06         2           313         FUNK05         2           314         FUNK07         2           315         FUNK08         2           316         FUNK09         2           317         FUNK01         2           318         FUNK01         2           319         FUNK01         2           310         FUNK11         2           320         HIP01         2           321         HIP03         2      <                                                | 299 | RnB02  | 2 |
| Image         Image           301         FnB05         2           302         FnB05         2           303         RnB06         2           304         RnB07         2           305         RnB08         2           306         RnB09         2           307         RnB10         2           308         FUNK01         2           309         FUNK02         2           301         FUNK03         2           303         FUNK04         2           310         FUNK05         2           311         FUNK06         2           313         FUNK06         2           314         FUNK07         2           315         FUNK08         2           314         FUNK10         2           315         FUNK10         2           316         FUNK11         2           317         FUNK11         2           318         FUNK11         2           319         FUNK12         2           312         HIP01         2           323         HIP04         2 </td <td>300</td> <td>RnB03</td> <td>2</td>  | 300 | RnB03  | 2 |
| Image         Image           302         FNB05         2           303         FNB06         2           304         FNB07         2           305         FNB08         2           306         FNB09         2           307         FNB10         2           308         FUNK01         2           309         FUNK02         2           310         FUNK03         2           311         FUNK04         2           312         FUNK05         2           313         FUNK06         2           314         FUNK07         2           315         FUNK08         2           316         FUNK10         2           317         FUNK10         2           318         FUNK11         2           319         FUNK12         2           310         FUNK12         2           321         HIP01         2           322         HIP03         2           323         HIP04         2           324         HIP05         2           325         HIP06         2 <td>301</td> <td>RnB04</td> <td>2</td>         | 301 | RnB04  | 2 |
| Image         Image           303         RnB06         2           304         RnB07         2           305         RnB08         2           306         RnB09         2           307         RnB10         2           308         FUNK01         2           309         FUNK02         2           310         FUNK03         2           311         FUNK04         2           312         FUNK05         2           313         FUNK06         2           314         FUNK07         2           315         FUNK08         2           316         FUNK10         2           317         FUNK10         2           318         FUNK10         2           319         FUNK12         2           320         HIP01         2           321         HIP02         2           322         HIP03         2           323         HIP04         2           324         HIP05         2           325         HIP06         2           326         HIP07         2                                                 | 302 | RnB05  | 2 |
| Initial         Initial         Initial           304         RnB07         2           305         RnB08         2           306         RnB09         2           307         RnB10         2           308         FUNK01         2           309         FUNK02         2           310         FUNK03         2           311         FUNK04         2           312         FUNK05         2           313         FUNK06         2           314         FUNK08         2           315         FUNK08         2           316         FUNK10         2           317         FUNK10         2           318         FUNK11         2           319         FUNK12         2           320         HIP01         2           321         HIP02         2           322         HIP03         2           323         HIP04         2           324         HIP05         2           325         HIP06         2           326         HIP07         2           328         HIP09                                       | 303 | RnB06  | 2 |
| Internation         Image           305         RnB08         2           306         RnB09         2           307         RnB10         2           308         FUNK01         2           309         FUNK02         2           310         FUNK03         2           311         FUNK04         2           312         FUNK05         2           313         FUNK06         2           314         FUNK07         2           315         FUNK09         2           316         FUNK09         2           317         FUNK10         2           318         FUNK11         2           319         FUNK12         2           320         HIP01         2           321         HIP02         2           322         HIP03         2           323         HIP04         2           324         HIP05         2           325         HIP06         2           326         HIP09         2           330         HIP10         2           332         HIP10         2                                           | 304 | RnB07  | 2 |
| Initial         Initial         Initial           306         RnB09         2           307         RnB10         2           308         FUNK01         2           309         FUNK02         2           310         FUNK03         2           311         FUNK04         2           312         FUNK05         2           313         FUNK06         2           314         FUNK07         2           315         FUNK08         2           316         FUNK10         2           317         FUNK10         2           318         FUNK11         2           320         HIP01         2           321         HIP02         2           322         HIP03         2           323         HIP04         2           324         HIP05         2           325         HIP06         2           326         HIP09         2           329         HIP10         2           331         HIP12         2           332         HIP13         2                                                                    | 305 | RnB08  | 2 |
| Initial         Initial         Initial           307         RnB10         2           308         FUNK01         2           309         FUNK02         2           310         FUNK03         2           311         FUNK04         2           312         FUNK05         2           313         FUNK06         2           314         FUNK07         2           315         FUNK08         2           316         FUNK10         2           317         FUNK10         2           318         FUNK12         2           320         HIP01         2           321         HIP02         2           322         HIP03         2           323         HIP04         2           324         HIP05         2           325         HIP06         2           326         HIP09         2           327         HIP10         2           330         HIP10         2           331         HIP12         2           332         HIP13         2                                                                    | 306 | BnB09  | 2 |
| Initian         Initian         Initian           308         FUNK02         2           309         FUNK03         2           310         FUNK03         2           311         FUNK04         2           312         FUNK05         2           313         FUNK06         2           314         FUNK07         2           315         FUNK08         2           316         FUNK08         2           317         FUNK10         2           318         FUNK11         2           320         HIP01         2           321         HIP02         2           322         HIP03         2           323         HIP04         2           324         HIP05         2           325         HIP06         2           326         HIP07         2           327         HIP08         2           328         HIP00         2           330         HIP10         2           331         HIP12         2           332         HIP13         2                                                                    | 307 | RnB10  | 2 |
| Number         PUNK03         P           309         FUNK03         2           310         FUNK03         2           311         FUNK04         2           312         FUNK05         2           313         FUNK06         2           314         FUNK07         2           315         FUNK08         2           316         FUNK09         2           317         FUNK10         2           318         FUNK11         2           319         FUNK12         2           320         HIP01         2           321         HIP02         2           322         HIP03         2           323         HIP04         2           324         HIP05         2           325         HIP06         2           326         HIP07         2           327         HIP08         2           329         HIP10         2           330         HIP11         2           331         HIP12         2                                                                                                    | 308 | FUNK01 | 2 |
| Sortical         2           310         FUNK03         2           311         FUNK04         2           312         FUNK05         2           313         FUNK06         2           314         FUNK07         2           315         FUNK08         2           316         FUNK09         2           317         FUNK10         2           318         FUNK11         2           319         FUNK12         2           310         FUNK11         2           311         FUNK12         2           312         HIP01         2           311         HIP02         2           312         HIP03         2           312         HIP04         2           325         HIP06         2           326         HIP07         2           327         HIP08         2           329         HIP10         2           330         HIP11         2           331         HIP12         2           332         HIP13         2                                                                                        | 309 | FUNK02 | 2 |
| Number         Participation           311         FUNK05         2           312         FUNK05         2           313         FUNK06         2           314         FUNK07         2           315         FUNK08         2           316         FUNK09         2           317         FUNK10         2           318         FUNK11         2           319         FUNK12         2           320         HIP01         2           321         HIP02         2           322         HIP03         2           323         HIP04         2           324         HIP05         2           325         HIP06         2           326         HIP07         2           327         HIP08         2           329         HIP10         2           330         HIP11         2           331         HIP12         2           332         HIP13         2                                                                                                    | 310 | FUNK02 | 2 |
| Initial         Initial         I           312         FUNK05         2           313         FUNK06         2           314         FUNK07         2           315         FUNK08         2           316         FUNK09         2           317         FUNK10         2           318         FUNK11         2           319         FUNK12         2           320         HIP01         2           321         HIP02         2           322         HIP03         2           323         HIP04         2           324         HIP05         2           325         HIP06         2           326         HIP07         2           327         HIP08         2           328         HIP09         2           330         HIP11         2           331         HIP12         2           332         HIP13         2                                                                                                    | 311 | FUNK04 | 2 |
| 10         10         2           313         FUNK06         2           314         FUNK07         2           315         FUNK08         2           316         FUNK08         2           317         FUNK10         2           318         FUNK11         2           319         FUNK12         2           320         HIP01         2           321         HIP02         2           322         HIP03         2           323         HIP04         2           324         HIP05         2           325         HIP06         2           326         HIP07         2           327         HIP08         2           328         HIP09         2           330         HIP10         2           331         HIP12         2           332         HIP13         2                                                                                                    | 312 | FUNK05 | 2 |
| 314         FUNK07         2           315         FUNK08         2           316         FUNK09         2           317         FUNK10         2           318         FUNK10         2           319         FUNK12         2           320         HIP01         2           321         HIP02         2           322         HIP03         2           323         HIP04         2           324         HIP05         2           325         HIP06         2           326         HIP07         2           327         HIP08         2           328         HIP09         2           330         HIP10         2           331         HIP12         2           332         HIP13         2                                                                                                    | 312 | FUNKOS | 2 |
| HUNKOF         2           315         FUNK08         2           316         FUNK09         2           317         FUNK10         2           318         FUNK11         2           319         FUNK12         2           320         HIP01         2           321         HIP02         2           322         HIP03         2           323         HIP04         2           324         HIP05         2           325         HIP06         2           326         HIP07         2           328         HIP09         2           330         HIP10         2           331         HIP12         2                                                                                                    | 313 | FUNK07 | 2 |
| SIS         FUNK08         2           316         FUNK10         2           317         FUNK10         2           318         FUNK12         2           319         FUNK12         2           320         HIP01         2           321         HIP02         2           322         HIP03         2           323         HIP04         2           324         HIP05         2           325         HIP06         2           326         HIP07         2           327         HIP08         2           328         HIP09         2           329         HIP10         2           330         HIP11         2           331         HIP12         2                                                                                                    | 314 | FUNK09 | 2 |
| HONKOS         2           317         FUNK10         2           318         FUNK11         2           319         FUNK12         2           320         HIP01         2           321         HIP02         2           323         HIP04         2           324         HIP05         2           325         HIP06         2           326         HIP07         2           327         HIP08         2           328         HIP09         2           330         HIP10         2           331         HIP12         2           332         HIP13         2                                                                                                    | 310 | FUNKOO | 2 |
| FUNK10         2           318         FUNK11         2           319         FUNK12         2           320         HIP01         2           321         HIP02         2           322         HIP03         2           323         HIP05         2           324         HIP05         2           325         HIP06         2           326         HIP07         2           327         HIP08         2           328         HIP09         2           330         HIP10         2           331         HIP12         2           332         HIP13         2                                                                                                    | 310 | FUNK09 | 2 |
| HUNK11         2           319         FUNK12         2           320         HIP01         2           321         HIP02         2           323         HIP05         2           324         HIP05         2           325         HIP06         2           326         HIP07         2           327         HIP08         2           328         HIP09         2           330         HIP11         2           331         HIP12         2           332         HIP13         2                                                                                                    | 31/ | FUNK10 | 2 |
| FUNK12         2           319         FUNK12         2           320         HIP01         2           321         HIP02         2           323         HIP04         2           324         HIP05         2           325         HIP06         2           326         HIP07         2           327         HIP08         2           328         HIP09         2           330         HIP11         2           331         HIP12         2           332         HIP13         2                                                                                                    | 318 | FUNK11 | 2 |
| 3zu         HIP01         2           321         HIP02         2           321         HIP03         2           322         HIP04         2           323         HIP04         2           324         HIP05         2           325         HIP06         2           326         HIP07         2           327         HIP08         2           329         HIP10         2           330         HIP11         2           331         HIP12         2           332         HIP13         2                                                                                                    | 319 | FUNK12 | 2 |
| 321         HIP02         2           322         HIP03         2           323         HIP04         2           324         HIP05         2           325         HIP07         2           326         HIP07         2           327         HIP08         2           329         HIP10         2           330         HIP11         2           331         HIP12         2           332         HIP13         2                                                                                                    | 320 | HIP01  | 2 |
| 322         HIP03         2           323         HIP04         2           324         HIP05         2           325         HIP06         2           326         HIP07         2           327         HIP08         2           328         HIP09         2           330         HIP10         2           331         HIP12         2           332         HIP13         2                                                                                                    | 321 | HIP02  | 2 |
| 323         HIP04         2           324         HIP05         2           325         HIP06         2           326         HIP07         2           327         HIP08         2           328         HIP09         2           330         HIP10         2           331         HIP12         2           332         HIP13         2                                                                                                    | 322 | HIP03  | 2 |
| 324         HIP05         2           325         HIP06         2           326         HIP07         2           327         HIP08         2           328         HIP09         2           330         HIP10         2           331         HIP12         2           332         HIP13         2                                                                                                    | 323 | HIP04  | 2 |
| 325         HIP06         2           326         HIP07         2           327         HIP08         2           328         HIP09         2           329         HIP10         2           330         HIP11         2           331         HIP12         2           332         HIP13         2                                                                                                    | 324 | HIP05  | 2 |
| 326         HIP07         2           327         HIP08         2           328         HIP09         2           329         HIP10         2           330         HIP11         2           331         HIP12         2           332         HIP13         2                                                                                                    | 325 | HIP06  | 2 |
| 327         HIP08         2           328         HIP09         2           329         HIP10         2           330         HIP11         2           331         HIP12         2           332         HIP13         2                                                                                                    | 326 | HIP07  | 2 |
| 328         HIP09         2           329         HIP10         2           330         HIP11         2           331         HIP12         2           332         HIP13         2                                                                                                    | 327 | HIP08  | 2 |
| 329         HIP10         2           330         HIP11         2           331         HIP12         2           332         HIP13         2                                                                                                    | 328 | HIP09  | 2 |
| 330         HIP11         2           331         HIP12         2           332         HIP13         2                                                                                                    | 329 | HIP10  | 2 |
| 331         HIP12         2           332         HIP13         2                                                                                                    | 330 | HIP11  | 2 |
| 332 HIP13 2                                                                                                    | 331 | HIP12  | 2 |
|                                                                                                    | 332 | HIP13  | 2 |

|     |        | - |     |
|-----|--------|---|-----|
| 333 | HIP14  | 2 | 385 |
| 334 | HIP15  | 2 | 386 |
| 335 | HIP16  | 2 | 387 |
| 336 | HIP17  | 2 | 388 |
| 337 | HIP18  | 2 | 389 |
| 338 | HIP19  | 2 | 390 |
| 339 | HIP20  | 2 | 391 |
| 340 | HIP21  | 2 | 392 |
| 341 | HIP22  | 2 | 393 |
| 342 | HIP23  | 2 | 394 |
| 343 | DANC01 | 2 | 395 |
| 344 | DANC02 | 2 | 396 |
| 345 | DANC03 | 2 | 397 |
| 346 | DANC04 | 2 | 398 |
| 347 | DANC05 | 2 | 399 |
| 348 | DANC06 | 2 | 400 |
| 349 | HOUS01 | 2 | 401 |
| 350 | HOUS02 | 2 | 402 |
| 351 | HOUS03 | 2 | 403 |
| 352 | HOUS04 | 2 | 404 |
| 353 | TECH01 | 2 | 405 |
| 354 | TECH02 | 2 | 406 |
| 355 | TECH03 | 2 | 407 |
| 356 | TECH04 | 2 | 408 |
| 357 | TECH05 | 2 | 409 |
| 358 | TECH06 | 2 | 410 |
| 359 | TECH07 | 2 | 411 |
| 360 | TECH08 | 2 | 412 |
| 361 | TECH09 | 2 | 413 |
| 362 | TECH10 | 2 | 414 |
| 363 | DnB01  | 2 | 415 |
| 364 | DnB02  | 2 | 416 |
| 365 | DnB03  | 2 | 417 |
| 366 | DnB04  | 2 | 418 |
| 367 | DnB05  | 2 | 419 |
| 368 | DnB06  | 2 | 420 |
| 369 | TRIP01 | 2 | 421 |
| 370 | TRIP02 | 2 | 422 |
| 371 | TRIP03 | 2 | 423 |
| 372 | TRIP04 | 2 | 424 |
| 373 | AMB01  | 2 | 425 |
| 374 | AMB02  | 2 | 426 |
| 375 | AMB03  | 2 | 427 |
| 376 | AMB04  | 2 | 428 |
| 377 | BALD01 | 2 | 429 |
| 378 | BALD02 | 2 | 430 |
| 379 | BALD03 | 2 | 431 |
| 380 | BALD04 | 2 | 432 |
| 381 | BALD05 | 2 | 433 |
| 382 | BALD06 | 2 | 434 |
| 383 | BALD07 | 2 | 435 |
| 384 | BALD08 | 2 | 436 |
|     |        | 1 |     |

| 5        | BALD09  | 2 |  |
|----------|---------|---|--|
| 6        | BALD10  | 2 |  |
| 7        | BALD11  | 4 |  |
| 8        | BLUS01  | 2 |  |
| 9        | BLUS02  | 2 |  |
| 0        | BLUS03  | 2 |  |
| 1        | BLUS04  | 2 |  |
| 2        | BLUS05  | 2 |  |
| 3        | BLUS06  | 2 |  |
| 4        | CNTR01  | 2 |  |
| 5        | CNTR02  | 2 |  |
| 6        | CNTR03  | 2 |  |
| 7        | CNTR04  | 2 |  |
| 8        | JAZZ01  | 2 |  |
| 9        | JAZZ02  | 2 |  |
| 0        | JAZZ03  | 2 |  |
| 1        | JAZZ04  | 2 |  |
| 2        | JAZZ05  | 2 |  |
| 3        | JAZZ06  | 2 |  |
| 4        | JAZZ07  | 4 |  |
| 5        | SHEL 01 | 2 |  |
| 6        | SHEL02  | 2 |  |
| 7        | SHEL02  | 2 |  |
| ,<br>8   | SHEL04  | 2 |  |
| 0        | SHFL04  | 2 |  |
| 9        | SHFL03  | 2 |  |
| 1        | SKA01   | 2 |  |
| 2        | SKAUZ   | 2 |  |
| 2        | SKAUJ   | 2 |  |
| 3<br>4   | SKAU4   | 2 |  |
| 4        | REGGU1  | 2 |  |
| с<br>С   | REGG02  | 2 |  |
| 6        | REGG03  | 2 |  |
| <i>(</i> | REGG04  | 2 |  |
| 8        | AFRO01  | 2 |  |
| 9        | AFRO02  | 2 |  |
| 0        | AFRO03  | 2 |  |
| 1        | AFRO04  | 2 |  |
| 2        | AFRO05  | 2 |  |
| 3        | AFRO06  | 2 |  |
| 4        | AFRO07  | 2 |  |
| 5        | AFRO08  | 2 |  |
| 6        | LATN01  | 2 |  |
| 7        | LATN02  | 2 |  |
| 8        | LATN03  | 2 |  |
| 9        | LATN04  | 2 |  |
| 0        | LATN05  | 2 |  |
| 1        | LATN06  | 2 |  |
| 2        | LATN07  | 2 |  |
| 3        | LATN08  | 2 |  |
| 4        | LATN09  | 2 |  |
| 5        | LATN10  | 2 |  |
| 6        | LATN11  | 2 |  |
| _        |         |   |  |

| 437 | LATN12     | 2 |  |
|-----|------------|---|--|
| 438 | BOSSA01    | 4 |  |
| 439 | BOSSA02    | 4 |  |
| 440 | SAMBA01    | 4 |  |
| 441 | SAMBA02    | 4 |  |
| 442 | MidE01     | 2 |  |
| 443 | MidE02     | 2 |  |
| 444 | MidE03     | 2 |  |
| 445 | MidE04     | 2 |  |
| 446 | INTRO01    | 1 |  |
| 447 | INTRO02    | 1 |  |
| 448 | INTRO03    | 1 |  |
| 449 | INTRO04    | 1 |  |
| 450 | INTRO05    | 1 |  |
| 451 | INTRO06    | 1 |  |
| 452 | INTRO07    | 1 |  |
| 453 | INTRO08    | 1 |  |
| 454 | INTRO09 1  |   |  |
| 455 | INTRO10 1  |   |  |
| 456 | INTRO11    | 1 |  |
| 457 | INTRO12    | 1 |  |
| 458 | INTRO13    | 1 |  |
| 459 | INTRO14    | 1 |  |
| 460 | INTRO15    | 1 |  |
| 461 | INTRO16    | 1 |  |
| 462 | INTRO17    | 1 |  |
| 463 | INTRO18    | 1 |  |
| 464 | ENDING01   | 1 |  |
| 465 | ENDING02   | 1 |  |
| 466 | ENDING03   | 1 |  |
| 467 | ENDING04   | 1 |  |
| 468 | ENDING05   | 1 |  |
| 469 | ENDING06 1 |   |  |
| 470 | ENDING07   | 1 |  |
| 471 | COUNT      | 2 |  |
| 472 | EMDTY      | 2 |  |
| 510 | CIMPTY     | 2 |  |
|     |            |   |  |

# Paramètres d'effet

# Effets par insertion

Algorithmes Clean/Crunch, Distortion, Aco/Bass SIM

# Module COMP/LIMITER

| Туре            | Paramètres/descriptions                   |                                 |                |       |
|-----------------|-------------------------------------------|---------------------------------|----------------|-------|
| Comprosor       | Sense                                     | Attack                          | Tone           | Level |
| Compressor      | Compression de type MXR Dynacomp.         |                                 |                |       |
| De la Carriera  | Threshold                                 | Ratio                           | Attack         | Level |
| наск сотр       | Compresseur avec réglages plus détaillés. |                                 |                |       |
| 1 to the second | Threshold                                 | Ratio                           | Release        | Level |
| Limiter         | Limiteur pour supprimer les crêt          | es des signaux au-dessus d'un c | ertain niveau. |       |

| Paramètre | Plage de réglage        | Description                                                                                                    |
|-----------|-------------------------|----------------------------------------------------------------------------------------------------|
| Sense     | 0~10                    | Règle la sensibilité du compresseur.                                                                                                    |
| Attack    | Compressor : Fast, Slow | Sélectionne la vitesse de réponse du compresseur.                                                                                            |
| Allack    | Rack Comp : 1~10        | Règle la vitesse de réponse du compresseur.                                                                                                  |
| Tone      | 0~10                    | Règle la qualité tonale.                                                                                                    |
| Level     | 2~100                   | Règle le niveau du signal après passage par le module.                                                                                       |
| Threshold | 0~50                    | Règle le seuil d'action du compresseur/limiteur.                                                                                             |
| Ratio     | 1~10                    | Règle le rapport de compression du compresseur/limiteur.                                                                                     |
| Release   | 1~10                    | Règle le temps nécessaire au compresseur/limiteur pour cesser son ac-<br>tion une fois que le niveau du signal a chuté sous le niveau seuil. |

# Module EFX

| Туре        |                                                                                                    | Paramètres/descriptions                                        |                     |              |          |          |          |
|-------------|----------------------------------------------------------------------------------------------------|----------------------------------------------------------------|---------------------|--------------|----------|----------|----------|
| Auto Web    | Position                                                                                                    | Sense                                                          | Resonance           | Level        |          |          |          |
| Auto Wall   | Wah-wah automa                                                                                                    | h-wah automatique dépendant de la dynamique du signal entrant. |                     |              |          |          |          |
| Tromolo     | Depth                                                                                                    | Rate                                                           | Wave                | Level        |          |          |          |
| Teniolo     | Fait varier périodio                                                                                                    | quement le niveau                                              | de volume.          |              |          |          |          |
| Phaeor      | Position                                                                                                    | Rate                                                           | Rate Color Level    |              |          |          |          |
| Phaser      | Produit un son so                                                                                                    | ufflant.                                                       | · · ·               | · · · ·      |          |          |          |
| Ring        | Position                                                                                                    | Frequency                                                      | Balance             | Level        |          |          |          |
| Modulator   | Produit un son résonant métallique. Régler le paramètre Frequency entraîne un changement drastique du caractère sonore. |                                                                |                     |              |          |          |          |
| Clow Attook | Position                                                                                                    | Time                                                           | Curve               | Level        |          |          |          |
| SIOW ALLACK | Ralentit l'attaque                                                                                                    | du son.                                                        |                     | · · · ·      |          |          |          |
| Eix Web     | Position                                                                                                    | Frequency                                                      | Dry Mix             | Level        | RTM Mode | RTM Wave | RTM Sync |
| FIX-Wall    | Change la fréque                                                                                                    | nce de wah-wah e                                               | n fonction du temp  | o rythmique. |          |          |          |
| Boostor     | Range                                                                                                    | Tone                                                           | Level               |              |          |          |          |
| Booster     | Augmente le gain                                                                                                    | du signal pour ren                                             | dre le son plus pui | ssant.       |          |          |          |

| Nom du<br>paramètre | Plage de réglage                 | Description                                                                                                    |
|---------------------|----------------------------------|----------------------------------------------------------------------------------------------------|
| Position            | Before, After                    | Détermine la position de connexion du module EFX entre "Before" et "After" (avant ou après le préampli).                                                                                                    |
| Sense               | -10~-1, 1~10                     | Règle la sensibilité de la wah-wah automatique.                                                                                                    |
| Resonance           | 0~10                             | Règle l'intensité de résonance.                                                                                                    |
| Level               | 2~100                            | Règle le niveau du signal après passage par le module.                                                                                                    |
| Depth               | 0~100                            | Règle l'amplitude de modulation.                                                                                                    |
| Rate                | 0~50 🔥 (P.124 Tableau1)          | Règle la vitesse de modulation. En utilisant le tempo rythmique comme<br>référence, le réglage peut se faire sous forme d'unités de note.                                                                                        |
| Wave                | Up 0~9, Down 0~9, Tri 0~9        | Règle la forme d'onde modulation sur "Up" (onde en dents de scie mon-<br>tantes), "Down" (onde en dents de scie descendantes) ou "Tri" (triangulaire).<br>Des chiffres élevés donnent un écrêtage plus fort, accentuant l'effet. |
| Color               | 4Stage, 8State, Invert4, Invert8 | Sélectionne le type de son.                                                                                                    |
| Froqueney           | Ring Modulator 1~50              | Règle la fréquence utilisée pour la modulation.                                                                                                    |
| Frequency           | Fix-Wah 1~50                     | Règle la fréquence centrale de wah-wah.                                                                                                    |
| Balance             | 0~100                            | Règle la balance entre son d'origine et son d'effet.                                                                                                    |
| Time                | 1~50                             | Règle le temps de montée du son.                                                                                                    |
| Curve               | 0~10                             | Règle la courbe de montée du volume.                                                                                                    |
| Dry Mix             | 0~10                             | Règle le rapport de mixage avec le son d'origine.                                                                                                    |
| RTM Mode            | P.124 Tableau 2                  | Règle la plage et la direction du changement.                                                                                                    |
| RTM Wave            | P.124 Tableau 3                  | Sélectionne la forme d'onde de contrôle.                                                                                                    |
| RTM Sync            | "h (P.124 Tableau 4)             | Règle la fréquence de l'onde de contrôle.                                                                                                    |
| Range               | 1~5                              | Sélectionne la plage de fréquences à amplifier.                                                                                                    |
| Tone                | 0~10                             | Règle le timbre.                                                                                                    |

# Module PREAMP

| Туре         | Paramètres                                                                                              |                                                                                            |                                   |                            |
|--------------|----------------------------------------------------------------------------------------------------|--------------------------------------------------------------------------------------------|-----------------------------------|----------------------------|
| FD Combo     | Son modélisé du Fender Twin Reverb (modèle '65) préféré par les guitaristes de nombreux styles musicaux |                                                                                            |                                   | s musicaux                 |
| VX Combo     | Son modélisé de l'ampli combo VOX AC-30 fonctionnant en Classe A                                        |                                                                                            |                                   |                            |
| US Blues     | Son crunch d'un Fender Tweed Bassman                                                                    |                                                                                            |                                   |                            |
| BG Crunch    | Son crunch de l'ampli combo Mesa Boogie Mklli                                                           |                                                                                            |                                   |                            |
| HW Stack     | Son modélisé du légendaire Hiv                                                                          | vatt Custom 100 britannique entiè                                                          | erement à lampes                  |                            |
| MS Crunch    | Son crunch du légendaire Mars                                                                           | nall 1959                                                                                  |                                   |                            |
| MS Drive     | Son à haut gain de l'ampli multio                                                                       | corps Marshall JCM2000                                                                     |                                   |                            |
| PV Drive     | Son à haut gain d'un Peavey 51                                                                          | 50 développé en coopération av                                                             | ec un guitariste hard rock de rer | nommée mondiale            |
| DZ Drive     | Son à haut gain de l'ampli guita                                                                        | re allemand Diezel Herbert fait à la                                                       | a main avec 3 canaux contrôlab    | les séparément             |
| BG Drive     | Son à haut gain du canal rouge                                                                          | du Mesa Boogie Dual Rectifier (n                                                           | node vintage)                     |                            |
| OverDrive    | Modélisation de la pédale d'effe                                                                        | t BOSS OD-1 qui a été le premie                                                            | r effet de saturation au monde c  | le ce type                 |
| T Scream     | Simulation de l'Ibanez TS808, a                                                                         | dorée par de nombreux guitariste                                                           | es comme booster et ayant insp    | iré beaucoup de clones     |
| Governor     | Simulation de l'effet de distorsio                                                                      | n Guv'nor Marshall                                                                         |                                   |                            |
| Dist +       | Simulation de l'effet MXR distortion+ qui a rendu la distorsion populaire dans le monde entier          |                                                                                            |                                   |                            |
| Dist 1       | Simulation de la pédale de distorsion Boss DS-1, qui s'est vendue très longtemps                        |                                                                                            |                                   |                            |
| Squeak       | Simulation de la ProCo Rat célèbre pour sa distorsion acérée                                            |                                                                                            |                                   |                            |
| FuzzSmile    | Simulation de la Fuzz Face, qui                                                                         | a fait l'histoire du rock history ave                                                      | c son amusant design et sa sor    | norité frappante           |
| GreatMuff    | Simulation de la Big Muff Electro                                                                       | -Harmonix, adorée par de célèbi                                                            | res artistes du monde entier pou  | ur son gros son fuzz doux. |
| MetalWRLD    | Simulation de la Boss Metal Zor                                                                         | ne, caractérisée par un long susta                                                         | ain et des bas médiums puissan    | ts                         |
| HotBox       | Simulation du préampli compac                                                                           | t Matchless Hotbox à lampe intég                                                           | grée                              |                            |
| Z Clean      | Son clair neutre original de Zoor                                                                       | n                                                                                          |                                   |                            |
| Z Wild       | Son à haut gain avec une saturation encore renforcée                                                    |                                                                                            |                                   |                            |
| Z MP1        | Son original créé par fusion des caractéristiques d'un ADA MP1 et d'un MARSHALL JCM800                  |                                                                                            |                                   |                            |
| Z Bottom     | Son à haut gain qui met en vale                                                                         | ur les fréquences basses et moy                                                            | ennes                             |                            |
| Z Dream      | Son à haut gain pour guitare sol                                                                        | Son à haut gain pour guitare solo basé sur le canal Lead du Mesa Boogie Road King Série II |                                   |                            |
| Z Scream     | Son à haut gain original bien équilibré des basses aux hautes fréquences                                |                                                                                            |                                   |                            |
| Z Neos       | Son crunch modélisé d'après le                                                                          | Son crunch modélisé d'après le son d'un VOX AC30 modifié                                   |                                   |                            |
| Lead         | Son de distorsion brillant et dou                                                                       | x                                                                                          |                                   |                            |
| ExtremeDS    | Cet effet de distorsion possède                                                                         | le gain le plus élevé du monde                                                             |                                   |                            |
| Acquetic Sim | Тор                                                                                                    | Body                                                                                       | Level                             |                            |
| Acoustic Sim | Fait sonner une guitare électriqu                                                                       | e comme une guitare acoustique                                                             |                                   |                            |
| Base Sim     | Tone                                                                                                    | Level                                                                                      |                                   |                            |
| 5455 OIII    | Fait sonner une quitare électriqu                                                                       | e comme une quitare basse                                                                  |                                   |                            |

### Description des paramètres

| Paramètre | Plage de réglage | Explication                                                                |
|-----------|------------------|----------------------------------------------------------------------------|
| Gain      | 0~100            | Règle le gain du préampli (intensité de distorsion).                       |
| Tone      | 0~30             | Règle la qualité tonale.                                                   |
|           | Matched          | Optimise les réglages de baffle en fonction du type d'effet de saturation. |
| Cabinat   | Combo            | Simule un baffle d'ampli combo Fender 2x12.                                |
| Cabillet  | Tweed            | Simule un baffle d'ampli Fender Tweed 4x10.                                |
|           | Stack            | Simule un baffle d'ampli multicorps Marshall 4x12.                         |
| Level     | 1~100            | Règle le niveau du signal après passage par le module.                     |
| Тор       | 0~10             | Règle la caractéristique de résonance des cordes de guitare acoustique.    |
| Body      | 0~10             | Règle la caractéristique de résonance de la caisse de guitare acoustique.  |

# Module 6Band EQ

| Туре      | Paramètres             |                      |        |        |          |           |
|-----------|------------------------|----------------------|--------|--------|----------|-----------|
| 6Band EO  | Bass                   | Low-Mid              | Middle | Treble | Presence | Harmonics |
| ODAIIU EQ | C'est un égaliseur à 6 | 6 bandes de fréquenc | es     |        |          |           |

| Paramètre | Plage de réglage | Explication                                                                  |
|-----------|------------------|------------------------------------------------------------------------------|
| Bass      | -12 dB~12 dB     | Règle l'accentuation/atténuation des fréquences basses (160 Hz).             |
| Low-Mid   | -12 dB~12 dB     | Règle l'accentuation/atténuation des fréquences moyennes basses<br>(400 Hz). |
| Middle    | -12 dB~12 dB     | Règle l'accentuation/atténuation des fréquences moyennes (800 Hz).           |
| Treble    | -12 dB~12 dB     | Règle l'accentuation/atténuation des fréquences hautes (3,2 kHz).            |
| Presence  | -12 dB~12 dB     | Règle l'accentuation/atténuation des fréquences super hautes (6,4 kHz).      |
| Harmonics | -12 dB~12 dB     | Règle l'accentuation/atténuation des harmoniques (12 kHz).                   |

# Module MOD/DELAY

| e<br>e                                                                    |  |  |  |  |
|---------------------------------------------------------------------------|--|--|--|--|
| e<br>e                                                                    |  |  |  |  |
| e<br>e                                                                    |  |  |  |  |
| e<br>e                                                                    |  |  |  |  |
| e<br>e<br>                                                                |  |  |  |  |
| e                                                                         |  |  |  |  |
| e                                                                         |  |  |  |  |
| e                                                                         |  |  |  |  |
| e                                                                         |  |  |  |  |
| 1                                                                         |  |  |  |  |
| ١                                                                         |  |  |  |  |
|                                                                           |  |  |  |  |
|                                                                           |  |  |  |  |
| е                                                                         |  |  |  |  |
| Change le son comme un modulateur vocal.                                  |  |  |  |  |
|                                                                           |  |  |  |  |
| Renforce le contour du son, le faisant mieux ressortir.                   |  |  |  |  |
|                                                                           |  |  |  |  |
| Recrée l'ambiance aérienne d'une pièce, avec une sensation de profondeur. |  |  |  |  |
|                                                                           |  |  |  |  |
| Effet de retard d'une durée maximale de 2000 ms.                          |  |  |  |  |
|                                                                           |  |  |  |  |
|                                                                           |  |  |  |  |
| е                                                                         |  |  |  |  |
|                                                                           |  |  |  |  |
| nc                                                                        |  |  |  |  |
|                                                                           |  |  |  |  |
|                                                                           |  |  |  |  |

| Paramètre | Plage de réglage                                    | Explication                                                                                                    |
|-----------|-----------------------------------------------------|----------------------------------------------------------------------------------------------------|
| Donth     | Exciter : 0~30                                      | Règle la profondeur de l'effet.                                                                                                    |
| Deptil    | Autres : 0~100                                      | Règle l'amplitude de modulation.                                                                                                    |
|           | Chorus, Ensemble : 1~50                             | Règle la vitesse de modulation.                                                                                                    |
| Rate      | Flanger, Vibe, Step : 0~50 ,h (P.124 Tableau 1)     | Règle la vitesse de modulation. En utilisant le tempo du rythme comme<br>référence, le réglage sous forme d'unités de note est également possible. |
| Tone      | 0~10                                                | Règle la qualité tonale.                                                                                                    |
| Mix       | 0~100                                               | Règle le rapport de mixage du son d'effet par rapport au son d'origine.                                                                            |
| Resonance | Flanger : -10~10                                    | Règle l'intensité de résonance. Des valeurs négatives inversent la phase<br>du son d'effet.                                                        |
|           | Step, Cry : 0~10                                    | Règle l'intensité de résonance.                                                                                                    |
| Manual    | 0~100                                               | Règle la plage de fréquences traitée par l'effet.                                                                                                  |
| Shift     | -12~12, 24                                          | Règle la transposition par demi-tons.                                                                                                    |
| Fine      | -25~25                                              | Règle la transposition par centièmes de demi-ton.                                                                                                  |
| Balance   | 0~100                                               | Règle la balance entre son d'origine et son d'effet.                                                                                               |
| Shape     | 0~10                                                | Règle l'enveloppe du son d'effet.                                                                                                    |
| Range     | 1~10                                                | Règle la plage de fréquences traitée par l'effet.                                                                                                  |
| Sense     | -10~-1, 1~10                                        | Règle la sensibilité d'effet.                                                                                                    |
| Frequency | 1~5                                                 | Règle les fréquences traitées par l'effet.                                                                                                    |
| Low Boost | 0~10                                                | Accentue les basses fréquences.                                                                                                    |
| Size      | 1~100                                               | Règle la taille de l'espace simulé.                                                                                                    |
| Reflex    | 0~10                                                | Règle la quantité de réflexions murales.                                                                                                    |
| Time      | Delay, Analog Delay : 1~2000 ms 🔥 (P.124 Tableau 1) | Règle le temps de retard                                                                                                    |
| Time      | Reverse Delay : 10~1000 ms 🔒 (P.124 Tableau 1)      |                                                                                                    |
| Feedback  | 0~100                                               | Règle l'amplitude de réinjection.                                                                                                    |
| Hi Damp   | 0~10                                                | Règle l'atténuation des hautes fréquences du son retardé.                                                                                          |
| Туре      | P.124 Tableau 5                                     | Sélectionne le type de changement de hauteur.                                                                                                    |
| RTM Wave  | P.124 Tableau 3                                     | Sélectionne la forme d'onde de l'effet.                                                                                                    |
| RTM Sync  | P.124 Tableau 4                                     | Règle la fréquence de l'onde.                                                                                                    |

# Module REVERB

| Туре      | Paramètres                                            |            |      |     |
|-----------|-------------------------------------------------------|------------|------|-----|
| Liell     | Decay                                                 | PreDelay   | Tone | Mix |
| пан       | Simule l'acoustique d'une salle d                     | le concert |      |     |
| Beem      | Decay                                                 | PreDelay   | Tone | Mix |
| ROOIII    | Simule l'acoustique d'une pièce                       |            |      |     |
| Coving    | Decay                                                 | PreDelay   | Tone | Mix |
| Spring    | Simule une reverb à ressort                           |            |      |     |
| Arono     | Decay                                                 | PreDelay   | Tone | Mix |
| Arena     | Simule l'acoustique d'un site de la taille d'un stade |            |      |     |
| TilodBoom | Decay                                                 | PreDelay   | Tone | Mix |
| meuhoom   | Simule l'acoustique d'une pièce                       | carrelée   |      |     |

### Description des paramètres

| Paramètre | Plage de réglage | Explication                               |
|-----------|------------------|-------------------------------------------|
| Decay     | 1~30             | Règle le temps de réverbération.          |
| PreDelay  | 1~100            | Règle le temps de pré-retard.             |
| Tone      | 0~10             | Règle la qualité tonale de l'effet.       |
| Mix       | 0~100            | Règle le niveau de volume du son d'effet. |

# Module ZNR

| Туре | Plage de réglage                  | Explication                                                                                                |
|------|-----------------------------------|----------------------------------------------------------------------------------------------------|
| ZNR  | Off, 1~30                         | Règle la sensibilité. Réglez la valeur aussi haut que possible sans causer de déclin artificiel du<br>son. |
|      | Réduction de bruit originale de 2 | ZOOM pour réduire le bruit durant les pauses de jeu sans affecter le timbre général.                       |

# Algorithme BASS

# Module COMP/LIMITER

| Туре      | Paramètres                                                                                            |
|-----------|----------------------------------------------------------------------------------------------------|
| Rack Comp | Pour une explication des turses et paramètres, voir les algorithmes CLEAN DISTORTION, ACO/RASS SIM    |
| Limiter   | Pour une explication des types et parametres, voir les algorithmes CLEAN, DISTORTION, ACO/DASS Silvi. |

# Module EFX

| Туре           | Paramètres                                                                                         |       |           |         |       |
|----------------|----------------------------------------------------------------------------------------------------|-------|-----------|---------|-------|
| Auto Mak       | Position                                                                                           | Sense | Resonance | Dry Mix | Level |
| Auto wan       | Cet effet fait varier le processus de wah-wah en fonction de l'intensité du signal entrant.        |       |           |         |       |
| Tremolo        |                                                                                                    |       |           |         |       |
| Phaser         |                                                                                                    |       |           |         |       |
| Ring Modulator | our une explication des types et paramètres, voir les algorithmes CLEAN, DISTORTION, ACO/BASS SIM. |       |           |         |       |
| Slow Attack    |                                                                                                    |       |           |         |       |
| Fix-Wah        | 1                                                                                                  |       |           |         |       |

### Description des paramètres

| Paramètre | Plage de réglage | Explication                                                                                            |  |
|-----------|------------------|----------------------------------------------------------------------------------------------------|--|
| Position  | Before, After    | Détermine la position d'insertion du module entre "Before" et "After" (avant<br>ou après le préampli). |  |
| Sense     | -10~-1, 1~10     | Régle la sensibilité de la wah-wah automatique.                                                        |  |
| Resonance | 0~10             | Règle l'intensité de résonance.                                                                        |  |
| Dry Mix   | 0~10             | Règle le rapport de mixage avec le son d'origine.                                                      |  |
| Level     | 2~100            | Règle le niveau du signal après passage par le module.                                                 |  |

# Module PREAMP

| Туре        | Paramètres                                         |                                 |  |  |  |  |  |
|-------------|----------------------------------------------------|---------------------------------|--|--|--|--|--|
| SVT         | Simulation du son de l'Ampeg SVT.                  |                                 |  |  |  |  |  |
| Bassman     | Simulation du son du Fender Bassman.               |                                 |  |  |  |  |  |
| Hartke      | Simulation du son du Hartke HA3500.                |                                 |  |  |  |  |  |
| Super Bass  | Simulation du son du Marshall Super Bass.          |                                 |  |  |  |  |  |
| SANSAMP     | Simulation du son du Sansamp Bass Driver DI.       |                                 |  |  |  |  |  |
| Tube Preamp | Son de préamplificateur à lampes original de ZOOM. |                                 |  |  |  |  |  |
|             | Gain                                               | Gain Tone Cabinet Balance Level |  |  |  |  |  |
|             | Tous les modules PREAMP ont les mêmes paramètres.  |                                 |  |  |  |  |  |

| Description des paramètres |                  |                                                                |  |
|----------------------------|------------------|----------------------------------------------------------------|--|
| Paramètre                  | Plage de réglage | Explication                                                    |  |
| Gain                       | 0~100            | Règle le gain du préampli (intensité de distorsion).           |  |
| Tone                       | 0~30             | Règle la qualité tonale de l'effet.                            |  |
| Cabinet                    | 0~2              | Règle l'intensité du son de baffle.                            |  |
| Balance                    | 0~100            | Règle la balance de mixage du signal avant et après le module. |  |
| Level                      | 1~100            | Règle le niveau du signal après passage par le module.         |  |

# Module 3Band EQ

| Туре      | Paramètres                    |        |        |       |
|-----------|-------------------------------|--------|--------|-------|
| albert FO | Bass                          | Middle | Treble | Level |
| 3Band EQ  | Cet égaliseur a trois bandes. |        |        |       |

### Description des paramètres

| Paramètre | Plage de réglage | Explication                                            |
|-----------|------------------|--------------------------------------------------------|
| Bass      | -12 dB~12 dB     | Accentue/atténue les basses fréquences.                |
| Middle    | -12 dB~12 dB     | Accentue/atténue les fréquences moyennes.              |
| Treble    | -12 dB~12 dB     | Accentue/atténue les hautes fréquences.                |
| Level     | 2~100            | Règle le niveau du signal après passage par le module. |

## Module MOD/DELAY

| Туре          | Paramètres                                                                                          |
|---------------|----------------------------------------------------------------------------------------------------|
| Chorus        |                                                                                                    |
| Ensemble      |                                                                                                    |
| Flanger       |                                                                                                    |
| Pitch         |                                                                                                    |
| Vibe          |                                                                                                    |
| Step          |                                                                                                    |
| Cry           | Pour une explication des types et paramètres, voir les algorithmes CLEAN, DISTORTION, ACO/BASS SIM. |
| Exciter       |                                                                                                    |
| Air           |                                                                                                    |
| Delay         |                                                                                                    |
| Analog Delay  |                                                                                                    |
| Reverse Delay |                                                                                                    |
| ARRM Pitch    | ]                                                                                                   |
|               |                                                                                                    |

# Module ZNR

| Туре | Paramètres                                                                                          |
|------|----------------------------------------------------------------------------------------------------|
| ZNR  | Pour une explication des types et paramètres, voir les algorithmes CLEAN, DISTORTION, ACO/BASS SIM. |

# Algorithme Mic

# Module COMP/LIMITER

| Туре      | Paramètres                                                                                         |  |  |
|-----------|----------------------------------------------------------------------------------------------------|--|--|
| Rack Comp |                                                                                                    |  |  |
| Limiter   | our une explication des types et parametres, voir les algorithmes CLEAN, DISTORTION, ACO/BASS SIM. |  |  |

### Module EFX

| Туре           | Paramètres                                                                                          |
|----------------|----------------------------------------------------------------------------------------------------|
| Tremolo        |                                                                                                    |
| Phaser         |                                                                                                    |
| Ring Modulator | Pour une explication des types et paramètres, voir les algorithmes CLEAN, DISTORTION, ACO/BASS SIM. |
| Slow Attack    |                                                                                                    |
| Fix-Wah        |                                                                                                    |

# Module MIC PRE

| Туре    | Paramètres                                                             |      |       |          |         |
|---------|------------------------------------------------------------------------|------|-------|----------|---------|
| Mie Dre | Туре                                                                   | Tone | Level | De-Esser | Low Cut |
| Mic Pre | C'est un préamplificateur pour l'emploi avec des microphones externes. |      |       |          |         |

| Paramètre | Plage de réglage        | Explication                                                                               |
|-----------|-------------------------|-------------------------------------------------------------------------------------------|
| Туре      | Vocal, AcousticGt, Flat | Sélectionne les caractéristiques du préampli.                                             |
| Tone      | 0~10                    | Règle la qualité tonale de l'effet.                                                       |
| Level     | 1~100                   | Règle le niveau du signal après passage par le module.                                    |
| De-Esser  | Off, 1~10               | Règle la réduction des sons sibilants.                                                    |
| Low Cut   | Off, 80~240 Hz          | Règle le filtre réduisant le bruit de basse fréquence facilement capté par<br>les micros. |

# Module 3Band EQ

Type Paramètres
3Band EQ Pour une explication des types et paramètres, voir l'algorithme BASS.

### Module MOD/DELAY

| Туре          | Paramètres                                                                                          |
|---------------|----------------------------------------------------------------------------------------------------|
| Chorus        |                                                                                                    |
| Ensemble      |                                                                                                    |
| Flanger       |                                                                                                    |
| Pitch         |                                                                                                    |
| Vibe          |                                                                                                    |
| Step          |                                                                                                    |
| Cry           | Pour une explication des types et paramètres, voir les algorithmes CLEAN, DISTORTION, ACO/BASS SIM. |
| Exciter       |                                                                                                    |
| Air           |                                                                                                    |
| Delay         |                                                                                                    |
| Analog Delay  |                                                                                                    |
| Reverse Delay |                                                                                                    |
| ARRM Pitch    |                                                                                                    |

# Module ZNR

| Туре |                                               | Paramètres                |
|------|-----------------------------------------------|---------------------------|
| ZNR  | Pour une explication des types et paramètres. | voir les algorithmes CLEA |

Algorithme DUAL MIC

### Module COMP/LIMITER L

| Туре            |                                            | Param              | iètres  |       |
|-----------------|--------------------------------------------|--------------------|---------|-------|
| 0               | Threshold                                  | Ratio              | Attack  | Level |
| Compressor      | Réduit les variations de niveau du signal. |                    |         |       |
| 1 to the second | Threshold                                  | Ratio              | Release | Level |
| Limiter         | Atténue les signaux dépassant i            | un certain niveau. |         |       |

CLEAN, DISTORTION, ACO/BASS SIM.

### Description des paramètres

| Paramètre | Plage de réglage  | Explication                                                                                     |  |
|-----------|-------------------|-------------------------------------------------------------------------------------------------|--|
| Threshold | -24~0             | Règle le niveau seuil du compresseur/limiteur.                                                  |  |
| Patio     | Compressor : 1~26 | Pàgla la rapport de compression du compressour/limiteur                                         |  |
| nauo      | Limiter : 1~54, ∞ | Regie le rapport de compression du compresseur/inniteur.                                        |  |
| Attack    | 0~10              | Règle la vitesse de réponse du compresseur.                                                     |  |
| Level     | 2~100             | Règle le niveau de sortie du module.                                                            |  |
| Release   | 0~10              | Règle la vitesse de désactivation du limiteur une fois le signal tombé sous<br>le niveau seuil. |  |

# Module MIC PREAMP L

| Туре      | Paramètres                                                           |
|-----------|----------------------------------------------------------------------|
| Mic Pre   | Pour une explication des types et paramètres, voir l'algorithme MIC. |
| Module 3E | Band EQ L                                                            |

| Туре     | Paramètres                                                            |
|----------|-----------------------------------------------------------------------|
| 3Band EQ | Pour une explication des types et paramètres, voir l'algorithme BASS. |
|          |                                                                       |

# Module DELAY L

| Туре     | Paramètres                                             |                                                |     |
|----------|--------------------------------------------------------|------------------------------------------------|-----|
| Deleu    | Time                                                   | Feedback                                       | Mix |
| Delay    | Effet de retard avec un réglage max. de 20             | tet de retard avec un réglage max. de 2000 ms. |     |
| Falsa    | Time                                                   | Feedback                                       | Mix |
| ECHO     | Effet de retard chaud avec un réglage max. de 2000 ms. |                                                |     |
| Daubling | Time                                                   | Tone                                           | Mix |
| Doubling | Effet de doublage qui donne du corps en a              | joutant un un retard court.                    |     |

| Nom du<br>paramètre | Plage de réglage                            | Explication                                                             |  |
|---------------------|---------------------------------------------|-------------------------------------------------------------------------|--|
| Timo                | Delay, Echo : 1~2000 ms 🎝 (P.124 Tableau 1) | Pàgla la tompa da ratard                                                |  |
| Time                | Doubling : 1~100 ms                         | Regie le temps de retard.                                               |  |
| Feedback            | 0~100                                       | Règle l'amplitude de réinjection.                                       |  |
| Tone                | 0~10                                        | Règle la qualité tonale de l'effet.                                     |  |
| Mix                 | 0~100                                       | Règle le rapport de mixage du son d'effet par rapport au son d'origine. |  |

# Module COMP/LIMITER R

| туре       | Parametres                                                                      |
|------------|---------------------------------------------------------------------------------|
| Compressor | Pour une explication des tupes et paramètres, voir le module COMP LIMITER L     |
| Limiter    | Four une explication des types et parametres, voir le module convir Livin En L. |

# Module MIC PREAMP R

| Type    | Parametres                                                           |
|---------|----------------------------------------------------------------------|
| Mic Pre | Pour une explication des types et paramètres, voir l'algorithme MIC. |

# Module 3Band EQ R

Type Paramètres 3Band EQ Pour une explication des types et paramètres, voir l'algorithme BASS.

### Module DELAY R

| Туре     | Paramètres                                                             |
|----------|------------------------------------------------------------------------|
| Delay    |                                                                        |
| Echo     | Pour une explication des types et paramètres, voir l'algorithme DELAY. |
| Doubling |                                                                        |

# Module ZNR

| Туре  | Paramètres                                                                                          |
|-------|----------------------------------------------------------------------------------------------------|
| ZNR L | Pour une explication des types et paramètres, voir les algorithmes CLEAN, DISTORTION, ACO/BASS SIM. |
| ZNR R | Pour une explication des types et paramètres, voir les algorithmes CLEAN, DISTORTION, ACO/BASS SIM. |

### Algorithme Stereo

# Module COMP/LIMITER

| Туре       |                        | Paramètres                                                                |                     |      |           |           |  |
|------------|------------------------|---------------------------------------------------------------------------|---------------------|------|-----------|-----------|--|
| Compressor | Dour upo ovolioation   |                                                                           |                     |      |           |           |  |
| Limiter    | Pour une explication   | our une explication des types et parametres, voir l'algorithme DOAL Milo. |                     |      |           |           |  |
| 1.4.53     | Character              | Color                                                                     | Dist                | Tone | EFX Level | Dry Level |  |
| LO-FI      | Cet effet dégrade inte | entionnellement la qua                                                    | alité audio du son. |      |           |           |  |

### Description des paramètres

| Paramètre | Plage de réglage | Explication                           |
|-----------|------------------|---------------------------------------|
| Character | 0~10             | Règle les caractéristiques du filtre. |
| Color     | 1~10             | Règle la couleur sonore.              |
| Dist      | 0~10             | Règle la distorsion.                  |
| Tone      | 0~10             | Règle la qualité tonale de l'effet.   |
| EFX Level | 0~100            | Règle le niveau du son d'effet.       |
| Dry Level | 0~100            | Règle le niveau du son d'origine.     |

# • Module ISO/MIC MODEL

| I            | Туре         | Paramètres                                                                                                    |          |          |         |         |  |  |
|--------------|--------------|----------------------------------------------------------------------------------------------------|----------|----------|---------|---------|--|--|
| ĺ            | laalatau     | Xover Lo                                                                                                    | Xover Hi | Mix High | Mix Mid | Mix Low |  |  |
| l            | Isolator     | Divise le signal en trois bandes de fréquences et permet de régler séparément la quantité de chacune dans le mixage. |          |          |         |         |  |  |
| Mie Medeling | Mic Type     |                                                                                                    |          |          |         |         |  |  |
| I            | wic wodeling | Change les caractéristiques des microphones intégrés.                                                                |          |          |         |         |  |  |

| Paramètre | Plage de réglage | Explication                                                                                                    |
|-----------|------------------|----------------------------------------------------------------------------------------------------|
| Xover Lo  | 50 Hz~16 kHz     | Règle la fréquence de séparation entre graves et médiums.                                                                            |
| Xover Hi  | 50 Hz~16 kHz     | Règle la fréquence de séparation entre médiums et aigus.                                                                             |
| Mix High  | Off, -24 ~6      | Règle le niveau des hautes fréquences au mixage.                                                                                     |
| Mix Mid   | Off, -24 ~6      | Règle le niveau des fréquences moyennes au mixage.                                                                                   |
| Mix Low   | Off, -24 ~6      | Règle le niveau des basses fréquences au mixage.                                                                                     |
| Міс Туре  | SM57             | Simulation d'un micro SM57 qui excelle pour l'enregistrement de guitares<br>et d'autres instruments analogiques                      |
|           | MD421            | Simulation d'un micro MD421 de standard professionnel indispensable<br>pour la diffusion, l'enregistrement, et les prestations live. |
|           | U87              | Simulation du U87, un microphone à condensateur standard utilisé dans les studios du monde entier.                                   |
|           | C414             | Simulation du C414, un célèbre microphone auquel il est fait grandement<br>confiance pour les enregistrements.                       |

# Module 3BAND EQ

 Type
 Paramètres

 3Band EQ
 Pour une explication des types et paramètres, voir l'algorithme BASS.

### Module MOD/DELAY

| Туре           |                                                                                                    |                                       |                  | Paran              | nètres          |               |           |  |
|----------------|----------------------------------------------------------------------------------------------------|---------------------------------------|------------------|--------------------|-----------------|---------------|-----------|--|
| Chorus         | Depth                                                                                              |                                       | Ra               | ite                | Mi              | x             |           |  |
| Chorus         | Mélange une composante transposée variable avec le signal original, donnant un son résonant plein. |                                       |                  |                    |                 |               |           |  |
| Elangor        | Depth                                                                                              |                                       | Rate             |                    | Resonance       |               |           |  |
| Flanger        | Produit un son résonant et ondulant fortement.                                                     |                                       |                  |                    |                 |               |           |  |
| Phaser         | Rate                                                                                               |                                       | Co               | lor                | LFO             | Shift         |           |  |
|                | Produit un son souffla                                                                             | nt.                                   |                  |                    |                 |               |           |  |
| Tremolo        | Depth                                                                                              |                                       | Ra               | ite                | Cli             | р             |           |  |
| Tremolo        | Fait varier périodiquen                                                                            | nent le nive                          | eau de volume.   |                    |                 |               |           |  |
| Auto Pan       | Width                                                                                              |                                       | Ra               | ite                | Cli             | р             |           |  |
| Autoran        | Fait osciller la position panoramique du son entre gauche et droite.                               |                                       |                  |                    |                 |               |           |  |
| Ditch          | Shift Tone                                                                                         |                                       | Fine             |                    | Balance         |               |           |  |
| FIGH           | Transpose le son vers                                                                              | ispose le son vers le haut ou le bas. |                  |                    |                 |               |           |  |
| Ring Modulator | Pour une explication of                                                                            | des types e                           | et paramètres, v | oir les algorithme | es CLEAN, DISTO | DRTION, ACO/E | BASS SIM. |  |
| Delay          | Time                                                                                               |                                       | Feedback         |                    | Mi              | x             |           |  |
| Delay          | Effet de retard avec un réglage maximum de 2000 ms.                                                |                                       |                  |                    |                 |               |           |  |
| Echo           | Time F                                                                                             |                                       | Feed             | edback Mix         |                 | x             |           |  |
| Echo           | Effet de retard chaud                                                                              | avec un ré                            | glage maximum    | de 2000 ms.        |                 |               |           |  |
| Doubling       | Time                                                                                               |                                       | То               | ne                 | Mix             |               |           |  |
| Doubling       | Effet de doublage qui donne du corps en ajoutant un retard court.                                  |                                       |                  |                    |                 |               |           |  |
| Dimension      | Rise1                                                                                              |                                       | Rise2            |                    |                 |               |           |  |
| Dimension      | Élargit le son dans l'es                                                                           | space.                                |                  |                    |                 |               |           |  |
| Resonance      | Depth Free                                                                                         | q OFST                                | Rate             | Filter             | Resonance       | EFX Level     | Dry Level |  |
| Resonance      | Filtre résonant avec Ll                                                                            | FO.                                   |                  |                    |                 |               |           |  |

### Description des paramètres

| Paramètre | Plage de réglage                            | Explication                                                                                                    |  |  |
|-----------|---------------------------------------------|----------------------------------------------------------------------------------------------------|--|--|
| Depth     | 0~100                                       | Règle l'amplitude de modulation.                                                                                                    |  |  |
| Resonance | -10~10                                      | Règle l'intensité de résonance. Des valeurs négatives inversent la phase<br>du son d'effet.                                                        |  |  |
| Color     | 4Stage, 8Stage, Invert4, Invert8            | Sélectionne le type de son.                                                                                                    |  |  |
| LFO Shift | 0~180                                       | Règle le décalage de phase gauche/droite.                                                                                                    |  |  |
| Width     | 0~10                                        | Règle l'ampleur d'auto-panoramique.                                                                                                    |  |  |
| Rate      | 0~50 🕻 (P.124 Tableau 1)                    | Règle la vitesse de modulation. En utilisant le tempo du rythme comme<br>référence, le réglage sous forme d'unités de note est également possible. |  |  |
| Clip      | 0~10                                        | Ajoute de l'emphase en écrêtant la forme d'onde de modulation.                                                                                     |  |  |
| Shift     | 12~12, 24                                   | Règle la transposition par demi-tons.                                                                                                    |  |  |
| Time      | Delay, Echo : 1~2000 ms 🕻 (P.124 Tableau 1) | Règle le temps de retard.                                                                                                    |  |  |
|           | Doubling : 1~100 ms                         |                                                                                                    |  |  |
| Feedback  | 0~100                                       | Règle l'amplitude de réinjection.                                                                                                    |  |  |
| Mix       | ~100                                        | Règle le rapport de mixage du son d'effet par rapport au son d'origine.                                                                            |  |  |
| Tone      | ~10                                         | Règle la qualité tonale de l'effet.                                                                                                    |  |  |
| Fine      | -25~25                                      | Règle la transposition par centièmes de demi-ton.                                                                                                  |  |  |
| Balance   | 0~100                                       | Règle la balance entre son d'origine et son d'effet.                                                                                               |  |  |
| Rise1     | 0~30                                        | Règle l'intensité du composant stéréo.                                                                                                    |  |  |
| Rise2     | 0~30                                        | Règle la largeur y compris des éléments mono.                                                                                                    |  |  |
| Freq OFST | 1~30                                        | Règle le décalage (offset) du LFO.                                                                                                    |  |  |
| Filter    | HPF, LPF, BPF                               | Sélectionne le type de filtre.                                                                                                    |  |  |
| Resonance | 1~30                                        | Règle l'intensité de résonance.                                                                                                    |  |  |
| EFX Level | 0~100                                       | Règle le niveau du son d'effet.                                                                                                    |  |  |
| Dry Level | 0~100                                       | Règle le niveau du son d'origine.                                                                                                    |  |  |

# Module ZNR

| Туре | Paramètres                                                                                          |
|------|----------------------------------------------------------------------------------------------------|
| ZNR  | Pour une explication des types et paramètres, voir les algorithmes CLEAN, DISTORTION, ACO/BASS SIM. |

Tableau 1

Les paramètres marqués d'un premettent de régler leur valeur en unités de note, en utilisant le tempo du pattern/morceau comme référence. La durée de note en fonction de la valeur de réglage est représentée ci-dessous.

| j,    | Triple-croche    | ≱. | Double-croche pointée | ð. | Croche pointée | J×2  | Delay, Analog Delay  |
|-------|------------------|----|-----------------------|----|----------------|------|----------------------|
| ), je | Double-croche    | ), | Croche                | J  | Noire          | :    | utiliser jusqu'à x8. |
| 13    | Noire de triolet | 13 | Blanche de triolet    | ۶. | Noire pointée  | J×20 | utiliser jusqu'à x4. |

### NOTE

• Les durées de note réellement disponibles dépendent du paramètre.

Selon la combinaison du réglage de tempo et du symbole de note sélectionné, les limites de la plage de réglage du paramètre peuvent être dépassées.
 Dans de tels cas, la valeur est automatiquement divisée par 2 (ou même par 4 si le résultat après division par 2 dépasse toujours la plage permise).

### Tableau 2

| Réglage | Explication                                                                               |
|---------|-------------------------------------------------------------------------------------------|
| Off     | La fréquence ne change pas.                                                               |
| Up      | La fréquence change du minimum au maximum avec<br>la forme d'onde de contrôle.            |
| Down    | La fréquence change du maximum au minimum avec<br>la forme d'onde de contrôle.            |
| Hi      | La fréquence change du réglage de patch au maxi-<br>mum avec la forme d'onde de contrôle. |
| Lo      | La fréquence change du minimum au réglage de<br>patch avec la forme d'onde de contrôle.   |

### Tableau 3

| Réglage | Explication                   | Réglage | Explication           |
|---------|-------------------------------|---------|-----------------------|
| Up Saw  | Dents de scie<br>montantes    | Tri     | Triangulaire          |
| Up Fin  | Ailerons montants             | TrixTri | Triangulaire au carré |
| DownSaw | Dents de scie<br>descendantes | Sine    | Sinusoïdale           |
| DownFin | Ailerons descendants          | Square  | Carrée                |

# Tableau 4

| Réglage | Explication     | Réglage | Explication |
|---------|-----------------|---------|-------------|
| 2       | Croche          | 1 bar   | 1 mesure    |
| J       | Noire           | 2 bars  | 2 mesures   |
| J       | Blanche         | 3 bars  | 3 mesures   |
| J.      | Blanche pointée | 4 bars  | 4 mesures   |

# Tableau 5

| Réglage | Explication                                                                        |
|---------|------------------------------------------------------------------------------------|
| 1       | 1 demi-ton plus bas → son d'origine                                                |
| 2       | Son d'origine → 1 demi-ton plus bas                                                |
| 3       | Doublage → désaccord + son d'origine                                               |
| 4       | Désaccord + son d'origine → doublage                                               |
| 5       | Son d'origine → 1 octave plus haut                                                 |
| 6       | 1 octave plus haut → son d'origine                                                 |
| 7       | Son d'origine → 2 octaves plus bas                                                 |
| 8       | 2 octave plus bas → son d'origine                                                  |
| 9       | 1 octave plus haut + son d'origine $\rightarrow$ 1 octave plus bas + son d'origine |
| 10      | Quinte plus bas + son d'origine $\rightarrow$ quarte plus haut + son d'origine     |
| 11      | Quarte plus haut + son d'origine $\rightarrow$ quinte plus bas + son d'origine     |
| 12      | 0 Hz + son d'origine → 1 octave au-dessus                                          |
| 13      | 1 octave au-dessus $\rightarrow$ 0 Hz + son d'origine                              |
| 14      | 0 Hz + son d'origine → 1 octave au-dessus + son d'origine                          |
| 15      | 1 octave au-dessus + son d'origine $\rightarrow$ 0 Hz + son d'origine              |
| 16      | 1 octave au-dessus + son d'origine → 0 Hz + son d'origine                          |

# Algorithme 8x Comp EQ

Module 1~8

| Unité     | Туре                                     | Plage de réglage                                                          | Explication                    |  |
|-----------|------------------------------------------|---------------------------------------------------------------------------|--------------------------------|--|
| HPF Freq  | LIDE                                     | 80~240 Hz                                                                 | Règle la fréquence de coupure. |  |
|           | 1 1-1                                    | Ce filtre coupe les basses fréquences et laisse passer les hautes.        |                                |  |
| Comp Type | Rack Comp                                | Pour une explication des types et paramètres, voir les algorithmes CLEAN, |                                |  |
| Comp Type | Limiter                                  |                                                                           |                                |  |
| EQ Type   | Voir l'algorithme BASS pour des détails. | DISTORTION, ACO/BASS SIM.                                                 |                                |  |

### Algorithme Mastering

Module COMP/Lo-Fi

| Туре       | Paramètres                                                                                  |                                                                        |          |           |           |          |         |         |
|------------|---------------------------------------------------------------------------------------------|------------------------------------------------------------------------|----------|-----------|-----------|----------|---------|---------|
| 3Band Comp | Xover Lo                                                                                    | Xover Hi                                                               | Sense Hi | Sense Mid | Sense Low | Mix High | Mix Mid | Mix Low |
|            | Compresseur qui divise le signal en 3 bandes pouvant être compressées et mixées séparément. |                                                                        |          |           |           |          |         |         |
| Lo-Fi      | Pour une explica                                                                            | our une explication des types et paramètres, voir l'algorithme STEREO. |          |           |           |          |         |         |
|            |                                                                                             |                                                                        |          |           |           |          |         |         |

| Paramètre | Plage de réglage | Explication                                               |
|-----------|------------------|-----------------------------------------------------------|
| Xover Lo  | 50 Hz~16 kHz     | Règle la fréquence de séparation entre graves et médiums. |
| Xover Hi  | 50 Hz~16 kHz     | Règle la fréquence de séparation entre médiums et aigus.  |
| Sense Hi  | 0~24             | Règle la sensibilité du compresseur pour les aigus.       |
| Sense Mid | 0~24             | Règle la sensibilité du compresseur pour les médiums.     |
| Sense Low | 0~24             | Règle la sensibilité du compresseur pour les graves.      |
| Mix High  | Off, -24~6       | Règle le niveau des hautes fréquences au mixage.          |
| Mix Mid   | Off, -24~6       | Règle le niveau des fréquences moyennes au mixage.        |
| Mix Low   | Off, -24~6       | Règle le niveau des basses fréquences au mixage.          |

# Module NORMALIZER

| Туре              |                                                | Paramètres       |
|-------------------|------------------------------------------------|------------------|
| Normalizor        | Gain                                           |                  |
| Normalizer        | Règle le niveau d'entrée du module COMP/Lo-Fi. |                  |
| Description des p | aramètres                                      |                  |
| Paramètre         | Plage de réglage                               | Explication      |
| Gain              | -12~12                                         | Règle le niveau. |

# Module 3Band EQ

| Туре     | Paramètres                                                            |
|----------|-----------------------------------------------------------------------|
| 3Band EQ | Pour une explication des types et paramètres, voir l'algorithme BASS. |

# Module DIMENSION/RESO

| Type       | Parametres                                                              |
|------------|-------------------------------------------------------------------------|
| Dimensions | Pour une explication des tracs et paramètres, voir l'algorithme STEREO  |
| Resonance  | Your une explication des types et parametres, voir l'algorithme STEREO. |

# Module ZNR

| Туре | Paramètres                                                                                          |
|------|----------------------------------------------------------------------------------------------------|
| ZNR  | Pour une explication des types et paramètres, voir les algorithmes CLEAN, DISTORTION, ACO/BASS SIM. |

# Effets par boucle départ/retour

# Module CHORUS/DELAY

| Туре   | Paramètres                                                                                         |          |         |           |           |          |
|--------|----------------------------------------------------------------------------------------------------|----------|---------|-----------|-----------|----------|
| Chorus | LFO Type                                                                                           | Depth    | Rate    | Pre Delay | EFX Level |          |
|        | Mélange une composante transposée variable avec le signal original, donnant un son résonant plein. |          |         |           |           |          |
| Delay  | Time                                                                                               | Feedback | Hi Damp | Pan       | EFX Level | Rev Send |
|        | Effet de retard avec un réglage max. de 2000 ms.                                                   |          |         |           |           |          |

### Description des paramètres

| Paramètre | Plage de réglage                     | Explication                                                   |
|-----------|--------------------------------------|---------------------------------------------------------------|
| LFO Type  | Mono, Stereo                         | Règle la phase de LFO sur mono ou stéréo.                     |
| Depth     | 0~100                                | Règle la profondeur d'effet.                                  |
| Rate      | 1~50                                 | Règle la vitesse de modulation.                               |
| Pre Delay | 1~30                                 | Règle le temps de pré-retard.                                 |
| EFX Level | 0~100                                | Règle le niveau du son d'effet.                               |
| Rev Send  | 0~30                                 | Règle le niveau d'envoi du son retardé à la reverb.           |
| Time      | 1~2000 ms 🕼 (P.124 Tableau 1)        | Règle le temps de retard.                                     |
| Feedback  | 0~100                                | Règle l'amplitude de réinjection.                             |
| Hi Damp   | 0~10                                 | Règle la réduction des hautes fréquences dans le son retardé. |
| Pan       | Left10~Left1, Center, Right1~Right10 | Règle le panoramique du son retardé.                          |

# Module REVERB

| Туре   | Paramètres                                  |                     |         |        |           |           |
|--------|---------------------------------------------|---------------------|---------|--------|-----------|-----------|
| Hall   | Simule l'acoustique d'une salle de concert. |                     |         |        |           |           |
| Room   | Simule l'acoustique d                       | l'une pièce.        |         |        |           |           |
|        | Pre Delay                                   | Decay               | EQ High | EQ Low | E.R.Mix   | EFX Level |
|        | Hall et Room ont les mêmes paramètres.      |                     |         |        |           |           |
| Spring | Simule une reverb à ressort.                |                     |         |        |           |           |
| Plate  | Simule une reverb à plaque.                 |                     |         |        |           |           |
|        | Pre Delay                                   | Decay               | EQ High | EQ Low | EFX Level |           |
|        | Spring et Plate ont le                      | s mêmes paramètres. |         |        |           |           |

| Paramètre | Plage de réglage | Explication                                           |
|-----------|------------------|-------------------------------------------------------|
| Pre Delay | 1~100            | Règle le temps de pré-retard.                         |
| Decay     | 1~30             | Règle le temps de réverbération.                      |
| EQ High   | -12~6            | Règle le volume des hautes fréquences du son d'effet. |
| EQ Low    | -12~6            | Règle le volume des basses fréquences du son d'effet. |
| E.R.Mix   | 0~30             | Règle le rapport de mixage des réflexions premières.  |
| EFX Level | 0~30             | Règle le niveau du son d'effet.                       |

# Effets par insertion

# Algorithme Clean/Crunch

| N°    | Nom du patch | Description                                                                                                   |
|-------|--------------|----------------------------------------------------------------------------------------------------|
| 0     | Z CLEAN      | Son clair neutre original de Zoom                                                                             |
| 1     | Z CHORUS     | Le son associe "Z CLEAN" et "Chorus" pour un son clair excellent en arpèges                                   |
| 2     | FdClean      | Son clair-crunch du Fender Twin Reverb à panneau noir adoré des guitaristes dans divers genres                |
| 3     | VxCrunch     | Son crunch britannique d'un VOX AC30 fonctionnant en Classe A                                                 |
| 4     | TWEED        | Reconstitution du son crunch sec d'un Fender Bassman avec la quantité adéquate de sustain                     |
| 5     | BgCrunch     | Son crunch de l'ampli combo Mesa/Boogie MKIII                                                                 |
| 6     | HwLight      | Hiwatt Custom 100 de clair à crunch                                                                           |
| 7     | MsCrunch     | Son crunch du Marshall 1959 qui devient plus clair quand on réduit le volume de la guitare                    |
| 8     | HwCrunch     | Gros son crunch de l'Hiwatt Custom 100                                                                        |
| 9     | JM Lead      | Son lead compressé de "Gravity" par John Mayer                                                                |
| 10    | BS Riff      | Son rockabilly de Brian Setzer dans "Rock This Town" des Stray Cats                                           |
| 11    | BROTHER      | Le gros son jazz unique de George Benson est doux et a de l'attaque                                           |
| 12    | Edge         | Son clair et brillant avec ajout d'un retard finement calculé par le guitariste de U2, The Edge               |
| 13    | CInStep      | Son d'effet spécial qui fait penser à de l'eau, utilisant "Z CLEAN" et "Step"                                 |
| 14    | CutPhase     | Son de phaser avec une grande attaque, parfait pour les cocottes et autres techniques de jeu à la guitare     |
| 15    | Ambient      | Combinaison de "Slow Attack" et d'un retard pour créer un son d'ambiance                                      |
| 16    | Space        | Combinaison de "Reverse Delay" et d'un phaser pour créer un son clair ayant de l'ampleur                      |
| 17    | FdComp       | Son clair de Fender Twin Reverb et de compresseur remarquable pour les cocottes à la guitare                  |
| 18    | Fd Wah       | Patch de wah-wah automatique avec la distorsion naturelle d'un ampli FD Combo ajoutée comme ingrédient secret |
| 19    | 60sSPY       | Son bizarre similaire à ceux des films d'espionnage des années 60                                             |
| 20    | Flower       | Combinaison de phaser et de "Vibe" créant un son matériellement psychédélique                                 |
| 21-29 | Empty        | Patches vides                                                                                                 |

# Algorithme Distortion

| N° | Nom du patch | Description                                                                                                    |  |
|----|--------------|----------------------------------------------------------------------------------------------------|--|
| 0  | MsDrive      | Puissant son de Marshall 1959 qui suit les changements de volume et procure une dynamique remarquable                             |  |
| 1  | MdRhythm     | Le son du Marshall JCM2000 pour les parties d'accompagnement est lourd, mais garde ce côté Marshall unique                        |  |
| 2  | PvRhythm     | Son de partie d'accompagnement sur le Peavey 5150 avec un mordant qui ressort en riff rapide                                      |  |
| 3  | DzRhythm     | Son de Diezel Herbert pour les parties d'accompagnement lourdes                                                                   |  |
| 4  | Recti        | Puissant son épais et unique du MESA/BOOGIE Rectifier                                                                             |  |
| 5  | FullVx       | Son du Vox AC30 à plein volume avec reverb room créant une sensation d'enfermement.                                               |  |
| 6  | TexasMan     | Son blues Texas d'un Fender Bassman avec le volume à fond                                                                         |  |
| 7  | BgLead       | Superbe son puissant du MESA/BOOGIE MKIII parfait pour le jeu en solo avec un long sustain                                        |  |
| 8  | FatOd        | Sons saturés naturels comme une OD-1 avec égaliseur pouvant servir en partie d'accompagnement et en solo                          |  |
| 9  | TsDrive      | Saturation Tube Screamer d'usage universel                                                                                        |  |
| 10 | GvDrive      | Pédale Guv'nor remarquable pour le son hard rock                                                                                  |  |
| 11 | dist+        | Son saturé avec distorsion                                                                                                    |  |
| 12 | DS1          | Son de DS-1 modifié avec des graves extra-bas                                                                                     |  |
| 13 | RAT          | Son lead bien tenu de la RAT                                                                                                    |  |
| 14 | FatFace      | Son fuzz avec graves renforcés de la FUZZ FACE                                                                                    |  |
| 15 | MuffDrv      | Son à haut gain de la BIG MUFF                                                                                                    |  |
| 16 | M World      | Son de guitariste style Shrapnel utilisant la Metal Zone                                                                          |  |
| 17 | HOT DRV      | Son légèrement saturé par la saturation des lampes de la HOT BOX                                                                  |  |
| 18 | Z NEOS       | Reconstitution du son crunch onctueux d'un VOX AC30 modifié.                                                                      |  |
| 19 | Z WILD       | Son de saturation dure originale de ZOOM avec renforcement supplémentaire créant une sensation de compression                     |  |
| 20 | Z MP1        | Son hybride de la combinaison ADA MP1 et Marshall JCM800                                                                          |  |
| 21 | Z Bottom     | Son à haut gain original de ZOOM avec de riches médiums et graves convenant très bien au Metal des années 80                      |  |
| 22 | Z DREAM      | Son à haut gain original de ZOOM remarquable pour le jeu lead                                                                     |  |
| 23 | Z SCREAM     | Son à haut gain original de ZOOM aux graves équilibrés pour que les hautes fréquences ressortent au mixage                        |  |
| 24 | LEAD         | Son lead classique de ZOOM avec fort renforcement des médiums et long sustain nécessaire au solo                                  |  |
| 25 | EXT DS       | Distorsion numérique extrême qui repousse les limites                                                                             |  |
| 26 | EC LEAD      | Reconstitution du son lead Fender crunch d'Eric Clapton sur "Layla", un son formidable pour les guitares à micros simple bobinage |  |
| 27 | JimiFuzz     | Son de phaser de Jimi Hendrix simulant l'Octavia avec "PitchSHFT"                                                                 |  |
| 28 | DT Slide     | Son tendu d'ampli à lampes de "Leaving Trunk" par Derek Trucks                                                                    |  |
| 29 | KC Solo      | Son de "Smells Like Teen Spirit" par Nirvana                                                                                      |  |

| 30    | Every BG  | Le son blues de Buddy Guy est sec et saturé, et il donne de la couleur à tout phrasé blues                                         |
|-------|-----------|----------------------------------------------------------------------------------------------------|
| 31    | EVH1959   | Son d'Eddie Van Halen de la première époque                                                                                        |
| 32    | BrianDrv  | Son saturé de Brian May recréé avec la "Z Neos"                                                                                    |
| 33    | RitchStd  | Son utilisé par Ritchie Blackmore pour enregistrer "Machine Head" avec Deep Purple                                                 |
| 34    | Carlos    | Son doux utilisé par Carlos Santana en enregistrement d'album recréé avec le "BG Crunch"                                           |
| 35    | PeteHW    | Son crunch de Pete Townshend utilisant un Hiwatt avec son clair poussé à fond pour un son puissant                                 |
| 36    | JW Talk   | Re-création du son de talkbox utilisé par Joe Walsh pour son solo dans "Rocky Mountain Way"                                        |
| 37    | Kstone    | Son d'intro classique de Keith Richards entendu sur "Satisfaction" des Rolling Stones                                              |
| 38    | RR Mtl    | Son Metal des années 80 avec ses médiums caractéristiques, basé sur la Metal Zone                                                  |
| 39    | SV LEAD   | Son de multicorps qui ressort fièrement dans les médiums, bon pour les énormes solos de guitare                                    |
| 40    | Monster   | Son étrange qui mélange un son lourd avec son double à l'octave inférieure                                                         |
| 41    | FatMs     | Ce son saturé avec désaccord ajouté pour grossir le son est remarquable pour les accords puissants et les parties d'accompagnement |
| 42    | SlowFlg   | Son d'avion à réaction combinant "Slow Attack" avec un flanger                                                                     |
| 43    | DmgFuzz   | Son psychédélique qui ajoute le "Ring Modulator" au son fuzz qui ressort violemment dans les basses fréquences                     |
| 44    | Recti Wah | Fier son à haut gain avec wah-wah automatique et ajout d'un retard court                                                           |
| 45-49 | Empty     | Patches vides                                                                                                    |

# Algorithme Aco/Bass SIM

| N°    | Nom du patch | Description                                                                                |  |
|-------|--------------|--------------------------------------------------------------------------------------------|--|
| 0     | Ensemble     | Son luxuriant avec profond effet d'ensemble.                                               |  |
| 1     | Delay LD     | Son de guitare acoustique vivant pour le jeu en solo.                                      |  |
| 2     | Chorus       | Le son de chorus fait passer le timbre d'une guitare d'accompagnement à une guitare solo.  |  |
| 3     | FineTune     | e désaccord crée une profondeur sonore.                                                    |  |
| 4     | Air Aco      | Le son aérien crée un effet de prise au micro.                                             |  |
| 5     | Standard     | Son de basse standard avec de nombreuses utilisations.                                     |  |
| 6     | CompBass     | e son de basse devient vivant avec le compresseur et l'exciter.                            |  |
| 7     | WarmBass     | Son de basse avec sensation de chaleur et de rondeur.                                      |  |
| 8     | Flanging     | e son de flanger couvre beaucoup de terrain, des phrases à double-croche au jeu mélodique. |  |
| 9     | Auto Wah     | a basse funky fait bon usage de la wah-wah automatique.                                    |  |
| 10-19 | Empty        | Patches vides                                                                              |  |

# Algorithme BASS

| N°    | Nom du patch | Description                                                                                   |  |
|-------|--------------|-----------------------------------------------------------------------------------------------|--|
| 0     | SVT          | Son rock royal remarquable pour jouer au doigt ou au médiator.                                |  |
| 1     | BASSMAN      | Son rock vintage pour toute occasion.                                                         |  |
| 2     | HARTKE       | Simulation de Hartke avec tout le brillant et l'éclat.                                        |  |
| 3     | SUPER-B      | Formidable pour le jeu de guitare à l'unisson et en solo.                                     |  |
| 4     | SANS-A       | Son tranchant avec un cœur puissant correspondant bien au jeu en flatpicking.                 |  |
| 5     | TUBE PRE     | Son à lampe polyvalent                                                                        |  |
| 6     | Attack       | Son de compression efficace pour le jeu en slap et au médiator.                               |  |
| 7     | Wah-Solo     | Son solo avec distorsion et une touche de wah-wah. Le transpositeur est l'ingrédient secret.  |  |
| 8     | Talk&Cry     | Effet spécial typique qui utilise un son pleurnichard comme un modulateur vocal.              |  |
| 9     | Melody       | Son de chorus pour jouer mélodie, solo, accords et harmoniques.                               |  |
| 10    | SlapJazz     | Son de slap basique dans le style jazz bass.                                                  |  |
| 11    | Destroy      | on éclatant mélangeant distorsion, transposition et modulation en anneau.                     |  |
| 12    | Tremolo      | Un bon choix pour une ligne de basse mélancolique et le jeu en accords.                       |  |
| 13    | SoftSlow     | Ce son de jeu mélodique ou solo est idéal pour une basse fretless.                            |  |
| 14    | Limiter      | Le limiteur égalise le son quand on utilise un médiator.                                      |  |
| 15    | X'over       | Son de flanger pour le jeu au médiator, typique du genre crossover.                           |  |
| 16    | CleanWah     | Son de wah-wah automatique aux usages nombreux.                                               |  |
| 17    | Exciter      | Son universel avec un timbre frais et transparent.                                            |  |
| 18    | ClubBass     | Son qui simule l'ambiance d'un petit club et qui convient aux lignes de basse chantantes.     |  |
| 19    | DriveWah     | Son de wah-wah automatique avec saturation variable qui suit la dynamique du jeu au médiator. |  |
| 20-29 | Empty        | Patches vides                                                                                 |  |

| Algorithme Mic |              |                                                                        |  |  |
|----------------|--------------|------------------------------------------------------------------------|--|--|
| N°             | Nom du patch | Description                                                            |  |  |
| 0              | Rec Comp     | Préampli conventionnel et son de compression pour l'enregistrement.    |  |  |
| 1              | RoomAmbi     | Simule l'ambiance d'un studio de station de radio.                     |  |  |
| 2              | VocalDly     | Effet de retard qui fonctionne mieux avec les voix traitées par effet. |  |  |
| 3              | Rock         | Son de compression massive pour les voix rock.                         |  |  |

# Liste des patches d'effet 3

| 4     | Long DLY | Son de retard long pour les voix (2 temps au tempo 120).                                 |
|-------|----------|------------------------------------------------------------------------------------------|
| 5     | InTheBOX | Cet effet semble mettre la totalité du son dans une petite boîte.                        |
| 6     | Limiter  | Effet limiteur très utile pour l'enregistrement.                                         |
| 7     | AG MIC   | Le son de préampli est remarquable pour enregistrer une guitare acoustique.              |
| 8     | AG Dub   | Son de doublage qui donne un balayage faisant penser à la sensation d'un médiator.       |
| 9     | 12st Cho | Son de chorus pour guitare 12 cordes.                                                    |
| 10    | AG-Jumbo | Augmente la taille apparente de caisse d'une guitare acoustique.                         |
| 11    | AG-Small | Réduit la taille apparente de caisse d'une guitare acoustique.                           |
| 12    | AG Lead  | Son de delay pour guitare acoustique principale (Lead).                                  |
| 13    | Live AMB | Le son de reverb brillant pour guitare acoustique accroît la sensation live.             |
| 14    | Tunnel   | Simulation d'une reverb de tunnel.                                                       |
| 15    | Filter   | L'effet filtre vous permet par exemple de changer le caractère du son durant un morceau. |
| 16    | BrethCmp | Le son à compresseur assez fort accentue le pompage.                                     |
| 17    | Vib MOD  | Son de voix modelé par combinaison de phaser et vibrato.                                 |
| 18    | Duet Cho | Le son désaccordé crée un duo instantané.                                                |
| 19    | Ensemble | Son d'ensemble frais remarquable pour les chœurs.                                        |
| 20    | VocalDub | Son de doublage conventionnel.                                                           |
| 21    | Sweep    | Son de voix avec balayage de phase lent.                                                 |
| 22    | VoiceFlg | Son de chorus avec flanger à forte modulation.                                           |
| 23    | PH Voice | Son avec une pincée de phaser assaisonné de delay                                        |
| 24    | VibVoice | Son de vibrato bien découpé.                                                             |
| 25    | FutureVo | Un message des extra-terrestres.                                                         |
| 26    | M to F   | Transforme une voix d'homme en voix de femme.                                            |
| 27    | F to M   | Transforme une voix de femme en voix d'homme.                                            |
| 28    | WaReWaRe | Son d'effet spécial comme une voix d'astronaute.                                         |
| 29    | Hangul   | Son d'effet spécial faisant sonner le Japonais comme du Coréen.                          |
| 30-49 | Empty    | Patches vides                                                                            |

| Algo  | Algorithme Dual Mic |                                                                                              |                                 |  |  |
|-------|---------------------|----------------------------------------------------------------------------------------------|---------------------------------|--|--|
| N°    | Nom du patch        | Description                                                                                  | Entrées gauche/droite suggérées |  |  |
| 0     | Vo/Vo 1             | Pour les duos vocaux                                                                         | Voix                            |  |  |
| 1     | Vo/Vo 2             | Chorus pour les voix principales                                                             | Voix                            |  |  |
| 2     | Vo/Vo 3             | Pour une harmonie vocale                                                                     | Voix                            |  |  |
| 3     | AG/Vo 1             | Crée un timbre vocal de type rue                                                             | Guitare acoustique/Voix         |  |  |
| 4     | AG/Vo 2             | Donne un timbre vocal différent de celui d'AG/Vo 1                                           | Guitare acoustique/Voix         |  |  |
| 5     | AG/Vo 3             | Modifie agressivement le timbre vocal                                                        | Guitare acoustique/Voix         |  |  |
| 6     | ShortDLY            | Retard court avec doublage efficace                                                          | Microphones                     |  |  |
| 7     | FatDrum             | Pour l'enregistrement de batterie avec un seul micro stéréo                                  | Microphones                     |  |  |
| 8     | BothTone            | Son de micro à condensateur pour voix d'hommes en canal L et de femmes en canal R            | Voix                            |  |  |
| 9     | Condnser            | Simule le son d'un micro à condensateur avec entrée d'un micro dynamique                     | Voix                            |  |  |
| 10    | DuoAtack            | Chorus pour les voix solo avec attaque accentuée                                             | Voix                            |  |  |
| 11    | Warmth              | Son chaud avec médiums prédominants                                                          | Voix                            |  |  |
| 12    | AM Radio            | Simulation d'une radio AM mono                                                               | Voix                            |  |  |
| 13    | Pavilion            | Pour un commentaire capturant le son d'une démonstration sur un stand dans une<br>exposition | Voix                            |  |  |
| 14    | TV News             | Son de journal d'informations TV                                                             | Voix                            |  |  |
| 15    | F-Vo/Pf1            | Pour voix de femme sur ballades au piano                                                     | Voix/Piano                      |  |  |
| 16    | JazzDuo1            | Simule un disque de session de jazz avec son légèrement basse fidélité                       | Voix/Piano                      |  |  |
| 17    | Cntmprry            | Son universel avec variation nette                                                           | Voix/Piano                      |  |  |
| 18    | JazzDuo2            | JazzDuo 1 pour voix d'homme                                                                  | Voix/Piano                      |  |  |
| 19    | Ensemble            | Pour un équilibre entre guitare avec attaque forte et piano doux                             | Guitare acoustique/Piano        |  |  |
| 20    | Enhanced            | Accentue les caractéristiques du son, optimal pour les ballades                              | Guitare acoustique/Voix         |  |  |
| 21    | Warmy               | Modère une ambiance trop brillante                                                           | Guitare acoustique/Voix         |  |  |
| 22    | Strum+Vo            | Gros son doux avec mise en valeur des médiums                                                | Guitare acoustique/Voix         |  |  |
| 23    | FatPlus             | Augmente des médiums faibles                                                                 | Guitare acoustique/Voix         |  |  |
| 24    | Arp+Vo              | Son solide général                                                                           | Guitare acoustique/Voix         |  |  |
| 25    | ClubDuo             | Simulation de son "live" en petit club                                                       | Guitares acoustiques            |  |  |
| 26    | BigShape            | Améliore la clarté générale                                                                  | Guitares acoustiques            |  |  |
| 27    | FolkDuo             | Son frais et clair                                                                           | Guitares acoustiques            |  |  |
| 28    | GtrDuo              | Adapté aux duos de guitares acoustiques                                                      | Guitares acoustiques            |  |  |
| 29    | Bright              | Sensation globale de brillance et de tranchant                                               | Guitares acoustiques            |  |  |
| 30-49 | Empty               | Patches vides                                                                                |                                 |  |  |

### Algorithme Stereo N° Nom du patch Description 0 Syn-Lead Pour les solos de synthé monophonique 1 OrganPha Effet phaser pour synthé/orgue 2 OrgaRock Son de distorsion explosive pour orgue rock 3 EP-Chor Superbe chorus pour piano électrique 4 ClavFlg Wah-wah pour clavinet 5 Concert Effet de salle de concert pour piano 6 Honkey Simulation de piano bastringue 7 PowerBD Donne plus de puissance à la grosse caisse 8 DrumFing Flanger conventionnel pour batterie 9 LiveDrum Simulation de doublage live en extérieu 10 JetDrum Phaser pour charleston jouée à la double croche 11 AsianKit Transforme un kit standard en kit asiatique 12 BassBost Accentue les basses fréquences 13 Mono->St Donne de l'espace à une source mono 14 AM Radio Simulation d'une radio AM 15 WideDrum Large effet stéréo pour les pistes de boîte à rythmes 16 DanceDrm Renforce les basses fréquences des rythmiques Dance 17 Octaver Aioute le son de l'octave inférieure 18 Percushn Donne de l'air, de la présence et une diffusion stéréo aux sons de percussion 19 MoreTone Renforce les fréquences moyennes, donnant plus de corps à une guitare avec distorsion 20 SnrSmack Accentue le timbre de caisse claire 21 Shudder! Son tranché pour pistes techno 22 SwpPhase Effet Phaser avec puissante résonance 23 DirtyBiz Distorsion basse fidélité (Low-Fi) utilisant un modulateur en anneau 24 Doubler Effet de doublage pour piste vocale 25 SFXlab Donne un puissant son d'effet spécial de synthétiseur 26 SynLead2 Son d'avion à réaction à l'ancienne pour synthétiseur solo 27 Effet pour séquence de phrases et guitare étouffée (une seule note à la fois) Tekepiko 28 Soliner Simulation d'ensemble de cordes analogiques 29 HevyDrum Pour batterie hard rock 30 SM57Sim Simulation d'un micro SM57 qui excelle pour l'enregistrement de quitares et d'autres instruments analogiques Simulation d'un micro MD421 de standard professionnel indispensable pour la diffusion, l'enregistrement, et les 31 MD421Sim prestations live 32 U87Sim Simulation du U87, un microphone à condensateur standard utilisé dans les studios du monde entier 33 C414Sim Simulation du C414, un célèbre microphone auquel il est fait grandement confiance pour les enregistrements 34 Doubling Crée un son doublé comme si la totalité du corps du son devenait plus consistante 35 ShortDLY Son de delay convenant aux voix et aux enregistrements en extérieur, ainsi que pour créer un effet de trucage 36 Lo-Fi Crée un son basse fidélité avec une atmosphère nostalgique comme sortant d'une radio 37 I imiter Un limiteur très efficace pour les répétitions de groupe et l'enregistrement live BoostPls 38 Ajoute une pression sonore globale durant l'enregistrement 39 All Comp Compresseur qui nivelle les différences de volume entre instruments lors d'une prestation de groupe, par exemple 40-49 Empty Patches vides

| Algorithme 8x COMP EQ |                                                            |                                   |     |                    |  |  |
|-----------------------|------------------------------------------------------------|-----------------------------------|-----|--------------------|--|--|
| N°                    | N° Nom du patch   Description   Entrées 1 - 8 recommandées |                                   |     |                    |  |  |
|                       |                                                            |                                   | 1   | Ampli guitare      |  |  |
|                       |                                                            |                                   | 2   | Ampli basse        |  |  |
|                       | VoolBand                                                   | Patch générique pour groupe vocal | 3   | Voix               |  |  |
|                       | VOCIDATIO                                                  |                                   | 4   | Chorus             |  |  |
|                       |                                                            |                                   | 5-6 | Batterie           |  |  |
|                       |                                                            |                                   | 7-8 | Clavier            |  |  |
|                       | Inst                                                       | Pour groupes jazz fusion          | 1-2 | Ampli guitare      |  |  |
|                       |                                                            |                                   | 3   | Ampli basse        |  |  |
| 1                     |                                                            |                                   | 4   | Piano              |  |  |
|                       |                                                            |                                   | 5-6 | Batterie           |  |  |
|                       |                                                            |                                   | 7-8 | Clavier            |  |  |
|                       |                                                            |                                   | 1   | Basse acoustique   |  |  |
|                       |                                                            |                                   | 2   | Piano              |  |  |
| 2                     | AcoBand                                                    | Reur grouppe acculation           | 3   | Voix               |  |  |
| 2 <sup>2</sup>        | Acobaliu                                                   | roui gioupes acoustiques          | 4   | Chorus             |  |  |
|                       |                                                            |                                   | 5-6 | Guitare acoustique |  |  |
|                       |                                                            |                                   | 7-8 | Percussions        |  |  |

|       |            |                                                                      | 1-2 | Guitare                 |
|-------|------------|----------------------------------------------------------------------|-----|-------------------------|
|       |            |                                                                      | 3   | Basse                   |
|       | 1MonBond   | Pour l'auto production                                               | 4   | Clavier                 |
|       | Inviandanu | Four radio-production                                                | 5   | Voix                    |
|       |            |                                                                      | 6   | Chorus                  |
|       |            |                                                                      | 7-8 | Séquence                |
| 4     | StdDrum    | Sono standard pour aproxistror abaque con d'un kit de betterie       | 1   | Grosse caisse           |
| 1     | Stubrum    | Sons standard pour enregistrer chaque son d'un kit de batterie       | 2   | Caisse claire           |
| 5     | VtoDrum    | Son do bottorio dos annéos 70 sues obarlaston accentuía              | 3   | Charleston              |
|       | vigbruin   | Son de batterie des années 70 avec charleston accentuee              | 4   | Tom aigu                |
|       | EhcdDrum   | Son de batterie compressé avec punch                                 | 5   | Tom médium              |
| 6     |            |                                                                      | 6   | Tom basse               |
|       |            |                                                                      | 7-8 | Micro général de dessus |
|       | Percus     | Souhaitable pour enregistrer individuellement des sons de percussion | 1-2 | Petites percussions     |
| 7     |            |                                                                      | 3-4 | Cymbales/cloches        |
| '     |            |                                                                      | 5-6 | Batterie                |
|       |            |                                                                      | 7-8 | Ensemble de percussions |
| 8     | CompLtr    | Son polyvalent, doux                                                 | 1-8 |                         |
|       |            |                                                                      | 1-2 | Voix féminines          |
|       | A Capla    |                                                                      | 3-4 | Voix masculines         |
| 9     | A Capia    | Pour groupes a cappella                                              | 5-6 | Duo vocal               |
|       |            |                                                                      | 7-8 | Prise générale de voix  |
| 10-19 | Empty      | Patches vides                                                        |     |                         |

| Algorithme Mastering |              |                                                                                            |  |
|----------------------|--------------|--------------------------------------------------------------------------------------------|--|
| N°                   | Nom du patch | Description                                                                                |  |
| 0                    | PlusAlfa     | Accentue la puissance générale                                                             |  |
| 1                    | All-Pops     | Mastering conventionnel                                                                    |  |
| 2                    | StWide       | Mastering large bande                                                                      |  |
| 3                    | DiscoMst     | Pour son club                                                                              |  |
| 4                    | Booster      | Pour finition Hi-Fi                                                                        |  |
| 5                    | Power        | Pour des graves puissants                                                                  |  |
| 6                    | Live         | Ajoute une sensation live                                                                  |  |
| 7                    | WarmMst      | Ajoute une sensation globale de chaleur                                                    |  |
| 8                    | TightUp      | Ajoute une sensation de dureté                                                             |  |
| 9                    | 1930Mst      | Mastering avec son 1930                                                                    |  |
| 10                   | LoFi Mst     | Mastering avec dégradation audio volontaire (basse fidélité ou Lo-fi)                      |  |
| 11                   | BGM          | Mastering pour musique de fond                                                             |  |
| 12                   | RockShow     | Mastering pour faire sonner "live" un mixage rock                                          |  |
| 13                   | Exciter      | Mastering basse fidélité ou Lo-fi avec légère distorsion dans les médiums et les aigus     |  |
| 14                   | Clarify      | Mastering accentuant les aigus                                                             |  |
| 15                   | VocalMax     | Ramène au premier plan les voix enterrées                                                  |  |
| 16                   | RaveRez      | Effet spécial de balayage utilisant un filtrage tranchant                                  |  |
| 17                   | FullComp     | Forte compression sur toute la plage des fréquences                                        |  |
| 18                   | ClearPWR     | Un accordage puissant renforce les médiums et ajoute de la pression sonore et de la clarté |  |
| 19                   | ClearDMS     | Son à clarté et ampleur réhaussées                                                         |  |
| 20                   | Maximizr     | Accentue le niveau de pression sonore générale                                             |  |
| 21-29                | Empty        | Patches vides                                                                              |  |

| Effets | par | boucle | dér | oart/r | etour |
|--------|-----|--------|-----|--------|-------|
|--------|-----|--------|-----|--------|-------|

| REVERB |              |                                                               |
|--------|--------------|---------------------------------------------------------------|
| N°     | Nom du patch | Description                                                   |
| 0      | TightHal     | Reverb Hall avec un timbre dur                                |
| 1      | BrgtRoom     | Reverb Room (pièce) avec un timbre dur                        |
| 2      | SoftHall     | Reverb Hall avec un timbre doux                               |
| 3      | LargeHal     | Simule la réverbération d'un grand hall                       |
| 4      | SmallHal     | Simule la réverbération d'un petit hall                       |
| 5      | LiveHous     | Simule la réverbération d'un club                             |
| 6      | TrStudio     | Simule la réverbération d'un studio de répétitions            |
| 7      | DarkRoom     | Reverb Room (pièce) avec un timbre doux                       |
| 8      | VcxRev       | Reverb réglée pour mettre en valeur les voix                  |
| 9      | Tunnel       | Simule la réverbération d'un tunnel                           |
| 10     | BigRoom      | Simule la réverbération d'une pièce de la taille d'un gymnase |
| 11     | PowerSt.     | Reverb Gate                                                   |
| 12     | BritHall     | Simule la reverb brillante d'une salle de concert             |
| 13     | BudoKan      | Simule la réverbération du Budokan de Tokyo                   |
| 14     | Ballade      | Pour ballades lentes                                          |
| 15     | SecBrass     | Reverb pour section de cuivres                                |
| 16     | ShortPla     | Reverb courte                                                 |
| 17     | RealPlat     | Simulation de reverb à ressort                                |
| 18     | Dome         | Reverb simulant le jeu dans un stade avec dôme                |
| 19     | VinSprin     | Simule une reverb à ressort analogique                        |
| 20     | ClearSpr     | Reverb claire à courte durée de réverbération                 |
| 21     | Dokan        | Simule la réverbération d'une pipe en terre                   |
| 22-29  | Empty        | Patches vides                                                 |

| CHORUS | /DELAY       |                                                                                             |
|--------|--------------|---------------------------------------------------------------------------------------------|
| N°     | Nom du patch | Description                                                                                 |
| 0      | ShortDLY     | Retard court standard                                                                       |
| 1      | GtChorus     | Chorus améliorant les sons de guitare faibles                                               |
| 2      | Doubling     | Effet de doublage polyvalent                                                                |
| 3      | Echo         | Retard flamboyant de style analogique                                                       |
| 4      | Delay3/4     | Retard de croche pointée synchronisé sur le tempo                                           |
| 5      | Delay3/2     | Retard de noire pointée synchronisé sur le tempo                                            |
| 6      | FastCho      | Chorus rapide                                                                               |
| 7      | DeepCho      | Effet polyvalent de chorus profond                                                          |
| 8      | Voix         | Chorus améliorant les voix                                                                  |
| 9      | DeepDBL      | Effet de doublage profond                                                                   |
| 10     | SoloLead     | Cet effet garde les phrases rapides nerveuses                                               |
| 11     | WarmyDly     | Simulation de retard analogique au son chaud                                                |
| 12     | EnhanCho     | Effet Enhancer utilisant le doublage avec déphasage                                         |
| 13     | Detune       | Pour instruments à harmoniques fortes tels que piano électronique numérique ou synthétiseur |
| 14     | Natural      | Chorus avec faible modulation convenant aux parties d'accompagnement                        |
| 15     | Whole        | Retard de ronde synchronisé sur le tempo                                                    |
| 16     | Delay3/3     | Retard de blanche de triolet synchronisé sur le tempo                                       |
| 17     | Delay1/4     | Retard de double-croche synchronisé sur le tempo                                            |
| 18-29  | Empty        | Patches vides                                                                               |

# Liste des messages d'erreur

Si vous voyez un message du type "---Error", pressez la touche **EXIT**. Quand d'autres erreurs ou messages surviennent, l'écran affiché se ferme automatiquement dans les trois secondes.

| Message                        | Signification                                                                  | Réponse                                                                                       |  |  |  |  |  |  |  |  |  |  |
|--------------------------------|--------------------------------------------------------------------------------|-----------------------------------------------------------------------------------------------|--|--|--|--|--|--|--|--|--|--|
| Messages indiquant que quel    | que chose manque                                                               |                                                                                               |  |  |  |  |  |  |  |  |  |  |
| No Card                        | Aucune carte n'est insérée.                                                    | Vérifiez qu'une carte SD est bien insérée.                                                    |  |  |  |  |  |  |  |  |  |  |
| No Project                     | ll n'y a aucun projet.                                                         | Vérifiez que le projet n'a pas été supprimé ou déplacé.                                       |  |  |  |  |  |  |  |  |  |  |
| No File                        | Il n'y a aucun fichier dans le projet.                                         | Vérifiez que le fichier n'a pas été supprimé ou déplacé.                                      |  |  |  |  |  |  |  |  |  |  |
| No USB Device                  | Il n'y a pas de connexion USB.                                                 | La connexion peut avoir été annulée ou il peut y avoir des problèmes avec le câble.           |  |  |  |  |  |  |  |  |  |  |
| Messages affichés fréquemmer   | nt                                                                             |                                                                                               |  |  |  |  |  |  |  |  |  |  |
| Reset DATE/TIME                | Perte du réglage de date/heure à cause de la<br>décharge des piles.            | Réglez à nouveau DATE∕TIME. → P.14                                                            |  |  |  |  |  |  |  |  |  |  |
| Low Battery!                   | Il est temps de changer les piles.                                             | Changez les piles ou branchez l'adaptateur.                                                   |  |  |  |  |  |  |  |  |  |  |
| Stop Recorder                  | Opération impossible en lecture/enregistrement.                                | Arrêtez d'abord l'enregistreur puis réessayez.                                                |  |  |  |  |  |  |  |  |  |  |
| Messages indiquant que l'objet | est protégé                                                                    |                                                                                               |  |  |  |  |  |  |  |  |  |  |
| Card Protected                 | La carte SD est protégée.                                                      | Éjectez la carte SD, déverrouillez sa protection contre<br>l'écriture et réinsérez-la. → P.12 |  |  |  |  |  |  |  |  |  |  |
| Project Protected              | Le projet est protégé.                                                         | Désactivez la protection du projet à l'aide du menu PROTECT. $\rightarrow$ P.89               |  |  |  |  |  |  |  |  |  |  |
| File Protected                 | C'est un fichier uniquement destiné à la lecture, vous ne pouvez pas y écrire. | À l'aide d'un ordinateur, désactivez le statut du fichier le limitant à la lecture.           |  |  |  |  |  |  |  |  |  |  |
| Messages indiquant le dépasse  | ment de la capacité ou d'une limite structurelle                               | 8                                                                                             |  |  |  |  |  |  |  |  |  |  |
| Card Full                      | La carte est pleine.                                                           | Changez de carte ou supprimez des données inutiles.                                           |  |  |  |  |  |  |  |  |  |  |
| Project Full                   | Aucun autre projet ne peut être sauvegardé sur<br>la carte.                    | Supprimez les projets inutiles.                                                               |  |  |  |  |  |  |  |  |  |  |
| File Full                      | Le nombre maximal de fichiers a été atteint.                                   | Supprimez les fichiers inutiles.                                                              |  |  |  |  |  |  |  |  |  |  |
| USB Device Full                | Le périphérique USB connecté est plein.                                        | Changez le périphérique USB connecté ou supprimez des données                                 |  |  |  |  |  |  |  |  |  |  |
| Messages indiquant un échec c  | le l'accès                                                                     |                                                                                               |  |  |  |  |  |  |  |  |  |  |
| Card Access Error              | Impossible de lire ou d'enregistrer sur la carte.                              | Pressez EXIT et réessayez l'opération.                                                        |  |  |  |  |  |  |  |  |  |  |
| Project Access Error           | Impossible de lire ou d'enregistrer dans le projet.                            | Pressez EXIT et réessayez l'opération.                                                        |  |  |  |  |  |  |  |  |  |  |
| File Access Error              | Impossible de lire ou d'enregistrer dans le fichier.                           | Pressez EXIT et réessayez l'opération.                                                        |  |  |  |  |  |  |  |  |  |  |
| USB Device Access Error        | Impossible de lire ou d'enregistrer sur le périphé-<br>rique USB connecté.     | Pressez EXIT et réessayez l'opération.                                                        |  |  |  |  |  |  |  |  |  |  |
| Card Format Error              | C'est un format de carte que l'appareil ne peut pas utiliser.                  | Changez pour un format de carte que l'appareil peut utiliser.                                 |  |  |  |  |  |  |  |  |  |  |
| File Format Error              | C'est un format de fichier que l'appareil ne peut pas utiliser.                | Changez pour un format de fichier que l'appareil peut utiliser.                               |  |  |  |  |  |  |  |  |  |  |
| USB Device Format Error        | C'est un format de périphérique USB que l'ap-<br>pareil ne peut pas utiliser.  | Changez pour un format de périphérique USB que<br>l'appareil peut utiliser.                   |  |  |  |  |  |  |  |  |  |  |
| Autres messages d'erreur       |                                                                                |                                                                                               |  |  |  |  |  |  |  |  |  |  |
| Card Error                     |                                                                                |                                                                                               |  |  |  |  |  |  |  |  |  |  |
| Project Error                  |                                                                                |                                                                                               |  |  |  |  |  |  |  |  |  |  |
| File Error                     | Une eneur s'est produité.                                                      | FIESSEZ EXIT EL REESSAYEZ LOPERATION.                                                         |  |  |  |  |  |  |  |  |  |  |
| USB Device Error               |                                                                                |                                                                                               |  |  |  |  |  |  |  |  |  |  |
|                                |                                                                                |                                                                                               |  |  |  |  |  |  |  |  |  |  |

# Caractéristiques techniques

|                                         | Section           |                 | R24                                                                                                    |  |  |  |  |  |  |  |  |
|-----------------------------------------|-------------------|-----------------|----------------------------------------------------------------------------------------------------|--|--|--|--|--|--|--|--|
|                                         | Nombre de pist    | es              | 24 (mono)                                                                                                    |  |  |  |  |  |  |  |  |
|                                         | Nombre maxima     | al de pistes    | 8                                                                                                    |  |  |  |  |  |  |  |  |
|                                         | simultanément e   | enregistrables  | 5                                                                                                    |  |  |  |  |  |  |  |  |
|                                         | Nombre maxima     | al de pistes    | 24 pistes audio + métronome                                                                                                    |  |  |  |  |  |  |  |  |
|                                         | Format des don    | nées            |                                                                                                    |  |  |  |  |  |  |  |  |
|                                         | d'enregistremen   | it              | Format WAV 44,1/48 kHz, 16/24 bits                                                                                                   |  |  |  |  |  |  |  |  |
| Enregistreur                            | Durée maximale    | )               | 200 minutes/1 Go (44.1 kHz 16 bits, pistes mono)                                                                                     |  |  |  |  |  |  |  |  |
|                                         | d'enregistremen   | t               |                                                                                                    |  |  |  |  |  |  |  |  |
|                                         | Projets           |                 |                                                                                                    |  |  |  |  |  |  |  |  |
|                                         | Narqueurs         | atour)          | 100/projet                                                                                                    |  |  |  |  |  |  |  |  |
|                                         | Édition de fichie | r r             | Neures/minutes/secondes/minisecondes et mesures/temps/tics                                                                           |  |  |  |  |  |  |  |  |
|                                         | Autres fonctions  | 3               | Punch-in/out (manuel automatique) report lecture en boucle A-B annuler/rétablir                                                      |  |  |  |  |  |  |  |  |
|                                         | Nombre de can     | aux             |                                                                                                    |  |  |  |  |  |  |  |  |
|                                         | d'enregistremen   | t               | 8                                                                                                    |  |  |  |  |  |  |  |  |
| Interface                               | Nombre de can     | aux de lecture  | 2                                                                                                    |  |  |  |  |  |  |  |  |
| audio                                   | Résolution en bi  | ts              | 24                                                                                                    |  |  |  |  |  |  |  |  |
|                                         | Fréquence d'éc    | hantillonnage   | 44,1, 48, 88,2, 96 kHz                                                                                                    |  |  |  |  |  |  |  |  |
|                                         | Faders            |                 | 9 (mono x 8, master x 1)                                                                                                    |  |  |  |  |  |  |  |  |
| Table de mixage                         | Indicateurs de n  | iveau           | Affichage à 4 segments                                                                                                    |  |  |  |  |  |  |  |  |
| , i i i i i i i i i i i i i i i i i i i | Paramétres de j   | oiste           | Egaliseur 3 bandes, panoramique (balance), départ d'effet x 2, inversion                                                             |  |  |  |  |  |  |  |  |
|                                         | Couplage stered   | o (Stereo Link) | Pistes 1/2~23/24 selectionnables par paires                                                                                          |  |  |  |  |  |  |  |  |
|                                         | Algorithmes       |                 | 9 (CLEAN, DISTORTION, ACO/BASS SINI, BASS, MIC, DUAL MIC, STEREO,<br>8× COMP EQ. MASTERING)                                          |  |  |  |  |  |  |  |  |
| Effets                                  | Patches           |                 | 330 pour insertion, 60 pour la boucle départ/retour                                                                                  |  |  |  |  |  |  |  |  |
|                                         | Modules d'effet   |                 | 7 pour insertion, 2 pour la boucle départ/retour                                                                                     |  |  |  |  |  |  |  |  |
|                                         | Accordeur         |                 | Chromatique, guitare, basse, open A/D/E/G, D modal                                                                                   |  |  |  |  |  |  |  |  |
|                                         | Voix              |                 | 8                                                                                                    |  |  |  |  |  |  |  |  |
|                                         | Format du son     |                 | PCM linéaire 16 bits                                                                                                    |  |  |  |  |  |  |  |  |
|                                         | Kits de batterie  |                 | 10                                                                                                    |  |  |  |  |  |  |  |  |
| Rythme                                  | Pads              |                 | 8 (sensibles à la dynamique)                                                                                                    |  |  |  |  |  |  |  |  |
|                                         | Précision         |                 | 48 impulsions par noire                                                                                                    |  |  |  |  |  |  |  |  |
|                                         | Patterns rythmic  | ques            |                                                                                                    |  |  |  |  |  |  |  |  |
|                                         | Tempo             |                 | 40,0~230,0 BPM                                                                                                    |  |  |  |  |  |  |  |  |
| Échantillonneur                         | Fonctions d'édit  | ion             | Retaillage étirement/contraction dans le temps (time-stretch)                                                                        |  |  |  |  |  |  |  |  |
|                                         | Support d'enrea   | istrement       | Carte SD (16 Mo-2 Go), carte SDHC (4-32 Go)                                                                                          |  |  |  |  |  |  |  |  |
|                                         | Conversion anal   | ogique/         |                                                                                                    |  |  |  |  |  |  |  |  |
|                                         | numérique         |                 | Convertisseur A/N deita-sigma 96 KHz, 24 bits                                                                                        |  |  |  |  |  |  |  |  |
|                                         | Conversion num    | érique/         | Convertisseur N/A delta-sigma 96 kHz, 24 bits                                                                                        |  |  |  |  |  |  |  |  |
|                                         | analogique        |                 |                                                                                                    |  |  |  |  |  |  |  |  |
|                                         | Ecran             |                 | LCD 128 X 64 pixels (retroeclaire)                                                                                                   |  |  |  |  |  |  |  |  |
|                                         |                   |                 | o prises mixtes Allevjack standard<br>Impédance d'entrée :                                                                           |  |  |  |  |  |  |  |  |
|                                         |                   |                 | (entrée symétrique) 1 Kohm symétrique, point chaud sur la broche 2                                                                   |  |  |  |  |  |  |  |  |
|                                         |                   | INPUT1~8        | (entrée asymétrique) 50 Kohms asymétrique                                                                                            |  |  |  |  |  |  |  |  |
|                                         | Entrées           |                 | 1 avec selecteur naute impedance Hi-Z, impedance d'entree 1 MΩ (Hi-Z On)<br>6 avec alimentation fantôme                              |  |  |  |  |  |  |  |  |
|                                         |                   |                 | Niveau d'entrée : –50 dBm < continu < +4 dBm                                                                                         |  |  |  |  |  |  |  |  |
| Matériel                                |                   | Microphones     | Microphones omnidirectionnels à condensateur                                                                                         |  |  |  |  |  |  |  |  |
|                                         |                   | intégrés        | Gain : -50 dBm < continu < +4 dBm                                                                                                    |  |  |  |  |  |  |  |  |
|                                         | Alimentation fan  | tôme            | 48 V, 24 V                                                                                                    |  |  |  |  |  |  |  |  |
|                                         | Sorties           | OUTPUT          | Jack 6,35 mm 3 points (symétrique)                                                                                                   |  |  |  |  |  |  |  |  |
|                                         |                   | PHONES          | Jack 6,35 mm stéréo standard 20 mW x 2 (charge de 32 ohms)                                                                           |  |  |  |  |  |  |  |  |
|                                         | LISB              |                 | USB 2.0 haute vitesse<br>(fanctionnement comme interface audio/surface de contrôle/loctour de costs/stas/sec                         |  |  |  |  |  |  |  |  |
|                                         |                   |                 | USB)                                                                                                    |  |  |  |  |  |  |  |  |
|                                         | AP 1 2 2          |                 | Adaptateur secteur CC 5 V 1A (AD-14 ZOOM)                                                                                            |  |  |  |  |  |  |  |  |
|                                         | Alimentation éle  | ctrique         | Six piles AA (4,5 heures de tonctionnement continu avec le rétroéclairage réglé sur 15<br>secondes et l'alimentation fantôme coupée) |  |  |  |  |  |  |  |  |
|                                         | Dimensions        |                 | 376 mm (L) × 237,1 mm (P) × 52,2 mm (H)                                                                                              |  |  |  |  |  |  |  |  |
|                                         | Poids             |                 | 1,3 kg                                                                                                    |  |  |  |  |  |  |  |  |

# Guide de dépannage

# Si vous pensez qu'il y a un problème de fonctionnement du R24, vérifiez d'abord les points suivants.

# Problèmes durant la lecture

# Pas de son ou son très faible

- Vérifiez les connexions avec le système d'écoute et ses réglages de volume.
- Assurez-vous que les voyants de statut de la section de mixage sont allumés en vert et que leurs faders sont montés. Si un voyant de piste n'est pas en vert, pressez sa touche répétitivement jusqu'à ce qu'il s'allume en vert.
- Assurez-vous que la touche de statut [MASTER] est éteinte et que le fader [MASTER] est monté.

# • Bouger le fader n'affecte pas le volume

 Sur les voies pour lesquelles le couplage stéréo est activé, le fader du canal pair n'a pas d'effet. Désactivez le couplage stéréo (→P.20), ou bougez le fader du canal impair de la paire de canaux.

# Pas de signal entrant ou son très faible

- Assurez-vous que la commande GAIN correspondant à l'entrée est montée.
- Vérifiez que le voyant de statut est allumé en vert (lecture activée) et que le fader de la piste est monté.
- Une opération ne fonctionne pas et le message "Stop Recorder" s'affiche
- Certaines opérations ne sont pas possibles pendant que l'enregistreur est en fonction. Pressez la touche **STOP** pour arrêter l'enregistreur puis refaites l'opération.

# Problèmes durant l'enregistrement

# ◆ Impossible d'enregistrer sur une piste

- Assurez-vous que vous avez sélectionné et armé une piste enregistrable.
- Vérifiez que vous n'êtes pas à court d'espace libre sur la carte SD (→P.102).
- L'enregistrement n'est pas possible si le projet est protégé. Réglez "PROTECT" sur "OFF" (→ P.87) ou utilisez un autre projet.

# ♦ Le son enregistré souffre de distorsion

- Vérifiez que les commandes **GAIN** (sensibilité d'entrée) et les niveaux d'enregistrement ne sont pas réglés trop haut.
- Baissez les faders pour que le point 0 (dB) des indicateurs de niveau ne s'allume pas.
- Si le gain de l'égaliseur du mélangeur de pistes est réglé très haut, le son peut souffrir de distorsion

audible même si vous baissez le fader. Baissez le gain de l'égaliseur sur une valeur plus adéquate.

 Si un effet par insertion est appliqué à une entrée, vérifiez que le réglage du niveau de sortie d'effet (niveau de patch) est approprié.

# Problèmes avec les effets

- L'effet par insertion ne fonctionne pas
- Si l'algorithme 8x COMP EQ est employé, la sélection des points d'insertion est limitée (→ P.81).

# L'effet par insertion ne s'applique pas

- Vérifiez que l'icône d'effet par insertion est affichée. Si elle ne l'est pas, pressez la touche EFFECT, puis la touche contextuelle INSERT et réglez 0n/0ff sur 0n.
- Vérifiez que l'effet est inséré à l'emplacement désiré (→ P.81).
- L'effet par boucle départ/retour ne fonctionne pas
- Vérifiez que l'icône REU ou CH0 est affichée. Si elle ne l'est pas, pressez la touche EFFECT, puis la touche contextuelle REUERB ou CH0RUS et réglez 0n/0ff sur 0n.
- Vérifiez que les niveaux de départ sont montés pour les pistes (→ P.40, 80).

# Autres problèmes

- Impossible de sauvegarder un projet
- Le projet ne peut pas être sauvegardé s'il est protégé. Réglez "PROTECT" sur "Off" (→ P.89).
- Impossible de créer un nouveau projet ou d'en copier un
- Si "Project Full" s'affiche, c'est qu'aucun autre projet ne peut plus être créé sur la carte. Supprimez des projets inutiles pour libérer de la mémoire.
- Un message d'erreur s'affiche lorsque vous essayez d'exécuter une commande
- Veuillez consulter la liste des messages d'erreur ( $\rightarrow$  P.132).

# Mise à jour du firmware

| Si né | ecessaire, mettez le firmware à jour.                                                                                         |
|-------|----------------------------------------------------------------------------------------------------|
| 1     | Copiez le fichier de mise à jour du<br>firmware dans le répertoire racine d'une<br>carte SD.                                  |
| 2     | Insérez la carte SD contenant le fichier<br>du logiciel de mise à jour du firmware<br>dans le R24 (si elle n'y est pas déjà). |
| 3     | En maintenant pressé ,<br>basculez l'interrupteur POWER sur ON.<br>L'écran de mise à jour s'ouvre.                            |
| 4     | Sélectionnez "ŪK" et pressez ENTER pour la mise à jour.                                                                       |
| 5     | Quand l'écran indique que la mise à<br>jour est terminée, éteignez le R24 et<br>rallumez-le.                                  |

NOTE

- Téléchargez la dernière version du logiciel système sur le site internet de ZOOM : (http://www.zoom.co.jp).
- Utilisez le paramètre de menu TOOL> SYSTEM>VERSION pour vérifier la version du logiciel système qu'utilise actuellement l'appareil.

135

# Index

| Α                                   |
|-------------------------------------|
| Accès à un point                    |
| Accordeur                           |
| Accordeur chromatique 35            |
| Algorithmes                         |
| Alimentation                        |
| Installation des piles              |
| Mise sous/hors tension 14           |
| Réglage du type des piles 103       |
| Alimentation fantôme 11, 18, 104    |
| Audio                               |
| Changement du tempo sans changement |
| de hauteur                          |
| Coupure des parties inutiles 63     |
|                                     |
| D                                   |

# В

| Boucle |  |  |  |  |  |  |  |  |  |  |  |  |  |  | 50 | ) |
|--------|--|--|--|--|--|--|--|--|--|--|--|--|--|--|----|---|
|        |  |  |  |  |  |  |  |  |  |  |  |  |  |  |    |   |

# С

| Caractéristiques techniques 133      |
|--------------------------------------|
| Cartes SD                            |
| Changement avec l'appareil allumé101 |
| Formatage 102                        |
| Installation                         |
| Lecteur de carte 106                 |
| Vérification de la capacité 102      |
| Changement de nom 73, 84, 94         |
| Connexions 11, 18, 19                |
| Contraste 100                        |
| Couplage stéréo 20                   |

# Ę

| Echange de pistes 25                     |
|------------------------------------------|
| Échantillonneur                          |
| Écran                                    |
| Contraste 100                            |
| Informations affichées 16                |
| Rétroéclairage 100                       |
| Effets                                   |
| Boucle départ/retour 40, 77-79, 83-86    |
| Mastering 45                             |
| Modules 77-78, 83, 115-125               |
| Par insertion                            |
| Paramètres                               |
| Patches                                  |
| Types                                    |
| Effets par boucle départ/retour          |
| Réglages de niveau de départ de piste 40 |

| Réglages | de niveau | i de départ | de piste | 40        |
|----------|-----------|-------------|----------|-----------|
| Patches. |           |             | 77, 83   | 3-86, 131 |

# Effets par insertion

| Insertion avant le fader MASTER 45   |  |  |  |  |  |  |  |  |  |  |  |  |  |  |
|--------------------------------------|--|--|--|--|--|--|--|--|--|--|--|--|--|--|
| Points d'insertion 81                |  |  |  |  |  |  |  |  |  |  |  |  |  |  |
| Uniquement pour l'écoute de contrôle |  |  |  |  |  |  |  |  |  |  |  |  |  |  |
| Égaliseur (EQ) 40                    |  |  |  |  |  |  |  |  |  |  |  |  |  |  |
| Enregistrement                       |  |  |  |  |  |  |  |  |  |  |  |  |  |  |
| Changement de la prise à lire        |  |  |  |  |  |  |  |  |  |  |  |  |  |  |
| Formats                              |  |  |  |  |  |  |  |  |  |  |  |  |  |  |
| Piste master 46                      |  |  |  |  |  |  |  |  |  |  |  |  |  |  |
| Pistes supplémentaires               |  |  |  |  |  |  |  |  |  |  |  |  |  |  |
| Première piste 23                    |  |  |  |  |  |  |  |  |  |  |  |  |  |  |
| Préparations17-19                    |  |  |  |  |  |  |  |  |  |  |  |  |  |  |
| Superposition 27                     |  |  |  |  |  |  |  |  |  |  |  |  |  |  |
| Extinction 14                        |  |  |  |  |  |  |  |  |  |  |  |  |  |  |

| F                           |
|-----------------------------|
| Fichiers                    |
| Assignation de pistes 49    |
| Changement de nom 94        |
| Copie 93                    |
| Informations                |
| Sélection                   |
| Suppression                 |
| Fonctions rythmiques        |
| Fondus entrants et sortants |

# G

| Gain | • | • • |  | • | • | • | • | • | • | • | • | • | • | • | • | • | • | • | • | • | • | • | • | • | • | • | • | • | • | 2 | 3 |
|------|---|-----|--|---|---|---|---|---|---|---|---|---|---|---|---|---|---|---|---|---|---|---|---|---|---|---|---|---|---|---|---|
|------|---|-----|--|---|---|---|---|---|---|---|---|---|---|---|---|---|---|---|---|---|---|---|---|---|---|---|---|---|---|---|---|

# Н

| Hi-Z. | <br> |  |  |  |  |  |  |  |  |  |  |  | 1 | 0- | 1 | 1, | - | 18 | 5 |
|-------|------|--|--|--|--|--|--|--|--|--|--|--|---|----|---|----|---|----|---|
|       |      |  |  |  |  |  |  |  |  |  |  |  |   |    |   |    |   |    |   |

# l Importation

| Fichiers              | 08 |
|-----------------------|----|
| Lecteur de carte      | 06 |
| Mémoire USB           | 09 |
| Patches               | 86 |
| Projets               | 97 |
| Interface audio110, P | DF |

# L

| Lecture en boucle A-B           | 32 |
|---------------------------------|----|
| Point A                         | 32 |
| Point B                         | 32 |
| Lecture séquentielle de projets | 97 |
| Liste de lecture97-             | 98 |

# Μ

| Marqueurs 3                             | 33 |
|-----------------------------------------|----|
| Métronome 3                             | 36 |
| Micros intégrés 11, 1                   | 9  |
| Mixage                                  | 39 |
| Mixage de réduction sur deux pistes43-4 | 16 |

# Ρ

| Pac                          | ls 52, 6                                                                                                    | 67                                                                                                   |
|------------------------------|----------------------------------------------------------------------------------------------------|----------------------------------------------------------------------------------------------------|
| Pan                          | oramique                                                                                                    | 40                                                                                                   |
| Pate                         | ches                                                                                                    |                                                                                                    |
|                              | Changement de nom                                                                                                    | 84                                                                                                   |
|                              | Édition                                                                                                    | 83                                                                                                   |
|                              | Importation                                                                                                    | 86                                                                                                   |
|                              | Initialisation                                                                                                    | DF                                                                                                   |
|                              | Liste                                                                                                    | 31                                                                                                   |
|                              | Sauvegarde                                                                                                    | 85                                                                                                   |
|                              | Sélection                                                                                                    | 80                                                                                                   |
| Pat                          | terns rythmiques                                                                                                    |                                                                                                    |
|                              | Assignation à une piste 22,                                                                                                    | 76                                                                                                   |
|                              | Changement de nom                                                                                                    | 73                                                                                                   |
|                              | Copie                                                                                                    | 71                                                                                                   |
|                              | Création                                                                                                    | 68                                                                                                   |
|                              | Importation                                                                                                    | 74                                                                                                   |
|                              | Suppression                                                                                                    | 72                                                                                                   |
| Diet                         | a master                                                                                                    | 16                                                                                                   |
| 1 131                        |                                                                                                    | +0                                                                                                   |
| Pist                         | es 20, 22-28, 31, 43-44, 4                                                                                                    | 40<br>49                                                                                             |
| Pist                         | Assignation                                                                                                    | <b>49</b><br>76                                                                                      |
| Pist                         | ees                                                                                                    | <b>49</b><br>76<br>41                                                                                |
| Pist                         | initializitie         20, 22-28, 31, 43-44, 4           Assignation                                                                                                    | <b>49</b><br>76<br>41<br>41                                                                          |
| Pist                         | item inster       20, 22-28, 31, 43-44, 4         Assignation       .22, 25, 49,         Mixage       .40,         Paramètres       .40,         nt de punch-in       .40,                                                                                                    | <b>49</b><br>76<br>41<br>41<br><b>29</b>                                                             |
| Pist<br>Poir<br>Poir         | item inster       20, 22-28, 31, 43-44, 4         Assignation       .22, 25, 49,         Mixage       .40,         Paramètres       .40,         nt de punch-in       .40,         nt de punch-out       .40,                                                                                                    | 49<br>76<br>41<br>41<br>29<br>29                                                                     |
| Pist<br>Poir<br>Poir<br>Proi | item inster       20, 22-28, 31, 43-44, 4         Assignation       .22, 25, 49,         Mixage       .40,         Paramètres       .40,         nt de punch-in       .40,         nt de punch-out       .40,                                                                                                    | 49<br>76<br>41<br>41<br>29<br>29                                                                     |
| Pist<br>Poir<br>Poir<br>Proj | item inster       20, 22-28, 31, 43-44, 4         Assignation       .22, 25, 49,         Mixage       .40,         Paramètres       .40,         nt de punch-in       .40,         it de punch-out       .40,         jets       Changement de nom.                                                                                                    | 49<br>76<br>41<br>41<br>29<br>29<br>94                                                               |
| Pist<br>Poir<br>Poir<br>Proj | item inster       20, 22-28, 31, 43-44, 4         Assignation       .22, 25, 49,         Mixage       .40,         Paramètres       .40,         nt de punch-in       .40,         nt de punch-out       .40,         jets       Changement de nom.         Copie                                                                                                    | 49<br>76<br>41<br>41<br>29<br>29<br>94<br>93                                                         |
| Pist<br>Poir<br>Poir<br>Proj | item inster       20, 22-28, 31, 43-44, 4         Assignation       .22, 25, 49,         Mixage       .40,         Paramètres       .40,         nt de punch-in       .40,         nt de punch-out       .40,         jets       Changement de nom.         Copie                                                                                                    | <b>49</b><br>76<br>41<br>41<br><b>29</b><br>29<br>94<br>93<br>90                                     |
| Pist<br>Poir<br>Poir<br>Proj | ies       20, 22-28, 31, 43-44, 4         Assignation       .22, 25, 49,         Mixage       .40,         Paramètres       .40,         nt de punch-in       .40,         nt de punch-out       .40,         jets       Changement de nom         Copie       .7,         Lecture séquentielle       .17,                                                                                                    | <b>49</b><br>76<br>41<br>41<br><b>29</b><br>29<br>94<br>93<br>90<br>97                               |
| Poir<br>Poir<br>Poir<br>Proj | test       20, 22-28, 31, 43-44, 4         Assignation       .22, 25, 49,         Mixage       .40,         Paramètres       .40,         nt de punch-in       .40,         nt de punch-out       .21, 25, 49,         jets       .40,         Création       .17,         Lecture séquentielle       .77,                                                                                                    | <b>49</b><br>76<br>41<br>41<br><b>29</b><br>94<br>93<br>90<br>97<br>89                               |
| Poir<br>Poir<br>Poir<br>Proj | test       20, 22-28, 31, 43-44, 4         Assignation       .22, 25, 49,         Mixage       .40,         Paramètres       .40,         nt de punch-in       .40,         nt de punch-out       .21, 25, 49,         Mixage       .40,         nt de punch-out       .22, 25, 49,         Mixage       .40,         nt de punch-out       .40,         igets                                                                                                    | <b>49</b><br>76<br>41<br>41<br><b>29</b><br>94<br>93<br>90<br>97<br>89                               |
| Poir<br>Poir<br>Poir<br>Proj | test       20, 22-28, 31, 43-44, 4         Assignation       .22, 25, 49,         Mixage       .40,         Paramètres       .40,         nt de punch-in       .40,         nt de punch-out       .21, 25, 49,         mt de punch-in       .40,         nt de punch-out       .22, 25, 49,         int de punch-in       .40,         rest       .40,         Copie       .21, 22, 25, 49,         Changement de nom       .22, 25, 49,         Copie       .22, 25, 49,         Création       .17,         Lecture séquentielle | <b>49</b><br>76<br>41<br>41<br><b>29</b><br>94<br>93<br>90<br>97<br>89<br>91<br>95                   |
| Poir<br>Poir<br>Poir<br>Proj | test       20, 22-28, 31, 43-44, 4         Assignation       .22, 25, 49,         Mixage       .40,         Paramètres       .40,         nt de punch-in       .40,         nt de punch-out       .40,         jets       .60,         Création       .17,         Lecture séquentielle                                                                                                    | <b>49</b> 76 41 41 <b>29</b> 94 93 90 97 89 91 95 89                                                 |
| Poin<br>Poin<br>Poin<br>Proj | ten inster       20, 22-28, 31, 43-44, 4         Assignation       .22, 25, 49,         Mixage       .40,         Paramètres       .40,         nt de punch-in       .40,         nt de punch-out       .40,         jets                                                                                                    | <b>49</b><br>76<br>41<br>41<br><b>29</b><br>94<br>93<br>90<br>97<br>89<br>97<br>89<br>91<br>95<br>89 |

# Q

| Quantification globale |  |  |  | • |  | • |  | • | • | • | • | • |  | • |  |  | 52 | 2 |
|------------------------|--|--|--|---|--|---|--|---|---|---|---|---|--|---|--|--|----|---|
|------------------------|--|--|--|---|--|---|--|---|---|---|---|---|--|---|--|--|----|---|

# R

| Ré-enregistrement partiel 2              | 29-3 | 30 |
|------------------------------------------|------|----|
| Automatique                              | 2    | 29 |
| Manuel                                   |      | 30 |
| Ré-enregistrement partiel (punch-in/out) |      |    |
| automatique                              | 2    | 29 |

| Ré-enregistrement partiel (punch-in/out) |    |
|------------------------------------------|----|
| manuel                                   | 30 |
| Réglage de la date et de l'heure         | 14 |
| Réglage du niveau d'entrée               | 23 |
| Réglages stéréo19-                       | 20 |
| Report de piste 43-                      | 44 |
| Résolution de quantification             | 99 |
| Résolution en bits                       | 99 |

# S

| Sélecteurs 15 18 19         |
|-----------------------------|
| Sensibilité d'entrée 23     |
|                             |
| Sequence                    |
| Création 53                 |
| Édition                     |
| Lecture                     |
| Superposition (Overdub) 27  |
| Suppression de données      |
| Cartes SD                   |
| Fichiers                    |
| Marqueurs                   |
| Projets                     |
| Surface de contrôle110, PDF |

# T

| Tempo (BPM) |  |  |  |  |  |  |  |  | • | • |  |  |  |  |  | • |  |  |  |  |  |  | 6 | 0 |
|-------------|--|--|--|--|--|--|--|--|---|---|--|--|--|--|--|---|--|--|--|--|--|--|---|---|
|-------------|--|--|--|--|--|--|--|--|---|---|--|--|--|--|--|---|--|--|--|--|--|--|---|---|

# U

| USB                            | .105-111 |
|--------------------------------|----------|
| Branchement à un ordinateur    | 105      |
| Fonctionnement du logiciel DAW | PDF      |
| Mémoire                        | 107      |

# V

| Version du système . |  |  |  |  |  |  |  |  |  |  |  |  |  |  |  | 103 |
|----------------------|--|--|--|--|--|--|--|--|--|--|--|--|--|--|--|-----|
|----------------------|--|--|--|--|--|--|--|--|--|--|--|--|--|--|--|-----|

# **CE** Déclaration de conformité

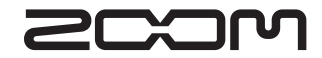

4-4-3 Kandasurugadai, Chiyoda-ku, Tokyo 101-0062 Japon Site web : http://www.zoom.co.jp